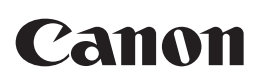

# Business Inkjet WG7450Z/WG7450F/WG7450/WG7440

| Getting Started              | EN |
|------------------------------|----|
| Démarrage                    | FR |
| Руководство по началу работы | RU |
| Початок роботи               | UK |
| دلبل البدء                   | AR |

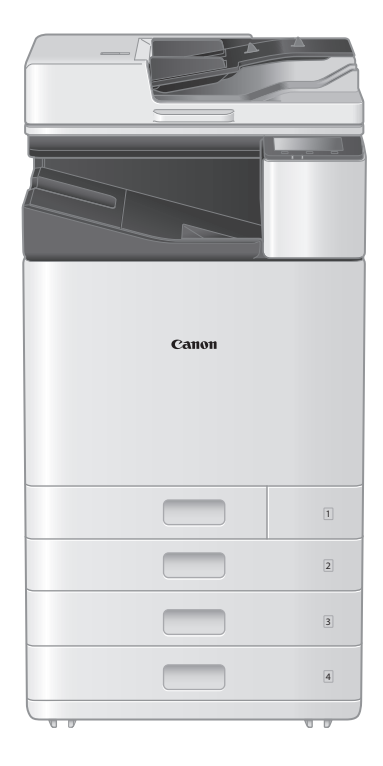

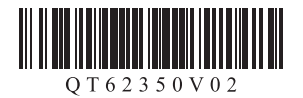

# Canon

# Business Inkjet WG7450Z/WG7450F/WG7450/WG7440

# **Getting Started**

Installing the Machine **P**.2

Basic Operation **P**.16

If a Problem Has Occurred **P**.20

Network & Remote Monitoring Service Connection **P**.26

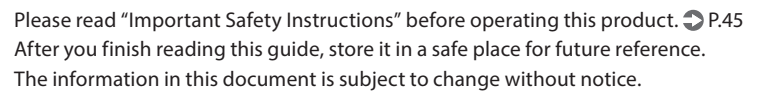

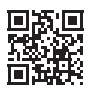

Access <u>http://ij.start.canon</u> for the Online Manual containing information on all the functions of this machine.

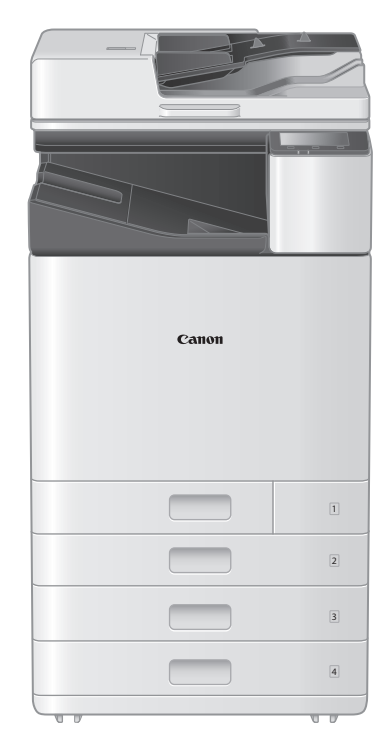

EN

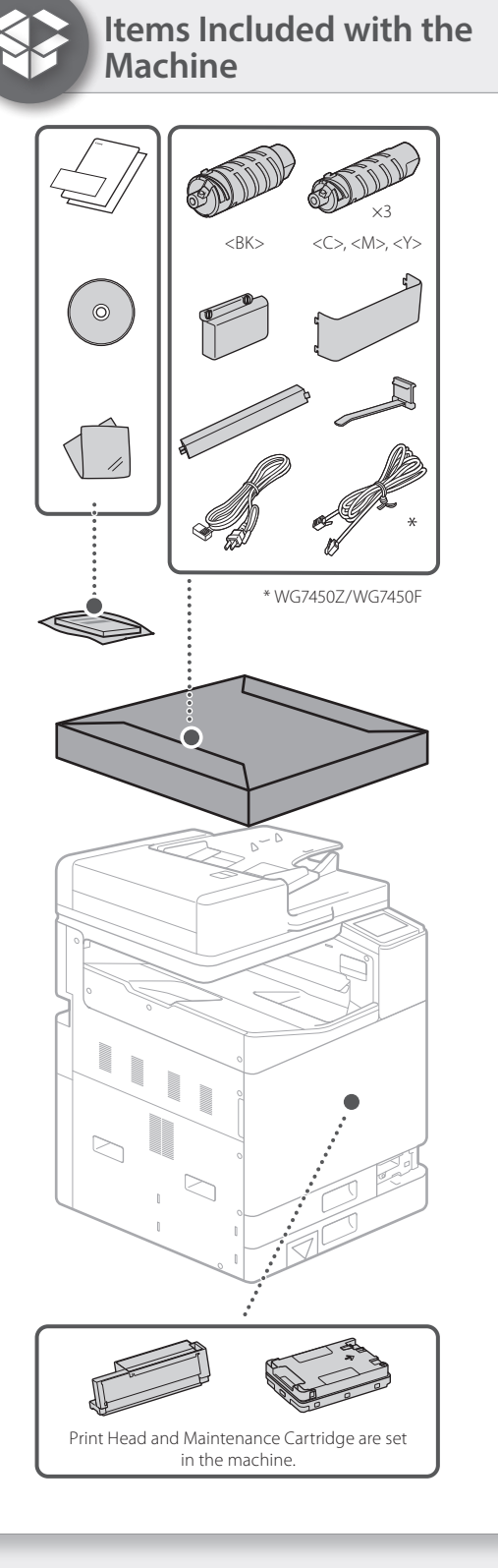

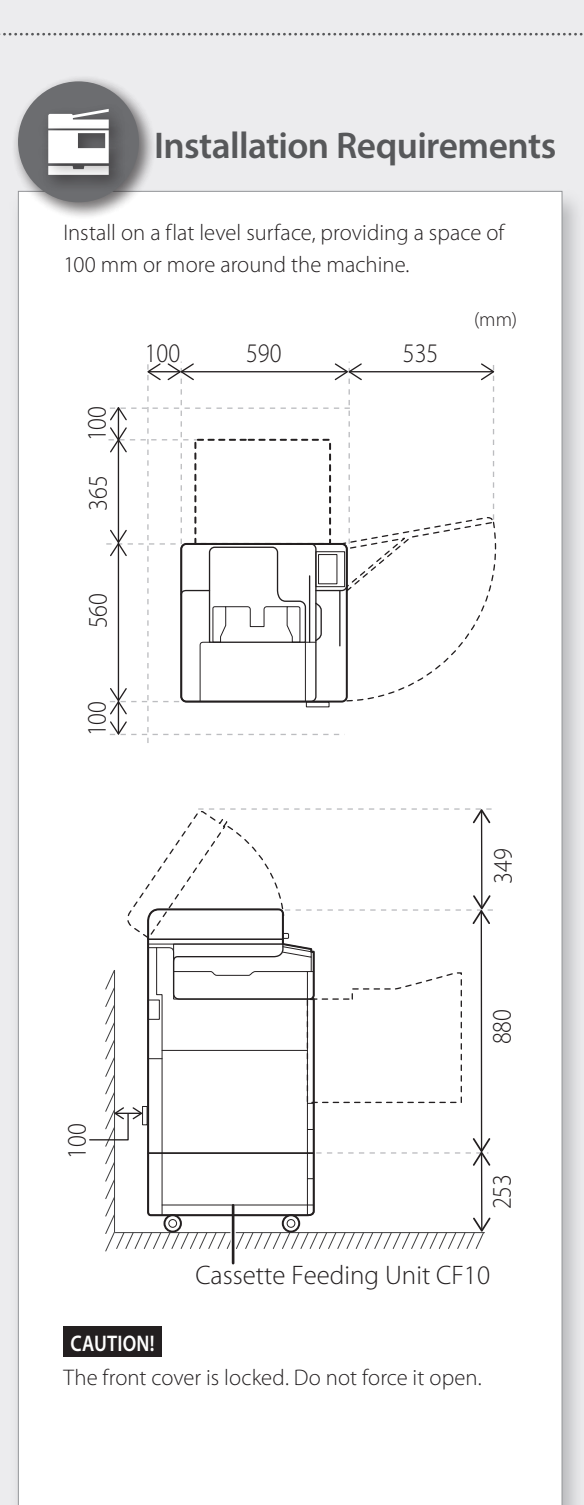

#### If You Purchased an Optional Cassette Feeding Unit

First install the cassette feeding unit (optional). Refer to the manual bundled with the cassette feeding unit for installation steps.

### 

• Do not hold the machine by its base, as fingers may get caught when placing the machine.

#### A Transporting the Machine

- Four people are required to move the machine. There are four handhold locations around the machine. Each person should place one hand in a handhold and use the other hand to stabilize the machine while lifting. To avoid back injuries, do not bend over when lifting. See below for handhold locations.
- Never hold the machine by the feeder (auto document feeder), a paper drawer, etc. The machine could be dropped and cause injury.

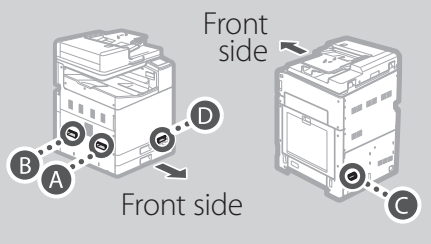

With each person standing at a corner of the machine and a hand in one of the handholds as shown from (A) to (D), lift the machine by bending at the knees.

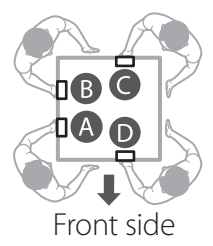

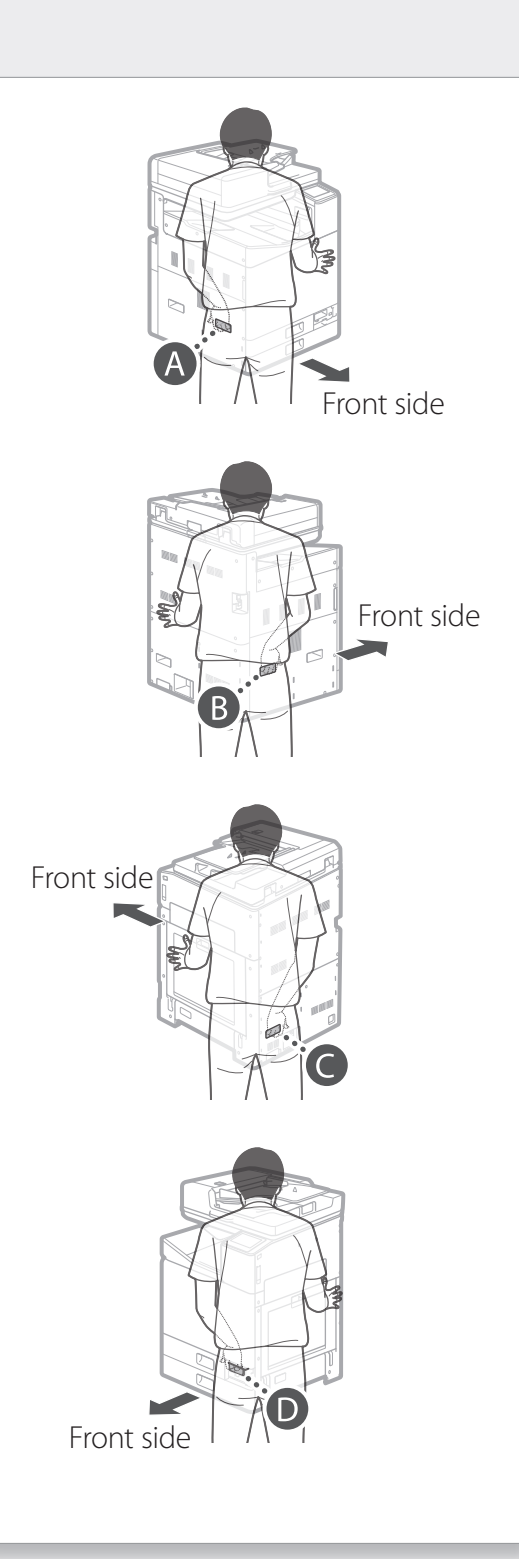

EN

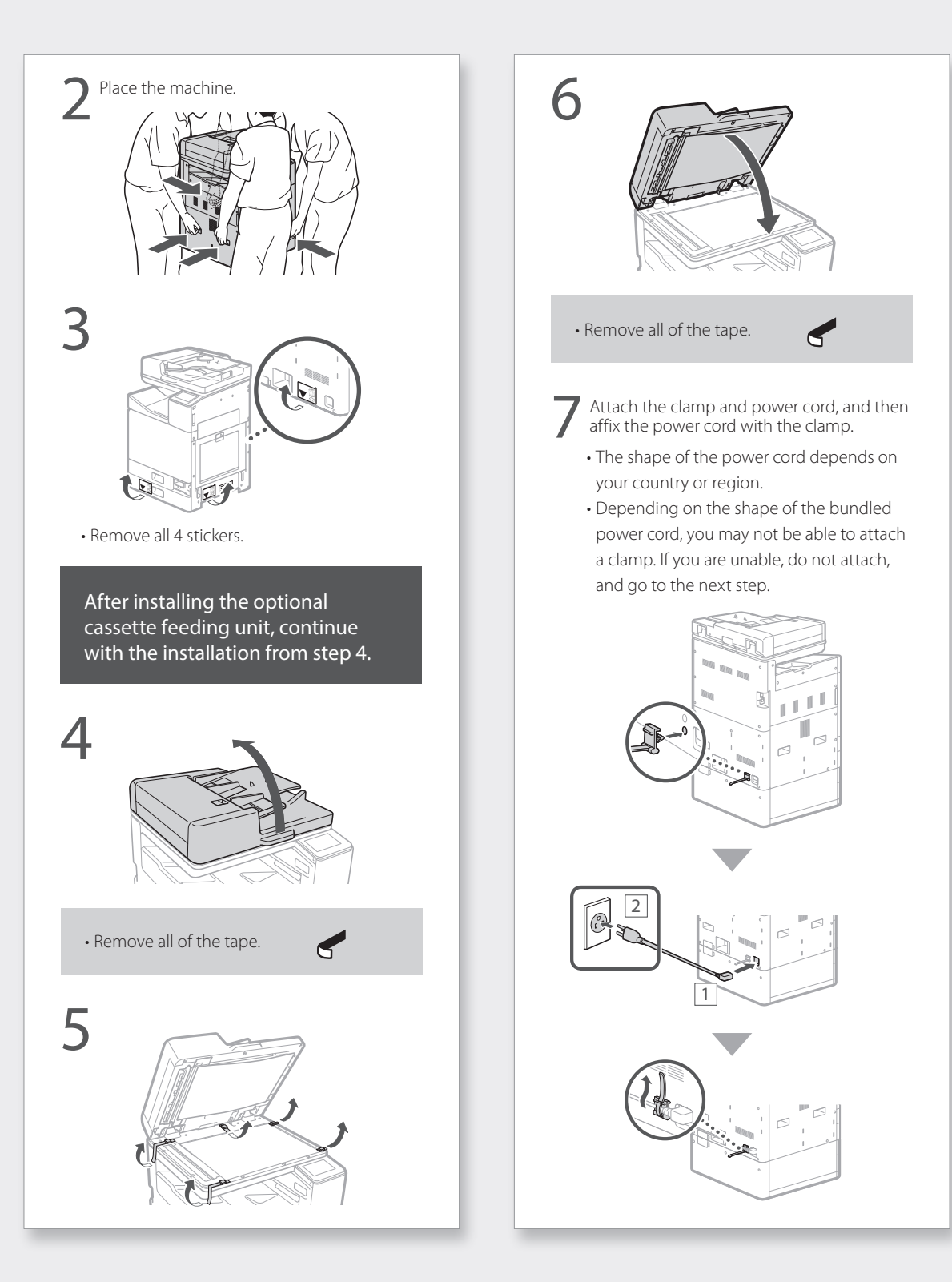

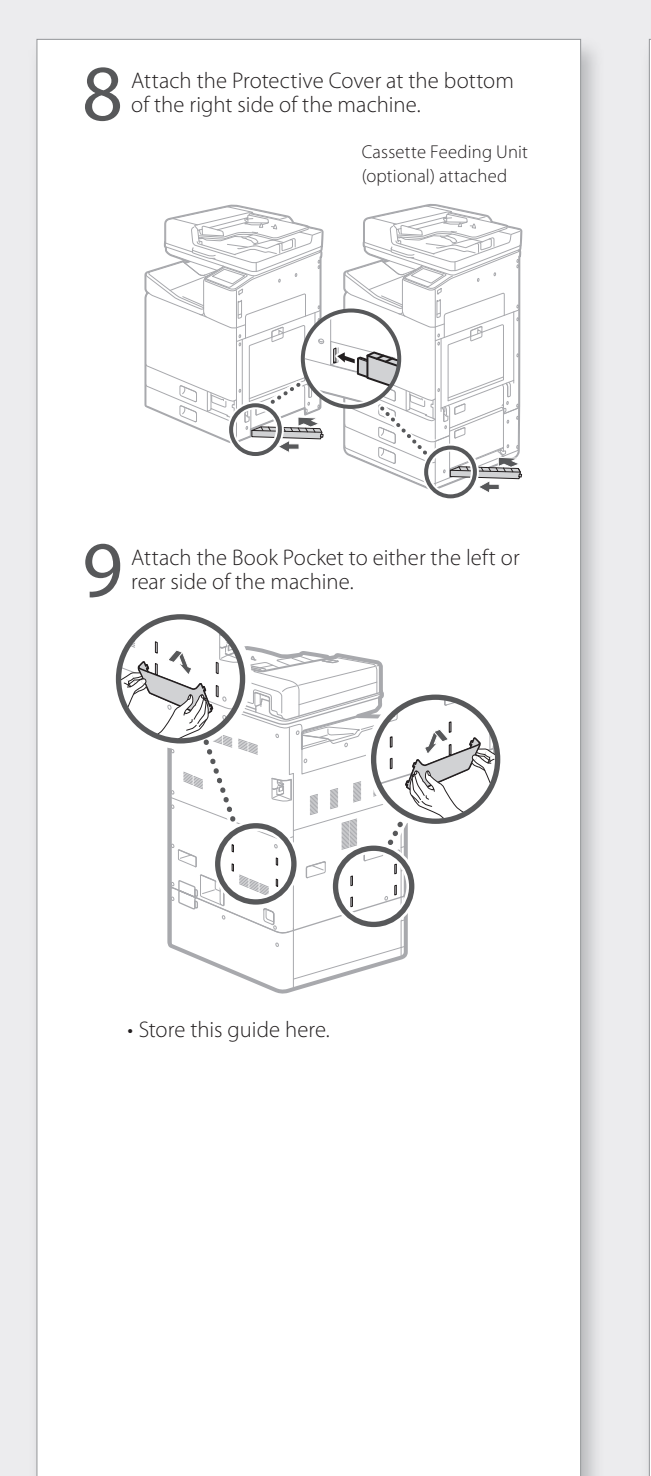

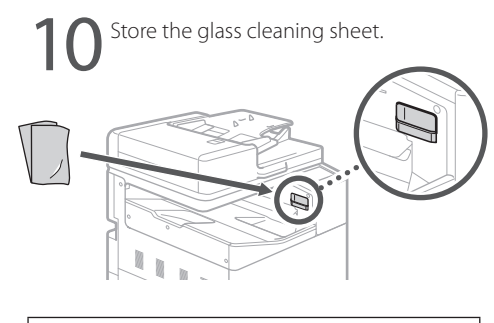

Attach the Handhold Cover after turning on the machine.

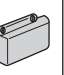

"Setting Up Using the Setup Guide" in the Online Manual

## **Initial Settings**

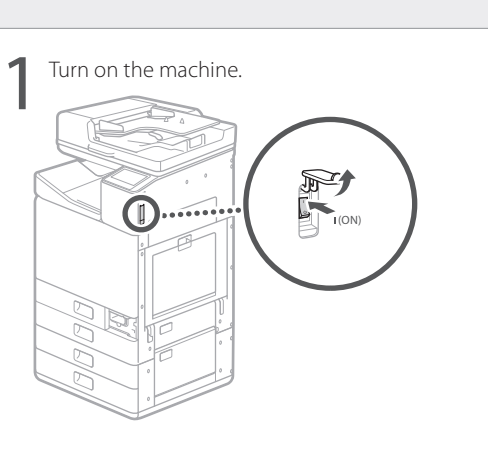

#### NOTE

When the machine is first powered on, a Setup Guide with a series of screens will appear to help you set up the machine. If the Setup Guide does not appear, refer to the Online Manual.

#### For details

"Setting Up Using the Setup Guide" in the Online Manual

Set the language and country/region.

| Language |  |
|----------|--|
| English  |  |
| 日本語      |  |
| Français |  |
| Español  |  |
| Deutsch  |  |
| Italiano |  |
|          |  |

• Follow the on-screen instructions.

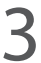

Set the time zone and current date/time.

# Remove Packing Materials from Inside the Machine

| 1 | Press <unlock> on the screen.</unlock>                |  |  |  |
|---|-------------------------------------------------------|--|--|--|
|   |                                                       |  |  |  |
|   | Remove Print Head Locking Rod                         |  |  |  |
|   | Open the front cover.                                 |  |  |  |
|   |                                                       |  |  |  |
|   | 1/4 Next                                              |  |  |  |
|   | Do not open the front cover until the screen appears. |  |  |  |

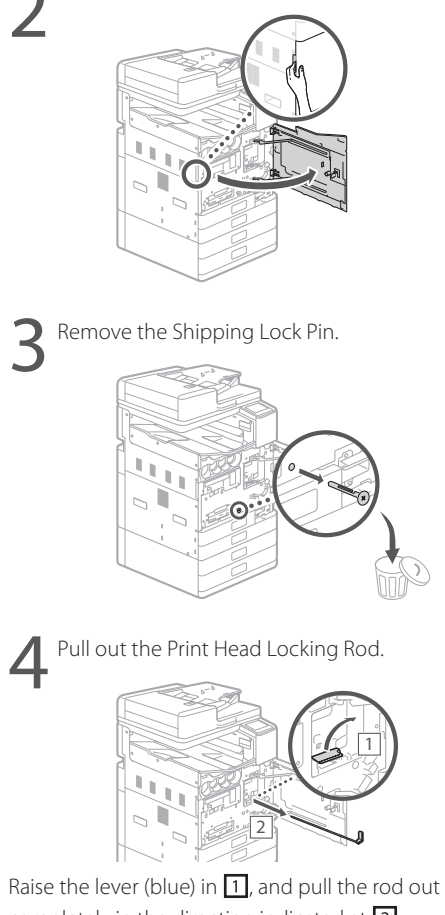

Raise the lever (blue) in 1, and pull the rod out completely in the direction indicated at 2. Do not bend the rod.

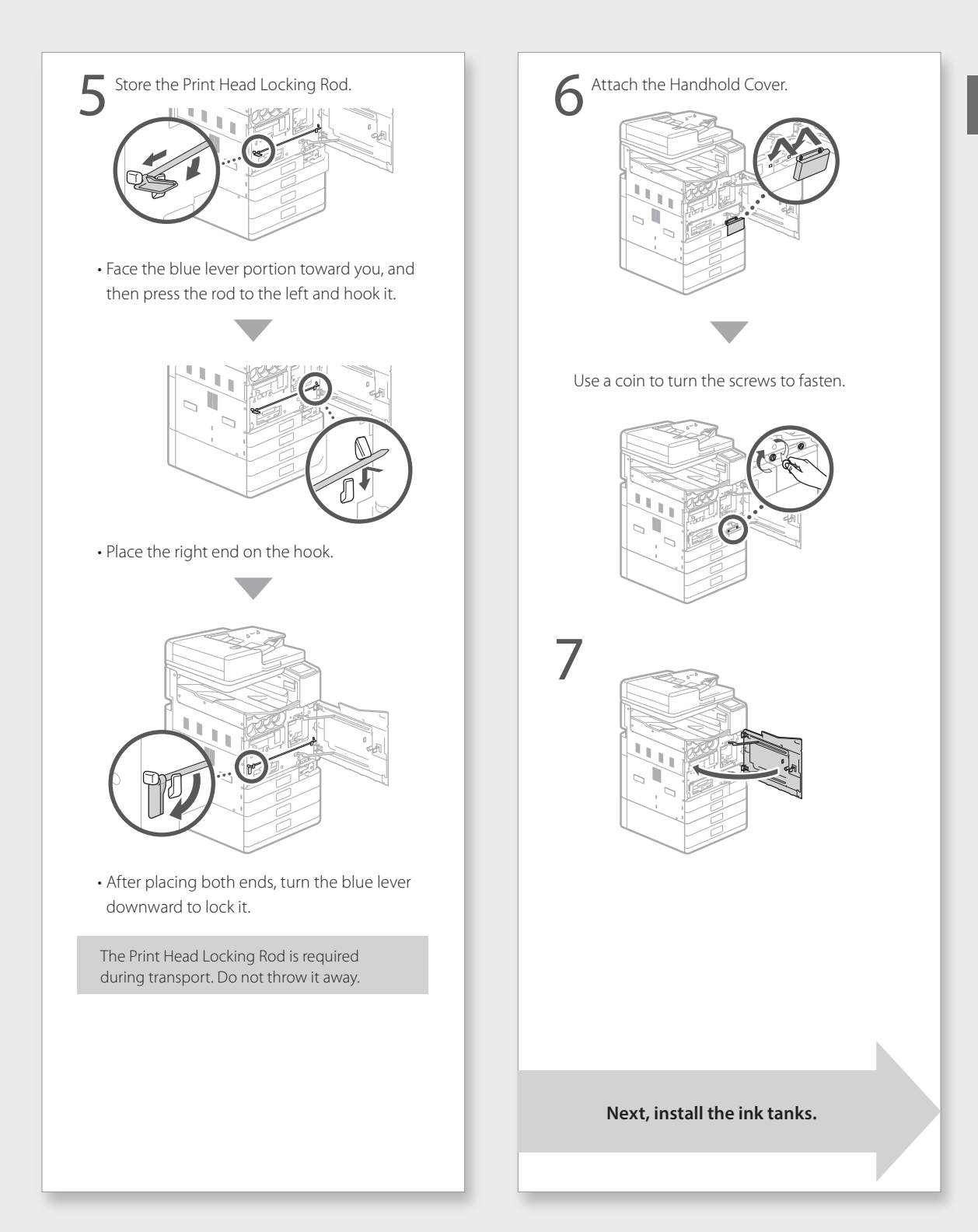

## Install the Ink tanks

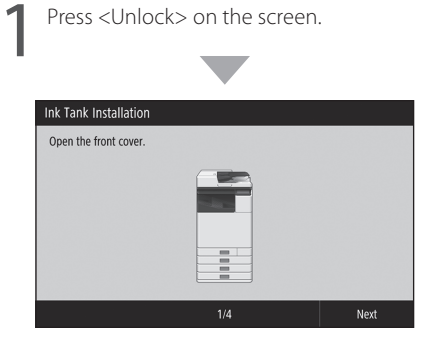

• Do not open the front cover until the screen appears.

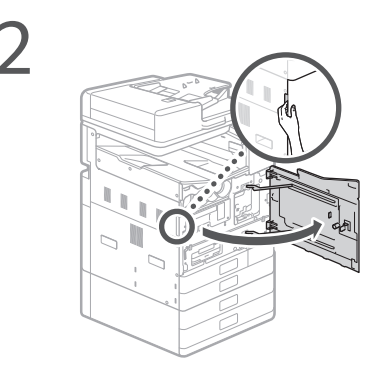

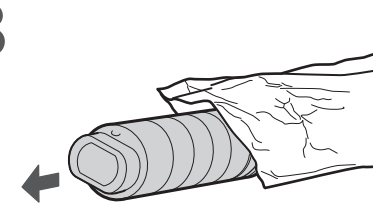

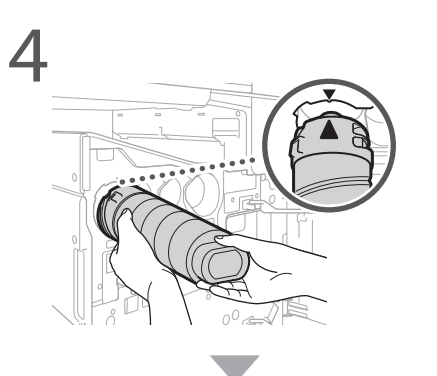

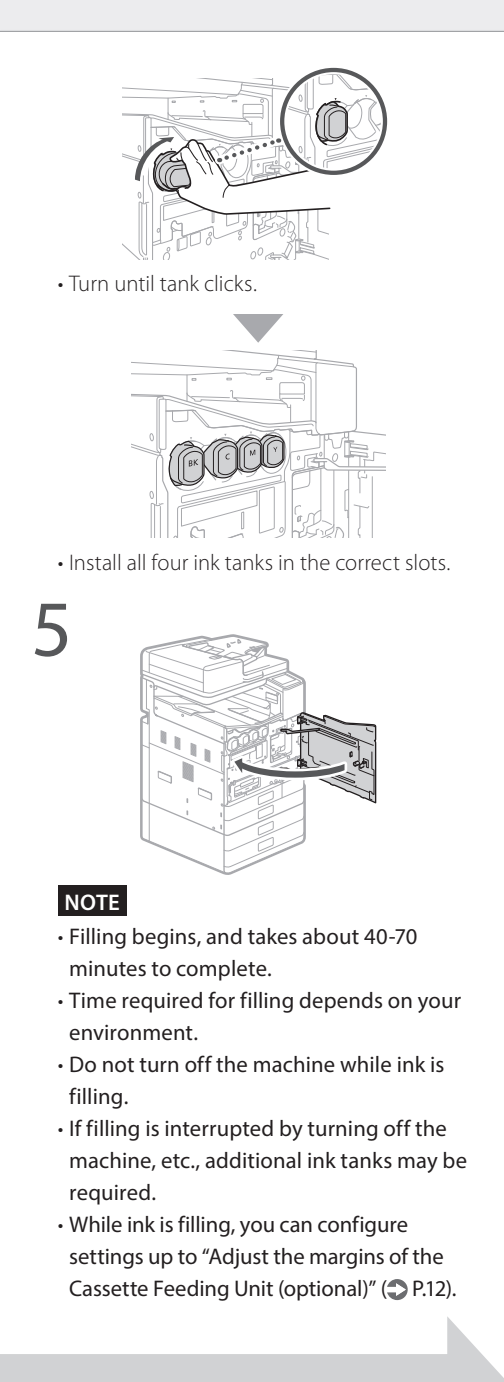

Next, configure the machine to send data and Remote UI Access PIN.

# Configure the Machine to Send Data and Remote UI Access PIN

Read the messages and follow the onscreen instructions.

#### Sending Data to Canon

To develop and market products, and to provide special offers and services that better meet customer needs, Canon requests that information such as that below, related to your Canon product, be sent to Canon (if you are using your Canon product in China, to the legally approved research company) through the Internet.

Information related to printer/scanner/fax/ information devices

- Basic information such as the printer ID number, installation date and time, country settings, etc.
- Usage history such as the type of ink installed, ink usage information, the number of sheets printed, scanning frequency, and maintenance information, etc.
- Paper use information, printing environment/conditions, scan job setting, and questionnaire results
- Basic device information such as the model name, OS version, language, and display setting information, etc.
- Device driver and application software versions, usage history

(Some of the above information may not be sent depending on your model and/or application software.)

If your Canon product is shared for use, the above information recorded in the shared product will be sent. If you are to agree, please convey this fact to the users who share the product and obtain their agreement as well beforehand. In this survey, we will not send your personal information. For this reason, from the information that is sent to us, we are unable to identify specific customers.

We are therefore unable to respond to requests to disclose any sent information.

After you agree to the requests, the above information will be sent to Canon (if you are using your Canon product in China, to the legally approved research company) through the Internet. The Internet connection fee shall be borne by you.

The sent information may be delivered to Canon's group companies.

Set the Remote UI Access PIN.

Protection Measures for Remote UI Access
Setting the Remote UI Access PIN is recommended when using Remote UI to
prevent unauthorized access by a third party.
Do you want to configure the settings?
Settings can be configured later.

#### Remote UI

The Remote UI allows you to access the machine via a network from a Web browser to perform tasks such as checking the status of the machine, handling jobs, and configuring settings. Set a PIN for the Remote UI to protect your information.

## **Connecting to a Computer**

#### Before starting the configuration

- There is risk of disclosing your personal information if the machine is connected to an unsecure network. Take precaution to secure your network from unknown parties.
- The machine does not come with a router or LAN cables. Please have one ready.
- The machine cannot be connected to a wired and wireless network at the same time.

If you are using the Setup Guide, connection is by DHCP where the IP address is automatically assigned.

To use set an IP address other than by DHCP, such as a fixed IP address, select <No> in the wireless LAN connection screen and exit the Setup Guide without connecting to the network.

Once the Home screen is displayed, refer to the "Connecting to a Network with a Fixed IP Address" **?** P.28 and configure settings.

#### Choosing a connection method

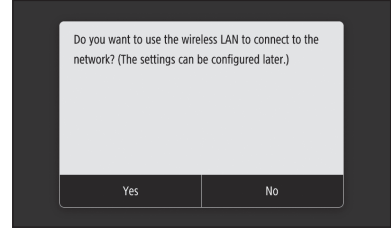

- To connect via wireless LAN: P.10
- To connect via wired LAN: P.11
- To connect via USB: P.12

The above screen does not appear on WG7440. Connect via wired LAN or USB.

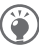

Even in an environment without a wireless LAN, you can use Access Point Mode to connect directly to the machine wirelessly from your mobile device (Direct Connection). Exit the Setup Guide before you initiate Direct Connection (WG7450Z/ WG7450F/WG7450).

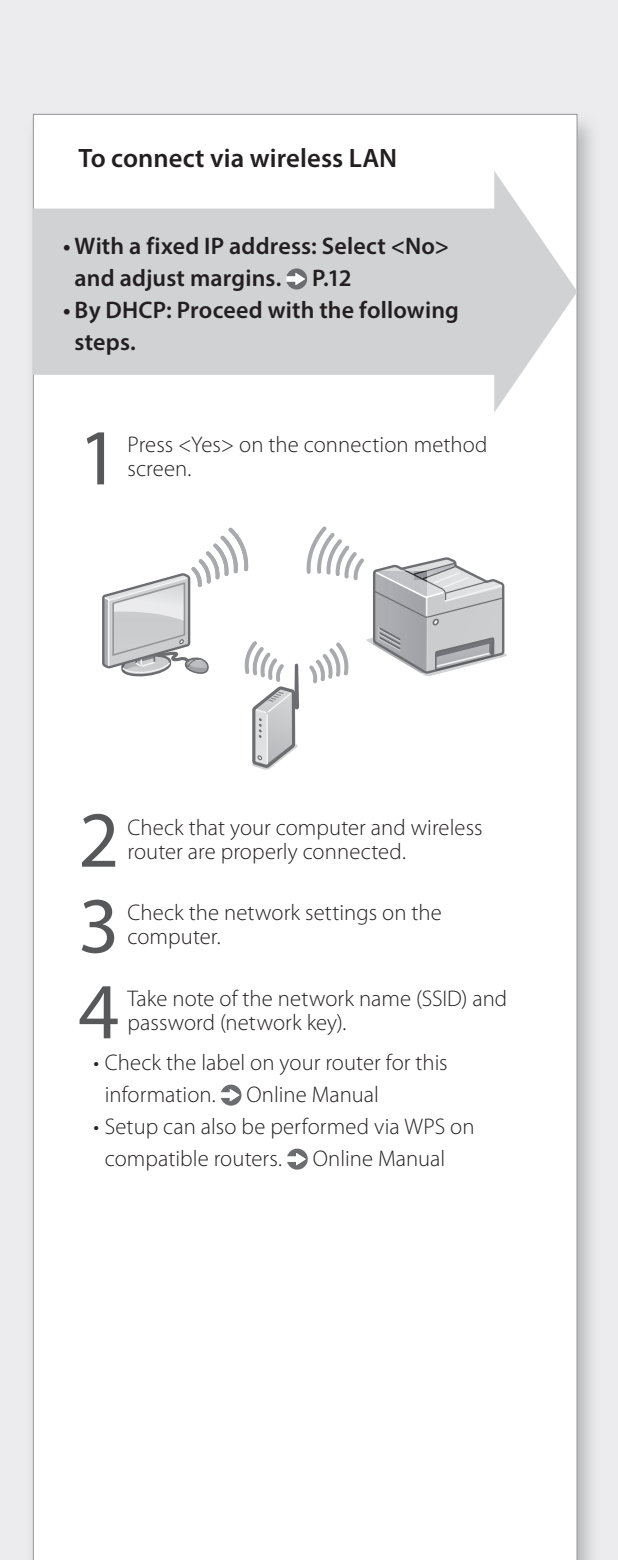

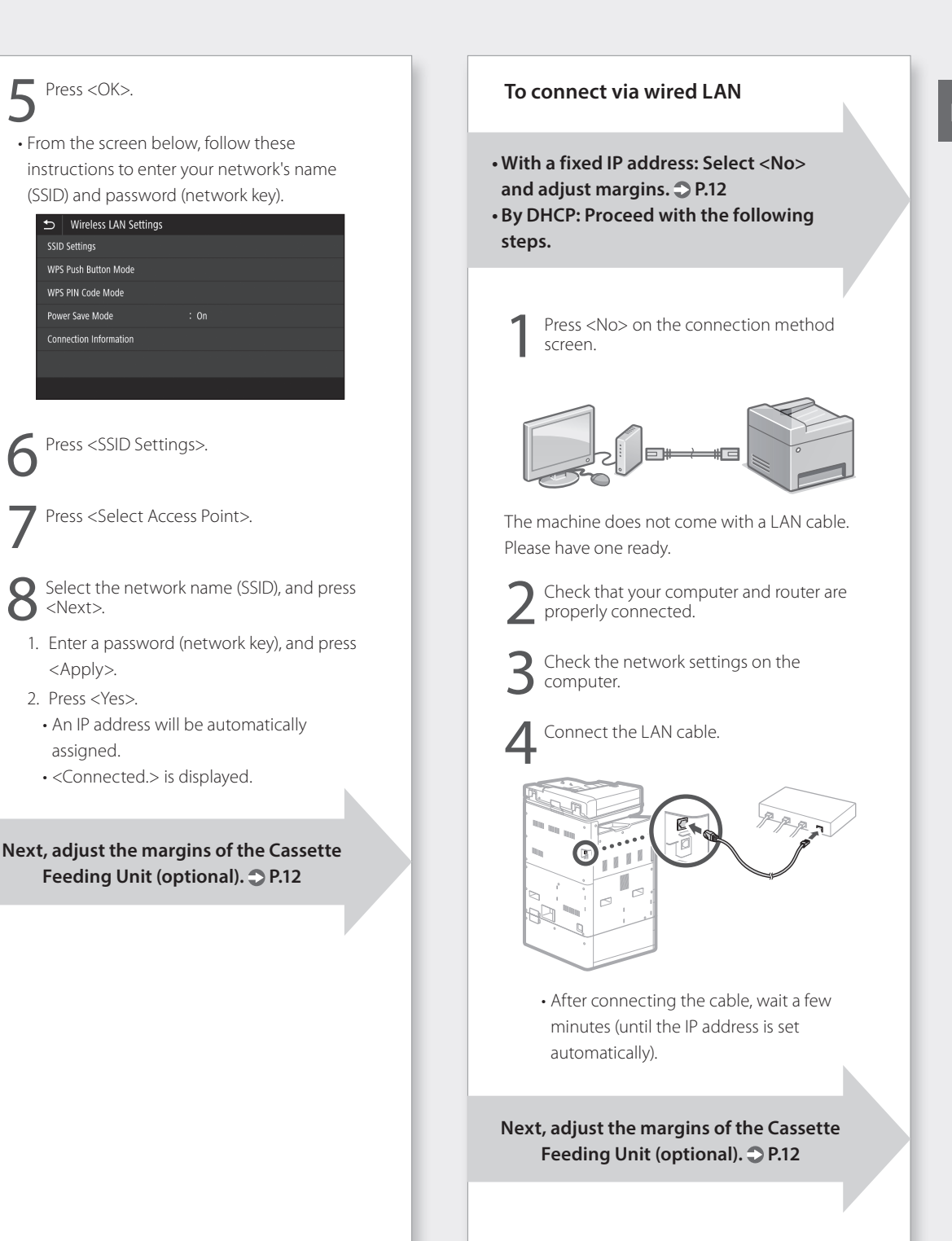

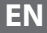

#### To connect via USB

Press <No> on the connection method screen.

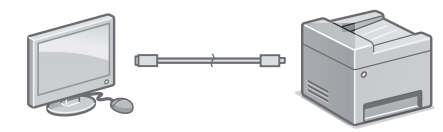

- The machine does not come with a USB cable. Please have one ready.
- Make sure that the USB cable you use is compatible with this designation.

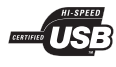

• Do not connect the USB cable before installing the software. If you did, disconnect the USB cable from the computer, close the dialog box, and then perform the procedure from step 1 of "Installing the Software". ◆ P.14

Next, adjust the margins of the Cassette Feeding Unit (optional).

### Adjust the margins of the Cassette Feeding Unit (optional)

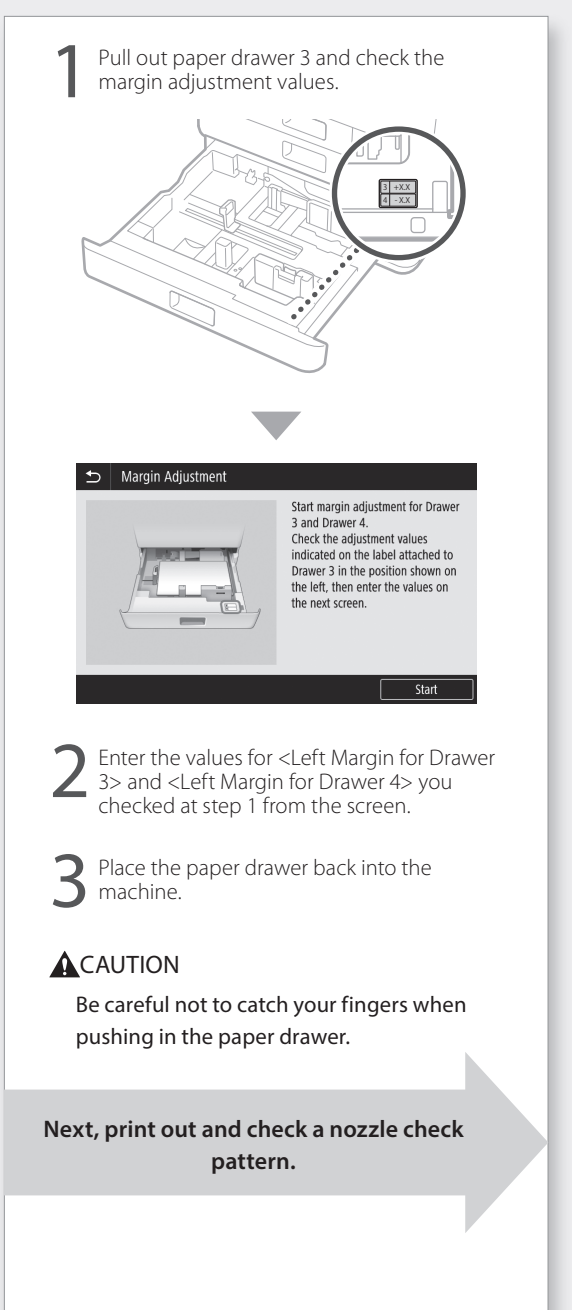

## Print Out and Check a Nozzle Check Pattern

Print out and check a nozzle check pattern to check the print head condition. If streaks or unevenness appear in the printed result, perform cleaning.

Load A3, 11x17, LTR or A4 plain paper in the paper drawer. Loading at least 10 sheets of A3 or 11x17 paper is recommended.

- Before you proceed further, ink must complete filling.
- A progress bar is displayed until ink completes filling.

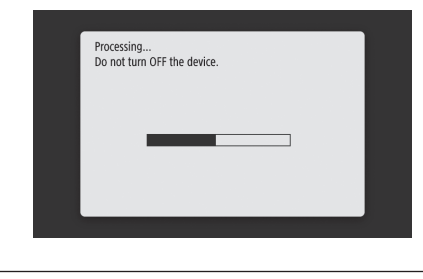

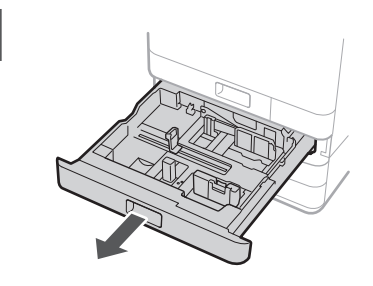

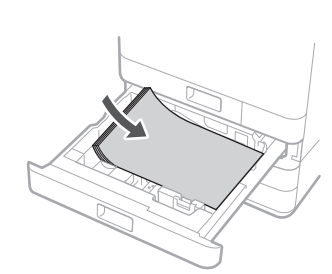

Load paper sideways to match the paper guides.

| 3 | Press <start> and print out a pattern.</start>                           |
|---|--------------------------------------------------------------------------|
|   | S Nozzle Check Pattern                                                   |
|   | Print the nozzle check pattern.                                          |
|   | Load 1 or more sheets of plain paper (A4, A3, 11x17, LTR) in the drawer. |
|   | Start                                                                    |
| 4 | Nozzle Check Pattern                                                     |
|   | A) B)                                                                    |
|   | Is the printed pattern similar to A or B?                                |
|   | A B                                                                      |

If the printed result appears okay, press <A> to complete the nozzle check.

If streaks or unevenness appear in the printed result, press <B> to perform cleaning.

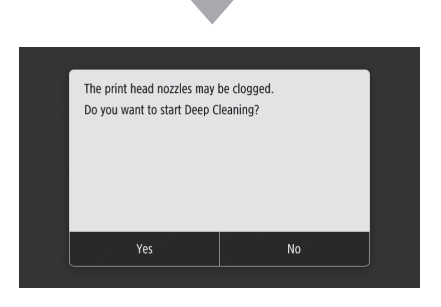

- Depending on the condition of the nozzles, you may need to check and perform cleaning several times.
- Settings are complete once the Home screen is displayed.

Next, Network & Remote Monitoring Service connection settings.

### Network & Remote Monitoring Service Connection Settings

After exiting the Setup Guide, continue by making settings to connect the network and a remote monitoring service. Items to set depend on the connection and service usage. Check settings that apply to the following conditions.

#### If Using a Fixed IP Address

Proceed to "Connecting to a Network with a Fixed IP Address ( > P.28)".

#### If Using a Remote Monitoring Service

#### What is a remote monitoring service

A service that monitors the condition of the machine and allows you to benefit from different services such as recovery support.

Proceed to "Connecting to a Remote Monitoring Service ( P.39)".

#### Other

You are not required to make settings in the following instances.

Proceed to "Installing the Software (  $\bigcirc$  P.14)".

- Obtain an IP address automatically with DHCP.
- Since only a USB connection will be used, an IP address is not set.
- A remote monitoring service will not be used.

## **Installing the Software**

- The procedures described here are for Windows. For more details on the software installation procedure, see the driver's manual.
- If connecting by USB, do not connect until instructions to do so appear on the installation screen. If you did, disconnect the USB cable from the computer, close the dialog box, and then perform the following procedure from step 1.
- Drivers for macOS are not bundled with your machine. The latest drivers can be downloaded from the Canon website.

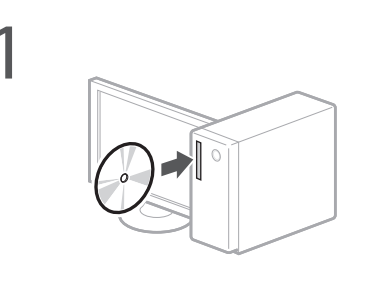

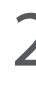

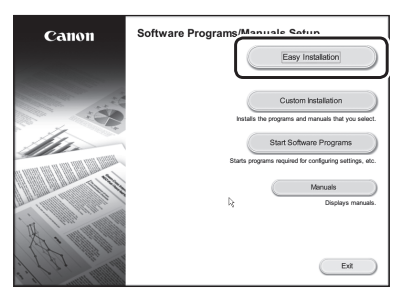

If the screen is not displayed properly, re-insert the DVD-ROM or search for "D:\ MInst.exe" on the Windows platform (This description assumes that "D:" is the DVD-ROM drive name).

#### Next, configuring Fax Settings (WG7450Z/WG7450F) > P.15

For details

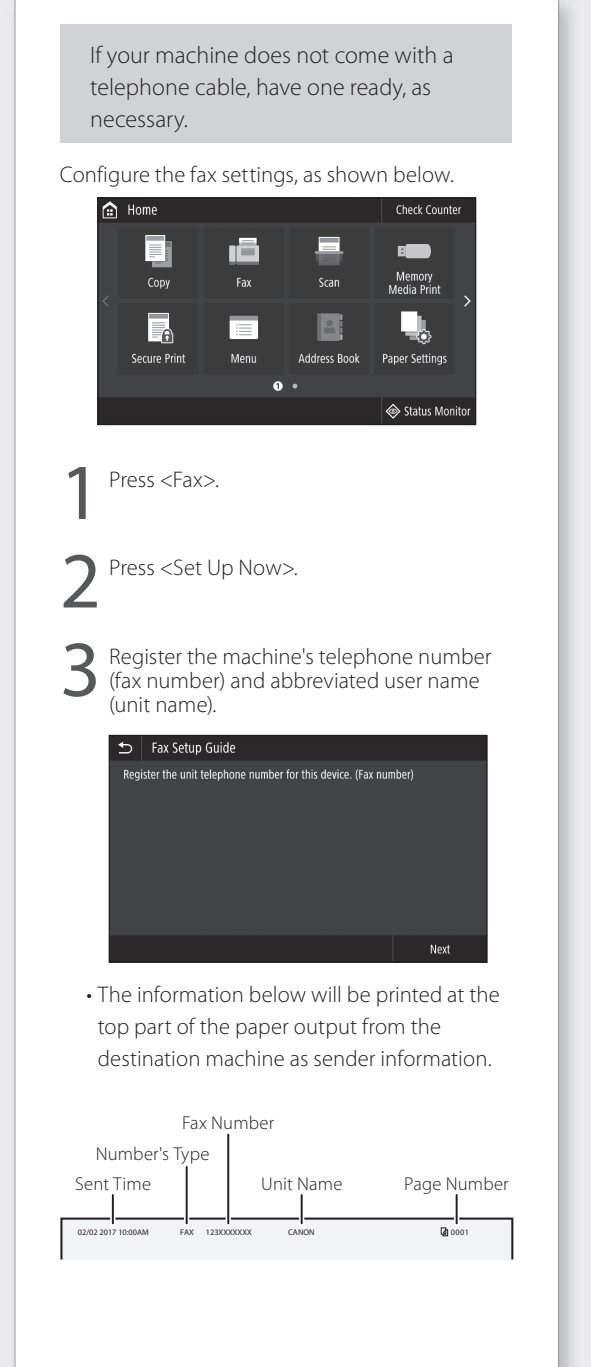

Configuring Fax Settings (WG7450Z/WG7450F)

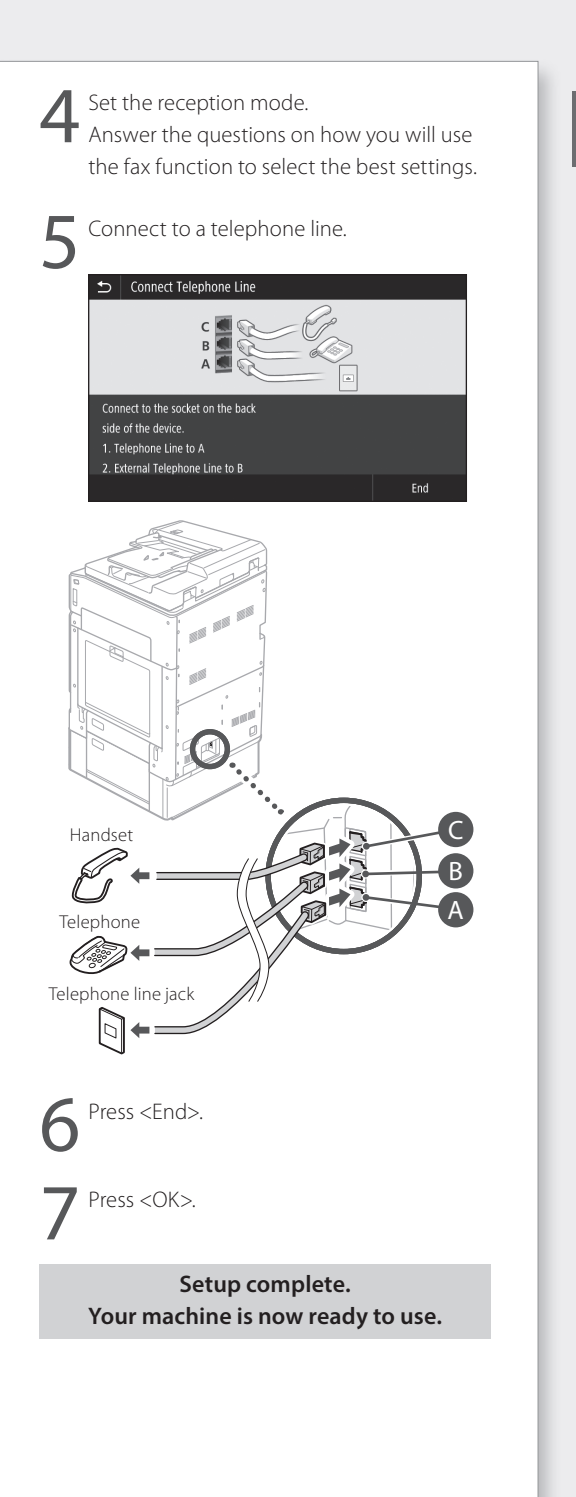

ΕN

# **Basic Operation**

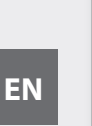

## Placing Originals

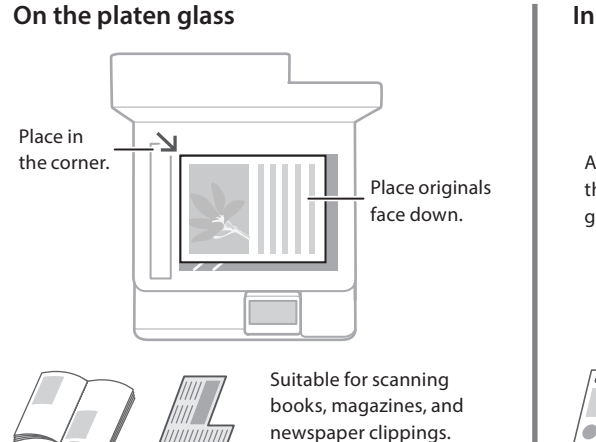

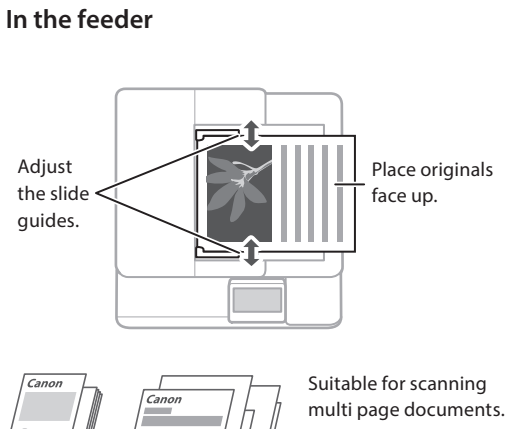

# Start the Operation from the Operation Panel

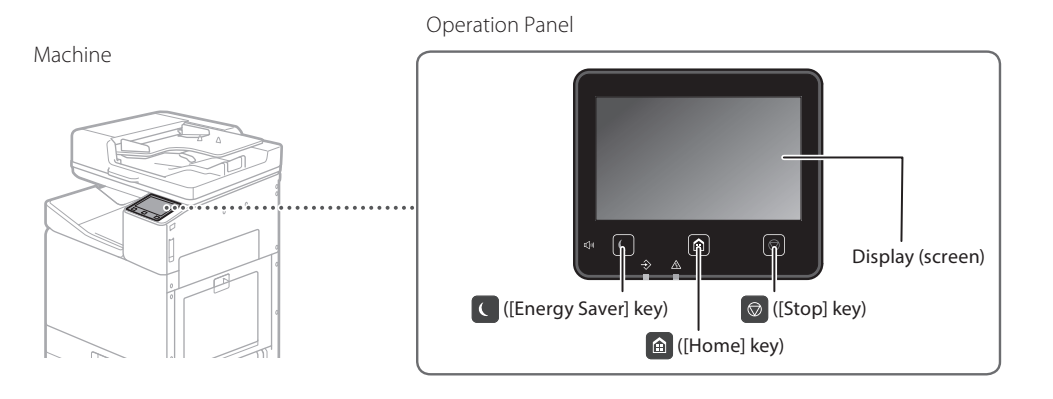

# 

## Printing

- 1. Open the document to print, and select the print function of the application.
- 2. Select the printer driver for the machine, and select [Preferences] or [Properties].
- 3. Specify the paper size.
- 4. Specify the paper source and paper type.
- 5. Adjust print settings, if necessary.
- 6. Select [OK].
- 7. Select [Print] or [OK].

| Best: Settings Page S | Hap Risking PaperSource Duelty |                                                          |
|-----------------------|--------------------------------|----------------------------------------------------------|
| Pale                  | 1 Letaut Settings              | <ul> <li>Add(0</li></ul>                                 |
| Output Method:        | iii fm                         | •                                                        |
| Ī                     | A Constant                     | Detection     Detection     All @ Print. All © Landscepe |
|                       | Pope Legent                    | Manual Scaing     Scaing 100 (2) 1/2 to 200              |
| Q                     | Dated Pating                   | -                                                        |
| Adjinsky Adu          | Inding Location:               | • Guter                                                  |
| Ven Setan             | Style California (4)           |                                                          |
| Larguage Seller       | p(M) Color Hote                | •                                                        |
| riesare Defe          | Ano (Color Carle)              |                                                          |
|                       |                                | Carl Count Links                                         |

For details Printing" in the Online Manual

# Copying

ର୍ପ

- 1. Place the original.
- 2. Press (and then select <Copy>.
- 3. Adjust copy settings, if necessary.
- 4. Enter the desired number of copies.
- 5. Select <Start>.

#### Useful copy settings

- N on 1
- 2-Sided or 1-Sided
- Enlarging or reducing
- Copying ID cards

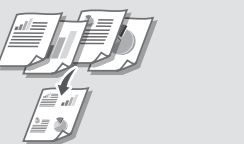

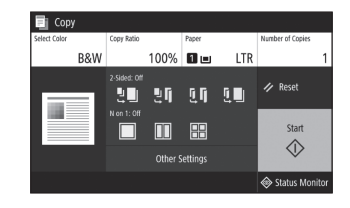

| For details        |              |
|--------------------|--------------|
| Copying" in the Or | nline Manual |

## Scanning

- 1. Place the original.
- 2. Press (a), and select <Scan>.
- 3. Select the type of scan, and enter any necessary information.
- 4. Press <B&W Start> or <Color Start>.

#### Types of scan

#### To scan from a computer

- Store in USB memory device

- WG Scan Utility

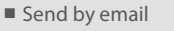

Send to file server

| Select a scan type. |                |
|---------------------|----------------|
| Computer            | 💣 I-Fax        |
| B USB Memory        | File           |
| 🖂 E-Mail            |                |
|                     |                |
|                     | 🗇 Status Monit |

For details

"Scanning" in the Online Manual

## 1.....

## Faxing (WG7450Z/WG7450F)

- 1. Place the original.
- 2. Press (and select <Fax>.
- 3. Enter the destination information.
- 4. Adjust fax settings, if necessary.
- 5. Select <Start>.

#### Useful fax functions

- Sequential Broadcast
- Memory Reception
- PC Fax

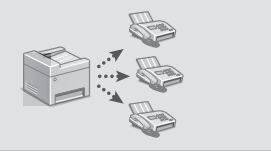

| 💼 Fax       | 03/16/2018 4:05AM |          |     |             |                     |
|-------------|-------------------|----------|-----|-------------|---------------------|
| Specify     | a destination     |          |     |             | Confirm Destination |
| Enter Dest. | Specify Desti     | nation   | TX. | RX Settings | Address Book        |
| 1           |                   | 3<br>Def |     | Hook        |                     |
| 4<br>6ні    |                   | 6<br>MN  |     |             | // Keset            |
| 7<br>PQRS   | <b>8</b><br>тиv   | 9<br>wxy |     |             | Start               |
| *<br>Tone   |                   |          |     |             | $\langle \rangle$   |
|             |                   |          |     |             | Status Monitor      |
|             |                   |          |     |             |                     |

| For details |                      |
|-------------|----------------------|
| "Faxing"    | in the Online Manual |

# **Basic Operation**

# Loading Paper in the Paper Drawer

In the following, the operations that are common to paper drawers 1 and 2 are described using drawer 2 as an example.

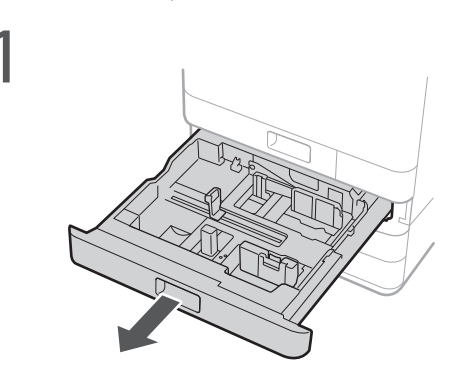

2 Slide the light blue knobs to adjust the positions of the paper guides.

# Align the protrusion to the appropriate paper size marking.

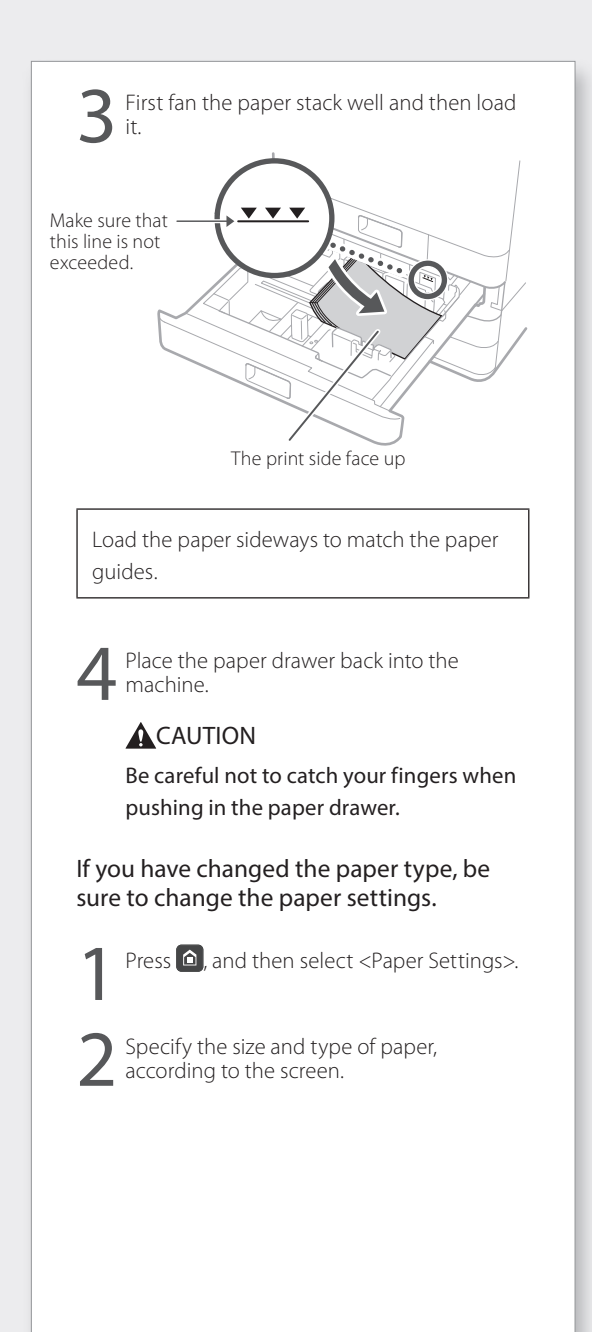

For details

"Loading Paper" in the Online Manual

## Loading Paper in the Multi Purpose Tray

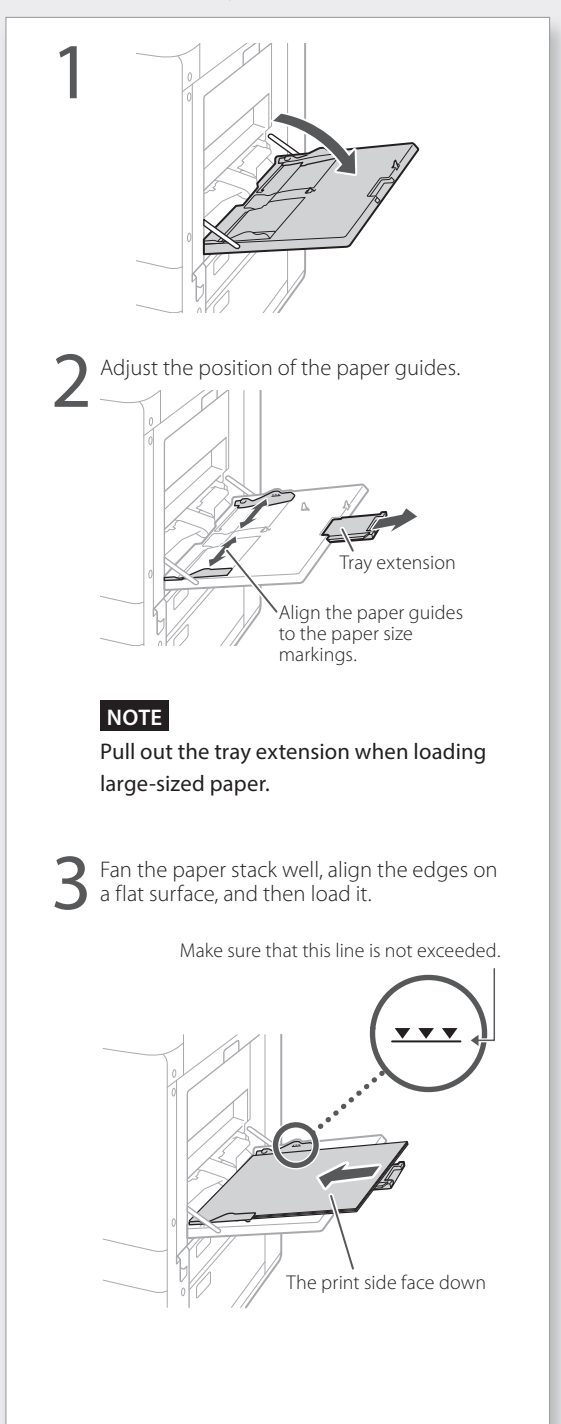

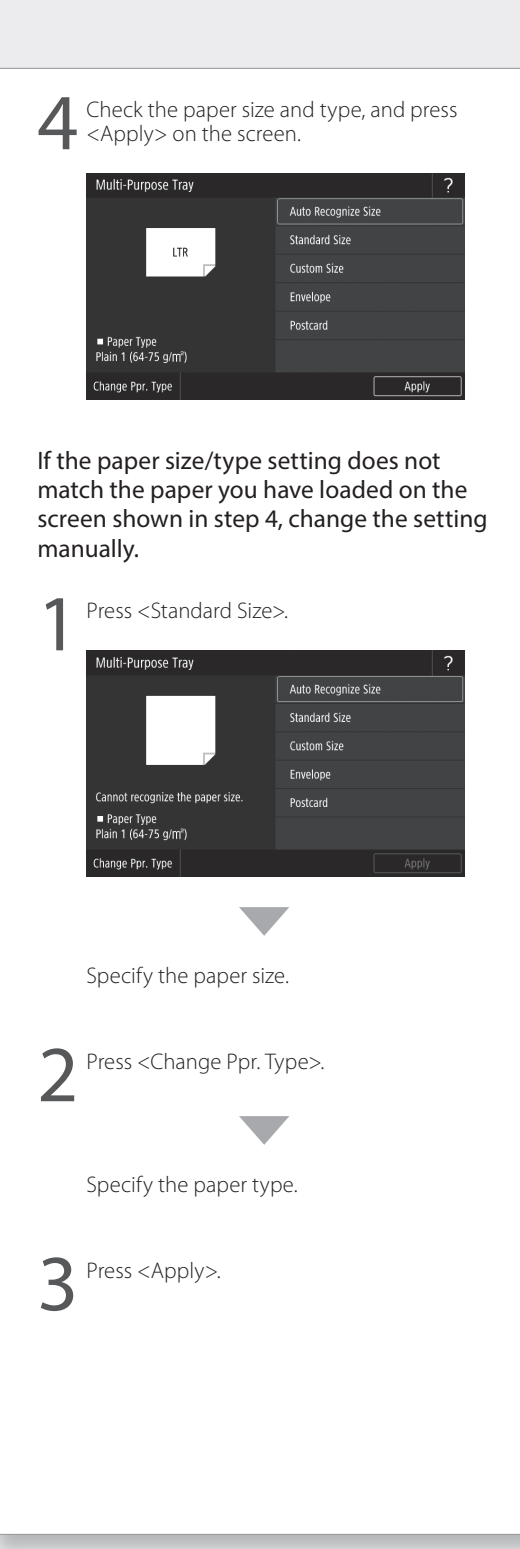

# If a Problem Has Occurred

## The Machine Is Not Responding

Check the following.

- Is the power turned on?
- Is the machine in sleep mode?

If both the display and **C** are not lit, press the power switch.

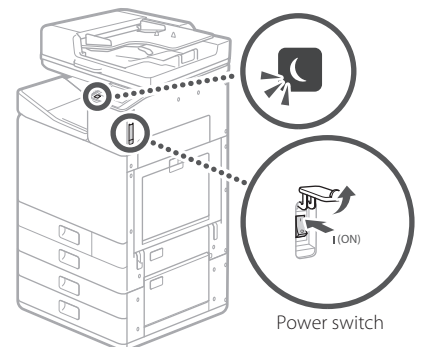

#### • Is the power cord connected correctly?

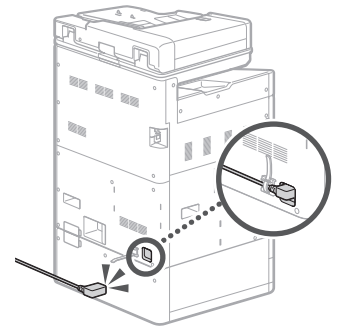

If the problem persists, see the Online Manual.

## **Paper Jams Have Occurred**

When paper is jammed, a screen, similar to the one below appears.

Clear paper jams, according to the on-screen instructions.

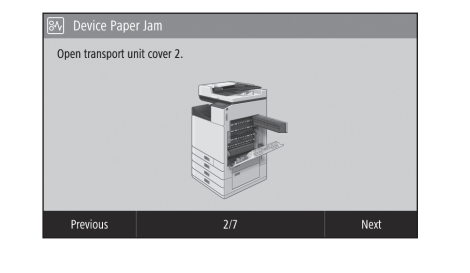

## **Replacing Consumables**

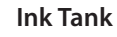

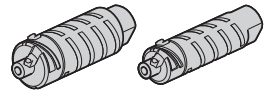

#### Canon genuine ink tank

Standard

- Black PGI-7400 < BK>
- Cvan PGI-7400 <C>
- Magenta PGI-7400 <M> PGI-7400 <Y>
- Yellow

Large

- Black PGI-7400XL <BK>
- Cyan PGI-7400XL <C>
- Magenta PGI-7400XL <M> PGI-7400XL <Y> Yellow

#### Maintenance Cartridge

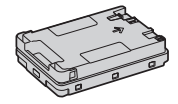

Maintenance Cartridge MC50

"Maintenance" and "Frequently Asked Questions" in the Online Manual

## Printing Results Are Not Satisfactory

#### **Check first**

#### Did you check the paper and print quality?

Check that settings in the machine's operation panel or in the printer driver match the paper size, type, and print quality that you want to use. P.18 "Loading Paper in the Paper Drawer" P.16 "Printing"

If settings match, increase the "resolution" print quality settings and print again. Increasing the "resolution" print quality settings in the machine's operation panel or the printer driver might improve print results.

#### NOTE

Depending on the settings for <2-sided printing>, <Density/Drying Time Adjustment>, and <Ink Saving>, colors may be light.

#### Printouts Are Faded/Colors Turn Out Differently/White Streaks (Lines) Appear

#### Check 1

#### Did you check for clogging in the print head?

Print out a nozzle check pattern, and then perform print head cleaning, etc. as necessary. P.22 "Printing/Checking a Nozzle Check Pattern"

#### Check 2

# Did you perform color correction (All Paper Types)?

Perform color correction (All Paper Types). P.23 "Performing Color Correction (All Paper Types)"

#### Check 3

If the procedures above did not resolve the problem, perform color correction (Single Paper Type).

P.23 "Performing Color Correction (Single Paper Type)"

#### **Color Unevenness or Colored Streaks**

#### Check 1

Did you check the condition of the print head?

Perform a print head diagnosis. P.24 "Performing a Print Head Diagnosis"

#### Check 2

If the procedures above did not resolve the problem, perform color correction (Single Paper Type). P.23 "Performing Color Correction (Single Paper Type)"

#### **Colors Are Misaligned**

#### Check 1

#### **Did you perform print head position adjustment?** Adjust the position of the print head to correct

P.24 "Aligning the Print Head"

#### **Copy Results Are Not Satisfactory**

#### Check 1

# Is the original placed on the platen glass correctly?

Place the original with the side to be scanned down. Place "Placing Originals"

#### Check 2

# Are you copying an original that was printed out on the machine?

If copying an original that was printed out on the machine, printing may not turn out well depending on the original photo or document. Print directly from the machine, or directly from a PC where printing from a PC is possible.

# If a Problem Has Occurred

#### Check 3

Is the document feed scanning area dirty?
Clean the document feed scanning area.
P.25 "Cleaning the Document Feed
Scanning Areas"

### Printing/Checking a Nozzle Check Pattern

You can print out a nozzle check pattern to check print head clogging and color misalignment.

Prepare the following paper. For nozzle check pattern: Paper you want to check streaks and unevenness for (any of thin paper, plain paper, thick paper (cardboard), recycled paper, matte photo paper) Size: Any of A3, 11x17, LTR, or A4 Number of sheets: 5 or more

For print head position adjustment: Plain paper (you can also use recycled paper) Size: Any of A3, 11x17, LTR, or A4 Number of sheets: 1

• A3 or 11x17 is recommended.

 Place a sheet each "for nozzle check pattern" and "for print head position adjustment" in different paper drawers or the multi-purpose tray.

Referring to **Э** P.18, also make paper settings.

- 2. Press (and press < Menu>.
- Press <Adjustment/Maintenance> ►
   <Maintenance> ► <Nozzle Check Pattern> ►
   Select a paper type ► <OK> ► <Start>.
- 4. Check the nozzle check pattern.
  - Follow on-screen instructions to clean the print head and align the print head as necessary.

For details

"Correcting Colors" in the Online Manual

## Performing Color Correction (All Paper Types)

Perform color correction.

Prepare the following paper. Plain paper (you can also use recycled paper) Size: Any of A3, 11x17, LTR, or A4 Number of sheets: 2

• A3 or 11x17 is recommended.

- Load paper in a paper drawer or the multipurpose tray.
   Referring to P.18, also make paper settings.
- 2. Press and press <Menu>.
- Press <Adjustment/Maintenance> ► <Adjust Image Quality> ► <Color Correction> ► <Auto (Pattern Scan)> ► <All Paper Types>.
- 4. Perform color correction (All Paper Types).Follow on-screen instructions.
- If the document feed scanning area is dirty, correction might not be performed correctly.
   P.25 "Cleaning the Document Feed Scanning Areas"

## Performing Color Correction (Single Paper Type)

Perform optimal color correction for each paper type.

Prepare the following paper. Paper you want to correct colors for (any of thin paper, plain paper, thick paper (cardboard), recycled paper, matte photo paper) Size: Any of A3, 11x17, LTR, or A4 Number of sheets: 2

• A3 or 11x17 is recommended.

- Load paper in a paper drawer or the multipurpose tray.
   Referring to P.18, also make paper settings.
- 2. Press (and press < Menu>.
- Press <Adjustment/Maintenance> ► <Adjust Image Quality> ► <Color Correction> ► <Auto (Pattern Scan)> ► <Single Paper Type>.
- Perform color correction (Single Paper Type).
   Select the paper type, and follow on-screen instructions.

 If the document feed scanning area is dirty, correction might not be performed correctly.
 P.25 "Cleaning the Document Feed Scanning Areas"

# If a Problem Has Occurred

## Performing a Print Head Diagnosis

Perform print head diagnosis, color diagnosis, and color alignment diagnosis, and resolve any problems.

Prepare the following paper. Plain paper (you can also use recycled paper) Size: Any of A3, 11x17, LTR, or A4 Number of sheets: 5

- You may not use all 5 sheets.
- A3 or 11x17 is recommended.
- Prepare paper that is white and clean on the front and back.
- Image diagnosis and adjustment use ink and maintenance cartridge space.
- Load paper in a paper drawer or the multipurpose tray.
   Referring to P.18, also make paper settings.
- 2. Press (and press < Menu>.
- Press <Adjustment/Maintenance> <Maintenance> <Print Head Diagnostics> <Start Diagnostics>.
- 4. Follow on-screen instructions.
- If the document feed scanning area is dirty, correction might not be performed correctly.
   P.25 "Cleaning the Document Feed Scanning Areas"

## **Aligning the Print Head**

Adjust the position of the print head to correct misaligned colors, etc.

Prepare the following paper. Plain paper (you can also use recycled paper) Size: Any of A3, 11x17, LTR, or A4 Number of sheets: 1

- A3 or 11x17 is recommended.
- Prepare paper that is white and clean on the front and back.
- Load paper in a paper drawer or the multipurpose tray.
   Referring to P.18, also make paper settings.
- 2. Press (and press < Menu>.
- 3. Press <Adjustment/Maintenance> ► <Adjust Image Quality> ► <Print Head Alignment>.
- 4. Follow on-screen instructions.
- If the document feed scanning area is dirty, correction might not be performed correctly.
   P.25 "Cleaning the Document Feed Scanning Areas"

EN

For details

"Maintenance" and "Frequently Asked Questions" in the Online Manual

## Cleaning the Document Feed Scanning Areas

Clean according to the steps on the labels on the feeder and inside of the platen glass.

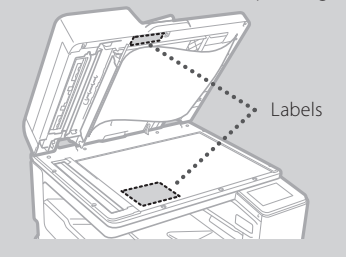

Use the supplied glass cleaning sheet when cleaning the document feed scanning areas. Only use the glass cleaning sheet for cleaning the document feed scanning areas.

 Open the feeder, and wipe the document feed scanning area (long strip of glass) next to the platen glass with the included glass cleaning sheet.

#### CAUTION!

Do not use glass cleaner, alcohol solvent, etc.; may remove antistain coating.

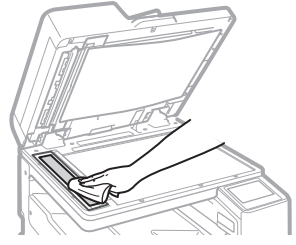

- 2. Wipe the document feed scanning area (long strip of glass) on the feeder.
- 3. Open the document scan cover and wipe the document feed scanning area (long strip of glass) and its opposite area.

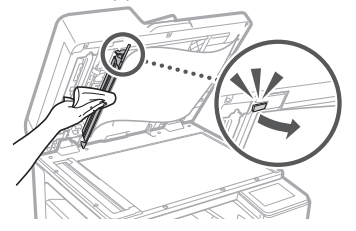

- 4. Push the document scan cover until it clicks closed.
- 5. Close the feeder gently.

#### If streaks still appear

Perform feeder cleaning.

- 1. Press 
  , and select < Menu>.
- Press <Adjustment/Maintenance> 
   <Maintenance> 
   <Feeder Auto Cleaning> 
   <Start>.

# **Network & Remote Monitoring Service Connection**

## Glossary

EN

| IP address                  | With a TCP/IP connection, an assigned number for identifying devices on a network. IP addresses exist in IPv4 and IPv6 formats.                                                                                                    |
|-----------------------------|----------------------------------------------------------------------------------------------------|
| Subnet mask                 | A number for subdividing a network when using an IPv4 IP address. The range of IP addresses assigned to devices can be limited by the user.                                                                                                    |
| Gateway address             | The address of a device serving as a gateway for communication between different devices. In general, a router is a gateway by default.                                                                                                    |
| DNS<br>(Domain Name System) | A service providing name resolution for matching host names (domain names) with IP addresses via a server.                                                                                                    |
| Port                        | Basically a doorway, where an IP address is like a street address. Assigning port numbers allows for increased security.                                                                                                    |
| Proxy                       | The PC, software, etc. that handle HTTP communication with devices<br>outside the network as a proxy, mostly for browsing websites, etc.<br>Instead of communicating directly outside the network, connection is<br>relayed outside via a proxy server. |
| Router                      | A communication device for connecting a network and devices. Wired and wireless types are available.                                                                                                    |
| SSID (network name)         | An access point identifier when using a wireless LAN.                                                                                                    |
| password (network key)      | An encryption key when connecting to a wireless LAN. Setting an encryption key that corresponds to an SSID allows connection to an access point.                                                                                                    |
| Firewall                    | A system that blocks unauthorized access from outside a network, and prevents attack and intrusion into a network within a local area.                                                                                                    |
|                             |                                                                                                    |

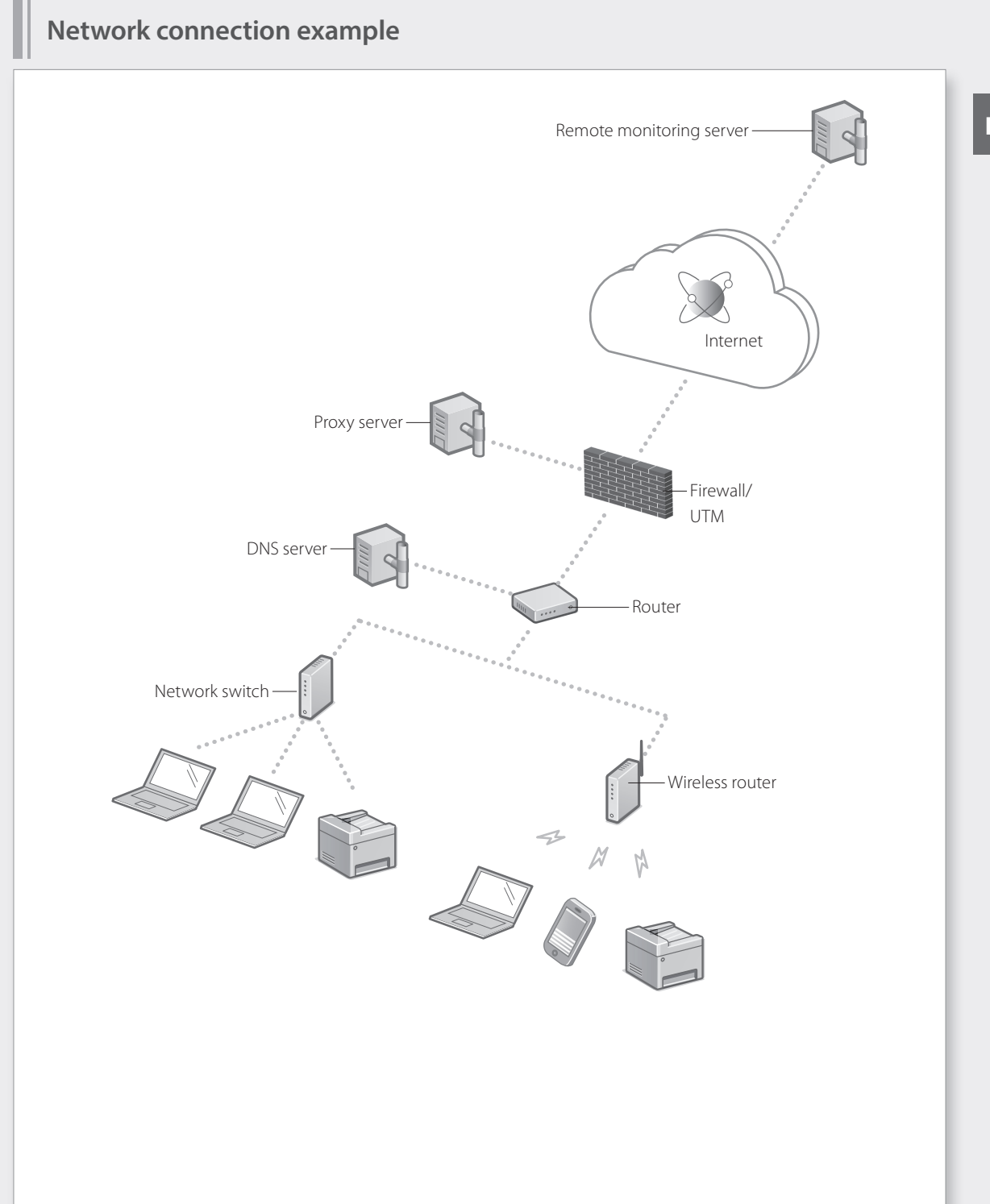

# **Network & Remote Monitoring Service Connection**

## Connecting to a Network with a Fixed IP Address

#### Step 1 Check the network environment

Before connecting to a network with a fixed IP address, you must check the network environment. Refer to the following list, and check necessary information beforehand.

| Required items                                              | Notes |  |  |
|-------------------------------------------------------------|-------|--|--|
| When connecting to a network with a fixed IP address (IPv4) |       |  |  |
| IP address (the machine's IP address)                       |       |  |  |
| Subnet mask                                                 |       |  |  |
| Gateway address                                             |       |  |  |
| When connecting by wireless LAN                             |       |  |  |
| SSID for wireless router                                    |       |  |  |
| Network key                                                 |       |  |  |
| DNS setting*                                                |       |  |  |
| Primary DNS server address                                  |       |  |  |
| Secondary DNS server address                                |       |  |  |
| Proxy setting*                                              |       |  |  |
| HTTP proxy server address                                   |       |  |  |
| HTTP proxy server port number                               |       |  |  |
| Proxy authentication username                               |       |  |  |
| Proxy authentication password                               |       |  |  |

\* Required when using DNS settings or proxy settings.

### Step 2 Connect to a wired LAN/wireless LAN Connecting by wired LAN

The machine does not come with a LAN cable. Please have one ready.

In the Home screen, press <Menu>.

Select <Preferences> < Network> <Select Wired/

Contact the network administrator for the system manager ID and security code (set to "7654321" by default).

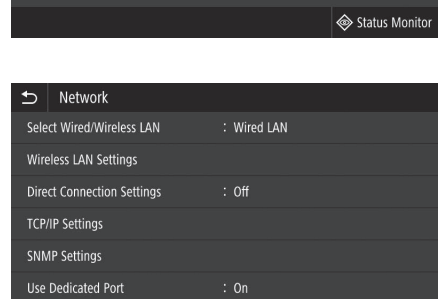

0

Address Book

🟦 Home

Сору

.

Secure Print

ıē

1

Menu

3

In the <Select LAN> screen, press <Wired LAN>.

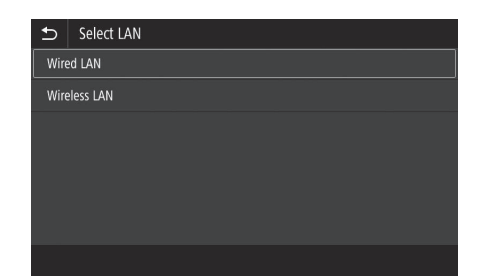

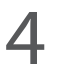

#### Connect the LAN cable.

- Use the LAN cable to connect the machine to the router.
- Press inward until the connector is all the way in the slot and clicks.

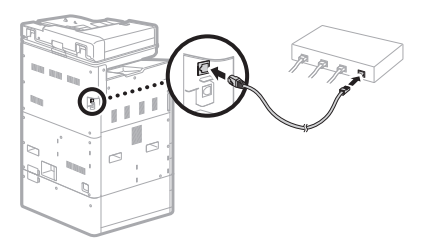

Once connected, continue by setting a fixed IP address. P.34 "Step 3 Set a fixed IP address"

Check Counter

Memory Media Print

Paper Settings

# **Network & Remote Monitoring Service Connection**

## Connecting to a Network with a Fixed IP Address

#### **Connecting by wireless LAN**

Do not connect the LAN cable to the machine.

#### To connect to a wireless LAN manually by selecting an access point

The "SSID (network name)" and "network key (password)" are required. The required information can be checked beforehand with the list P.28 or by contacting the network administrator.

In the Home screen, press <Menu>.

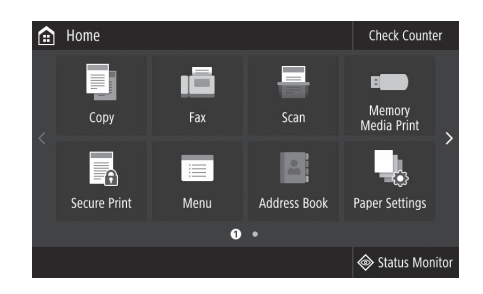

Select <Preferences> ► <Network>, and then press <Select Wired/Wireless LAN>.

In the <Select LAN> screen, press <Wireless LAN>.

Contact the network administrator for the system manager ID and security code (set to "7654321" by default).

 Network

 Select Wired/Wireless LAN
 : Wired LAN

 Wireless LAN Settings
 : Off

 Direct Connection Settings
 : Off

 TCP/IP Settings
 :

 SNMP Settings
 :

 Use Dedicated Port
 : On

| €            | Select LAN |  |  |  |  |
|--------------|------------|--|--|--|--|
| Wire         | Wired LAN  |  |  |  |  |
| Wireless LAN |            |  |  |  |  |
|              |            |  |  |  |  |
|              |            |  |  |  |  |
|              |            |  |  |  |  |
|              |            |  |  |  |  |
|              |            |  |  |  |  |
|              |            |  |  |  |  |

EN

For details

"Installation/Settings Problems" in the Online Manual

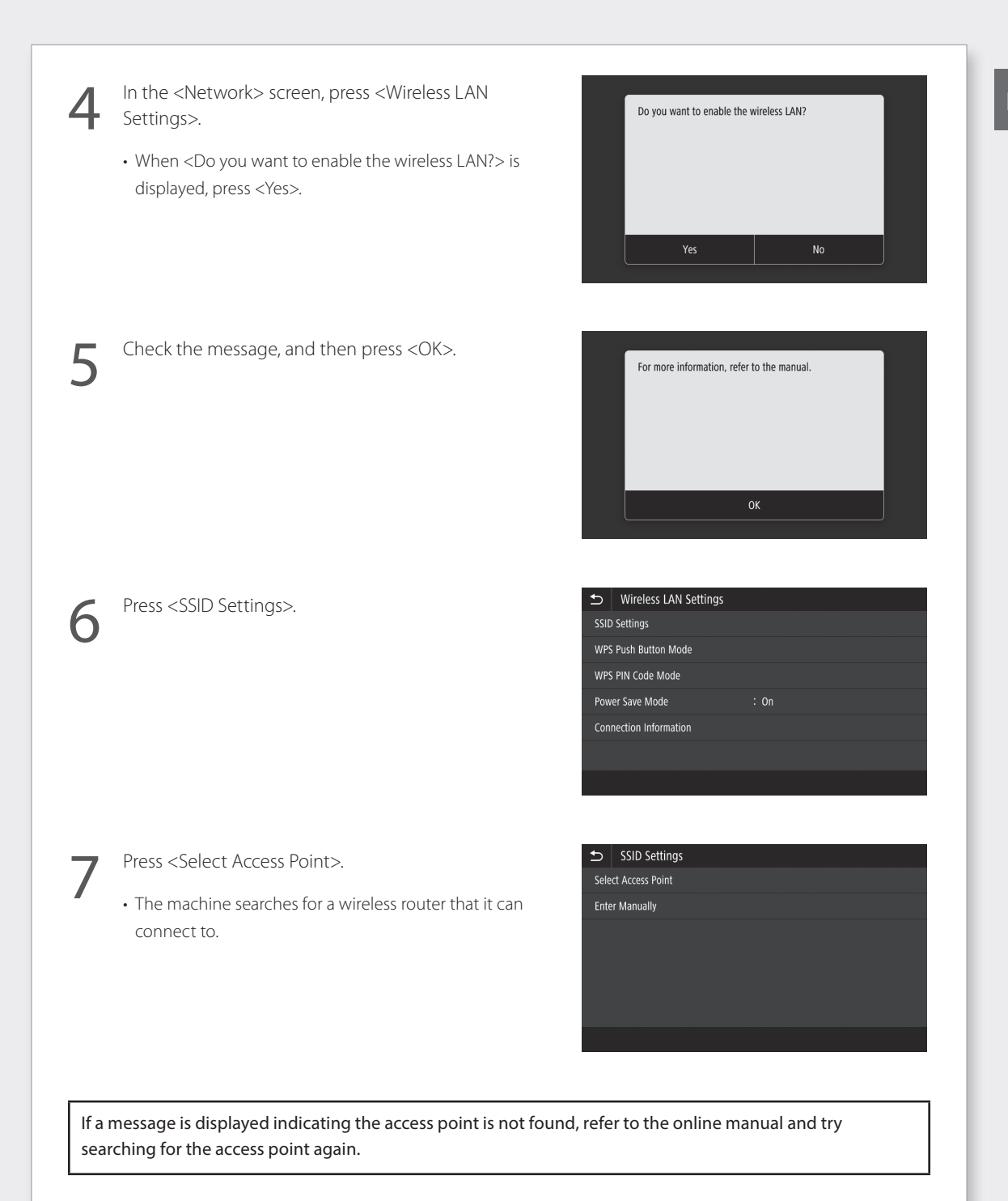

ΕN

# **Network & Remote Monitoring Service Connection**

## Connecting to a Network with a Fixed IP Address

Press the wireless router you want to connect to.

• Select the device that matches the SSID you noted down, and press <Next>.

Press <Yes>.

| THE ACCESSPOINT_OF WPA - PSK 0                                                                                                    |  |                                       |  |
|----------------------------------------------------------------------------------------------------|--|---------------------------------------|--|
| Yu         AccessPoint_02 WPA2 - PSK 6           Yu         AccessPoint_03 WEP 2           Yu         AccessPoint_04 WPA - PSK 1           Yu         AccessPoint_05 WPA2 - PSK 2 |  |                                       |  |
|                                                                                                    |  | T <sub>II</sub> AccessPoint_06 WEP 10 |  |
|                                                                                                    |  | Details                               |  |
|                                                                                                    |  | Details                               |  |

Enter the network key you noted down.

• Enter the network key, and then press <Apply>.

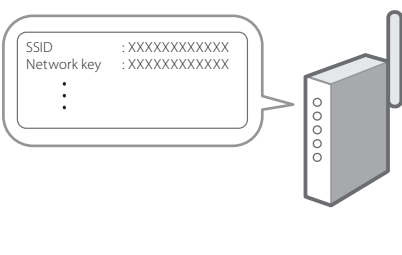

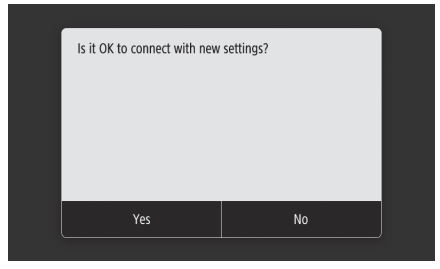

If an error message is displayed while you are configuring settings, select <Close>, check that the network key is correct, and then start again from step 4.

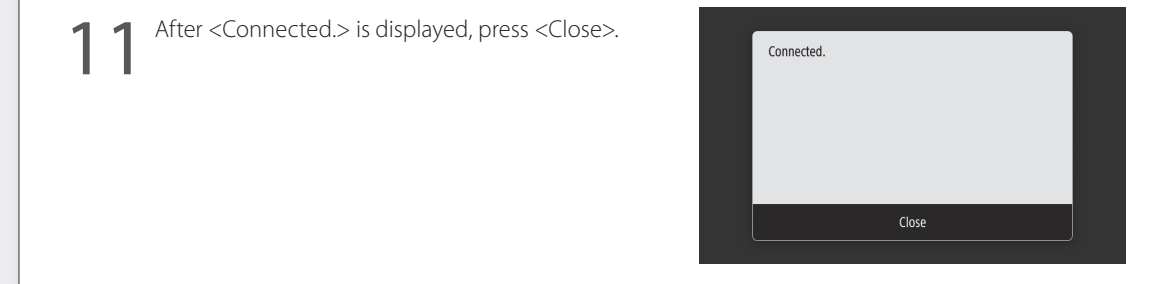

Once connected, continue by setting a fixed IP address. P.34 "Step 3 Set a fixed IP address"

#### Push-button method

Setting can be completed by push-button method if the following mark appears on the packaging box of the wireless router or if this button is available on the device itself.

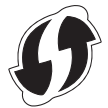

#### WPS PIN code method

Not all WPS-capable routers accommodate the push-button method, and instead require setting by entering a PIN code. Check the WPS PIN code either on the packaging box or in the instruction manual.

If the wireless router is configured to use WEP authentication, you may not be able to connect by WPS.

#### To enter information manually

If you want to specify security settings such as authentication and encryption in detail, enter and set the SSID and network key by yourself.

# **Network & Remote Monitoring Service Connection**

## Connecting to a Network with a Fixed IP Address

# Step 3 Set a fixed IP address

#### Setting an IPv4 address

An IPv4 address can be set with "Auto Acquire" to assign an address automatically using DHCP, or with "Manually Acquire" allowing you to enter information yourself. To set a fixed IP address, use "Manually Acquire".

- When setting a fixed IP address, an "IP address", "subnet mask", and "gateway address" are required. Depending on your network configuration, information other than an IP address, subnet mask, and gateway address may be required. Contact the network administrator for required information.
  To set an IPv6 address, refer to the online manual.
  - In the Home screen, press <Menu>.

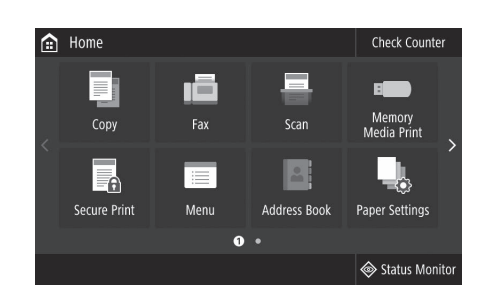

- Select <Preferences> ▶ <Network>.
- When the login screen is displayed, enter the system manager ID and security code.
- Contact the network administrator for the system manager ID and security code (set to "7654321" by default).
- Select <TCP/IP Settings> ▶ <IPv4 Settings> ▶ <IP Address Settings>.

| Ð                     | Preferences          |              |  |  |
|-----------------------|----------------------|--------------|--|--|
| Display Settings      |                      |              |  |  |
| Eng                   | lish Keyboard Layout | : USA Layout |  |  |
| Timer/Energy Settings |                      |              |  |  |
| Net                   | Network              |              |  |  |
| Exte                  | rnal Interface       |              |  |  |
| Acce                  | essibility           |              |  |  |
|                       |                      |              |  |  |
|                       |                      |              |  |  |

| ₽             | TCP/IP Settings |       |  |
|---------------|-----------------|-------|--|
| IPv4 Settings |                 |       |  |
| IPv6          | Settings        | : Off |  |
| DNS Settings  |                 |       |  |
| WIN           | IS Settings     | : Off |  |
| LPD           | Settings        | : On  |  |
| RAV           | / Settings      | : On  |  |
|               |                 |       |  |
Setting IPv6 Addresses" in the Online Manual

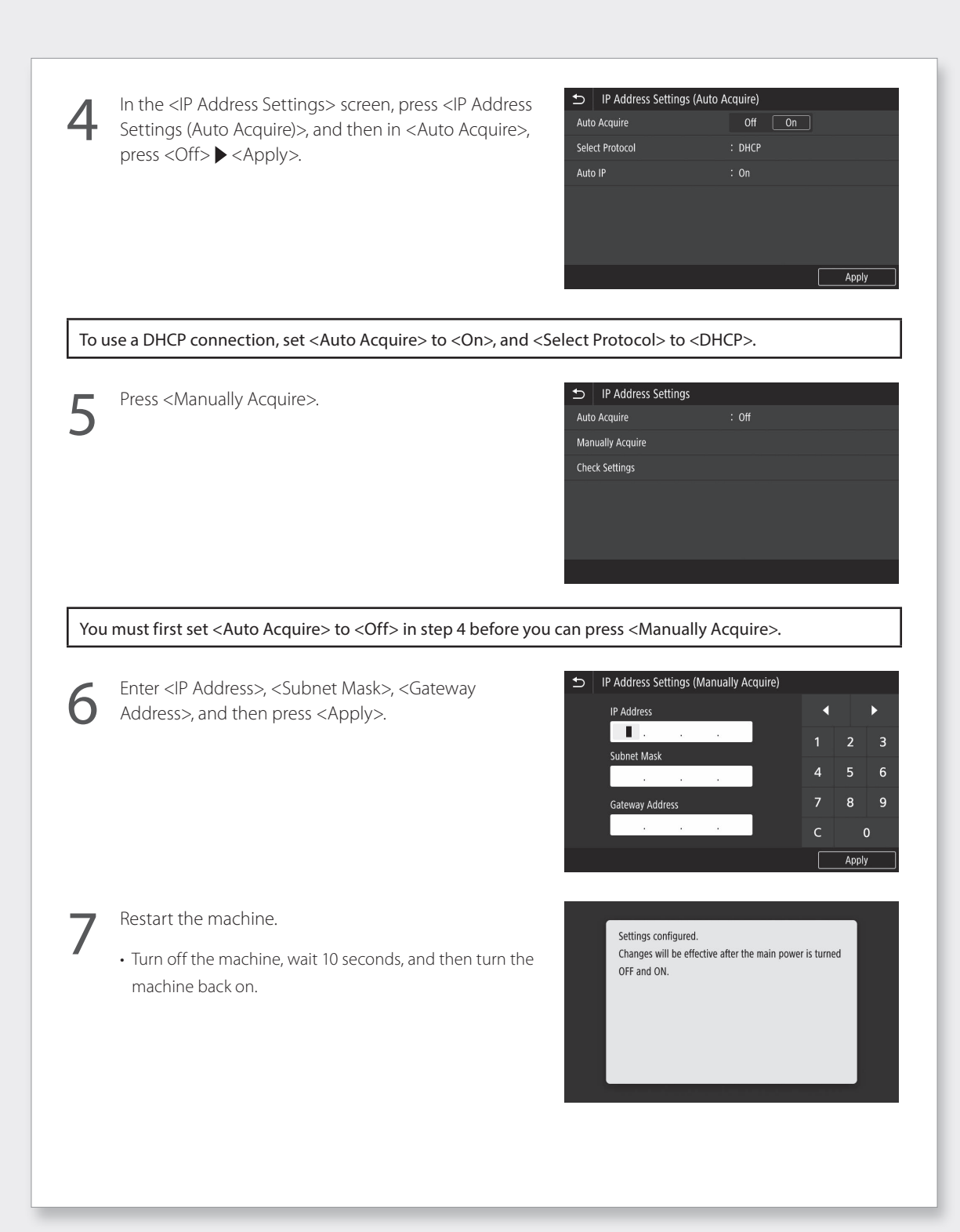

ΕN

# **Network & Remote Monitoring Service Connection**

### Connecting to a Network with a Fixed IP Address

### Setting the DNS

The DNS (Domain Name System) is information for matching host names with IP addresses. If the IP address is being obtained automatically, the required DNS information is set automatically. If you are entering the IP address manually, you must also enter the DNS information manually.

Whether or not you must set the DNS depends on the network configuration. Contact the network administrator to check the necessity of setting the DNS in your environment and required setting information.

Select <Menu> ▶ <Preferences> ▶ <Network> ▶ <TCP/ IP Settings>, and then press <DNS Settings>.

- When the login screen is displayed, enter the system manager ID and security code.
- Contact the network administrator for the system manager ID and security code (set to "7654321" by default).

Press <IPv4 DNS Server Address Settings>.

| Ð    | TCP/IP Settings |     |  |
|------|-----------------|-----|--|
| IPv4 | Settings        |     |  |
| IPv6 | Settings        | Off |  |
| DNS  | Settings        |     |  |
| WIN  | S Settings      | Off |  |
| LPD  | Settings        | On  |  |
| RAV  | / Settings      | On  |  |
|      |                 |     |  |

Press < Primary DNS Server>.

| IPv4 DNS Server Address Settings   |  |
|------------------------------------|--|
| Primary DNS Server : 192.168.159.2 |  |
| Secondary DNS Server : 0.0.0.0     |  |
|                                    |  |
|                                    |  |

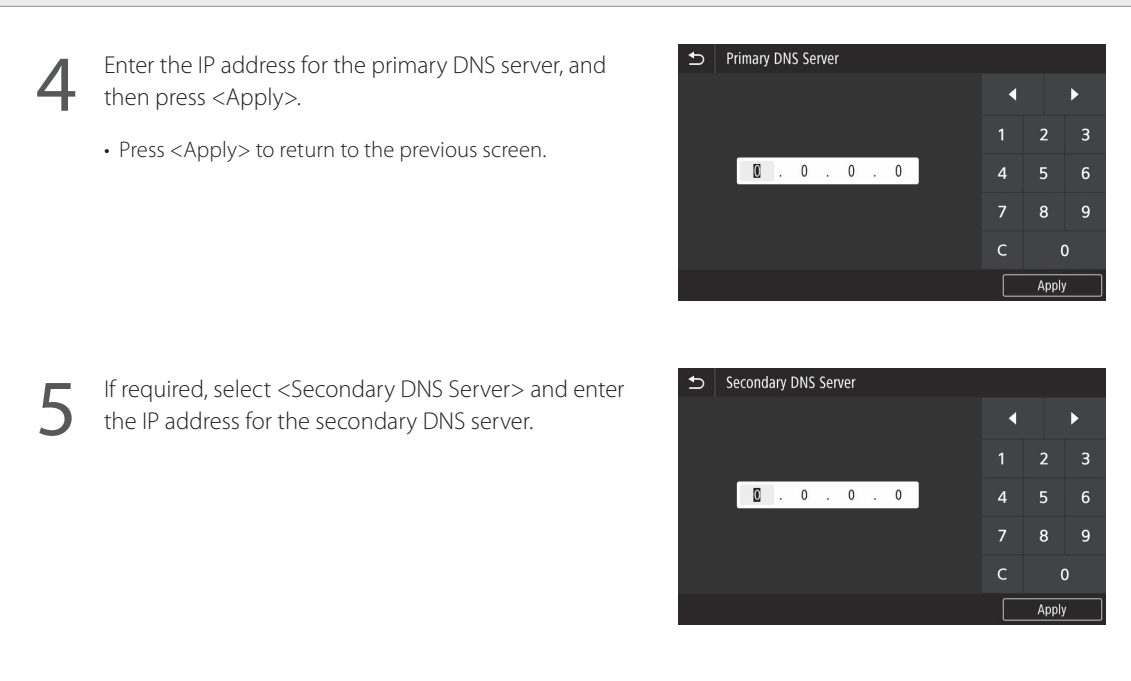

Set remaining items as required.

- For details on setting information, refer to the online manual.
- The online manual describes how to complete settings with the remote UI. Complete settings either from the control panel or the remote UI.

# DNS Settings IPv4 DNS Server Address Settings DNS Host Name/Domain Name Settings DNS Dynamic Update Settings mDNS Settings

### Restart the machine.

• The screen shown at right is displayed any time that settings are entered. If you are making settings several times, restart the machine after completing all settings.

Settings configured. Changes will be effective after the main power is turned OFF and ON. For details

Starting Remote UI", "Installation/Settings Problems" in the Online Manual

# **Network & Remote Monitoring Service Connection**

### Connecting to a Network with a Fixed IP Address

### Step 4 Check the connection

### Checking that the machine has connected correctly

Entering the IP address directly on a PC on the same network as the machine displays the remote UI screen. The machine has connected to the network correctly if the remote UI screen is displayed.

1 2 Start up the web browser.

In the address entry bar, enter "http://<the machine's IP address>/", and then press [ENTER] on the keyboard.

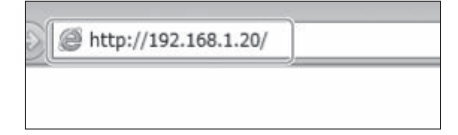

3

The remote UI screen is displayed.

- If the screen shown at right is displayed, the machine has connected correctly.
- If the remote UI screen is not displayed, refer to the online manual and check the network connection.

### To use a remote monitoring service

Proceed to connecting to a remote monitoring service and complete settings. P.39

# If not using a remote monitoring service

Continue with settings from "Installing the Software". P.14

EN

Starting Remote UI" in the Online Manual

### **Connecting to a Remote Monitoring Service**

### Procedures before using a service

Before using a service, procedures for checking the network connection and communication test with the monitoring server are required.

### Check the network connection

Check that the machine is connected to the network. P.34 "Step 3 Set a fixed IP address" Before you can use a remote monitoring service, check that an Internet connection is available.

### To use a proxy server

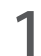

Start up the remote UI, and then use administrator mode when logging in.

| Canon        | Login                       |                          |                                   |                        |
|--------------|-----------------------------|--------------------------|-----------------------------------|------------------------|
| WETWOOD Same | n / WENNER Series /         |                          |                                   |                        |
|              | i Serter                    | Manager Mode             |                                   |                        |
|              |                             | System Manager ID:       | 7854321                           |                        |
|              |                             | System Manager P2N       |                                   |                        |
|              | <ul> <li>General</li> </ul> | ul User Mede             |                                   |                        |
|              |                             | User Name:               |                                   |                        |
|              |                             | General users can log in | eithout entering their user name. |                        |
|              | Receite 1.1                 | Access PIN:              |                                   |                        |
|              |                             |                          | Log in                            |                        |
|              |                             |                          |                                   | Compright CANENAL 2017 |
|              |                             |                          |                                   |                        |

In the portal page, click [Settings/Registration].

| Device Name:<br>Product Name (Serial Numbe<br>Location: | THE PARTY IN | 2          |                   |                   |                            |
|---------------------------------------------------------|--------------|------------|-------------------|-------------------|----------------------------|
| 没 Remote UE: Portal                                     |              |            |                   | Languages English | 🗸 🔁 Mail to System Manager |
|                                                         |              |            | Last Updated 2018 | 18/10 1800.04 📌   |                            |
| Device Basic Information                                |              |            |                   |                   | Status Mornio/Carce        |
| Device Status                                           |              |            |                   |                   |                            |
| Printet:   Ready to print.                              |              |            |                   |                   | (X) Settings/Registration  |
| Scanner: @ Ready to scan.                               |              |            |                   |                   |                            |
| Fac O Warning up                                        |              |            |                   |                   | Address Book               |
| Error Information                                       |              |            |                   |                   | -                          |
| No errors.                                              |              |            |                   |                   |                            |
| Consumables Information                                 |              |            |                   |                   |                            |
| Check Consumables Details                               | h            |            |                   |                   |                            |
| Paper Information                                       |              |            |                   |                   |                            |
| Paper Source                                            | Paper Level  | Paper Size | Paper Type        |                   |                            |
| Multi-Purpose Tray                                      | None         |            |                   |                   |                            |
|                                                         |              |            |                   |                   |                            |

Select [Network Settings] ▶ [Proxy Settings], and then click [Edit].

| WENNEL Series / WENNEL Series /                                               |                                              |                                  | To Portal   | Login User: 7654321 Log Out |
|-------------------------------------------------------------------------------|----------------------------------------------|----------------------------------|-------------|-----------------------------|
| Prefermices<br>Paper Settings                                                 | Settings, Registration: Pr<br>Proxy Settings | ferences: Network Settings > Pro | vy Settings |                             |
| Display Settings<br>Timer Settings                                            | Proxy Settings                               |                                  |             | tdit                        |
| Network Settings                                                              | Use Pronpr                                   | 07                               |             |                             |
| External Interface Settings<br>Accessibility Settings<br>Sound Volume Control | ×                                            |                                  |             |                             |
| Function Settings                                                             |                                              |                                  |             |                             |
| Printer Settings                                                              |                                              |                                  |             |                             |
| TX Settings<br>ROForwarding Settings                                          |                                              |                                  |             |                             |

# **Network & Remote Monitoring Service Connection**

### **Connecting to a Remote Monitoring Service**

EN

Checkmark [Use Proxy], and then enter required information.

| WEINNE Series / WEINNE Series /        | To I                                                                               | Portal     | Login User: | 7654321 Log Out   |
|----------------------------------------|------------------------------------------------------------------------------------|------------|-------------|-------------------|
| ( <del>X</del> ) Settings/Registration |                                                                                    |            | Mail        | to System Manager |
| Preferences                            | Settings/Registration: Preferences: Network Settings > Proxy Settings > Edit Proxy | / Settings |             |                   |
| Paper Settings                         | Edit Proxy Settings                                                                |            |             |                   |
| Display Settings                       | Change the following settings.                                                     |            | OK          | Cancel            |
| Timer Settings                         | Proxy Settings                                                                     |            |             |                   |
| Network Settings                       | Use Proxy                                                                          |            |             |                   |
| External Interface Settings            | HTTP Proxy Server Address:                                                         |            |             |                   |
| Accessibility Settings                 | HTTP Proxy Server Port Number: 80                                                  |            |             |                   |
| Sound Volume Control                   | Volume Control                                                                     |            |             |                   |
| Function Settings                      | Lise Mameri                                                                        |            |             |                   |
| Common Settings                        | Set/Change Descuord                                                                |            |             |                   |
| Copy Settings                          | Password:                                                                          |            |             |                   |
| Printer Settings                       | *                                                                                  |            |             |                   |
| TX Settings                            |                                                                                    |            |             |                   |
|                                        |                                                                                    |            |             |                   |

#### [Use Proxy]

Checkmarking this option allows the specified proxy server to be used when the machine initiates HTTP communication.

#### [HTTP Proxy Server Address]

Enter the proxy server address to be used. Set an IP address, host name, etc. according to your environment.

### [HTTP Proxy Server Port Number]

Enter the port number of the proxy server to be used.

#### [Use Proxy within Same Domain]

Checkmarking this option allows the specified proxy server to be used also when the machine initiates communication with a device in the same domain.

#### [Use Proxy Authentication]

To use authentication by a proxy server, checkmark this option, and then enter the username to be authenticated in [User Name].

#### [Set/Change Password]

To set or change the password when using proxy authentication, checkmark this option, and then enter the new password in [Password].

Click [OK].

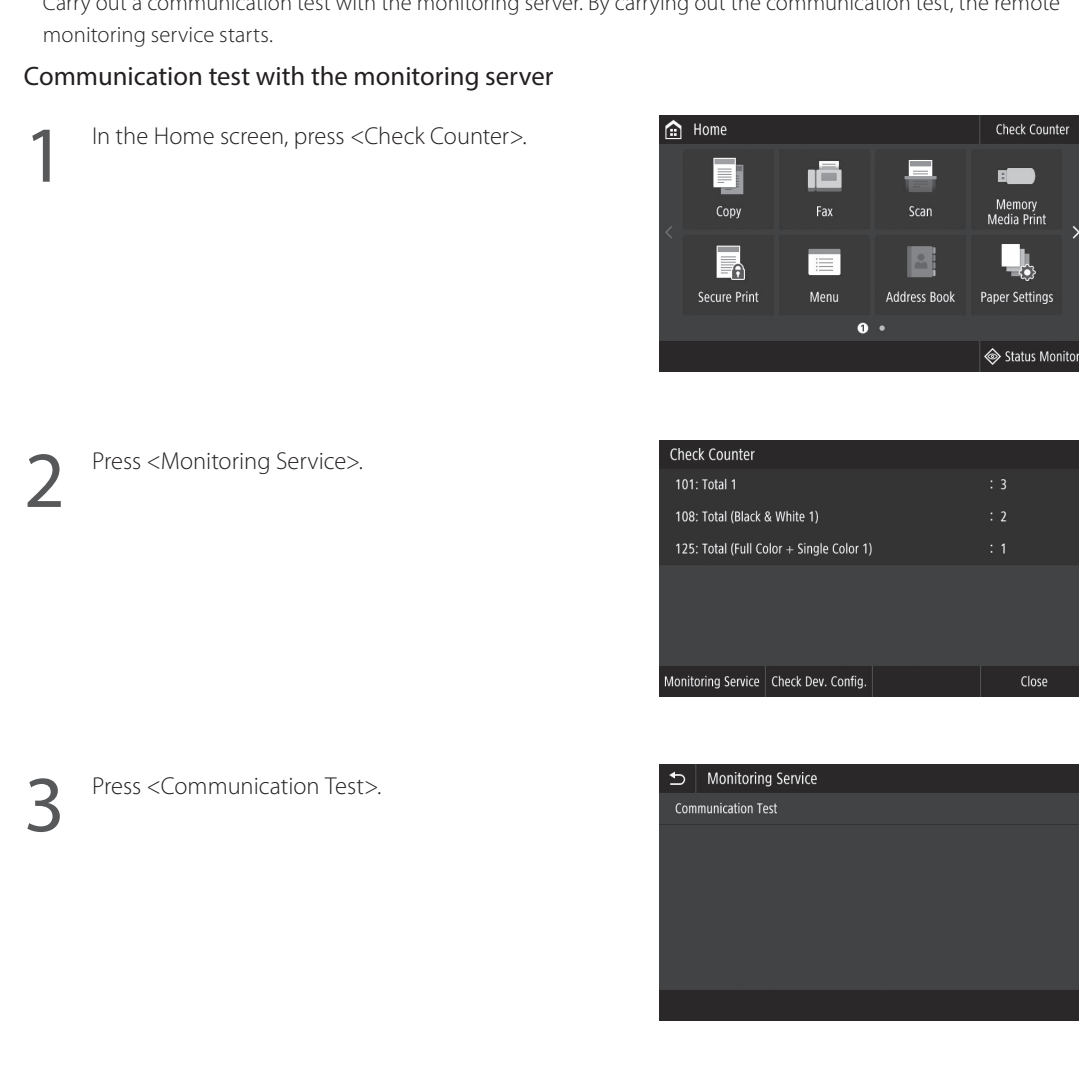

### Communication test with the monitoring server

Carry out a communication test with the monitoring server. By carrying out the communication test, the remote

41

# **Network & Remote Monitoring Service Connection**

### **Connecting to a Remote Monitoring Service**

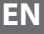

When the screen shown at right is displayed, press <Yes>

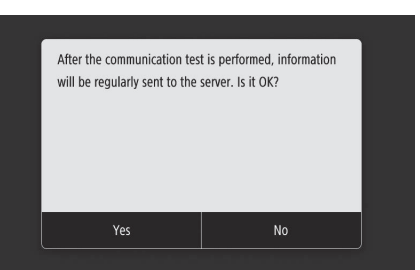

<Communication was successful.> is displayed. Setting is complete.

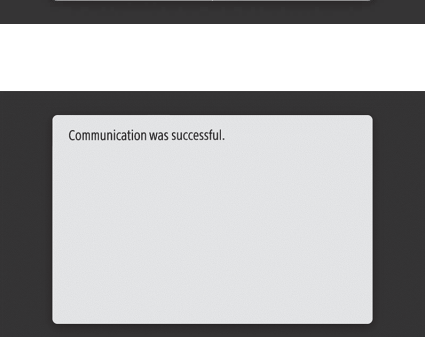

• If an error message is displayed, refer to P.43 "Errors that can occur and troubleshooting" and check settings.

 Once settings are complete, it is recommended that you print out an administrator data list and keep it together with this manual. Note that the printed out report will be about 10 pages. Select <Menu> ► <Output Report> ► <Print List> ► <System Manager Data List> ► Check that the displayed paper is loaded, and then press <Start>.

### **Once connected**

Continue with settings from "Installing the Software". 🔶 P.14

### Errors that can occur and troubleshooting

### If an error message is displayed

The error screen displays an error code. Check details and remedies for error codes in the table below to troubleshoot issues.

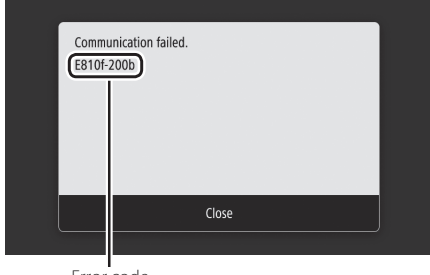

Error code

If an error occurs and its code is not listed, or the given solution does not resolve the issue, visit the location where you purchased the machine or inquire via the support page on the Canon website.

### Proxy server settings

| Error code | Cause                                                                                                    | Solution                                                                                                    |
|------------|----------------------------------------------------------------------------------------------------|----------------------------------------------------------------------------------------------------|
| 8000 200A  | Error connecting to remote monitoring service:<br>• TCP/IP communication failure<br>• IP address for this device not set                    | To use a proxy server, make proxy settings and check the status of the proxy server.                                                   |
| 8000 200B  | Failed resolving address for remote monitoring server                                                                                       | Check that the network the machine is<br>connected to is an environment that can<br>connect to the Internet.                           |
| 8000 2014  | The set address is not valid and the machine cannot connect to the proxy server                                                             | Check and reset the IP address/port number for the proxy server.                                                                       |
| 8000 2015  | The proxy server address is registered with the host name, but connection to the designated server is not possible with the name resolution | <ul> <li>Check the host name of the proxy server and<br/>the DNS setting.</li> <li>Set the proxy server with an IP address.</li> </ul> |
| 8000 201E  | Failed authenticating to proxy server                                                                                                    | Check and reset the username and password for logging in to the proxy server.                                                          |

For details

**Transform** Setting the Date/Time", "Updating the Firmware" in the Online Manual

# **Network & Remote Monitoring Service Connection**

### Connecting to a Remote Monitoring Service

### Setting The Date/Time & Firmware Update

| Error code | Cause                                                                                                    | Solution                                                                                                    |
|------------|----------------------------------------------------------------------------------------------------|----------------------------------------------------------------------------------------------------|
| 8000 2028  | <ul> <li>Server certificate error:</li> <li>Date/time on the device are not correct</li> <li>Root certificate to server is not registered in the device</li> <li>The user is using a different certificate, and the official certificate file is not registered</li> </ul>                        | Set the accurate date/time in the device.<br>If the date/time in the device were correct,<br>update to the latest firmware. |
| 8000 2029  | Server certificate URL check error                                                                                                    |                                                                                                    |
| 8000 2046  | <ul> <li>Server certificate expired:</li> <li>Date in device is past expiry on certificate</li> <li>Root certificate registered in the device is expired</li> <li>The root certificate first registered by the user is being used, and the official certificate file is not registered</li> </ul> |                                                                                                    |

### Carrying out a communication test

| Error code             | Cause                                                                                                    | Solution                                                                                  |  |
|------------------------|----------------------------------------------------------------------------------------------------|-------------------------------------------------------------------------------------------|--|
| 0000 0003              | No schedule/communication test not completed                                                                                           | Run and complete the communication test.                                                  |  |
| 8000 0101              | Remote monitoring server reply error                                                                                                   |                                                                                           |  |
| 8000 0207<br>8000 0208 | Internal schedule invalid                                                                                                    |                                                                                           |  |
| 8000 2000              | Other communication error                                                                                                    |                                                                                           |  |
| 8000 0304              | Signal consumption error during communication test                                                                                     | Wait and run the communication test again.                                                |  |
| 8000 2004              | Succeeded in communicating with the remote monitoring server, but an error occurred                                                    |                                                                                           |  |
| 8000 2047              | Reply from remote monitoring server timed out                                                                                          |                                                                                           |  |
| 8000 2003              | Communication test was run while network<br>connection was still not ready immediately after<br>turning the device's main power off/on | After turning the device on, wait about 60 seconds before running the communication test. |  |

### Appendix Important Safety Instructions

This chapter describes important safety instructions for the prevention of injury to users of this machine and others, and damage to property. Read this chapter before using the machine, and follow the instructions to use the machine properly. Do not perform any operations not described in this manual. Canon will not be responsible for any damages resulting from operations not described in this manual, improper use, or repair or changes not performed by Canon or a third party authorized by Canon. Improper operation or use of this machine could result in personal injury and/or damage requiring extensive repair that may not be covered under your Limited Warranty.

### A WARNING

Indicates a warning concerning operations that may lead to death or injury to persons if not performed correctly. To use the machine safely, always pay attention to these warnings.

### **A**CAUTION

Indicates a caution concerning operations that may lead to injury to persons if not performed correctly. To use the machine safely, always pay attention to these cautions.

### IMPORTANT

Indicates operational requirements and restrictions. Be sure to read these items carefully to operate the machine correctly and avoid damage to the machine or property.

### Installation

To use this machine safely and in a trouble-free way, carefully read the following precautions and install the machine in an appropriate location.

#### WARNING Do not install in a location that may result in a fire or electrical shock

- A location where the ventilation slots are blocked (too close to walls, beds, sofas, rugs, or similar objects)
- A damp or dusty location
- A location exposed to direct sunlight or outdoors
- A location subject to high temperatures
- A location exposed to open flames
- Near alcohol, paint thinners or other flammable substances

### Other warnings

- Do not connect unapproved cables to this machine. Doing so may result in a fire or electrical shock.
- Do not place necklaces and other metal objects or containers filled with liquid on the machine. If foreign substances come in contact with electrical parts inside the machine, it may result in a fire or electrical shock.
- When installing and removing the optional accessories, be sure to turn OFF the power, unplug the power plug, and then disconnect all the interface cables and power cord from the machine. Otherwise, the power cord or interface cables may be damaged, resulting in a fire or electrical shock.

 If any foreign substance falls into this machine, unplug the power plug from the AC power outlet and contact a dealer or service center.

### Do not install in the following locations

- The machine may drop or fall, resulting in injury. • An unstable location
- A location exposed to vibrations

### 

#### Do not install in the following locations Doing so may result in damage to the machine.

- A location subject to temperature and humidity extremes, whether low or high
- A location subject to dramatic changes in temperature or humidity
- A location near equipment that generates magnetic or electromagnetic waves
- A laboratory or location where chemical reactions occur
- A location exposed to corrosive or toxic gases
- A location that may warp from the weight of the machine or where the machine is liable to sink (a carpet, etc.)

### Supports (only for products with supports)

Do not remove the machine's supports after the machine has been installed, as this may cause the machine to fall or tip over, resulting in personal injury.

### When using wireless LAN (only for products with a wireless LAN function)

- Install the machine at a distance of 50 meters or less from the wireless LAN router.
- As far as possible, install in a location where communication is not blocked by intervening objects. The signal may be degraded when passing through walls or floors.
- Keep the machine as far as possible from digital cordless phones, microwave ovens, or other equipment that emits radio waves.

### A CAUTION

When using a cassette feeding unit with the Canon WG7000 Series printer, follow the instructions in the manual to securely attach the printer to the cassette feeding unit. Always use the following combinations of printer and cassette feeding unit.

Canon WG7000 Series: Use Canon Cassette Feeding Unit CF10.

Using a different combination of printer and cassette feeding unit than shown above, using a cassette feeding unit not listed above, or not attaching the printer securely to the cassette feeding unit may be unstable and may result in injury.

### **Power Supply**

### **WARNING**

 Use only a power supply that meets the specified voltage requirements. Failure to do so may result in a fire or electrical shock.

- Do not use power cords other than the one provided, as this may result in a fire or electrical shock.
- The provided power cord is intended for use with this machine. Do not connect the power cord to other devices.
- Do not modify, pull, forcibly bend, or perform any other act that may damage the power cord. Do not place heavy objects on the power cord. Damaging the power cord may result in a fire or electrical shock.
- Do not plug in or curplug the power plug with wet hands, as this may result in an electrical shock.

- Do not use extension cords or multi-plug
  power strips with the machine. Doing so may
  result in a fire or electrical shock.
- Do not wrap the power cord or tie it in a knot, as this may result in a fire or electrical shock.
- Insert the power plug completely into the AC power outlet. Failure to do so may result in a fire or electrical shock.
- Remove the power plug completely from the AC power outlet during a thunder storm. Failure to do so may result in a fire, electrical shock, or damage to the machine.
- Make sure that the power supply for the machine is safe, and has a steady voltage.
- Keep the power cord away from a heat source; failure to do this may cause the power cord coating to melt, resulting in a fire or electrical shock.
- If excessive stress is applied to the connection part of the power cord, it may damage the power cord or the wires inside the machine may disconnect. This could result in a fire. Avoid the following situations:
  - Connecting and disconnecting the power cord frequently.
  - Tripping over the power cord.
- The power cord is bent near the connection part, and continuous stress is being applied to the power outlet or the connection part.
   Applying excessive force on the power plug.

### 

 Install this machine near the power outlet and leave sufficient space around the power plug so that it can be unplugged easily in an emergency.

### IMPORTANT

### When connecting power

- Do not connect the power cord to an uninterruptible power source. Doing so may result in malfunction of or damage to the machine at power failure.
- If you plug this machine into an AC power outlet with multiple sockets, do not use the remaining sockets to connect other devices.
- Do not connect the power cord to the auxiliary AC power outlet on a computer.

#### Other precautions

Electrical noise may cause this machine to malfunction or lose data.

### Handling

### **WARNING**

- Immediately unplug the power plug from the AC power outlet and contact a dealer or service center if the machine makes an unusual noise, emits an unusual smell, or emits smoke or excessive heat. Continued use may result in a fire or electrical shock.
- Do not disassemble or modify this machine. There are high-voltage and high-temperature components inside the machine. Disassembly or modification may result in a fire or electrical shock.
- Place the machine where children will not come in contact with the power cord and other cables or gears and electrical parts inside the machine. Failure to do so may result in unexpected accidents.
- Do not use flammable sprays near this machine. If flammable substances come into contact with electrical parts inside this machine, it may result in a fire or electrical shock.

- When moving this machine, be sure to turn OFF the power of this machine, and then unplug the power plug and interface cables.
   Failure to do so may damage the power cord or interface cables, resulting in a fire or electrical shock.
- When plugging or unplugging a USB cable when the power plug is plugged into an AC power outlet, do not touch the metal part of the connector, as this may result in an electrical shock.

#### If you are using a cardiac pacemaker

This machine generates a low level magnetic flux. If you use a cardiac pacemaker and feel abnormalities, please move away from this machine and consult your physician immediately.

#### **CAUTION**

- Do not place heavy objects on this machine as they may fall, resulting in injury.
- For safety, unplug the power plug if the machine will not be used for a long period of time.
- Use caution when opening and closing covers to avoid injury to your hands.
- Keep hands and clothing away from the rollers in the output area. If the rollers catch your hands or clothing, this may result in personal injury.
- Be careful not to drop a heavy object, such as a dictionary, on the platen glass. Doing so may damage the platen glass and result in injury.
- Do not carry the machine with the optional cassette feeding unit installed. Otherwise, the cassette feeding unit may fall and result in injury.

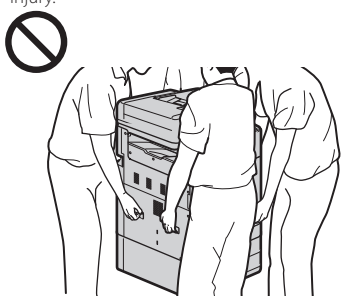

#### Feeder

- Do not press down hard on the feeder when using the platen glass to make copies of thick books. Doing so may damage the platen glass and result in personal injury.
- Close the feeder gently to avoid catching your hands, as this may result in personal injury.
- Close the feeder gently to avoid catching your hands in the back of the feeder, as this may result in personal injury.

#### Paper drawer

• Do not insert your hand into the machine while the paper drawer is pulled open, as this may result in personal injury.

### Energy Saver key (only for products with an Energy Saver key)

#### Other precautions

- Follow the instructions on the caution label attached to this machine.
- Do not subject the machine to strong shocks or vibration.
- Do not forcibly open and close doors, covers, and other parts. Doing so may result in damage to the machine.
- Do not turn OFF the main power switch or open the covers while the machine is in operation. This may result in paper jams or print head trouble.
- Use a modular cable that is shorter than 3 meters.
- Use a USB cable that is shorter than 3 meters.

#### If the operating noise concerns you

Depending on the use environment and operating mode, if the operating noise is of concern, it is recommended that the machine be Installed in a place other than the office.

#### Maintenance and Inspections

Clean this machine periodically. If dust accumulates, the machine may not operate properly. When cleaning, be sure to observe the following. If a problem occurs during operation, see Frequently Asked Questions in the online manual. If the problem cannot be resolved or you feel the machine requires an inspection, contact a dealer or service center.

#### **WARNING**

- Before cleaning, turn OFF the power and unplug the power plug from the AC power outlet. Failure to do so may result in a fire or electrical shock.
- Unplug the power plug periodically and clean with a dry cloth to remove dust and grime. Accumulated dust may absorb humidity in the air and may result in a fire if it comes into contact with electricity.
- Use a damp, well wrung-out cloth to clean the machine. Dampen cleaning cloths with water only. Do not use alcohol, benzenes, paint thinners, or other flammable substances. Do not use tissue paper or paper towels. If these substances come into contact with electrical parts inside the machine, they may generate static electricity or result in a fire or electrical shock.
- Check the power cord and plug periodically for rust, bent prongs, fraying, cracks, or excessive heat generation. Use of poorlymaintained power cord or plug may result in a fire or electrical shock.

#### **A**CAUTION

- The inside of the machine has hightemperature and high-voltage components. Touching these components may result in injury or burns. Do not touch any part of the machine that is not indicated in the manual.
- When loading paper or removing jammed paper, be careful not to cut your hands with the edges of the paper.

#### Legal Limitations on the Usage of Your Product and the Use of Images

Using your product to scan, print or otherwise reproduce certain documents, and the use of such images as scanned, printed or otherwise reproduced by your product, may be prohibited by law and may result in criminal and/or civil liability. A non-exhaustive list of these documents is set forth below. This list is intended to be a guide only. If you are uncertain about the legality of using your product to scan, print or otherwise reproduce any particular document, and/or of the use of the images scanned, printed or otherwise reproduced, you should consult in advance with your legal advisor for guidance.

- Paper Money
- Travelers Checks
- Money Orders
- Food Stamps
  Certificates of Deposit
- Passports
- Postage Stamps (canceled or uncanceled)
- Immigration Papers
- Identifying Badges or Insignias
- Internal Revenue Stamps (canceled or uncanceled)
- Selective Service or Draft Papers
- Bonds or Other Certificates of Indebtedness
- Checks or Drafts Issued by Governmental
- Agencies

  Stock Certificates
- Stock Certificates
   Motor Vehicle Licenses and Certificates of
   Title
  - Copyrighted Works/Works of Art without
     Permission of Copyright Owner

### Repairing, Lending, or Disposing of the machine

If you have entered personal data, passwords and/or other sensitive information on the machine, such information may be stored in the machine. When sending the machine for repair, lending or transferring the machine to another person, or disposing of the printer, reset the machine to factory defaults to delete this information and prevent third parties from accessing it. Refer to Online Manual for details.

### Print Heads/Ink Tanks/ Maintenance Cartridges

#### A WARNING

• Do not throw print heads, ink tanks and maintenance cartridges into fire. This may cause an ignition, and result in burns or fire.

### **CAUTION**

- Keep ink tanks out of the reach of children. In case ink is accidentally licked or swallowed, rinse out mouth or give one or two glasses of water to drink. If irritation or discomfort occurs, obtain medical advice immediately.
- Do not attempt to disassemble or modify the print head, ink tanks, and maintenance cartridges.
- In case ink gets in contact with eyes, rinse with water immediately. In case ink gets in contact with skin, wash with soap and water immediately. If irritation to eyes or skin persists, obtain medical advice immediately.
- Never touch the electrical contacts on a print head after printing. The metal parts may be very hot and could cause burns.
- Avoid dropping or shaking print head, ink tanks, and maintenance cartridges.

### Ink

When you use the Canon printer for the first time after you install the bundled ink tanks, the printer consumes a small amount of ink to enable printing by filling the nozzles of the Print Head with ink. For this reason, the number of sheets that can be printed with the first ink tanks is fewer than the succeeding ink tanks. To prevent clogging of the ink nozzles and maintain good printing results, the machine performs cleaning automatically. To do this, the machine occasionally draws ink from the nozzles, and thus may use a minute amount of ink.

 Even with black and white printing, ink colors other than black may be used depending on the type of paper being printed on or on settings in the printer driver.

#### Other Precautions

Do not remove the print head unnecessarily.
Not printing for a long period of time may cause the print head to dry out and clog. It is recommended that the machine be used for printing at least once a month.

### Notice

### Caution for each safety standard mark and declaration

Each safety standard mark and declaration is valid only for the voltage and frequency of the respective country or region where it applies.

#### Safety-Related Symbols

Protective earthing terminal

A CAUTION: Hot surface. Do not touch.

Moving parts: Keep body parts away from Moving parts. Keep body parts out of the motion path.

\* This mark may not appear on your model.

#### Product Name

Safety regulations require the product's name to be registered.

In some regions where this product is sold, the following name(s) in parentheses () may be registered instead.

RMC(Regulatory Model Code) WG7450Z (K10479) WG7450F (K10478) WG7450 (K10477) WG7440 (K10476)

#### Precaution for Using This Product in Countries or Regions other than where It was Purchased

This product, which is made for countries or regions where it was purchased, may not be used in other countries or regions due to their local laws and regulations. Please note that Canon should not be liable for penalties which will be caused by using this product in such countries or regions.

#### About Radio Waves

Do not use this product near medical equipment or electronic equipment. Radio wave interference can affect the operation or performance of the equipment.

#### For models containing lithium battery

- Dispose of used batteries according to the local regulations.
- Risk of explosion if battery is replaced by an incorrect type.

#### Disclaimers

 CANON INC. MAKES NO WARRANTY OF ANY KIND WITH REGARD TO THIS MATERIAL,
 EITHER EXPRESS OR IMPLIED, EXCEPT AS PROVIDED HEREIN, INCLUDING WITHOUT LIMITATION, THEREOF, WARRANTIES AS TO MARKETABILITY, MERCHANTABILITY, FITNESS FOR A PARTICULAR PURPOSE OF USE, OR NON-INFRINGEMENT. CANON INC. SHALL
 NOT BE LIABLE FOR ANY DIRECT, INCIDENTAL, OR CONSEQUENTIAL DAMAGES OF ANY
 NATURE, OR LOSSES OR EXPENSES RESULTING FROM THE USE OF THIS MATERIAL.

### **About This Manual**

#### Illustrations and Displays Used in This Manual

Illustrations and displays used in this manual are of WG7450F unless specified.

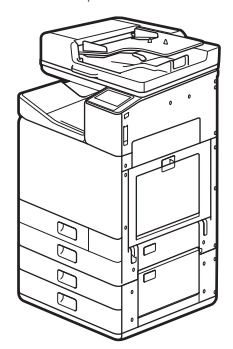

Cassette Feeding Unit (optional) attached

#### Trademarks

- Windows is a trademark or registered trademark of Microsoft Corporation in the U.S. and/or other countries.
- Internet Explorer is a trademark or registered trademark of Microsoft Corporation in the U.S. and/or other countries.
- Apple, Bonjour, iPad, iPhone, iPod touch, Safari, Mac, macOS and OS X are trademarks of Apple Inc., registered in the U.S. and other countries.
- IOS is a trademark or registered trademark of Cisco in the U.S. and other countries and is used under license.
- Google Chrome, Android are either registered trademarks or trademarks of Google Inc.

### **Third Party Software**

This Canon product (the "PRODUCT") includes third-party software modules. Use and distribution of these software modules, including any updates of such software modules (collectively,the "SOFTWARE") are subject to license conditions below.

- You agree that you will comply with any applicable export control laws, restrictions or regulations of the countries involved in the event that the PRODUCT including the SOFTWARE is shipped, transferred or exported into any country.
- (2) Rights holders of the SOFTWARE retain in all respects the title, ownership and intellectual property rights in and to the SOFTWARE. Except as expressly provided herein, no license or right, expressed or implied, is hereby conveyed or granted by rights holders of the SOFTWARE to you for any intellectual property of rights holders of the SOFTWARE.

- (3) You may use the SOFTWARE solely for use with the PRODUCT.
- (4) You may not assign, sublicense, market, distribute, or transfer the SOFTWARE to any third party without prior written consent of rights holders of the SOFTWARE.
- (5) Notwithstanding the foregoing, you may transfer the SOFTWARE only when (a) you assign to a transferee all of your rights to the PRODUCT and all rights and obligations under the conditions governing the SOFTWARE and PRODUCT and (b) such transferee agrees in writing to be bound by all these conditions.
- (6) You may not decrypt, decompile, reverse engineer, disassemble or otherwise reduce the code of the SOFTWARE to human readable form.
- (7) You may not modify, adapt, translate, rent, lease or loan the SOFTWARE or create derivative works based on the SOFTWARE.
- (8) You are not entitled to remove or make separate copies of the SOFTWARE from the PRODUCT.
- (9) The human-readable portion (the source code) of the SOFTWARE is not licensed to you.

Notwithstanding (1) through (9) above, the PRODUCT includes third-party software modules accompanying the other license conditions, and these software modules are subject to the other license conditions. Please refer to the other license conditions of thirdparty software modules described in Appendix of Manual for the corresponding the PRODUCT. This Manual is available at <u>http://ij.start.canon</u>.

By using the PRODUCT, you shall be deemed to have agreed to all applicable license conditions. If you do not agree to these license conditions, please contact your service representative.

EN

# Canon

# Business Inkjet WG7450Z/WG7450F/WG7450/WG7440

Démarrage

Installation de l'appareil >P.2

Utilisation de base **P**.16

En cas de problème **P**.20

Connexion au réseau et au service de suivi distant **P**.26

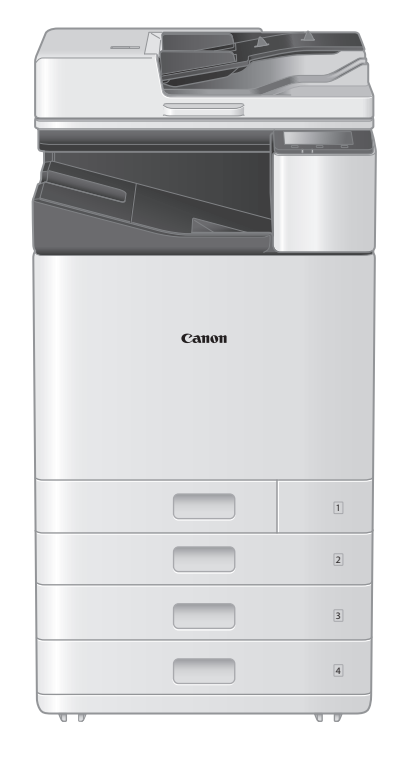

Prenez connaissance des "Consignes de sécurité importantes" avant toute utilisation de ce produit. P.45 Une fois la lecture de ce guide terminée, rangez-le dans un endroit sûr afin de pouvoir le consulter ultérieurement. Les informations contenues dans ce document peuvent être modifiées sans avis préalable.

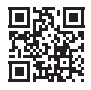

Le Manuel en ligne contenant des informations sur toutes les fonctions de cet appareil se trouve à l'adresse suivante : <u>http://ij.start.canon</u>.

# Installation de l'appareil

### Eléments fournis avec l'appareil

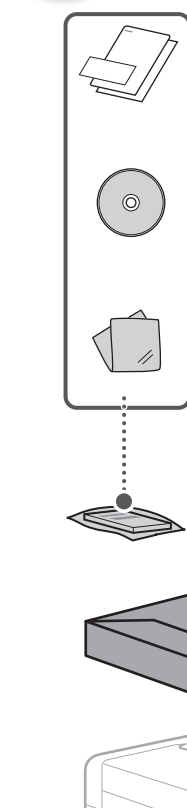

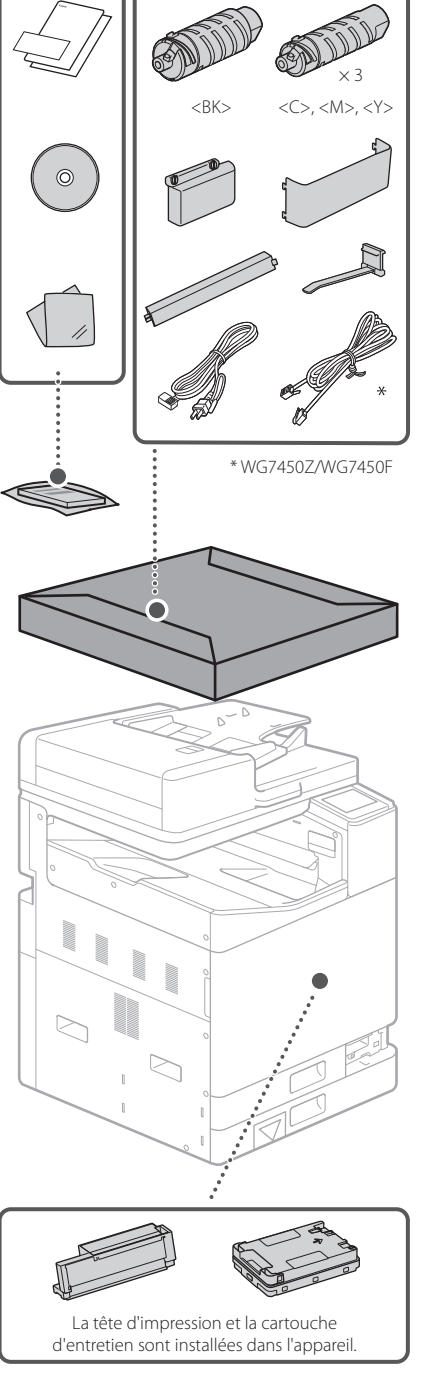

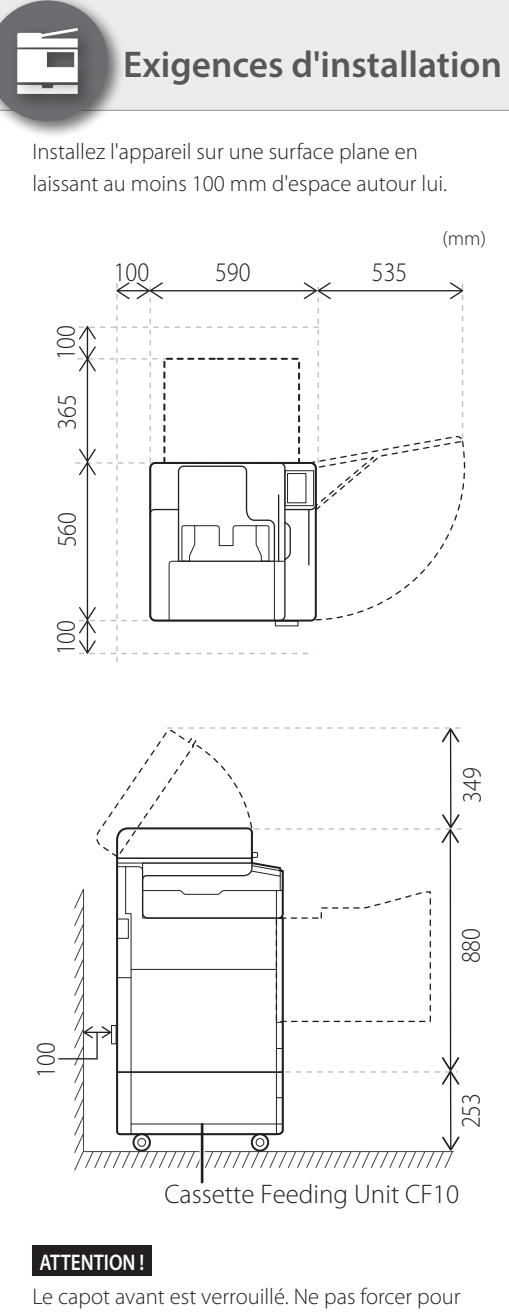

l'ouvrir.

### Si vous avez acheté un socle double cassette facultatif

Commencez par installer le socle double cassette (facultatif). Reportezvous au manuel fourni avec le socle double cassette pour en savoir plus sur les étapes d'installation.

### **ATTENTION**

• Ne tenez pas l'appareil par sa base, vous risqueriez de vous coincer les doigts lors de sa mise en place.

### ▲Transport de l'appareil

- Quatre personnes sont nécessaires pour le déplacer. L'appareil présente quatre emplacements de poignée. Chaque personne doit placer une main dans une poignée et utiliser l'autre main pour stabiliser l'appareil pendant qu'il est soulevé. Pour éviter de vous blesser au dos, ne vous penchez pas lorsque vous le soulevez. Consultez le schéma ci-dessous pour connaître les emplacements des poignées.
- Ne tenez jamais l'appareil par le chargeur (chargeur automatique de documents), les cassettes, etc. L'appareil risque de tomber et de causer des blessures.

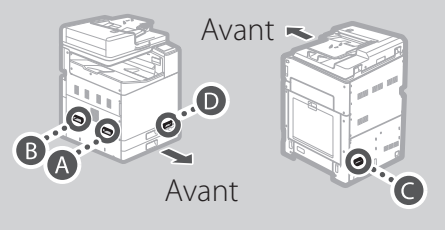

 Lorsque chaque personne se trouve à un coin de l'appareil avec une main dans l'une des poignées ainsi qu'il est illustré de (A) à
 , soulevez l'appareil en pliant les genoux.

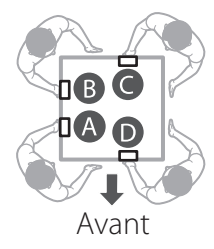

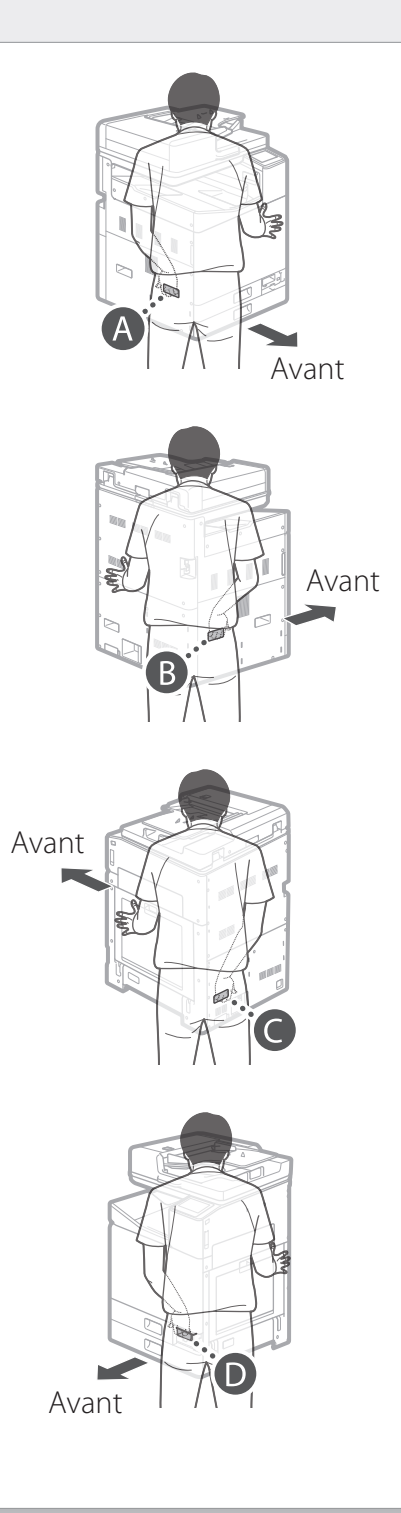

# Installation de l'appareil

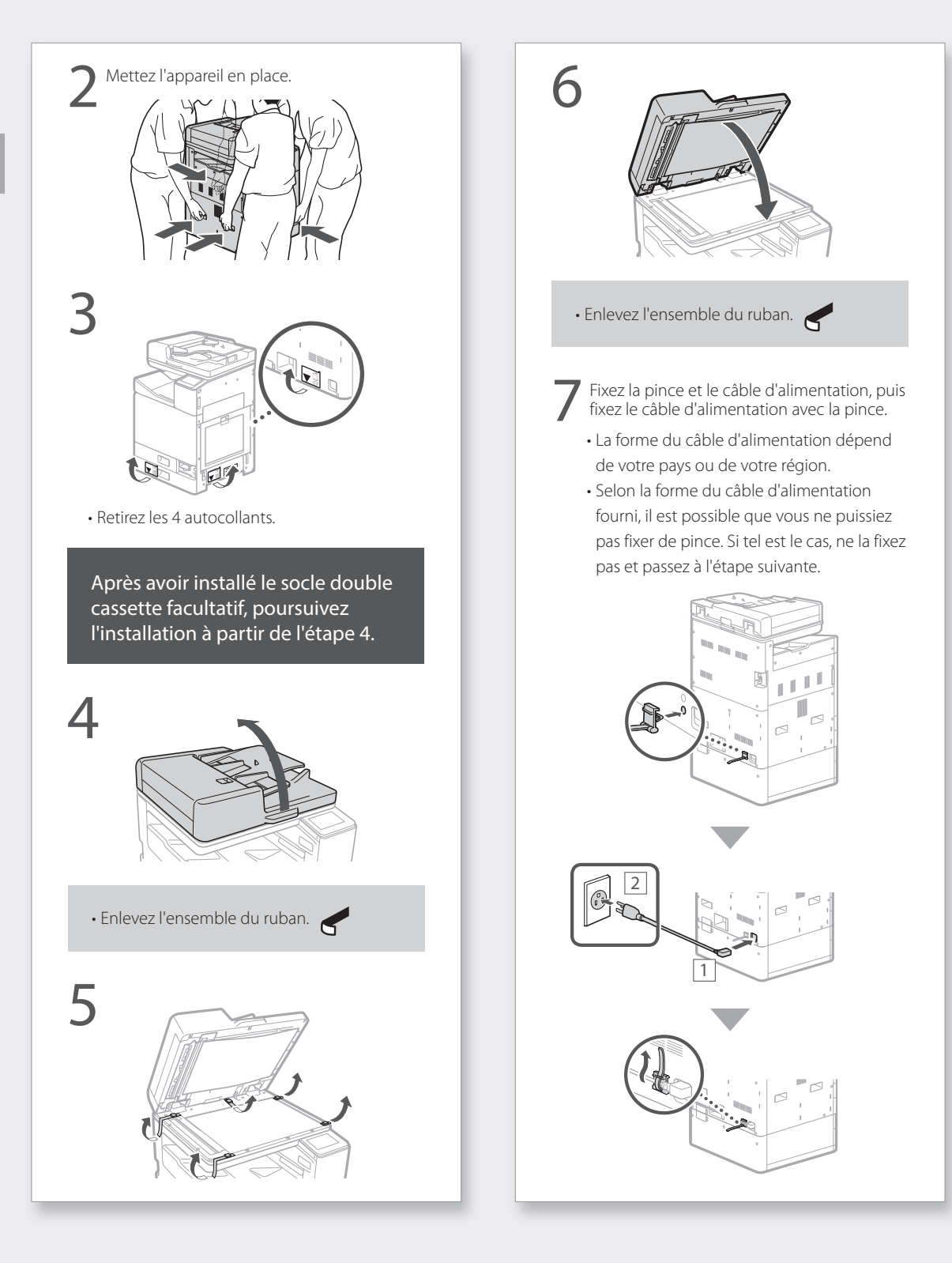

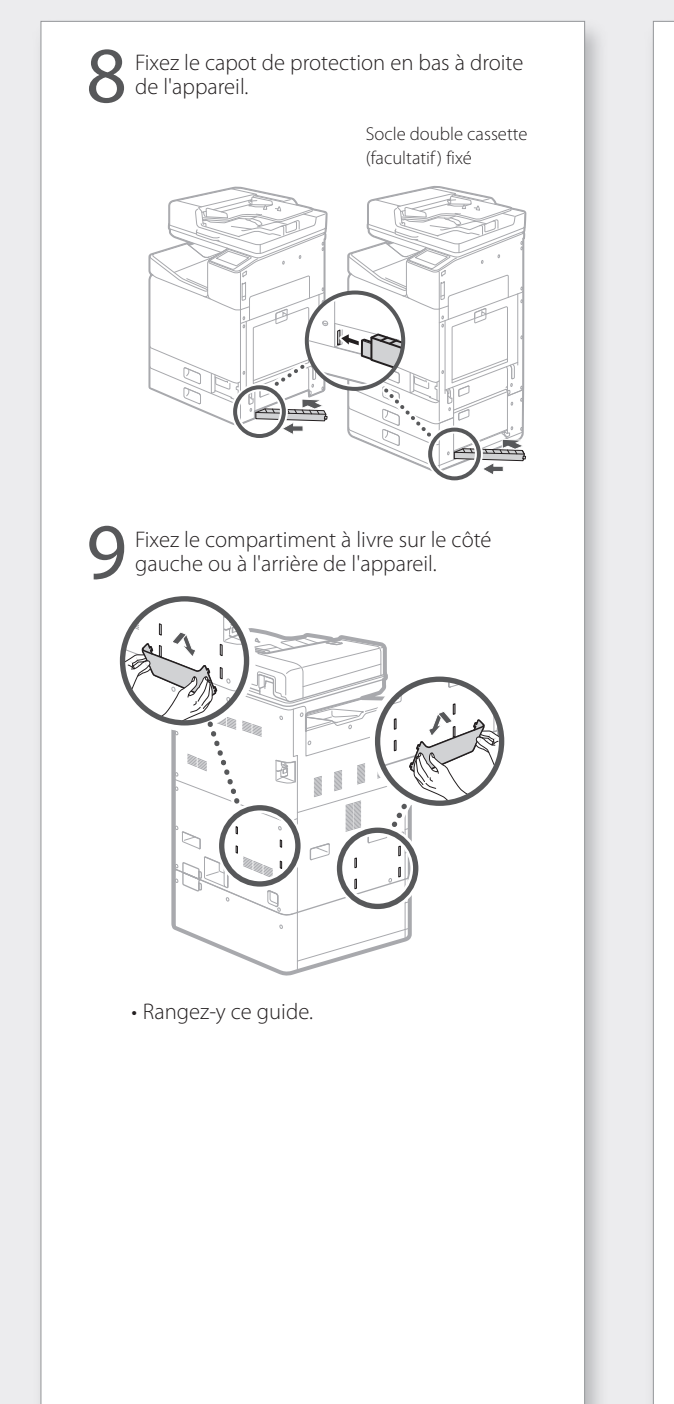

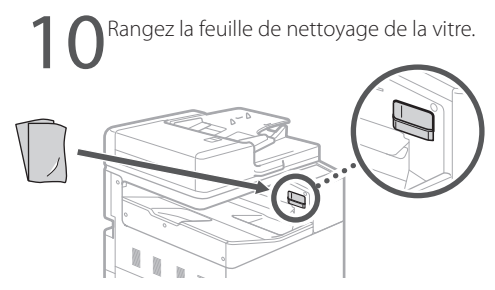

Fixez le capot de la poignée après avoir mis l'appareil sous tension.

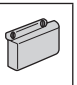

### **Réglages initiaux**

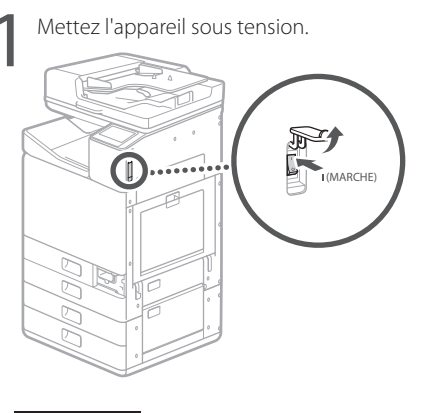

### REMARQUE

Lorsque l'appareil est mis sous tension pour la première fois, un guide de configuration comportant une série d'écrans apparaît pour vous aider à le configurer.

Si le guide de configuration n'apparaît pas, reportez-vous au Manuel en ligne.

Pour en savoir davantage

Section "Configuration à l'aide du guide de configuration" du manuel en ligne

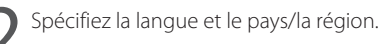

| Language   |  |  |
|------------|--|--|
| Français   |  |  |
| Español    |  |  |
| Deutsch    |  |  |
| Italiano   |  |  |
| Nederlands |  |  |
| Suomi      |  |  |
|            |  |  |

• Suivez les instructions affichées à l'écran.

Définissez le fuseau horaire et réglez la date et l'heure.

# Retrait du matériel d'emballage de l'intérieur de l'appareil

| Appuyez sur <déverrouiller> sur l'écran.</déverrouiller>                        |
|---------------------------------------------------------------------------------|
|                                                                                 |
| Retirer tige de verrouill. de la tête d'impr.                                   |
| Ouvrir le capot avant.                                                          |
| 1/4 Suivant                                                                     |
| <ul> <li>N ouvrez le capot avant avant que l'ecran<br/>n'apparaisse.</li> </ul> |
| 2                                                                               |
| 2                                                                               |
|                                                                                 |
|                                                                                 |
|                                                                                 |
|                                                                                 |
|                                                                                 |
|                                                                                 |
| <b>3</b> Retirez la goupille de verrouillage d'expédition.                      |
|                                                                                 |
|                                                                                 |
|                                                                                 |
|                                                                                 |
|                                                                                 |
|                                                                                 |
| Retirez la tige de verrouillage de la tête                                      |
| d'impression.                                                                   |
|                                                                                 |
|                                                                                 |
| complètement la tige dans le sens indigué en [2]                                |

Ne pliez pas la tige.

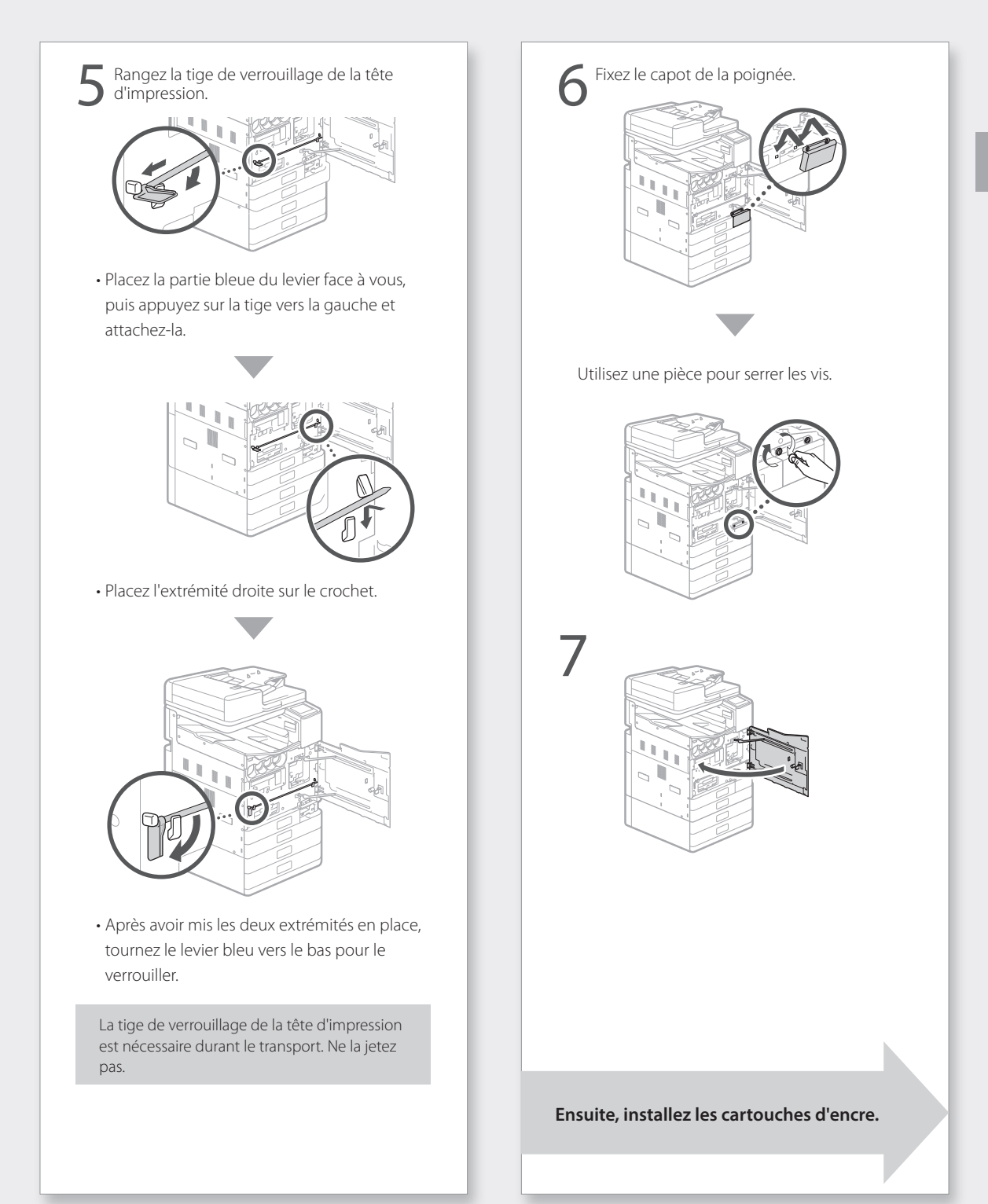

# Installation de l'appareil

# Installation des cartouches d'encre

| Appuyez sur <déverrouiller> sur l'écran.</déverrouiller>                                                        |  |
|----------------------------------------------------------------------------------------------------|--|
|                                                                                                    |  |
| Installation de la cartouche d'encre<br>Ouvrir le capot avant.                                                  |  |
|                                                                                                    |  |
|                                                                                                    |  |
|                                                                                                    |  |
| 1/4 Sulvant                                                                                                    |  |
| <ul> <li>N'ouvrez le capot avant avant que l'ecran<br/>n'apparaisse.</li> </ul>                                 |  |
| 2                                                                                                    |  |
|                                                                                                    |  |
|                                                                                                    |  |
|                                                                                                    |  |
|                                                                                                    |  |
|                                                                                                    |  |
|                                                                                                    |  |
| 2                                                                                                    |  |
| 3                                                                                                    |  |
| The second second second second second second second second second second second second second second second se |  |
|                                                                                                    |  |
|                                                                                                    |  |
| Δ                                                                                                    |  |
|                                                                                                    |  |
|                                                                                                    |  |
|                                                                                                    |  |
|                                                                                                    |  |
|                                                                                                    |  |
| -                                                                                                    |  |
| ·                                                                                                    |  |

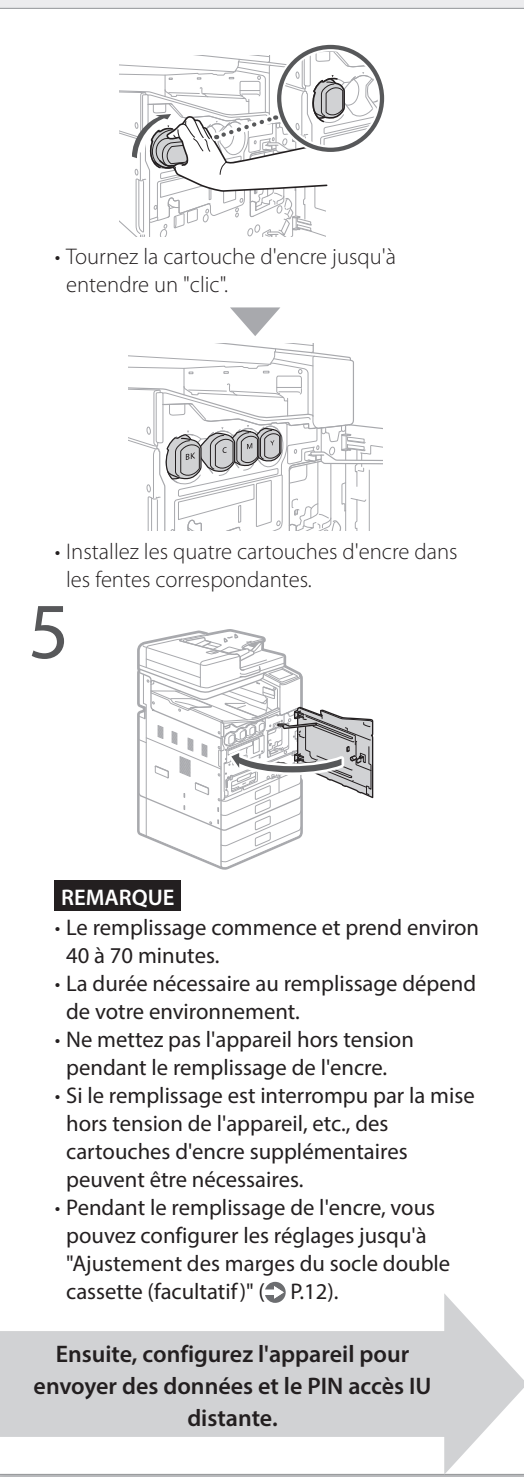

# Configuration de l'appareil pour envoyer des données et le PIN accès IU distante

Lisez les messages et suivez les instructions affichées à l'écran.

### Envoi de données à Canon

Pour développer et commercialiser des produits, mais aussi proposer des offres spéciales et des services qui répondent toujours mieux aux attentes de ses clients, Canon a besoin que des informations telles que celles ci-dessous, relatives à votre produit Canon, soient envoyées via Internet à Canon (ou, si vous utilisez votre produit Canon en Chine, à un organisme de recherche détenant une licence légale).

Informations relatives à votre imprimante/ scanner/télécopieur/périphérique d'information

- Informations de base telles que le numéro d'identification de l'imprimante, date et heure de l'installation, les paramètres de pays, etc.
- Historique d'utilisation tel que le type d'encre installée, les informations sur la consommation d'encre, le nombre de feuilles imprimées, la fréquence de numérisation, les informations sur l'entretien, etc.
- Informations sur l'utilisation du papier, environnement/conditions d'impression, configuration de travail de numérisation et résultats du questionnaire
- Informations de base sur le périphérique telles que le nom du modèle, la version du SE, la langue et les paramètres d'affichage, etc.
- Versions du driver de l'imprimante et du logiciel, historique d'utilisation

(Certaines des informations ci-dessus peuvent ne pas être envoyées selon le modèle de votre imprimante et/ou du logiciel d'application.)

Si l'utilisation de votre produit Canon est partagée, les informations ci-dessus enregistrées sur le produit partagé seront envoyées. Si vous acceptez, informez les utilisateurs qui partagent ce produit et obtenez leur consentement au préalable. Au cours de cette enquête, aucune donnée personnelle ne sera envoyée. Ainsi, nous ne pouvons pas identifier un client donné à partir des informations que nous recevons.

Nous ne sommes donc pas en mesure de répondre à des demandes de divulgation d'informations recueillies.

Une fois les demandes acceptées, les informations ci-dessus seront envoyées à Canon (ou, si vous utilisez votre produit Canon en Chine, à un organisme de recherche détenant une licence légale) via Internet. Les frais de connexion Internet sont à votre charge.

Les informations envoyées peuvent être communiquées aux sociétés du groupe Canon.

Configurez le PIN accès IU distante.

Mesures de protection pour l'accès à l'IU distante
 Le réglage du PIN d'accès à l'IU distante est recommandé lors de l'utilisation
 de IIU distante pour empêcher tout accès non autorisé d'un tiers.
 souhaitez-vous configurer les réglages ?
 Les réglages peuvent être configurés ultérieurement.

Nor

### IU distante

L'IU distante vous permet d'accéder à l'appareil via un réseau à partir d'un navigateur Internet pour effectuer des tâches comme la vérification de l'état de l'appareil, la gestion des tâches et la configuration des réglages. Définissez un PIN pour l'IU distante afin de protéger vos informations.

# Installation de l'appareil

### Connexion à un ordinateur

#### Avant de commencer la configuration

- Des informations personnelles pourraient être divulguées si l'appareil est connecté à un réseau non sécurisé. Veillez à sécuriser votre réseau pour le protéger des tiers inconnus.
- L'appareil n'est pas fourni avec un routeur ou des câbles de réseau. Vous devez vous en procurer.
- Cet appareil ne peut pas être connecté simultanément à des réseaux sans fil et filaire.

Si vous utilisez le guide de configuration, la connexion s'effectue par DHCP où l'adresse IP est automatiquement affectée.

Pour utiliser une adresse IP autre que DHCP, comme une adresse IP fixe, sélectionnez <Non> dans l'écran de connexion au réseau sans fil et quittez le guide de configuration sans vous connecter au réseau.

Une fois l'écran Accueil affiché, reportez-vous à "Connexion à un réseau avec une adresse IP fixe" 2 P.28 et configurez les réglages.

### Choix d'une méthode de connexion

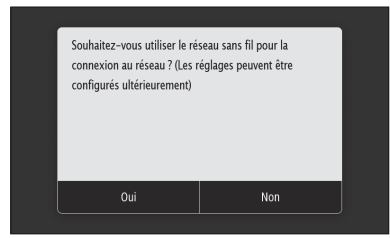

- Connexion par réseau sans fil : P.10
- Connexion par réseau filaire : P.11
- Connexion par USB : P.12

L'écran ci-dessus n'apparaît pas sur le modèle WG7440. Procédez à la connexion via un réseau filaire ou via USB.

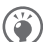

Même dans un environnement sans réseau sans fil, vous pouvez utiliser le mode de point d'accès pour établir directement une connexion sans fil entre l'appareil et votre périphérique mobile (connexion directe) Quittez le guide de configuration avant de lancer la connexion directe (WG7450Z/ WG7450F/WG7450).

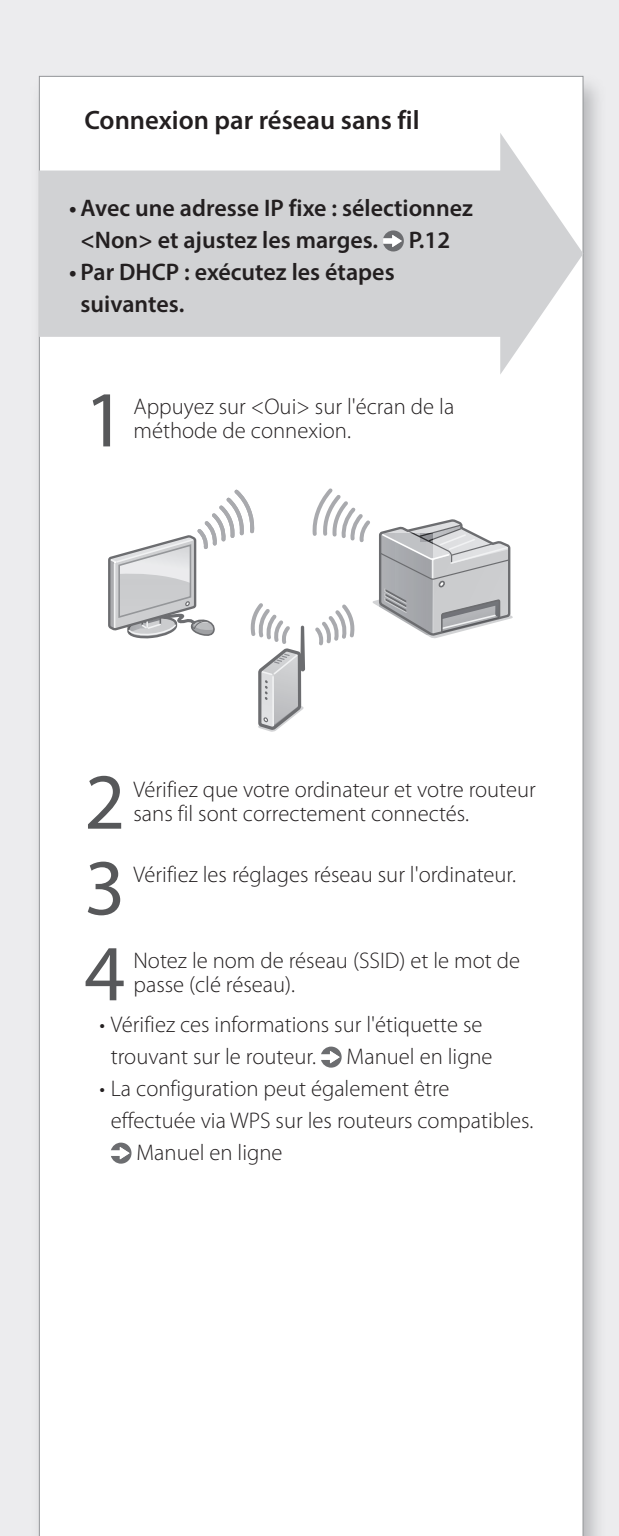

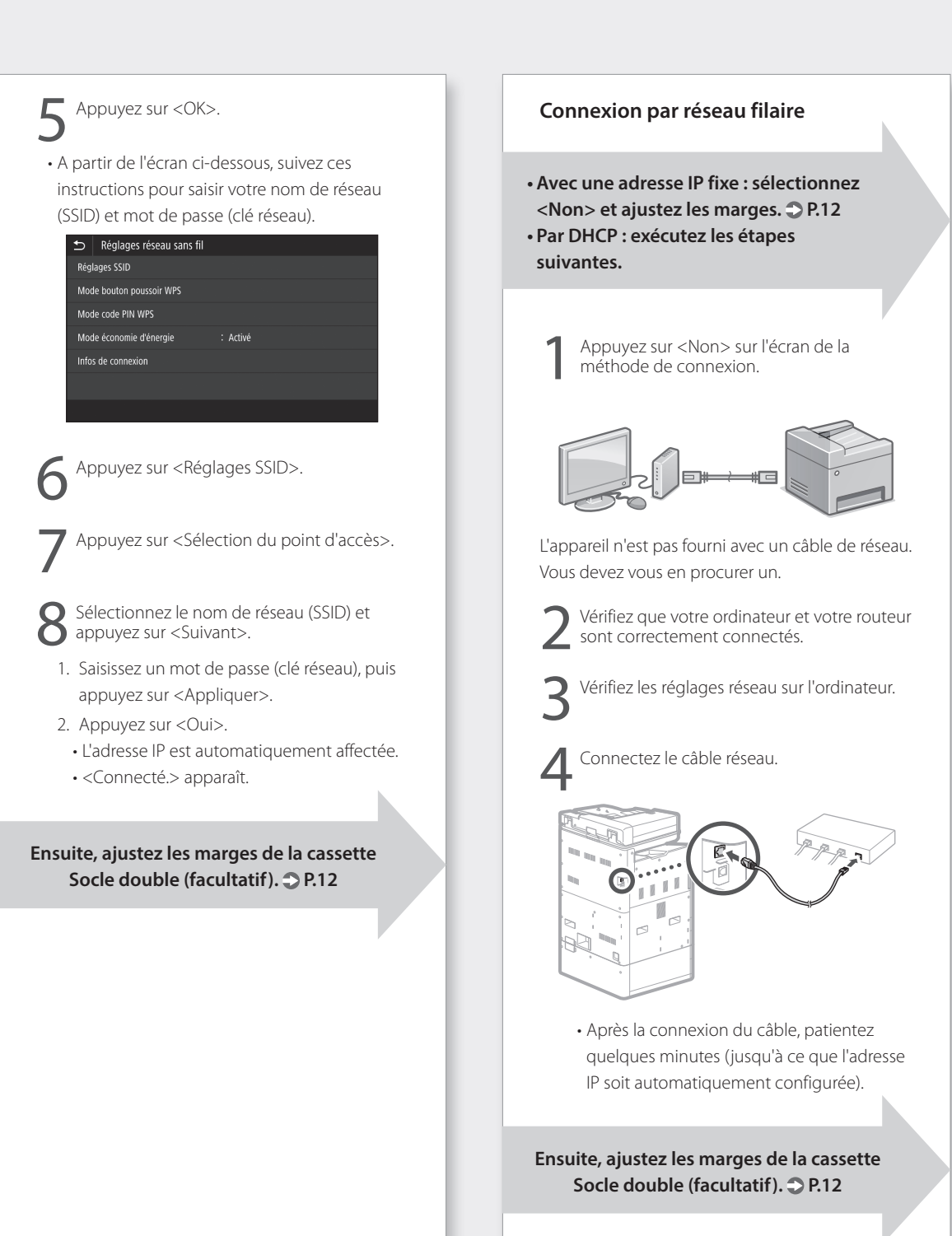

# Installation de l'appareil

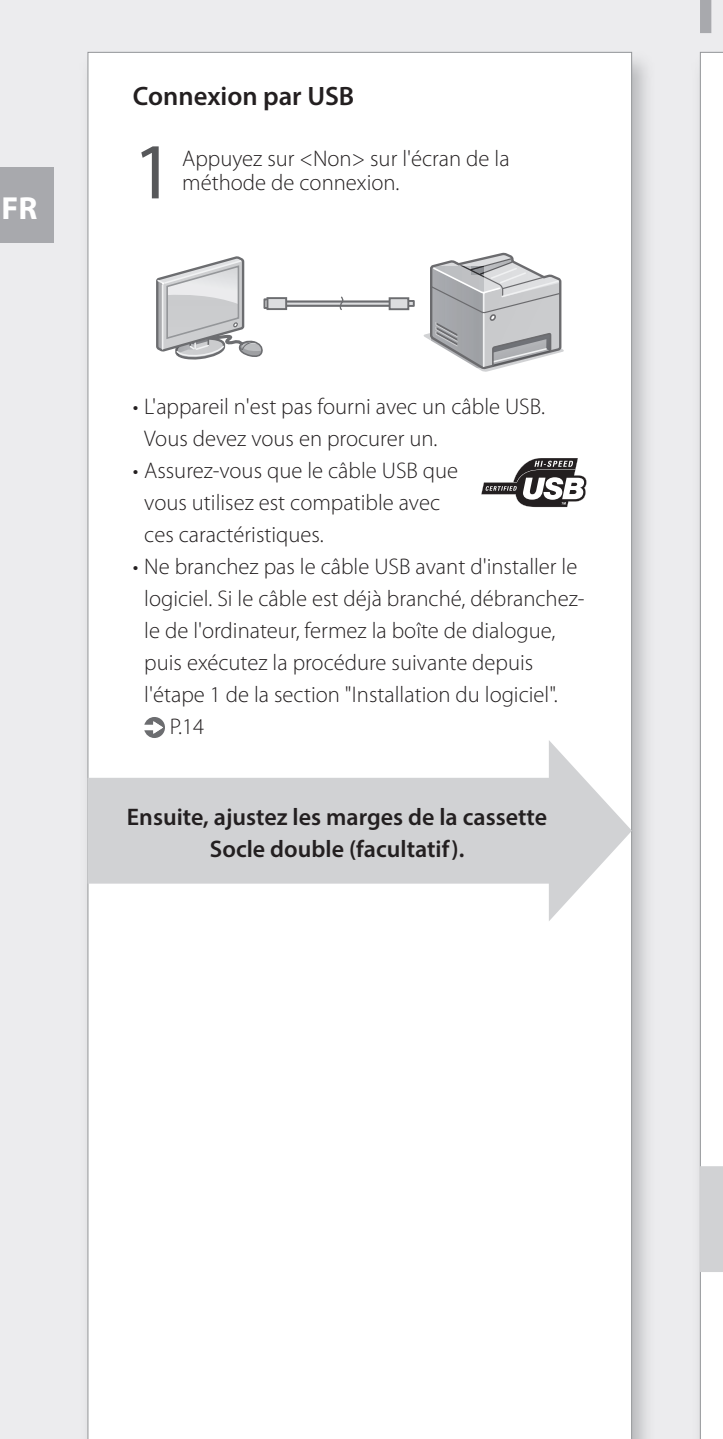

# Ajustement des marges du socle double cassette (facultatif)

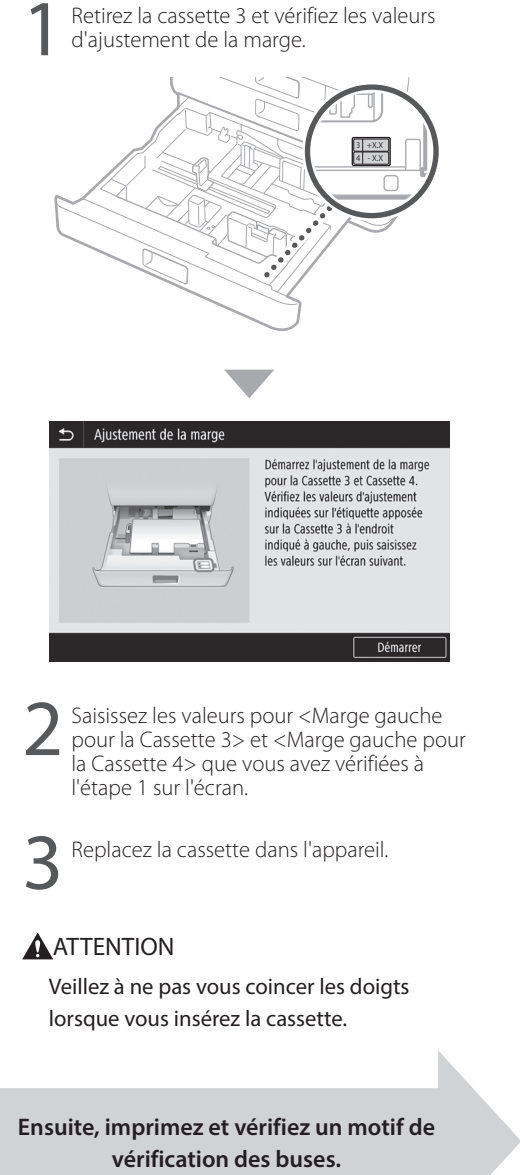

12

# Impression et vérification d'un motif de vérification des buses

Imprimez et vérifiez un motif de vérification des buses pour vérifier l'état de la tête d'impression. Si des bandes ou des irrégularités apparaissent dans le résultat imprimé, procédez au nettoyage.

Chargez du papier ordinaire format A3, 11x17, LTR ou A4 dans la cassette. Le chargement d'au moins 10 feuilles de papier A3 ou 11x17 est recommandé.

- Avant de poursuivre, le remplissage de l'encre doit être terminé.
- Une barre de progression s'affiche jusqu'à la fin du remplissage de l'encre.

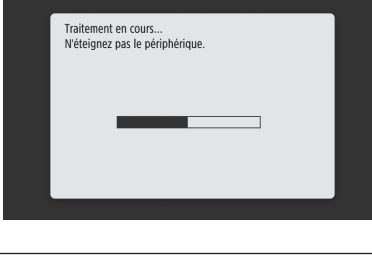

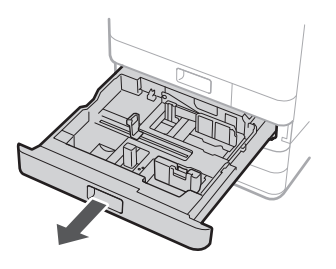

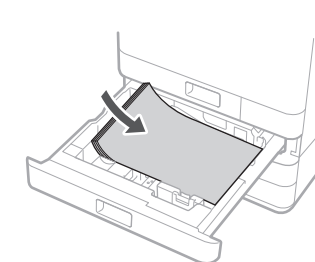

Chargez du papier par le côté dans le sens des guides papier.

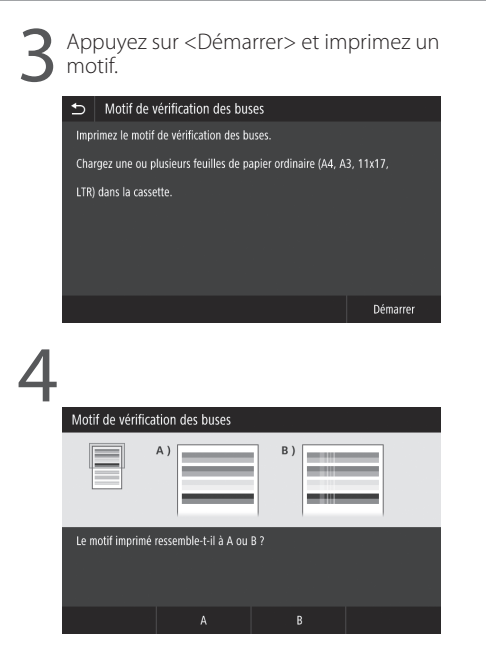

Si le résultat imprimé semble correct, appuyez sur <A> pour terminer la vérification des buses. Si des bandes ou des irrégularités apparaissent dans le résultat imprimé, appuyez sur <B> pour procéder au nettoyage.

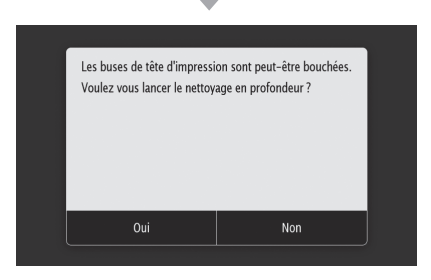

- Selon l'état des buses, il est possible qu'il soit nécessaire de les vérifier et de procéder au nettoyage plusieurs fois.
- Les réglages sont terminés lorsque l'écran Accueil apparaît.

Ensuite, passez aux réglages de connexion au réseau et au service de suivi distant.

# Installation de l'appareil

# Réglages de connexion au réseau et au service de suivi distant

Après avoir quitté le guide de configuration, poursuivez en effectuant les réglages permettant la connexion au réseau et à un service de suivi distant. Les éléments à régler dépendent de la connexion et de l'utilisation du service. Vérifiez les réglages qui s'appliquent aux conditions suivantes.

### Si vous utilisez une adresse IP fixe

Passez à la section "Connexion à un réseau avec une adresse IP fixe ( **>** P.28)".

# Si vous utilisez un service de suivi distant

#### Qu'est-ce qu'un service de suivi distant ?

C'est un service qui surveille l'état de l'appareil et vous permet de bénéficier de différents services comme une assistance de récupération.

Passez à la section "Connexion à un service de suivi distant ( **>** P.39)".

#### Autres

Vous n'êtes pas obligé d'effectuer des réglages dans les cas suivants.

Passez à la section "Installation du logiciel ( $\bigcirc$  P.14)".

- Obtenez une adresse IP automatiquement avec DHCP.
- Etant donné que seule une connexion USB sera utilisée, aucune adresse IP n'est réglée.
- Aucun service de suivi distant ne sera pas utilisé.

### Installation du logiciel

- Les procédures décrites ici concernent Windows.
   Pour en savoir davantage sur la procédure d'installation du logiciel, consultez le manuel du pilote.
- En cas de connexion par USB, ne branchez pas le câble avant l'apparition des instructions vous invitant à le faire sur l'écran d'installation. Si le câble est déjà branché, débranchez-le de l'ordinateur, fermez la boîte de dialogue, puis exécutez la procédure suivante depuis l'étape1.
- Les pilotes macOS ne sont pas fournis avec votre appareil. Les pilotes les plus récents peuvent être téléchargés à partir du site Web Canon.

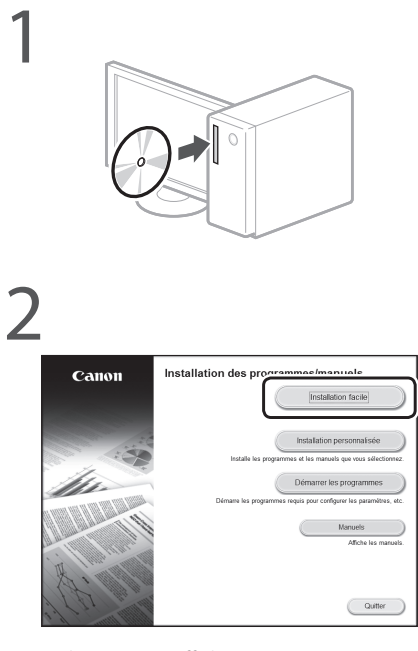

Si l'écran ne s'affiche pas correctement, réinsérez le DVD-ROM ou recherchez "D:\ MInst.exe" sur la plateforme Windows. (Cette description suppose que "D:" est le nom du lecteur de DVD-ROM.)

Ensuite, configurez les réglages du fax (WG7450Z/WG7450F) **•** P.15 Pour en savoir davantage

Sections "Pilotes" et "Configuration des réglages initiaux des fonctions du fax" du manuel en ligne

# Configuration des réglages du fax (WG7450Z/WG7450F)

Si l'appareil n'est pas livré avec un câble téléphonique, procurez-en un.

Configurez les réglages du fax ainsi qu'il est indiqué ci-dessous.

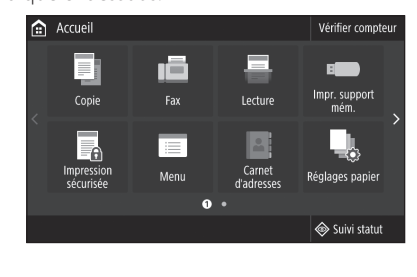

Appuyez sur <Fax>.

2 Appuyez sur <Définir réglages immédiatement>.

Enregistrez le numéro de téléphone de l'appareil (numéro de fax) et le nom d'utilisateur abrégé (nom de l'unité).

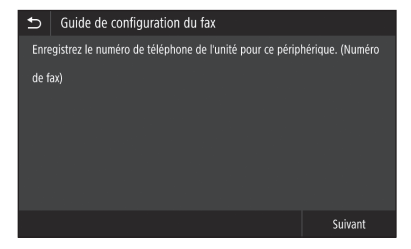

 Les informations ci-dessous figureront en tant que renseignements sur l'expéditeur sur la partie supérieure de la sortie papier de l'appareil de destination.

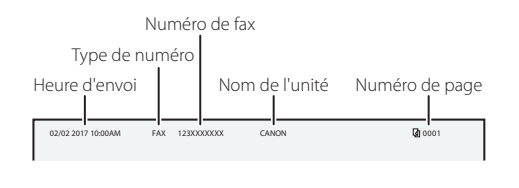

Réglez le mode de réception. Répondez aux questions concernant la façon dont vous utiliserez la fonction fax pour sélectionner les meilleurs réglages. Branchez l'appareil à une prise pour ligne téléphonique. 🗂 🛛 Connecter la ligne téléph Connectez à la prise située 2. Ligne téléphonique externe à Combiné Télépho Prise pour ligne téléphonique Appuyez sur <Fin>. Appuyez sur <OK>. La configuration est terminée. Votre appareil est désormais prêt à être utilisé.

# Utilisation de base

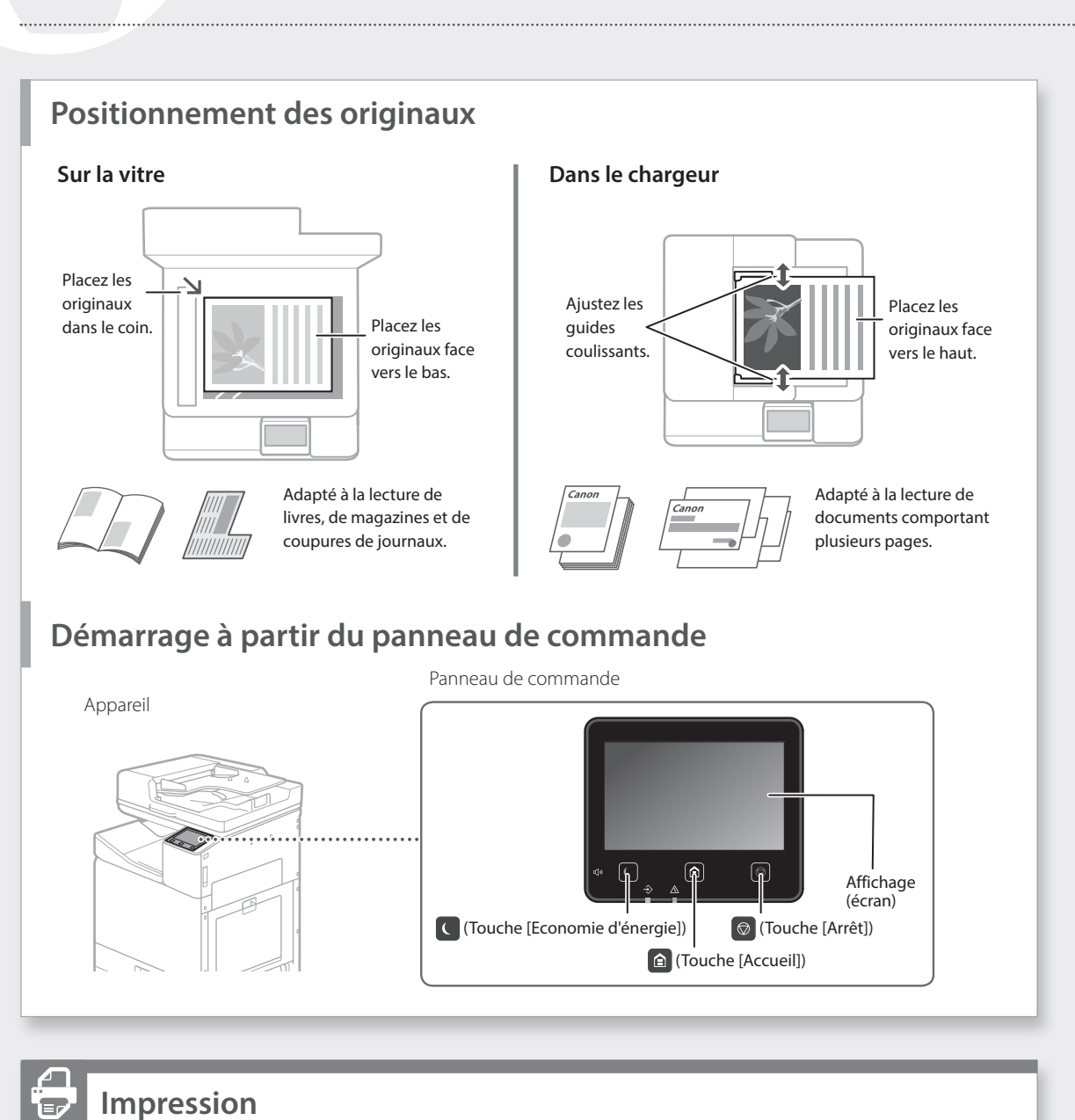

### Impression

- 1. Ouvrez le document à imprimer et sélectionnez la fonction d'impression de l'application.
- 2. Sélectionnez le pilote d'imprimante de l'appareil, puis [Préférences] ou [Propriétés].
- 3. Spécifiez le format du papier.
- 4. Spécifiez la source et le type de papier.
- 5. Si nécessaire, ajustez les paramètres d'impression.
- 6. Sélectionnez [OK].
- 7. Sélectionnez [Imprimer] ou [OK].

Section "Impression" du manuel en ligne

FR

### Copie

- 1. Placez l'original.
- 2. Appuyez sur 🙆, puis sélectionnez <Copie>.
- 3. Si nécessaire, ajustez les paramètres de copie.
- 4. Saisissez le nombre souhaité de copies.
- 5. Sélectionnez < Démarrer>.

### Paramètres de copie utiles

- N sur 1
- Recto verso ou Recto
- Agrandissement ou réduction
- Copie de cartes d'identité

### Lecture

- 1. Placez l'original.
- 2. Appuyez sur (1), puis sélectionnez <Lecture>.
- 3. Sélectionnez le type de lecture et saisissez les informations nécessaires
- 4. Appuyez sur <N&B Démarrer> ou <Couleur Démarrer>.

### Types de lecture

- Stockage sur un
- périphérique USB
- Envoi par e-mail
- Envoi vers un serveur de fichier

### Lecture depuis un

- ordinateur
- WG Scan Utility

| 🖶 Lecture                   |          |                |  |  |  |  |  |
|-----------------------------|----------|----------------|--|--|--|--|--|
| Choisir le type de lecture. |          |                |  |  |  |  |  |
| Ordinateur                  | 🗗 I-Fax  |                |  |  |  |  |  |
| Hemoire USB                 | Fichier  |                |  |  |  |  |  |
| 🖂 E-mail                    |          |                |  |  |  |  |  |
|                             |          |                |  |  |  |  |  |
|                             | <b>«</b> | ≽ Suivi statut |  |  |  |  |  |

100 % 🔳 🖿

Pour en savoir davantage

Section "Copie" du manuel en

ITR

🐟 Suivi statut

20 20 91

N&R

ligne

Pour en savoir davantage

Section "Lecture" du manuel en ligne

.

### Envoi d'un fax (WG7450Z/WG7450F)

- 1. Placez l'original.
- 2. Appuyez sur (a), puis sélectionnez <Fax>.
- 3. Saisissez les informations de destination.
- 4. Si nécessaire, ajustez les réglages du fax.
- 5. Sélectionnez < Démarrer>.

### Fonctions de fax utiles

- Diffusion séquentielle
- Réception en mémoire
- Fax PC

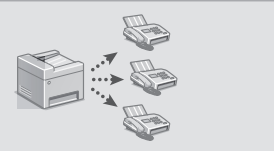

| nataire<br>if destin | ataire                        | Réo                                            |                                                | Confirmer destinataire                                                         |
|----------------------|-------------------------------|------------------------------------------------|------------------------------------------------|--------------------------------------------------------------------------------|
| cif destin           | ataire                        | Réo                                            |                                                |                                                                                |
|                      |                               | taire Réglages TX/RX                           |                                                | Carnet adr.                                                                    |
| 2<br>\8C             | 3                             |                                                | Prise de ligne                                 |                                                                                |
| 5<br>JKL             | 6<br>MNO                      |                                                |                                                | 🥢 Réinit.                                                                      |
| 8<br>10 V            | 9<br>wx)                      |                                                |                                                | Démarrer                                                                       |
|                      | #                             |                                                |                                                |                                                                                |
|                      |                               |                                                |                                                | 🐵 Suivi statut                                                                 |
|                      | 8<br>5<br>1KL<br>8<br>10<br>0 | ывс ре<br>5 6<br>Кс мл<br>8 9<br>Илу wx<br>0 # | ABC DEF<br>5 6<br>MN0<br>8 9<br>UV WXYZ<br>0 # | arc DEF Hits of Agin<br>5 KL MMO Pause<br>8 9<br>UV WXYZ<br>0 # Prochain dest. |

Pour en savoir davantage

Section "Envoi d'un fax" du manuel en ligne

# Utilisation de base

# Chargement du papier dans la cassette

Les opérations communes aux cassettes 1 et 2 sont décrites ci-dessous. La cassette 2 est utilisée comme exemple.

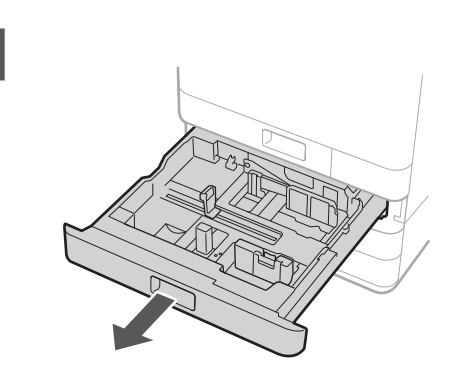

2 Faites glisser la butée bleu clair pour régler la position des guides papier.

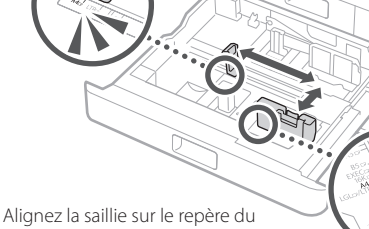

format de papier approprié.

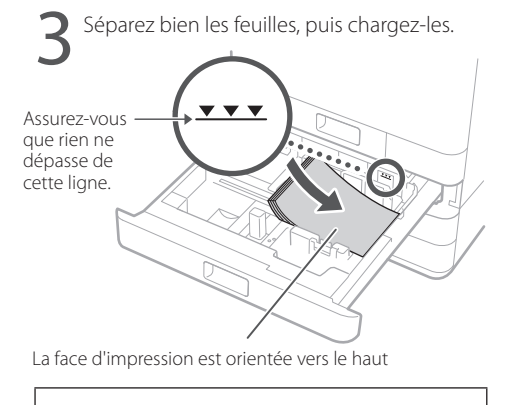

Chargez le papier par le côté dans le sens des guides papier.

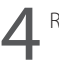

Replacez la cassette dans l'appareil.

### ATTENTION

Veillez à ne pas vous coincer les doigts lorsque vous insérez la cassette.

Si vous avez changé le type de papier, assurez-vous que vous avez modifié les réglages papier.

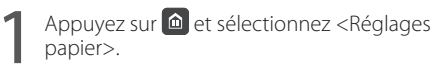

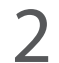

Spécifiez le format et le type de papier en fonction de l'écran.

Pour en savoir davantage

Section "Chargement du papier" du manuel en ligne

# Chargement du papier dans le bac multifonctions

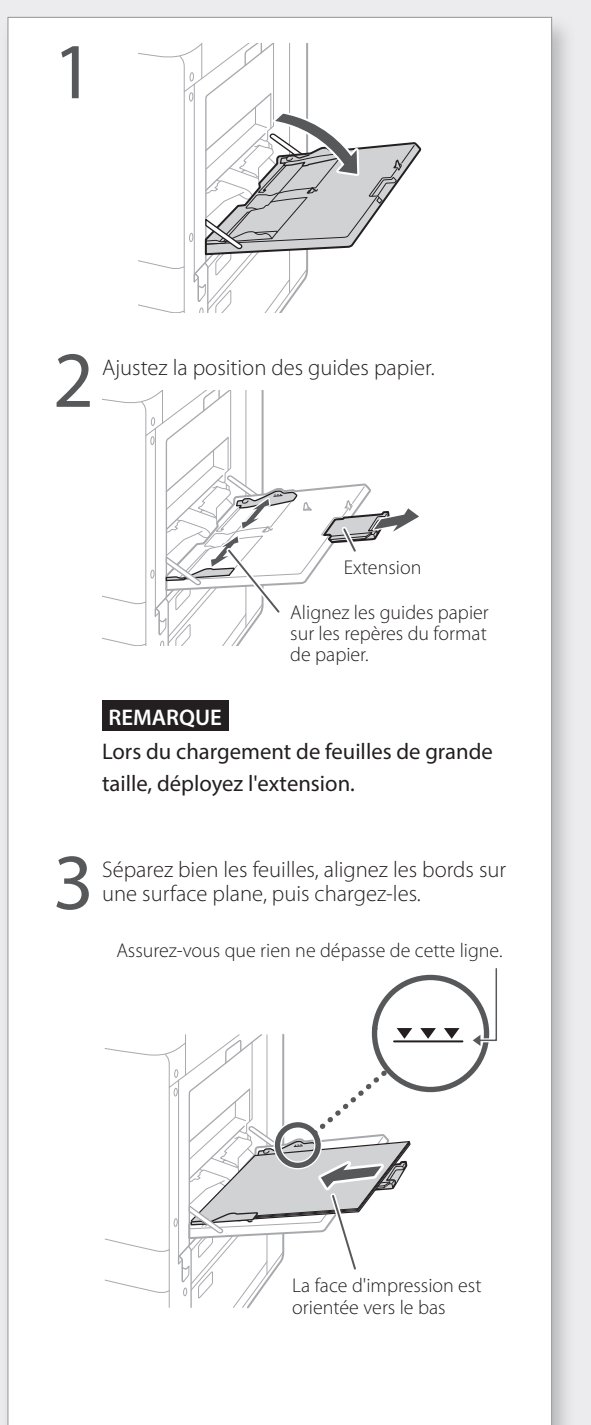

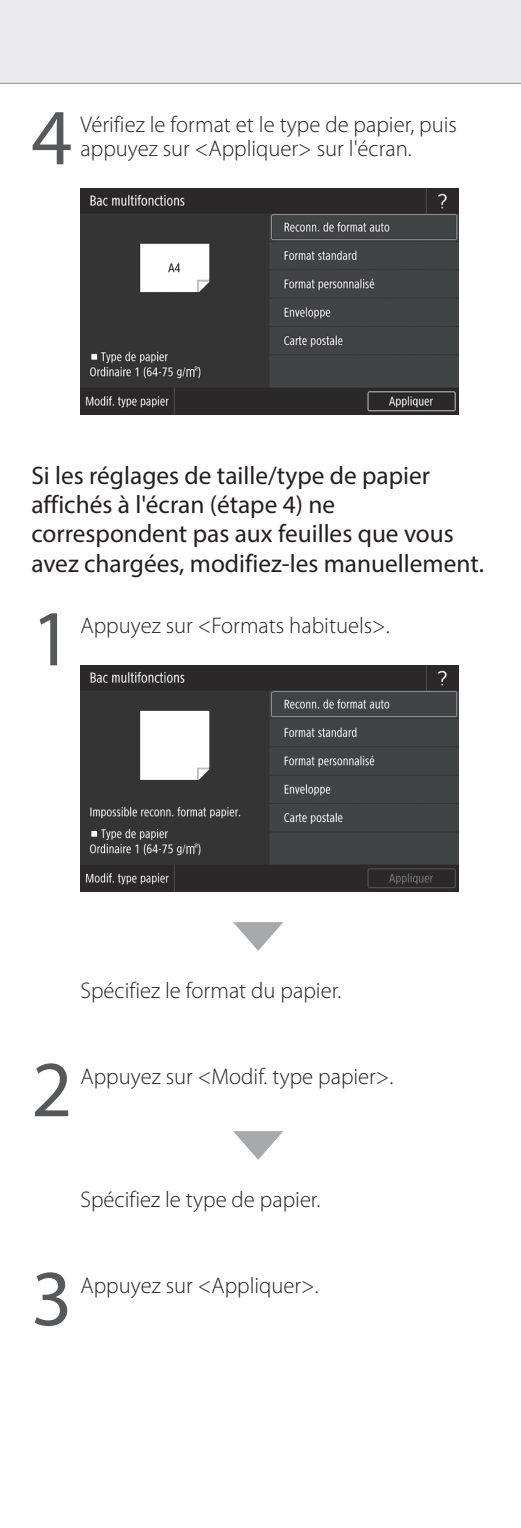

# En cas de problème

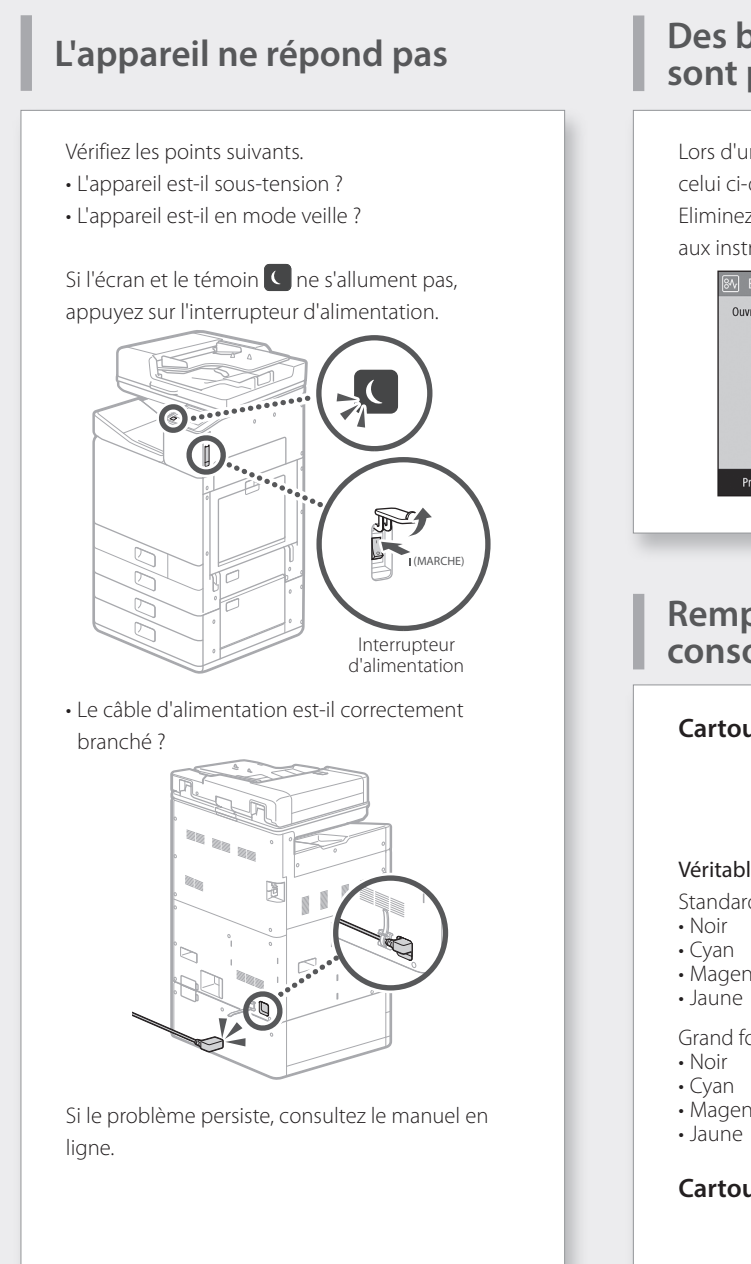

### Des bourrages de papier se sont produits

Lors d'un bourrage de papier, un écran similaire à celui ci-dessous apparaît.

Eliminez les bourrages de papier conformément aux instructions affichées à l'écran.

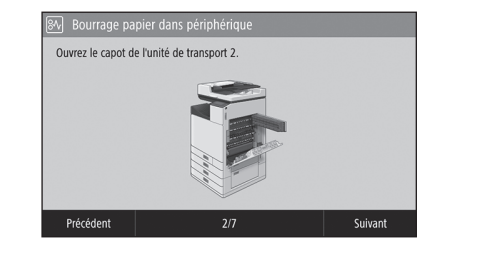

### **Remplacement des** consommables

### **Cartouches d'encre**

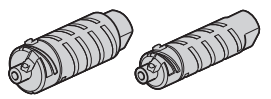

### Véritables cartouches d'encre Canon

- Standard
  - PGI-7400 < BK>
- PGI-7400 <C>
- Magenta PGI-7400 <M>
- PGI-7400 <Y>

Grand format

- PGI-7400XL <BK> • Noir
- PGI-7400XL <C>
- Magenta PGI-7400XL <M>
- PGI-7400XL <Y>

### Cartouche d'entretien

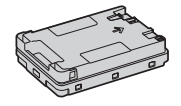

Maintenance Cartridge MC50

FR

Pour en savoir davantage

Section "Entretien" et "Questions fréquemment posées" du manuel en ligne

# Résultats d'impression insatisfaisants

### Vérification préalable Avez-vous vérifié le papier et la qualité d'impression ?

Vérifiez que les réglages du panneau de commande de l'appareil ou du pilote d'imprimante correspondent au format de papier et au type de papier ainsi qu'à la qualité d'impression souhaités.

P.18 "Chargement du papier dans la cassette"
 P.16 "Impression"

Si c'est le cas, augmentez les réglages de la qualité d'impression "résolution" et imprimez de nouveau. L'augmentation des réglages de qualité d'impression "résolution" dans le panneau de commande de l'appareil ou le pilote de l'imprimante peut améliorer les résultats d'impression.

### REMARQUE

Selon les réglages choisis pour les paramètres <Impression recto-verso>, <Ajustement de la densité/temps de séchage> et <Économies d'encre>, il est possible que les couleurs soient claires.

Couleurs d'impression pâles/Couleurs différentes/Présence de bandes (lignes) blanches

### Vérification 1

Avez-vous vérifié si la tête d'impression n'est pas obstruée ?

Imprimez un motif de vérification des buses, puis effectuez le nettoyage des têtes d'impression, etc. le cas échéant.

P.22 "Impression/Examen d'un motif de vérification des buses"

### Vérification 2

### Avez-vous effectué une correction des couleurs (Tous les types de papier) ? Effectuez une correction des couleurs (Tous les types de papier). P.23 "Réalisation d'une correction des

couleurs (Tous les types de papier)"

### Vérification 3

Si les procédures ci-dessus ne résolvent pas le problème, effectuez une correction des couleurs (Type de papier unique). P.23 "Réalisation d'une correction des couleurs (Type de papier unique)"

# Irrégularité des couleurs ou présence de bandes de couleurs

### Vérification 1

Avez-vous vérifié l'état de la tête d'impression ?

Exécutez un diagnostic de la tête d'impression. P.24 "Exécution d'un diagnostic de la tête d'impression"

### Vérification 2

Si les procédures ci-dessus ne résolvent pas le problème, effectuez une correction des couleurs (Type de papier unique). P.23 "Réalisation d'une correction des

couleurs (Type de papier unique)"

### **Couleurs mal alignées**

#### Vérification 1

### Avez-vous effectué l'alignement de la position de la tête d'impression ?

Vérifiez la position de la tête d'impression pour corriger les couleurs mal alignées, etc. P.24 "Alignement de la tête d'impression" FR

### En cas de problème

### Résultats de copie insatisfaisants

#### Vérification 1

# L'original est-il placé correctement sur la vitre ?

Placez l'original de sorte à ce que la face à lire soit orientée vers le bas.

P.16 "Positionnement des originaux"

### Vérification 2

## Faites-vous une copie d'un original imprimé sur l'appareil ?

Si vous réalisez une copie d'un original imprimé sur l'appareil, l'impression peut ne pas avoir le rendu attendu selon la qualité de la photo ou du document d'origine.

Imprimez directement depuis l'appareil ou, si vous le pouvez, directement depuis un ordinateur.

### Vérification 3

### La zone de lecture des documents chargés est-elle sale ?

Nettoyez la zone de lecture des documents chargés.

P.25 "Nettoyage de la zone de lecture des documents chargés"

### Impression/Examen d'un motif de vérification des buses

Vous pouvez imprimer un motif de vérification des buses afin de vérifier l'obstruction de la tête d'impression et le décalage des couleurs.

Préparez le papier suivant.

Pour le motif de vérification des buses : du papier pour lequel vous souhaitez vérifier les bandes et les irrégularités (du papier fin, du papier ordinaire, du papier épais (carton), du papier recyclé, du papier photo mat) Format : A3, 11x17, LTR ou A4 Nombre de feuilles : 5 ou plus

Pour l'alignement de la position de la tête d'impression :

du papier ordinaire (vous pouvez également utiliser du papier recyclé) Format : A3, 11x17, LTR ou A4 Nombre de feuilles : 1

Format A3 ou 11x17 recommandé.

- Placez une feuille "pour motif de vérification des buses" et une feuille "pour ajuster la position de la tête d'impression" dans les différentes cassettes ou le bac multifonctions. Reportez-vous à la P.18 et effectuez également les réglages papier.
- 2. Appuyez sur 🙆, puis sur <Menu>.
- Appuyez sur <Réglages/Maintenance> 
   <Maintenance> 
   <Motif de vérification des buses> sélectionnez un type de papier 
   <OK> 
   <Démarrer>.
- Examinez le motif de vérification des buses.
   Suivez les instructions affichées à l'écran pour nettoyer la tête d'impression et l'aligner, le cas échéant.
Pour en savoir davantage

Section "Correction des couleurs" du manuel en ligne

# Réalisation d'une correction des couleurs (Tous les types de papier)

Réalisez la correction des couleurs.

Préparez le papier suivant. Papier ordinaire (vous pouvez également utiliser du papier recyclé) Format : A3, 11x17, LTR ou A4 Nombre de feuilles : 2

Format A3 ou 11x17 recommandé.

- Placez du papier dans une cassette ou le bac multifonctions.
   Reportez-vous à la P.18 et effectuez également les réglages papier.
- 2. Appuyez sur 🙆, puis sur <Menu>.
- Appuyez sur <Réglages/Maintenance> 
   <Ajuster la qualité de l'image> 
   <Correction des couleurs> 
   <Auto (lecture de schéma)> 
   <Tous les types de papier>.
- 4. Effectuez une correction des couleurs (Tous les types de papier).
  - Suivez les instructions affichées à l'écran.
- Si la zone de lecture des documents chargés est sale, la correction peut ne pas être effectuée correctement.

P.25 "Nettoyage de la zone de lecture des documents chargés"

# Réalisation d'une correction des couleurs (Type de papier unique)

Effectuez une correction optimale des couleurs pour chaque type de papier.

Préparez le papier suivant.

Le papier pour lequel vous souhaitez corriger les couleurs (du papier fin, du papier ordinaire, du papier épais (carton), du papier recyclé, du papier photo mat) Format : A3. 11x17. LTR ou A4

Nombre de feuilles : 2

Format A3 ou 11x17 recommandé.

- Placez du papier dans une cassette ou le bac multifonctions.
   Reportez-vous à la P.18 et effectuez également les réglages papier.
- 2. Appuyez sur **(**, puis sur < Menu>.
- Appuyez sur <Réglages/Maintenance> 
   <Ajuster la qualité de l'image> 
   <Correction des couleurs> 
   <Auto (lecture de schéma)> 
   <Type de papier unique>.
- 4. Réalisez une correction des couleurs (Type de papier unique).
  - Sélectionnez le type de papier et suivez les instructions affichées à l'écran.
- Si la zone de lecture des documents chargés est sale, la correction peut ne pas être effectuée correctement.

P.25 "Nettoyage de la zone de lecture des documents chargés"

FR

## En cas de problème

# Exécution d'un diagnostic de la tête d'impression

Effectuez un diagnostic de la tête d'impression, un diagnostic des couleurs et un diagnostic de l'alignement des couleurs, puis résolvez les éventuels problèmes.

Préparez le papier suivant. Papier ordinaire (vous pouvez également utiliser du papier recyclé) Format : A3, 11x17, LTR ou A4 Nombre de feuilles : 5

- Il se peut que vous n'utilisiez pas les 5 feuilles.
- Format A3 ou 11x17 recommandé.
- Préparez du papier blanc et propre au recto et au verso.
- Le diagnostic et le réglage de l'image utilisent de l'encre et de l'espace sur la cartouche d'entretien.
- Placez du papier dans une cassette ou le bac multifonctions.
   Reportez-vous à la P.18 et effectuez également les réglages papier.
- 2. Appuyez sur 🙆, puis sur <Menu>.
- Appuyez sur <Réglages/Maintenance> 
   <Maintenance> 
   <Diagnostic de la tête d'impression> 
   <Démarrer diagn.>.
- 4. Suivez les instructions affichées à l'écran.
- Si la zone de lecture des documents chargés est sale, la correction peut ne pas être effectuée correctement.

P.25 "Nettoyage de la zone de lecture des documents chargés"

# Alignement de la tête d'impression

Vérifiez la position de la tête d'impression pour corriger les couleurs mal alignées, etc.

Préparez le papier suivant. Papier ordinaire (vous pouvez également utiliser du papier recyclé) Format : A3, 11x17, LTR ou A4 Nombre de feuilles : 1

- Format A3 ou 11x17 recommandé.
- Préparez du papier blanc et propre au recto et au verso.
- Placez du papier dans une cassette ou le bac multifonctions.
   Reportez-vous à la P.18 et effectuez également les réglages papier.
- 2. Appuyez sur **(**, puis sur < Menu>.
- Appuyez sur <Réglages/Maintenance> ►
   <Ajuster la qualité de l'image> ► <Alignement tête d'impression>.
- 4. Suivez les instructions affichées à l'écran.
- Si la zone de lecture des documents chargés est sale, la correction peut ne pas être effectuée correctement.

P.25 "Nettoyage de la zone de lecture des documents chargés"

Pour en savoir davantage

Section "Entretien" et "Questions fréquemment posées" du manuel en ligne

# Nettoyage de la zone de lecture des documents chargés

Effectuez le nettoyage conformément aux étapes indiquées sur les étiquettes situées sur le chargeur et dans la vitre.

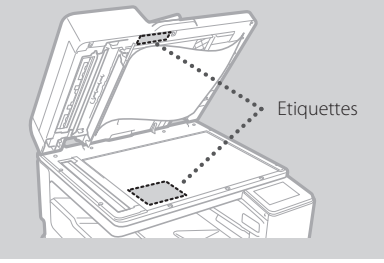

Utilisez la feuille de nettoyage de la vitre fournie pour nettoyer les zones de lecture des documents chargés. Nettoyez-les uniquement avec celle-ci.

 Ouvrez le chargeur et essuyez la zone de lecture des documents chargés (longue bande de verre) à côté de la vitre à l'aide de la feuille de nettoyage de la vitre incluse.

#### ATTENTION !

N'utilisez pas de nettoyant pour vitres, de solvant à base d'alcool, etc., car cela peut éliminer le revêtement antitache.

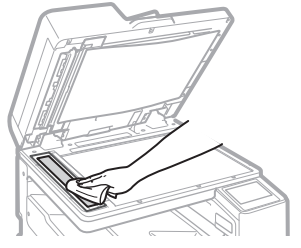

2. Essuyez la zone de lecture des documents chargés (longue bande de verre) sur le chargeur.

3. Ouvrez le capot de balayage de document et essuyez la zone de lecture des documents chargés (longue bande de verre) et la zone qui lui fait face.

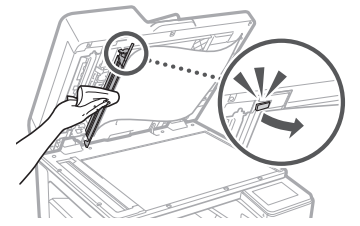

- 4. Refermez le capot de balayage de document jusqu'à entendre un "clic".
- 5. Fermez doucement le chargeur.

## Si des bandes apparaissent encore

Procédez au nettoyage du chargeur.

- Appuyez sur 

   puis sélectionnez
   Menu>.
- Appuyez sur <Réglages/Maintenance>
   <Maintenance>
   <Nettoyage automatique du chargeur>
   <Démarrer>.

## Glossaire

| Adresse IP                          | Avec une connexion TCP/IP, numéro affecté aux périphériques d'un<br>réseau permettant leur identification. Les adresses IP existent aux formats<br>IPv4 et IPv6.                                                                                                    |
|-------------------------------------|----------------------------------------------------------------------------------------------------|
| Masque de sous-réseau               | Nombre subdivisant un réseau lors de l'utilisation d'une adresse IP IPv4.<br>La plage d'adresses IP affectée aux périphériques peut être limitée par<br>l'utilisateur.                                                                                                    |
| Adresse de passerelle               | Adresse d'un périphérique servant de passerelle pour la communication<br>entre différents périphériques. En général, un routeur est une passerelle<br>par défaut.                                                                                                    |
| DNS<br>(Système de noms de domaine) | Service fournissant une résolution de noms pour les noms d'hôtes<br>correspondants (noms de domaine) avec des adresses IP via un serveur.                                                                                                    |
| Port                                | Passerelle où une adresse IP est similaire à une adresse postale.<br>L'affectation des numéros de port offre une sécurité accrue.                                                                                                    |
| Proxy                               | Ordinateur, logiciel, etc. qui traite la communication HTTP avec les<br>périphériques situés en dehors du réseau en tant que proxy, la plupart du<br>temps pour naviguer sur les sites Web, etc. Au lieu de communiquer<br>directement avec l'extérieur du réseau, la connexion est relayée via un<br>serveur proxy. |
| Routeur                             | Périphérique de communication permettant de connecter un réseau et des périphériques. Il existe des routeurs filaires et sans fil.                                                                                                    |
| SSID (nom de réseau)                | Identificateur des points d'accès lors de l'utilisation d'un réseau sans fil.                                                                                                    |
| Mot de passe (clé réseau)           | Clé de chiffrement utilisée pour se connecter à un réseau sans fil. La<br>configuration d'une clé de chiffrement correspondant à un SSID permet<br>de se connecter à un point d'accès.                                                                                                    |
| Pare-feu                            | Système qui bloque tout accès non autorisé depuis l'extérieur d'un<br>réseau et empêche toute attaque et intrusion dans un réseau dans une<br>zone locale.                                                                                                    |

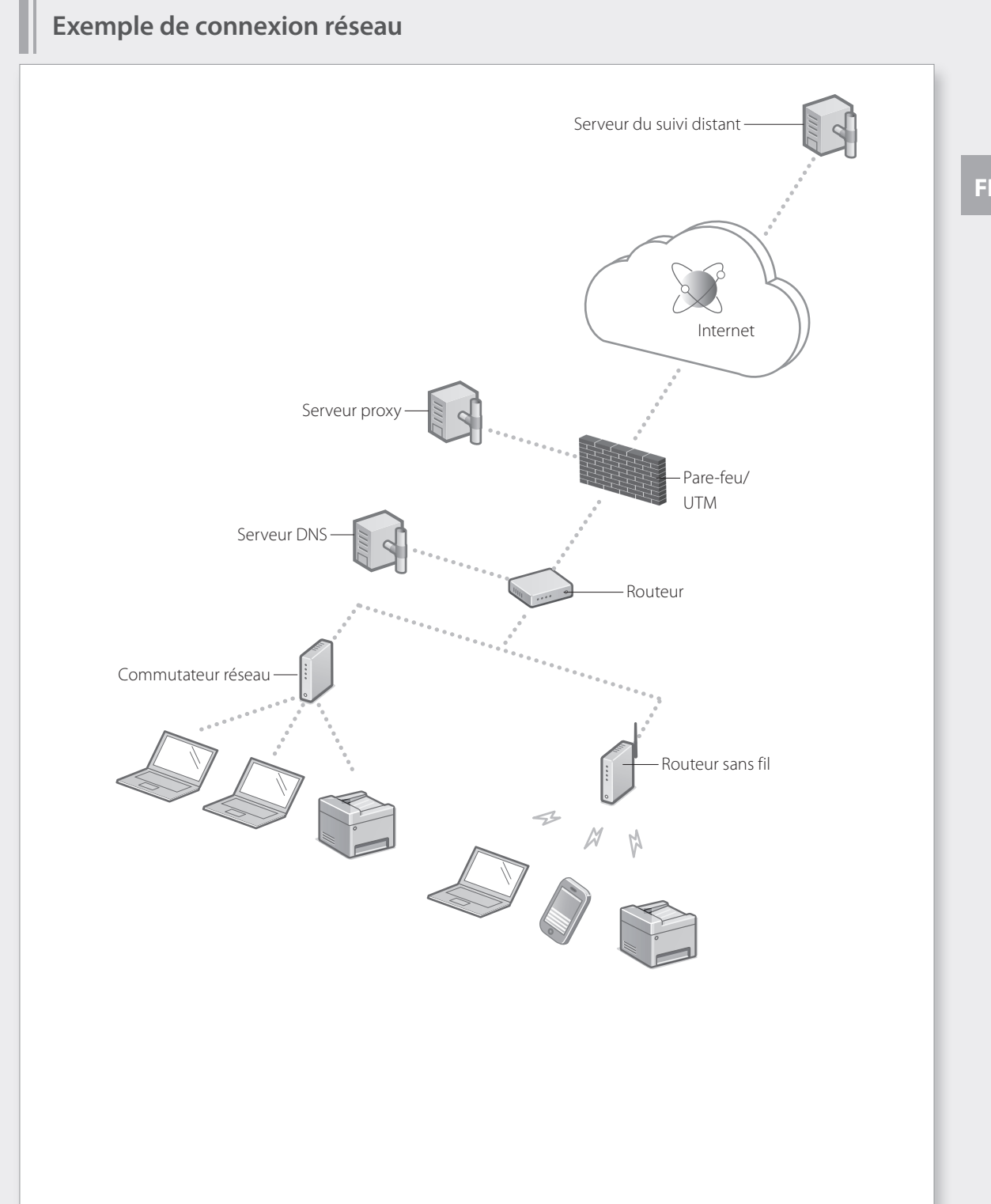

## Connexion à un réseau avec une adresse IP fixe

#### Etape 1 Vérification de l'environnement réseau

Avant vous connecter à un réseau avec une adresse IP fixe, vous devez vérifier l'environnement réseau. Reportez-vous à la liste suivante et vérifiez préalablement les informations requises.

| Eléments requis                                                 | Notes |  |  |  |
|-----------------------------------------------------------------|-------|--|--|--|
| En cas de connexion à un réseau avec une adresse IP (IPv4) fixe |       |  |  |  |
| Adresse IP (adresse IP de l'appareil)                           |       |  |  |  |
| Masque de sous-réseau                                           |       |  |  |  |
| Adresse de passerelle                                           |       |  |  |  |
| En cas de connexion par un réseau sans fil                      |       |  |  |  |
| SSID pour routeur sans fil                                      |       |  |  |  |
| Clé réseau                                                      |       |  |  |  |
| Réglage DNS*                                                    |       |  |  |  |
| Adresse du serveur DNS primaire                                 |       |  |  |  |
| Adresse du serveur DNS secondaire                               |       |  |  |  |
| Réglage du proxy                                                |       |  |  |  |
| Adresse du serveur proxy HTTP                                   |       |  |  |  |
| Numéro de port du serveur proxy HTTP                            |       |  |  |  |
| Nom d'utilisateur d'authentification du proxy                   |       |  |  |  |
| Mot de passe d'authentification du provy                        |       |  |  |  |

\* Information requise lors de l'utilisation de réglages DNS ou de réglages du proxy.

### Etape 2 Connexion à un réseau filaire/sans fil Connexion par réseau filaire

L'appareil n'est pas fourni avec un câble de réseau. Vous devez vous en procurer un.

Dans l'écran Accueil, appuyez sur <Menu>.

Sélectionnez <Préférences> ▶ <Réseau> ▶ <Sél. rés. câblé/sans fil>.

Contactez l'administrateur réseau pour connaître l'ID de l'administrateur système et le code de sécurité (défini sur "7654321" par défaut).

Dans l'écran <Sélectionner réseau>, appuyez sur <Réseau câblé>.

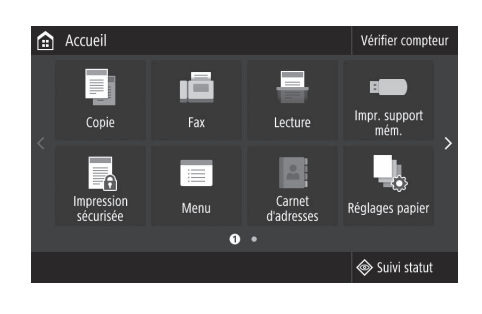

| ₽     | Réseau                |                |
|-------|-----------------------|----------------|
| Sél.  | rés. câblé/sans fil   | : Réseau câblé |
| Rég   | lages réseau sans fil |                |
| Rég   | lages connex. directe | : Désactivé    |
| Rég   | lages TCP/IP          |                |
| Rég   | lages SNMP            |                |
| Utili | iser port dédié       | : Activé       |
|       |                       |                |

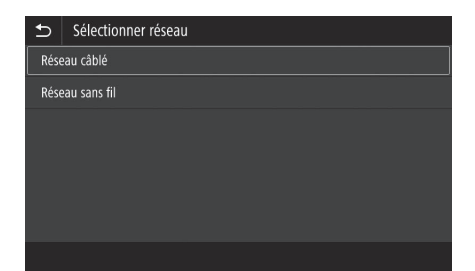

- Connectez le câble réseau.
- Utilisez le câble réseau pour connecter l'appareil au routeur.
- Appuyez vers l'intérieur jusqu'à ce que le connecteur soit entièrement enfoncé dans la fente et jusqu'à entendre un "clic".

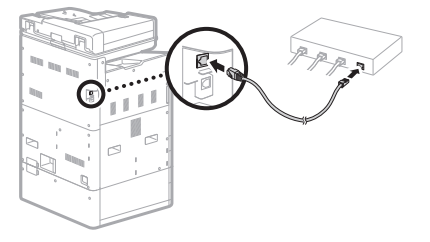

Une fois la connexion effectuée, poursuivez en définissant une adresse IP fixe. **P**.34 "Etape 3 Définition d'une adresse IP fixe"

## Connexion à un réseau avec une adresse IP fixe

#### Connexion par réseau câblé

Ne connectez pas le câble réseau à l'appareil.

#### Connexion à un réseau sans fil manuellement en sélectionnant un point d'accès

Le "SSID (nom de réseau)" et la "clé réseau (mot de passe)" sont requis. Les informations requises peuvent être vérifiées préalablement avec la liste P.28 ou en contactant l'administrateur réseau.

Dans l'écran Accueil, appuyez sur <Menu>.

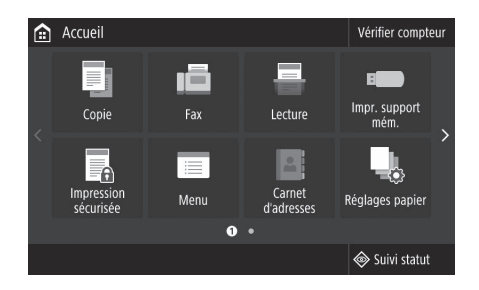

Sélectionnez <Préférences> ▶ <Réseau>, puis appuyez sur <Sél. rés. câblé/sans fil>.

Contactez l'administrateur réseau pour connaître l'ID de l'administrateur système et le code de sécurité (défini sur "7654321" par défaut).

Dans l'écran <Sélectionner réseau>, appuyez sur

<Réseau câblé>.

| ★ Re       | éseau             |              |
|------------|-------------------|--------------|
| Sél. rés.  | câblé/sans fil    | Réseau câblé |
| Réglage    | s réseau sans fil |              |
| Réglage    | s connex. directe | Désactivé    |
| Réglage    | s TCP/IP          |              |
| Réglage    | s SNMP            |              |
| Utiliser p | port dédié        | Activé       |
|            |                   |              |

| ⊅    | Sélectionner réseau |
|------|---------------------|
| Rése | au câblé            |
| Rése | au sans fil         |
|      |                     |
|      |                     |
|      |                     |
|      |                     |
|      |                     |
|      |                     |
|      |                     |

FR

Section "Problèmes d'installation/de réglages" du manuel en ligne

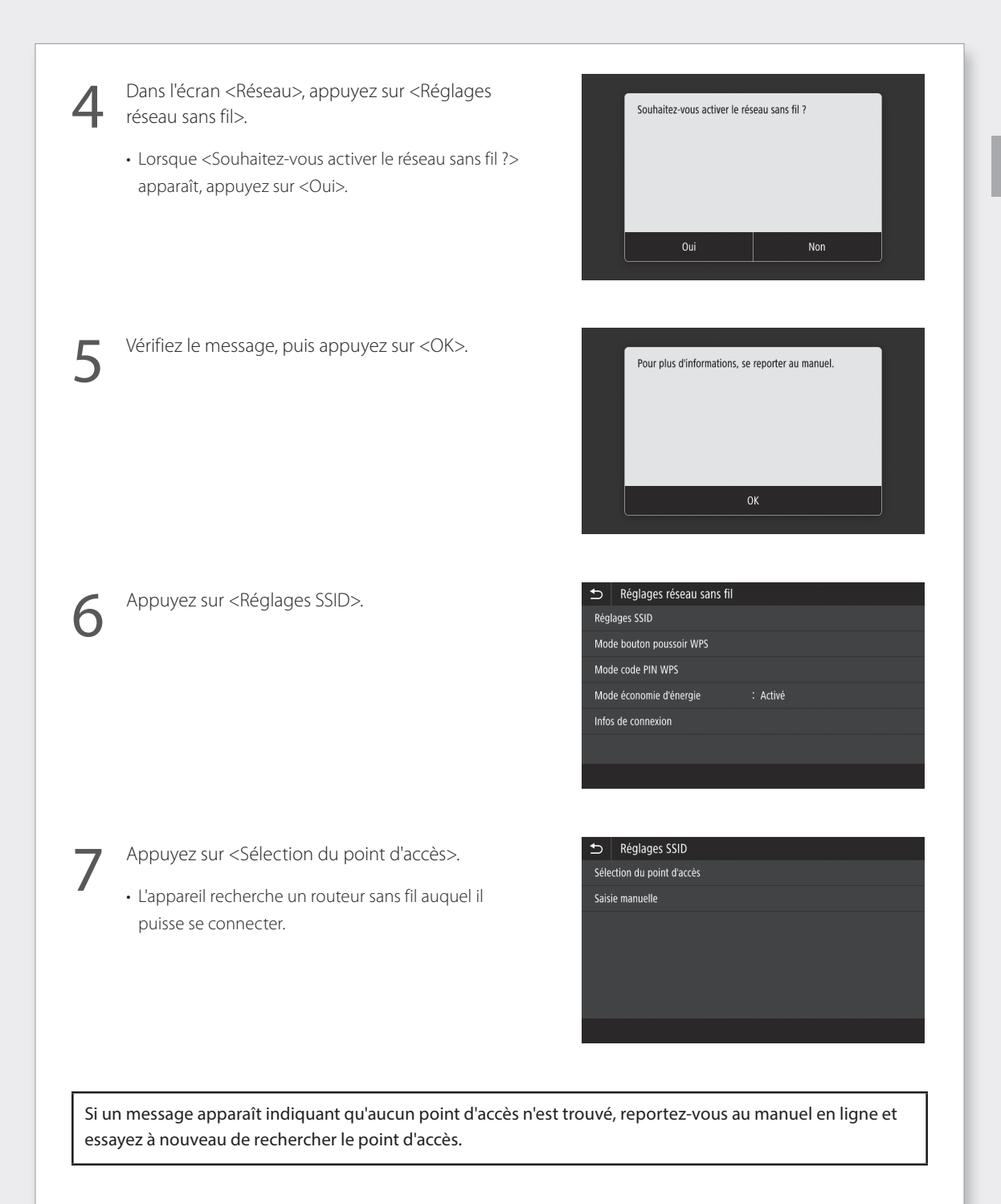

### Connexion à un réseau avec une adresse IP fixe

(

Appuyez sur le routeur sans fil auquel vous souhaitez vous connecter.

• Sélectionnez l'appareil qui correspond au SSID que vous avez noté et appuyez sur <Suivant>.

| €  | Sélection                   | du point d'accès   |         |
|----|-----------------------------|--------------------|---------|
| ¥, | AccessPoi                   | nt_01 WPA - PSK 6  |         |
| ¥, | AccessPoint_02 WPA2 - PSK 6 |                    |         |
| ¥. | AccessPoi                   | nt_03 WEP 2        |         |
| ¥, | AccessPoi                   | nt_04 WPA - PSK 1  |         |
| ¥, | AccessPoi                   | nt_05 WPA2 - PSK 2 |         |
| ¥, | AccessPoi                   | nt_06 WEP 10       |         |
| ſ  | Détails                     |                    | Suivant |

Saisissez la clé réseau que vous avez notée.

Appuyez sur <Oui>.

- Saisissez une clé réseau, puis appuyez sur <Appliquer>.
- Souhaitez-vous vous connecter avec de nouveaux réglages ?

Si un message d'erreur s'affiche pendant la configuration des réglages, sélectionnez <Fermer>, vérifiez que la clé réseau est correcte, puis recommencez à partir de l'étape 4.

Une fois que <Connecté.> apparaît, appuyez sur <Fermer>.

| Connecté. |  |
|-----------|--|
|           |  |
|           |  |
| Fermer    |  |
|           |  |

Une fois la connexion effectuée, poursuivez en définissant une adresse IP fixe. P.34 "Etape 3 Définition d'une adresse IP fixe"

Section "Connexion à un réseau sans fil" du manuel en ligne

#### Méthode par bouton de commande

Le réglage peut être effectué en utilisant la méthode par bouton de commande si le symbole suivant apparaît sur l'emballage du routeur sans fil ou si ce bouton est disponible sur l'appareil lui-même.

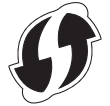

#### Méthode par code PIN WPS

Tous les routeurs compatibles WPS ne peuvent pas être utilisés avec la méthode par bouton de commande et nécessitent au lieu de cela un réglage en saisissant un code PIN. Vérifiez le code PIN WPS figurant sur l'emballage ou dans le manuel d'instruction.

Si le routeur sans fil est configuré pour utiliser l'authentification WEP, il est possible que vous ne puissiez pas vous connecter via WPS.

#### Saisie manuelle d'informations

Si vous souhaitez spécifier des réglages de sécurité comme l'authentification et le chiffrement de façon détaillée, saisissez et réglez le SSID et la clé réseau vous-même.

### Connexion à un réseau avec une adresse IP fixe

### Etape 3 Définition d'une adresse IP fixe Définition d'une adresse IPv4

Une adresse IPv4 peut être définie avec "Obtention automatique" pour affecter une adresse automatiquement à l'aide de DHCP, ou avec "Obtention manuelle" ce qui vous permet de saisir des informations vous-même. Pour définir une adresse IP fixe, utilisez "Obtention manuelle".

- Lors de la définition d'une adresse IP fixe, une "adresse IP", un "masque de sous-réseau" et une "adresse de passerelle" sont requis. Selon la configuration de votre réseau, des informations autres que l'adresse IP, le masque de sous-réseau et l'adresse de passerelle peuvent être requises. Contactez l'administrateur réseau pour connaître les informations requises.
- Pour définir une adresse IPv6, reportez-vous au Manuel en ligne.

Dans l'écran Accueil, appuyez sur <Menu>.

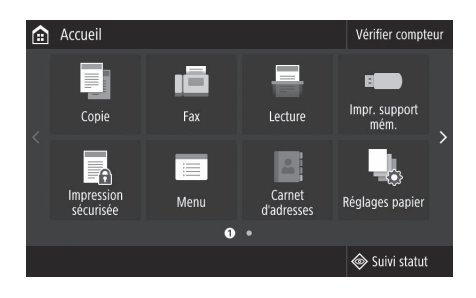

- Sélectionnez <Préférences> ▶ <Réseau>.
- Lorsque l'écran de connexion apparaît, saisissez l'ID de l'administrateur système et le code de sécurité.
- Contactez l'administrateur réseau pour connaître l'ID de l'administrateur système et le code de sécurité (défini sur "7654321" par défaut).
- Sélectionnez <Réglages TCP/IP> ► <Réglages IPv4> ►
   <Réglages adresse IP>.

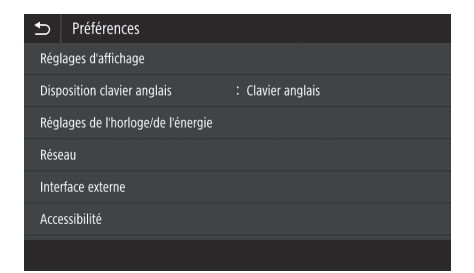

| Réglages TCP/IP |             |
|-----------------|-------------|
| Réglages IPv4   |             |
| Réglages IPv6   | : Désactivé |
| Réglages DNS    |             |
| Réglages WINS   | : Désactivé |
| Réglages LPD    | : Activé    |
| Réglages RAW    | : Activé    |
|                 |             |

Section "Réglages des adresse IPv6" du manuel en ligne

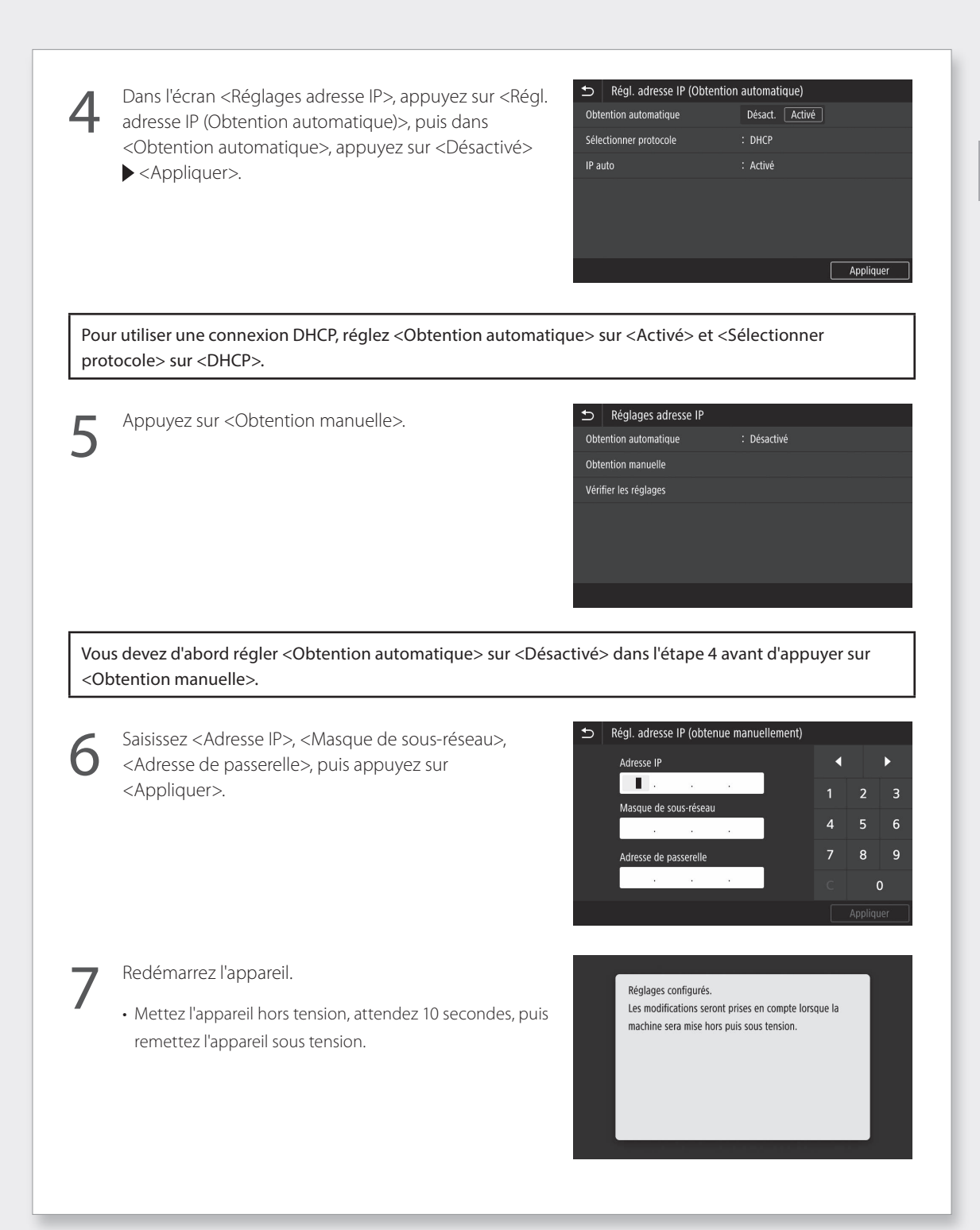

## Connexion à un réseau avec une adresse IP fixe

#### Réglage du DNS

Le DNS (Système de noms de domaine) est l'information permettant de faire correspondre les noms d'hôtes et les adresses IP. Si l'adresse IP est obtenue automatiquement, l'information DNS requise est définie automatiquement. Si vous saisissez l'adresse IP manuellement, vous devez également saisir l'information du DNS manuellement.

Le réglage du DNS dépend de la configuration du réseau. Contactez l'administrateur réseau pour vérifier la nécessité du réglage DNS dans votre environnement et les informations de réglage requises.

Sélectionnez <Menu> ▶ <Préférences> ▶ <Réseau> ▶ <Réglages TCP/IP>, puis appuyez sur <Réglages DNS>.

- Lorsque l'écran de connexion apparaît, saisissez l'ID de l'administrateur système et le code de sécurité.
- Contactez l'administrateur réseau pour connaître l'ID de l'administrateur système et le code de sécurité (défini sur "7654321" par défaut).
- Appuyez sur <Réglages adresse serveur DNS IPv4>.

| €   | Réglages TCP/IP |             |
|-----|-----------------|-------------|
| Rég | lages IPv4      |             |
| Rég | lages IPv6      | : Désactivé |
| Rég | lages DNS       |             |
| Rég | lages WINS      | : Désactivé |
| Rég | lages LPD       | : Activé    |
| Rég | lages RAW       | : Activé    |
|     |                 |             |

| €    | Réglages DNS                        |
|------|-------------------------------------|
| Régi | lages adresse serveur DNS IPv4      |
| Régi | lages Nom d'hôte DNS/Nom de domaine |
| Régi | lages mise à jour dynamique DNS     |
| Régl | lages mDNS                          |
|      |                                     |
|      |                                     |

Appuyez sur <Serveur DNS primaire>.

| €    | Réglages adresse serveur DNS IPv4 |                 |  |
|------|-----------------------------------|-----------------|--|
| Serv | eur DNS primaire                  | : 192.168.190.2 |  |
| Serv | eur DNS secondaire                | : 0.0.0.0       |  |
|      |                                   |                 |  |

Section "Configuration du DNS" du manuel en ligne

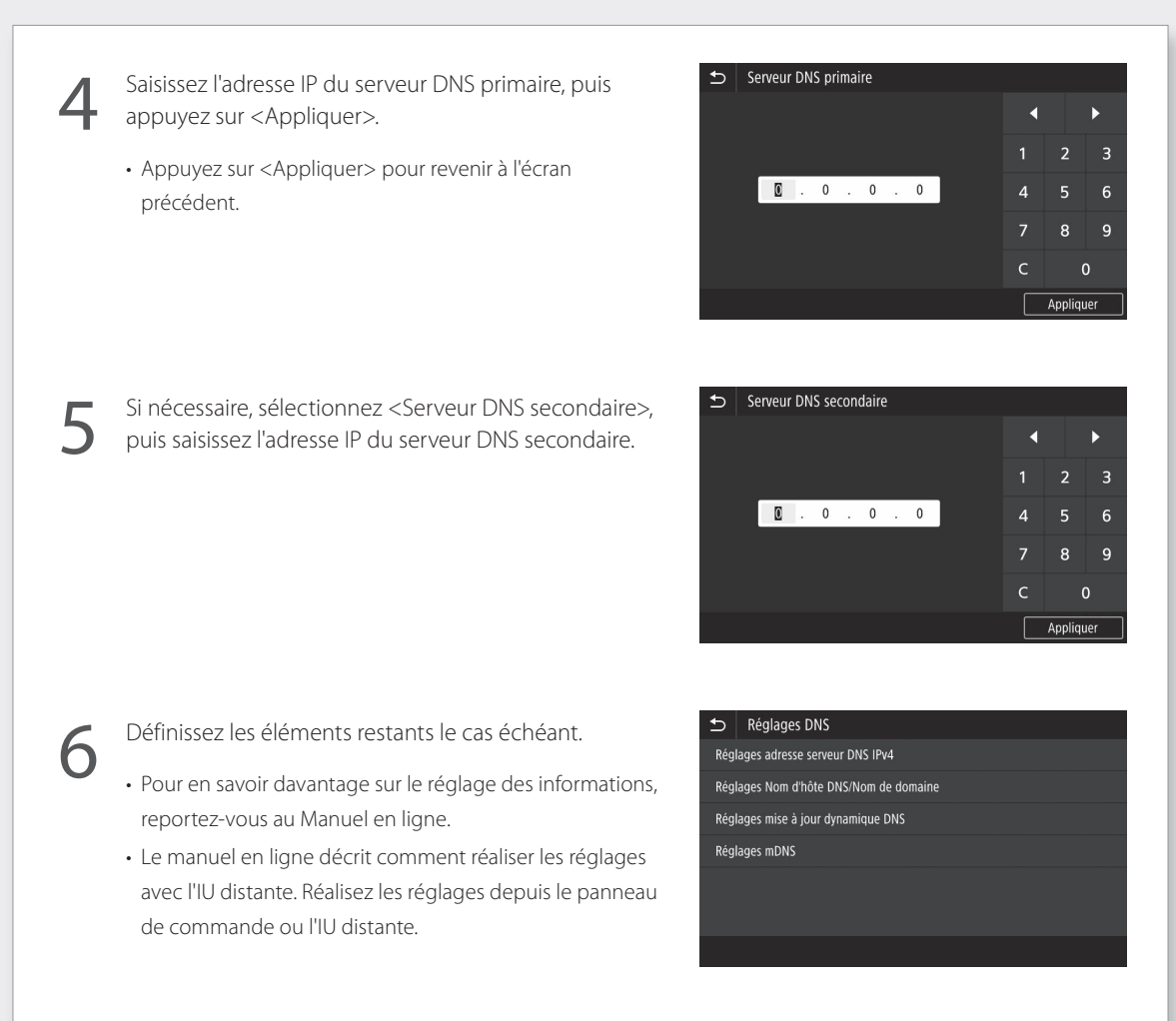

FR

#### Redémarrez l'appareil.

 L'écran affiché à droite apparaît dès que des réglages sont saisis. Si vous effectuez des réglages à plusieurs reprises, redémarrez l'appareil après avoir terminé tous les réglages. Réglages configurés. Les modifications seront prises en compte lorsque la machine sera mise hors puis sous tension. Pour en savoir davantage

Sections "Démarrage de l'IU distante", "Problèmes d'installation/de réglages" du manuel en ligne

## Connexion au réseau et au service de suivi distant

### Connexion à un réseau avec une adresse IP fixe

#### Etape 4 Vérification de la connexion

#### Vérification que l'appareil est connecté correctement

La saisie de l'adresse IP directement sur un ordinateur se trouvant sur le même réseau que l'appareil affiche l'écran de l'IU distante. L'appareil s'est connecté correctement si l'écran de l'IU distante apparaît.

.

Démarrez le navigateur Internet.

Dans la barre de saisie de l'adresse, saisissez "http://<Adresse IP de l'appareil>/", puis appuyez sur [ENTER] sur le clavier.

| http://192.168.1.20/ | ) |
|----------------------|---|
|                      |   |
|                      |   |

- 3
- L'écran de l'IU distante apparaît.
- Si l'écran représenté à droite apparaît, l'appareil s'est connecté correctement.
- Si un écran de l'IU distante n'apparaît pas, reportez-vous au manuel en ligne et vérifiez à nouveau la connexion réseau.

| anon     | Connexion                                                                                            |
|----------|----------------------------------------------------------------------------------------------------|
| COMP No. | a Wolfman Salas)                                                                                     |
|          | OMode administrateur système<br>Code administrateur système :                                        |
|          | PIN administrateur système :<br>@Mode sellinateur proteinal                                          |
|          | Nom dussiageur :<br>Les utilisateurs pénéaux peuvent se connecter sans enter leur nom d'utilisateur. |
|          | PN d'accès à l'IU distante :<br>Se consecter                                                         |
|          |                                                                                                    |

### Utilisation d'un service de suivi distant

### Si vous n'utilisez pas de service de suivi distant

Continuez avec les réglages de la section "Installation du logiciel". P.14

Pour en savoir davantage

Section "Démarrage de l'IU distante" du manuel en ligne

## Connexion à un service de suivi distant

### Procédures préalables à l'utilisation d'un service

Avant d'utiliser un service, les procédures de vérification de la connexion réseau et un test de communication avec le serveur de suivi sont requis.

#### Vérification de la connexion réseau

Vérifiez que l'appareil est connecté au réseau. P.34 "Etape 3 Définition d'une adresse IP fixe" Avant de pouvoir utiliser un service de suivi distant, vérifiez qu'une connexion Internet est disponible.

#### Utilisation d'un serveur proxy

|  | L |
|--|---|
|  |   |

Démarrez l'IU distante, puis utilisez le mode administrateur lors de la connexion.

| Canon | Connexion                                                  |                         |  |
|-------|------------------------------------------------------------|-------------------------|--|
| -     | Wi-WH have                                                 |                         |  |
|       | Mode administrateur système                                |                         |  |
|       | Code administrateur système :                              | 7654321                 |  |
|       | PIN administrateur système :                               |                         |  |
|       | ONode utilisateur général                                  |                         |  |
|       | Nom d'utilisateur :                                        |                         |  |
|       | Les utilisateurs généraux peuvent se connecter sans entrer | leur nom d'utilisateur. |  |
|       | PIN d'accès à l'IU distante :                              |                         |  |
|       | Se correc                                                  | ler                     |  |
|       |                                                            |                         |  |
|       |                                                            |                         |  |

Dans la page du portail, cliquez sur [Réglages/ Enregistrement].

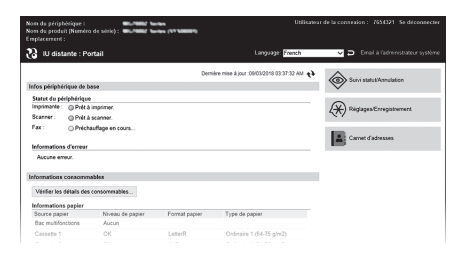

Sélectionnez [Réglages réseau] ▶ [Réglages du proxy], puis cliquez sur [Modifier].

| • · · · · · · · · · · · · · · · · · · · |                   | Vera le portail                | Utilisateur de la connexion : 7654321 Se déconnecte |
|-----------------------------------------|-------------------|--------------------------------|-----------------------------------------------------|
| (H) Reglages/Enregistrement             |                   |                                | Email a roamingoarour system                        |
| Réglages papier                         | Réglages du proxy | órences : Róglages réseau > Ro | iglages du proxy                                    |
| Réglages d'affichage                    |                   |                                | Modifier                                            |
| Réglages horloge                        | Réglages du proxy |                                |                                                     |
| Róglages róseau                         | Utiliser proxy :  | Désactivé                      |                                                     |
| Réglages d'interface externe            | x                 |                                |                                                     |
| Réglages d'accessibilité                |                   |                                |                                                     |
| Réglage volume sonore                   |                   |                                |                                                     |
| Réglages des fonctions                  |                   |                                |                                                     |
| Réglages communs                        |                   |                                |                                                     |
| Réglages copie                          |                   |                                |                                                     |
| Réglages d'impression                   |                   |                                |                                                     |
| Réglages TX                             |                   |                                |                                                     |
|                                         |                   |                                |                                                     |

### Connexion à un service de suivi distant

Cochez [Utiliser proxy], puis saisissez les informations requises.

| and shared the same state of the same of |                                                                         |                   |                             |                 |                   |
|------------------------------------------|-------------------------------------------------------------------------|-------------------|-----------------------------|-----------------|-------------------|
| WC/1002 Series / WC/1002 Series /        |                                                                         | Vers le portail   | Utilisateur de la connex    | ion : 7654321   | Se déconnecte     |
| Réglages/Enregistrement                  |                                                                         |                   |                             | Email à l'admi  | nistrateur systèm |
| Préférences                              | Réglages/Enregistrement : Préférences : Ré                              | lages réseau > Re | iglages du proxy > Modifier | les réglages du | proxy             |
| Réglages papier                          | Modifier les réglages du pro                                            | xy                |                             |                 |                   |
| Réglages d'affichage                     | Modifiez les réglages suivants.                                         |                   |                             | OK              | Annuler           |
| Réglages horloge                         | Réglages du proxy                                                       |                   |                             |                 |                   |
| Réglages réseau                          | Utiliser proxy                                                          |                   |                             |                 |                   |
| Réglages d'interface externe             | Adresse du serveur proxy HTTP :<br>Numéro de port du serveur proxy HTTP | 80                |                             |                 |                   |
| Réglages d'accessibilité                 | Utiliser proxy dans le même domaine                                     |                   |                             |                 |                   |
| Réglage volume sonore                    | Utiliser authentification proxy                                         |                   |                             |                 |                   |
| Règlages des fonctions                   | Nom d utilisateur :                                                     |                   |                             |                 |                   |
| Réglages communs                         | Définir/Modifier le mot de passe<br>Mot de passe :                      |                   |                             |                 |                   |
| Réglages copie                           | -                                                                       |                   |                             |                 |                   |
| Réglages d'impression                    | *                                                                       |                   |                             |                 |                   |
| Réglages TX                              |                                                                         |                   |                             |                 |                   |
|                                          |                                                                         |                   |                             |                 |                   |

#### [Utiliser proxy]

Cocher cette option permet d'utiliser le serveur proxy spécifié lorsque l'appareil initie la communication HTTP.

#### [Adresse du serveur proxy HTTP]

Saisissez l'adresse du serveur proxy à utiliser. Définissez une adresse IP, un nom d'hôte, etc. en fonction de votre environnement.

#### [Numéro de port du serveur proxy HTTP]

Saisissez le numéro de port du serveur proxy à utiliser.

#### [Utiliser proxy dans le même domaine]

Cocher cette option permet d'utiliser le serveur proxy spécifié même lorsque l'appareil initie la communication avec un périphérique du même domaine.

#### [Utiliser authentification proxy]

Pour utiliser l'authentification par un serveur proxy, cochez cette option, puis saisissez le nom d'utilisateur à authentifier dans [Nom d'utilisateur].

#### [Définir/Modifier le mot de passe]

Pour définir ou modifier le mot de passe lors de l'utilisation de l'authentification proxy, cochez cette option, puis saisissez le nouveau mot de passe dans [Mot de passe].

Cliquez sur [OK].

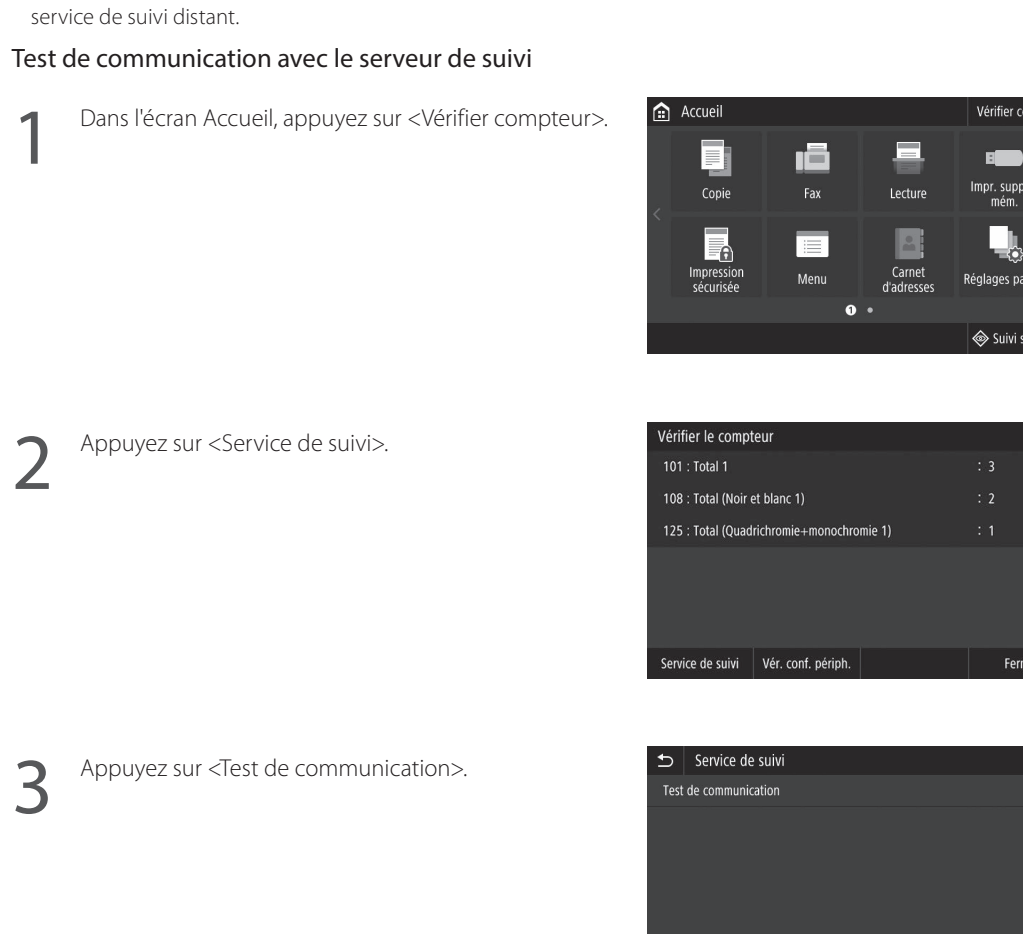

#### • Test de communication avec le serveur de suivi

Exécutez un test de communication avec le serveur de suivi. L'exécution du test de communication démarre le

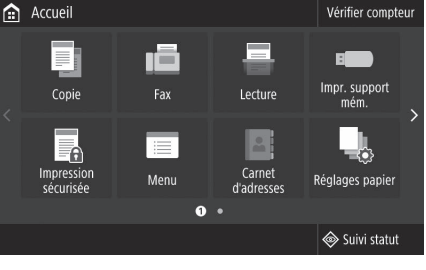

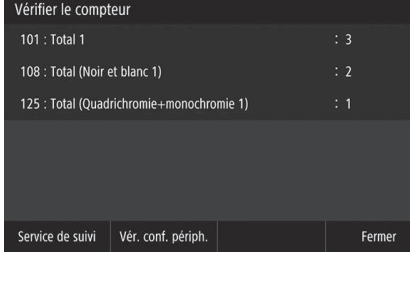

FR

## Connexion à un service de suivi distant

Δ

Si l'écran représenté à droite apparaît, appuyez sur <Oui>.

<La communication a réussi.> apparaît.

Le réglage est terminé.

Suite au test de communication, les informations sont envoyées régulièrement au serveur. Continuer ? Oui Non

La communication a réussi.

5

• Si un message d'erreur apparaît, reportez-vous à la section P.43 "Erreurs possibles et dépannage" et vérifiez les réglages.

 Une fois les réglages terminés, il est recommandé d'imprimer une liste des données d'administrateur et de la conserver avec ce manuel. Notez que le rapport imprimé comporte environ 10 pages.
 Sélectionnez <Menu> ▶ <Imprimer rapport> ▶ <Imprimer la liste> ▶ <Liste des données administrateur système> ▶ Vérifiez que le papier affiché est chargé, puis appuyez sur <Démarrer>.

### Une fois la connexion établie

Continuez avec les réglages de la section "Installation du logiciel". 💎 P.14

### Erreurs possibles et dépannage

#### Si un message d'erreur apparaît

L'écran d'erreur affiche un code d'erreur. Vérifiez les détails et les solutions pour les codes d'erreur dans le tableau ci-dessous afin de résoudre les problèmes.

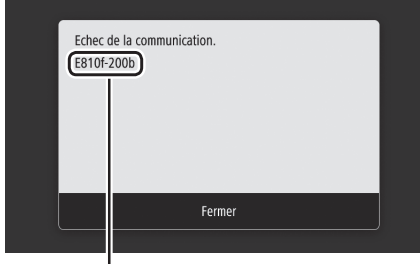

Code d'erreur

Si une erreur se produit et que son code ne figure pas dans la liste ou si la solution fournie ne résout pas le problème, rendez-vous dans l'endroit où vous avez acheté l'appareil ou demandez de l'aide via la page d'assistance du site Web Canon.

| Code d'erreur | Cause                                                                                                    | Solution                                                                                                    |
|---------------|----------------------------------------------------------------------------------------------------|----------------------------------------------------------------------------------------------------|
| 8000 200A     | Erreur de connexion au service de suivi distant :<br>• Echec de la communication TCP/IP<br>• Adresse IP de ce périphérique non définie                      | Pour utiliser un serveur proxy, effectuez les<br>réglages du proxy et vérifiez l'état du serveur<br>proxy.                                    |
| 8000 200B     | Echec de la résolution de l'adresse du serveur de suivi distant                                                                                             | Vérifiez que le réseau auquel l'appareil est<br>connecté est un environnement en mesure de se<br>connecter à Internet.                        |
| 8000 2014     | L'adresse définie n'est pas valable et l'appareil ne<br>peut pas se connecter au serveur proxy                                                              | Vérifiez et réinitialisez l'adresse IP/le numéro de<br>port du serveur proxy.                                                                 |
| 8000 2015     | L'adresse du serveur proxy est enregistrée avec<br>le nom d'hôte, mais la connexion au serveur<br>désignée n'est pas possible avec la résolution de<br>noms | <ul> <li>Saisissez le nom d'hôte du serveur proxy et le<br/>réglage DNS.</li> <li>Définissez le serveur proxy avec une adresse IP.</li> </ul> |
| 8000 201E     | Echec de l'authentification au serveur proxy                                                                                                    | Vérifiez et réinitialisez le nom d'utilisateur et le<br>mot de passe de connexion au serveur proxy.                                           |

### Réglages du serveur proxy

Pour en savoir davantage

Sections "Réglage de la date/de l'heure", "Mise à jour du firmware" du manuel en ligne

## Connexion au réseau et au service de suivi distant

## Connexion à un service de suivi distant

### Réglage de la date/de l'heure et mise à jour du firmware

| Code d'erreur | Cause                                                                                                    | Solution                                                                                                    |
|---------------|----------------------------------------------------------------------------------------------------|----------------------------------------------------------------------------------------------------|
| 8000 2028     | <ul> <li>Erreur de certificat du serveur :</li> <li>La date/l'heure de l'appareil ne sont pas correctes</li> <li>Le certificat racine vers le serveur n'est pas enregistré dans l'appareil</li> <li>L'utilisateur utilise un certificat différent et le fichier du certificat officiel n'est pas enregistré</li> </ul>                                          | Définissez la date/l'heure précise dans le<br>périphérique.<br>Si la date/l'heure dans le périphérique sont<br>correctes, mettez-le à jour vers le dernier<br>firmware. |
| 8000 2029     | Erreur de vérification de l'URL du certificat du serveur                                                                                                    |                                                                                                    |
| 8000 2046     | <ul> <li>Certificat du serveur expiré :</li> <li>La date dans le périphérique a dépassé la date d'expiration du certificat</li> <li>Le certificat racine enregistré dans le périphérique est expiré</li> <li>Le certificat racine enregistré en premier lieu par l'utilisateur est utilisé et le fichier du certificat officiel n'est pas enregistré</li> </ul> |                                                                                                    |

### Exécution d'un test de communication

| Code d'erreur          | Cause                                                                                                    | Solution                                                                                                    |
|------------------------|----------------------------------------------------------------------------------------------------|----------------------------------------------------------------------------------------------------|
| 0000 0003              | Aucun test de programme/communication effectué                                                                                                    | Exécutez et terminez le test de communication.                                                                              |
| 8000 0101              | Erreur de réponse du serveur du suivi distant                                                                                                    |                                                                                                    |
| 8000 0207<br>8000 0208 | Programme interne incorrect                                                                                                    |                                                                                                    |
| 8000 2000              | Autre erreur de communication                                                                                                    |                                                                                                    |
| 8000 0304              | Erreur de consommation des signaux pendant le test de communication                                                                                                    | Attendez et exécutez à nouveau le test de communication.                                                                    |
| 8000 2004              | Communication réussie avec le serveur du suivi distant, mais une erreur s'est produite                                                                                  |                                                                                                    |
| 8000 2047              | La réponse du serveur de suivi distant a dépassé<br>le délai imparti                                                                                                    |                                                                                                    |
| 8000 2003              | Le test de communication a été exécuté alors<br>que la connexion au réseau n'était pas encore<br>prête immédiatement après la mise/sous hors<br>tension du périphérique | Après avoir mis le périphérique sous tension,<br>attendez environ 60 secondes avant d'exécuter<br>le test de communication. |

## Annexe

## Consignes de sécurité importantes

Ce chapitre décrit des consignes de sécurité importantes pour la prévention des blessures des utilisateurs de cet appareil et autres ainsi que des dommages aux biens. Lisez ce chapitre avant d'utiliser l'appareil et suivez les instructions pour l'utiliser correctement. N'effectuez aucune opération non décrite dans ce manuel. Canon ne peut être tenu responsable des dommages résultant d'opérations non décrites dans ce manuel, d'une utilisation incorrecte ou de réparations ou modifications n'ayant pas été effectuées par Canon ou une tierce partie agréée par Canon. Une opération ou une utilisation incorrecte de cet appareil pourrait provoquer des blessures et/ou des dommages nécessitant d'importantes réparations qui pourraient ne pas être couvertes par votre , garantie limitée.

#### AVERTISSEMENT

Indique un avertissement relatif à des opérations qui pourraient provoquer la mort ou des blessures si elles ne sont pas effectuées correctement. Pour utiliser l'appareil en toute sécurité, prêtez toujours attention à ces avertissements.

### **ATTENTION**

Indique une précaution relative à des opérations qui pourraient provoquer des blessures si elles ne sont pas effectuées correctement. Pour utiliser l'appareil en toute sécurité, prêtez toujours attention à ces précautions.

#### IMPORTANT

Indique des exigences et restrictions d'utilisation. Veillez à les lire soigneusement pour utiliser correctement l'appareil et éviter d'endommager l'appareil ou des biens.

#### Installation

Pour utiliser l'appareil en toute sécurité et sans difficulté, lisez soigneusement les précautions suivantes et installez-le dans un endroit approprié.

#### AVERTISSEMENT Ne l'installez pas dans un endroit où un incendie ou un choc électrique pourrait survenir

- Un endroit où les fentes de ventilation sont bloquées (trop proche de murs, lits, canapés, tapis ou objets semblables)
- Un endroit humide ou poussiéreux
- Un endroit exposé à la lumière directe du soleil ou à l'extérieur
- Un endroit soumis à des températures élevées
- Un endroit exposé à des flammes découvertes
- A proximité d'alcool, de diluants pour peinture ou d'autres substances inflammables

#### Autres avertissements

 Ne branchez pas de câbles non homologués sur cet appareil. Cela pourrait provoquer un incendie ou un choc électrique.

- Ne posez pas de colliers ou autres objets métalliques, ou de récipients remplis de liquide sur l'appareil. Si des corps étrangers entrent en contact avec les parties électriques situées à l'intérieur de l'appareil, cela pourrait provoquer un incendie ou un choc électrique.
- Lors de l'installation et du retrait des accessoires facultatifs, assurez-vous que vous avez coupé le courant et débranché la fiche d'alimentation avant de débrancher tous les câbles d'interface et le câble d'alimentation de l'appareil. Sinon, les câbles d'alimentation ou d'interface pourraient être endommagés et provoquer un incendie ou un choc électrique.
- Si une substance étrangère tombe à l'intérieur de l'appareil, débranchez la fiche d'alimentation de la prise secteur et contactez un distributeur ou un centre de service.

#### Ne procédez pas à l'installation dans les endroits suivants

- L'appareil pourrait tomber et provoquer des blessures.
- Un endroit instable
- Un endroit soumis à des vibrations

### **ATTENTION**

## Ne procédez pas à l'installation dans les endroits suivants

#### Cela pourrait endommager l'appareil.

- Un endroit soumis à des températures et une humidité extrêmes, basses ou élevées
- Un endroit soumis à d'importantes variations de température ou d'humidité
- Un endroit à proximité d'un équipement générant des ondes magnétiques ou électromagnétiques
- Un laboratoire ou un endroit où des réactions chimiques se produisent
- Un endroit exposé à des gaz corrosifs ou toxiques
- Un endroit qui pourrait se déformer sous le poids de l'appareil ou un endroit où l'appareil est susceptible de s'enfoncer (un tapis, etc.)

## Supports (uniquement pour les produits disposant de supports)

Ne retirez pas les supports une fois l'appareil installé. Cela peut le faire tomber ou basculer, et provoquer des blessures.

#### Lors de l'utilisation d'un réseau sans fil (uniquement pour les produits disposant d'une fonction réseau local sans fil)

- Installez l'appareil à une distance de 50 m au maximum du routeur de réseau sans fil.
- Dans la mesure du possible, procédez à l'installation dans un endroit où la communication n'est pas bloquée par des objets perturbateurs. Le signal pourrait être dégradé lorsqu'il traverse des murs ou des sols.
- Tenez l'appareil aussi éloigné que possible des téléphones numériques sans fil, des fours à micro-ondes et des autres équipements émettant des ondes radio.

#### **ATTENTION**

Lors de l'utilisant d'un socle double cassette avec l'imprimante de la série WG7000, suivez les instructions dans le manuel pour fixer correctement l'imprimante au socle double cassette. Utilisez toujours les combinaisons de l'imprimante et du socle double cassette. Série Canon WG7000 : utilisez le Cassette Feeding Unit CF10 de Canon. L'utilisation d'une combinaison différente d'imprimante et de socle double cassette que celle indiquée ci-dessus, l'utilisation d'un socle double cassette non mentionné ci-dessus ou la fixation incorrecte de l'imprimante au socle double cassette peut être instable et peut provoquer des blessures.

#### Alimentation

#### **AVERTISSEMENT**

- Utilisez uniquement une alimentation conforme aux exigences de tension spécifiées. Sinon, cela pourrait provoquer un incendie ou un choc électrique.
- N'utilisez pas un autre câble d'alimentation que celui fourni, car cela peut provoquer un incendie ou un choc électrique.
- Le câble d'alimentation fourni est destiné à être utilisé avec cet appareil. Ne le branchez pas sur d'autres appareils.
- Vous ne devez pas modifier, tirer, courber excessivement ou effectuer toute autre action susceptible d'endommager le câble d'alimentation. Ne posez pas d'objets lourds sur le câble d'alimentation. Le fait d'endommager le câble d'alimentation pourrait provoquer un incendie ou un choc électrique.
- Ne branchez et ne débranchez pas la fiche d'alimentation avec les mains humides, car
- cela pourrait provoquer un choc électrique. • N'utilisez pas de rallonge ou de multiprises avec l'appareil. Cela pourrait provoquer un incendie ou un choc électrique.
- N'enroulez pas le câble d'alimentation et n'y faites pas de nœud, car cela peut provoquer un incendie ou un choc électrique.
- Insérez à fond la fiche d'alimentation dans la prise secteur. Sinon, cela pourrait provoquer un incendie ou un choc électrique.
- Retirez complètement la fiche d'alimentation de la prise secteur lors d'un orage. Sinon, cela pourrait provoquer un incendie, un choc électrique ou endommager l'appareil.
- Assurez-vous que l'alimentation de l'appareil est sûre et que sa tension est stable.
- Tenez le cordon d'alimentation à l'écart de toute source de chaleur. Sinon, le revêtement du câble d'alimentation peut fondre et provoguer un incendie ou un choc électrique.
- biologie al micenale du la choc electrique. Si la partie permettant de brancher le câble d'alimentation est soumise à une pression excessive, cela peut endommager le câble d'alimentation ou les fils situés à l'intérieur de l'appareil peuvent se débrancher. Cela peut provoquer un incendie. Evitez les situations suivantes :
  - Brancher et débrancher fréquemment le câble d'alimentation.
- Trébucher sur le câble d'alimentation.
- Le câble d'alimentation est courbé à proximité de la partie permettant de la brancher et une pression continue est appliquée sur la prise de courant ou la partie permettant le branchement.
- Application d'une force excessive sur la fiche d'alimentation.

### ATTENTION

 Installez cet appareil à proximité de la prise d'alimentation et laissez suffisamment d'espace autour de la fiche d'alimentation afin de pouvoir la débrancher facilement cas d'urgence.

#### IMPORTANT Raccordement de l'alimentation

- Ne branchez pas le câble d'alimentation à un système d'alimentation sans coupure. Cela pourrait provoquer un dysfonctionnement ou endommager l'appareil en cas de panne de courant
- · Si vous branchez cet appareil sur une prise secteur à plusieurs entrées, n'utilisez pas les prises restantes pour raccordez d'autres appareils.
- Ne branchez pas le câble d'alimentation sur la prise de courant CA auxiliaire d'un ordinateur.

#### Autres précautions

Des perturbations électriques pourraient provoquer un dysfonctionnement ou une perte de données au niveau de cet appareil.

#### Manipulation

#### **AVERTISSEMENT**

- Débranchez immédiatement la fiche d'alimentation de la prise secteur et contactez un distributeur ou un centre de service si l'appareil émet des bruits ou une odeur inhabituels, ou s'il génère de la fumée ou une chaleur excessive. Continuer à l'utiliser dans ces conditions pourrait provoquer un incendie ou un choc électrique.
- Ne démontez et ne modifiez pas cet appareil. Il existe des composants sous haute tension et température élevée à l'intérieur de l'appareil. Leur démontage ou modification pourrait provoquer un incendie ou un choc électrique.
- Placer l'appareil à un endroit où les enfants ne pourront pas entrer en contact avec le câble d'alimentation, avec d'autres câbles ou avec des équipements et des pièces électriques à l'intérieur de l'appareil. Sinon, cela pourrait être à l'origine d'accidents imprévus.
- · N'utilisez pas d'aérosols inflammables à proximité de cet appareil. Si des substances inflammables entrent en contact avec les pièces électriques situées à l'intérieur, cela pourrait provoquer un incendie ou un choc électrique.
- Lorsque vous déplacez l'appareil, veillez à couper son alimentation, puis à débrancher la fiche d'alimentation et les câbles d'interface. Sinon, vous pourriez les endommager et provoquer un incendie ou un choc électrique.
- · Lors du branchement ou du débranchement d'un câble USB alors que la fiche d'alimentation est branchée sur une prise secteur, ne touchez pas la partie métallique du connecteur car vous pourriez subir un choc électrique.

#### Si vous utilisez un stimulateur cardiaque

Cet appareil génère un flux magnétique de faible niveau. Si vous utilisez un stimulateur cardiaque et ressentez des anomalies, éloignezvous de cet appareil et consultez immédiatement votre médecin.

#### **ATTENTION**

- Ne posez pas d'obiets lourds sur cet appareil. car ils pourraient tomber et provoquer des blessures.
- Pour votre sécurité, débranchez le câble d'alimentation si l'appareil ne doit pas être utilisé pendant une période prolongée.
- Soyez prudent lorsque vous ouvrez et fermez les capots afin d'éviter de vous blesser les mains.
- Tenez les mains et les vêtements à l'écart des rouleaux de la zone de sortie. Si les rouleaux happent vos vêtements ou vos mains, cela pourrait provoquer des blessures corporelles.

- Veillez à ne pas laisser tomber d'objets lourds, tels qu'un dictionnaire, sur la vitre. Cela pourrait l'endommager et provoguer des blessures.
- Ne transportez pas l'appareil lorsque le socle double cassette facultatif est en place. Celui-ci peut tomber et causer des blessures.

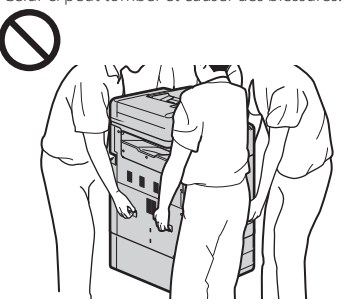

#### Chargeur

- N'appuyez pas fortement sur le chargeur lorsque vous utilisez la vitre pour effectuer des copies de livres épais. Cela peut endommager la vitre et provoquer des blessures.
- Fermez doucement le chargeur afin d'éviter de vous coincer les mains, car cela peut provoquer des blessures.
- · Fermez doucement le chargeur pour éviter que vos mains ne se retrouvent bloquées à l'arrière de celui-ci. Cela peut provoquer des blessures

#### Cassette

 N'introduisez pas vos mains dans l'appareil lorsque la cassette est ouverte. Cela peut provoquer des blessures.

#### Touche Economie d'énergie (uniquement pour les produits disposant d'une touche Economie d'énergie)

 Par mesure de sécurité, appuyez sur O (Economie d'énergie) lorsque l'appareil ne sera pas utilisé pendant une longue période (par exemple, la nuit). Placez également l'interrupteur d'alimentation principal sur la position ARRÊT et débranchez le câble d'alimentation par mesure de sécurité lorsque l'appareil ne sera pas utilisé pendant une période prolongée (par exemple, plusieurs iours de vacances consécutifs).

#### Autres précautions

- Suivez les instructions indiauées sur l'étiquette de précaution apposée sur cet appareil.
- Ne soumettez pas l'appareil à des chocs ou des vibrations violents.
- · Ne forcez pas pour ouvrir ou fermer les portes, les couvercles et d'autres parties. Cela peut endommager l'appareil.
- · Ne coupez pas l'interrupteur d'alimentation principal et n'ouvrez pas les capots lorsque l'appareil est en cours de fonctionnement. Cela pourrait provoquer des bourrages de papier ou des problèmes de la tête d'impression.
- Utilisez un câble modulaire d'une longueur inférieure à 3 mètres.
- Utilisez un câble USB d'une longueur inférieure à 3 mètres.

#### Si le bruit du fonctionnement vous inquiète

Selon l'environnement d'utilisation et le mode de fonctionnement, si un bruit lors du fonctionnement est inquiétant, il est recommandé d'installer l'appareil dans un autre endroit que le bureau.

#### Maintenance et inspections

Nettoyez régulièrement l'appareil. Si de la poussière s'accumule, l'appareil peut ne pas fonctionner correctement. Lors du nettoyage, veillez à respecter les points suivants. En cas de problème pendant le fonctionnement, consultez la section Questions fréquemment posées du manuel en ligne. Si vous ne parvenez pas à résoudre le problème ou si vous estimez qu'une inspection de l'appareil est nécessaire, contactez un distributeur ou un centre de service.

#### **AVERTISSEMENT**

- Avant le nettoyage, coupez l'alimentation et débranchez la fiche d'alimentation de la prise secteur. Sinon, cela pourrait provoquer un incendie ou un choc électrique.
- Débranchez périodiquement la fiche d'alimentation et nettoyez-la à l'aide d'un chiffon sec afin d'éliminer la poussière et la saleté. La poussière accumulée peut absorber l'humidité de l'air et provoquer un incendie si elle entre en contact avec l'électricité.
- Utilisez un chiffon humide bien essoré pour nettoyer l'appareil. Trempez les chiffons de nettoyage uniquement dans de l'eau. N'utilisez pas d'alcool, de benzène, de diluant pour peinture ni aucune autre substance inflammable. N'utilisez pas de mouchoirs ou de serviettes en papier. Si ces substances entrent en contact avec les parties électriques à l'intérieur de l'appareil, elles peuvent générer de l'électricité statique ou provoquer un incendie ou un choc électrique.
- Vérifiez régulièrement le câble et la fiche d'alimentation pour rechercher la présence de rouille, de broches tordues, de déchirures ou de cassures, ou une génération de chaleur excessive. L'utilisation d'une fiche ou d'un câble d'alimentation mal entretenu peut provoquer un incendie ou un choc électrique.

#### **ATTENTION**

- L'appareil se compose de composants sous haute tension et avant une température élevée. Le fait d'entrer en contact avec ces composants peut provoquer des brûlures. Ne touchez aucune pièce de l'appareil qui n'est pas indiquée dans le manuel.
- · Lors du chargement du papier ou de l'élimination d'un bourrage de papier, veillez à ne pas vous couper avec les bords du papier.

#### Limitations légales quant à l'utilisation de votre produit et à l'utilisation des images

L'utilisation de votre produit pour lire, imprimer ou reproduire certains documents, ainsi que l'utilisation de ces images lues, imprimées ou autrement reproduites par votre produit, peuvent être interdites par la loi et peut entraîner une responsabilité criminelle et/ou civile. Cette liste est uniquement fournie à titre de guide. Si vous n'êtes pas certain de la légalité de l'utilisation de votre produit pour lire, imprimer ou reproduire un document particulier, et/ou de l'utilisation des images lues, imprimées ou reproduites, vous pouvez consulter à l'avance votre conseiller législatif pour information.

- Papier-monnaie
- · Chèques de voyage
- · Mandats postaux
- Bons alimentaires Certificats de dépôt
- Passeports
- Timbres postaux (annulés ou non)
- Documents d'immigration
- · Badges ou insignes d'identification
- Timbres fiscaux internes (annulés ou non)

- Documents de traite ou de l'organisme américain Selective Service
- Obligations ou autres titres de créanceChèques ou traites émis par les organismes
- gouvernementaux • Certificats d'actions
- Permis de véhicule motorisé et certificats de
- titres • Œuvres sous droits d'auteur/œuvre d'art sans autorisation du propriétaire des droits d'auteur

## Réparation, prêt ou mise au rebut de l'appareil

Si vous avez saisi des données personnelles, des mots de passe et/ou d'autres informations sensibles dans l'appareil, de telles informations peuvent être stockées dans l'appareil. Lors de l'envoi de l'appareil en réparation, de son prêt ou de sa cession à une autre personne, réinitialisez l'appareil aux réglages par défaut pour supprimer ces informations et éviter à tout tiers d'y accéder. Reportez-vous au Manuel en ligne pour obtenir des informations détaillées à ce sujet.

## Têtes d'impression / Cartouches d'encre / Cartouches d'entretien

#### AVERTISSEMENT

 Ne jetez pas les têtes d'impression, les cartouches d'encre et les cartouches d'entretien au feu. Cela peut entraîner une ignition pouvant engendrer des brûlures ou un incendie.

#### **ATTENTION**

- Conservez les cartouches d'encre hors de portée des enfants. Si l'encre est accidentellement léchée ou ingérée, rincez la bouche de l'enfant à l'eau claire ou faites-lui boire un ou deux verres d'eau. Si une irritation ou une gêne apparaît, rendez-vous immédiatement chez votre médecin.
- N'essayez pas de désassembler ou de modifier la tête d'impression, les cartouches d'encre et les cartouches d'entretien.
- Si l'encre entre en contact avec les yeux, rincez immédiatement à l'eau. Si l'encre entre en contact avec la peau, lavez-vous immédiatement au savon et à l'eau. Si l'irritation des yeux ou de la peau persiste, rendez-vous immédiatement chez votre médecin.
- Après l'impression, ne touchez jamais les contacts électriques d'une tête d'impression.
   Les parties métalliques peuvent être très chaudes et entraîner des brûlures.
- Evitez de lâcher ou de secouer la tête d'impression, les cartouches d'encre et les cartouches d'entretien.

#### Encre

Lors de votre première utilisation de l'imprimante Canon après l'installation des cartouches d'encre fournies, l'imprimante remplit les buses de la tête d'impression avec une petite quantité d'encre pour permettre l'impression. C'est pour cette raison que le nombre d'impressions possibles avec les premières cartouches d'encre est inférieur à celui réalisable avec les cartouches d'encre suivantes. Pour éviter l'obstruction des buses à encre et garantir de bons résultats d'impression, l'appareil effectue le nettoyage automatiquement. Pour ce faire, l'appareil tire parfois de l'encre des buses et utilise ainsi une quantité minime d'encre.  Même avec l'impression en noir et blanc, les encres d'une couleur autre que le noir peuvent être utilisées selon le type de papier utilisé pour l'impression ou selon les réglages du pilote de l'imprimante.

#### **Autres précautions**

- Ne retirez pas la tête d'impression inutilement.
- Ne pas imprimer pendant une période prolongée peut provoquer le dessèchement de la tête d'impression et une obstruction. Il est recommandé que l'appareil soit utilisé au moins une fois par mois pour imprimer.

### Avis

## Attention à chaque symbole et déclaration standard de sécurité

Chaque symbole et déclaration standard de sécurité est valable uniquement pour la tension et la fréquence de chaque pays ou région où ils s'appliquent.

#### Symboles relatifs à la sécurité

- Prise de protection de mise à la terre
- ATTENTION : surface chaude. Ne pas toucher.
- Pièces mobiles : tenir les parties du corps à distance des pièces mobiles. Tenir les parties du corps à distance de la trajectoire du
- mouvement.
- \* Ce symbole peut ne pas apparaître sur votre modèle.

#### Nom du produit

Les réglementations de sécurité imposent l'enregistrement du nom du produit. Dans certaines régions où ce produit est vendu, il est possible que le ou les noms de produits suivants entre parenthèses () soient déposées plutôt qu'enregistrés.

RMC (Code de modèle réglementaire) WG7450Z (K10479) WG7450F (K10478) WG7450 (K10477) WG7440 (K10476)

#### Précautions d'utilisation de ce produit dans les pays ou régions autres que ceux où il a été acheté

Ce produit est destiné à être utilisé dans les pays ou régions où il a été acheté et il ne peut pas être utilisé dans d'autre pays ou régions en raison de leurs législations ou réglementations locales. Notez que Canon décline toute responsabilité en cas de pénalités résultant de l'utilisation de ce produit dans de tels pays ou régions.

#### A propos des ondes radio

N'utilisez pas de produit près d'un équipement médical. Les ondes radio qu'il émet peuvent perturber le fonctionnement ou les performances de cet équipement médical.

## Pour les modèles contenant une batterie au lithium

- Mettez les batteries usagées au rebut
- conformément aux réglementations locales. • Le remplacement de la batterie par un type
- de batterie incorrect peut entraîner un risque d'explosion.

#### Renonciation

 A L'EXCEPTION DE LA GARANTIE CI-INCLUSE, CANON INC. NE FOURNIT AUCUNE AUTRE GARANTIE QUELCONQUE CONCERNANT CE MATERIEL, EXPLICITE OU IMPLICITE, Y COMPRIS MAIS NON LIMITEE A TOUTE GARANTIE DE COMMERCIALI, D'ADEQUATION A UN USAGE PARTICULIER OU DE CONTREFAÇON. CANON INC. NE POURRA PAS ETRE TENU POUR RESPONSABLE DES DOMMAGES DIRECTS, SECONDAIRES OU INDIRECTS DE QUELQUE NATURE QUE CE SOIT, NI MEME DES PERTES OU DES FRAIS RESULTANT DE L'EMPLOI DE CE MATERIEL.

# A propos du présent manuel

## Illustrations et écrans utilisés dans le présent manuel

Sauf mention contraire, les illustrations et écrans utilisés dans le présent manuel correspondent au modèle WG7450F.

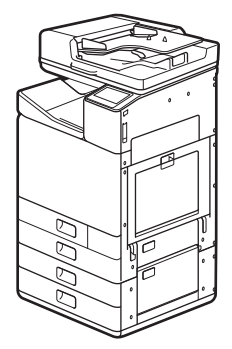

Socle double cassette (facultatif) fixé

#### Marques commerciales

- Windows est une marque commerciale ou déposée de Microsoft Corporation aux Etats-Unis et/ou dans d'autres pays.
- Internet Explorer est une marque commerciale ou déposée de Microsoft Corporation aux Etats-Unis et/ou dans d'autres pays.
- Apple, Bonjour, iPad, iPhone, iPod touch, Safari, Mac, macOS et OS X sont des marques commerciales d'Apple Inc., enregistrées aux Etats-Unis et dans d'autres pays.
- iOS est une marque commerciale ou déposée de Cisco aux Etats-Unis et dans d'autres pays.
   Elle est également utilisée sous licence.
- Google Chrome et Android sont des marques commerciales ou déposées de Google Inc.

## Logiciels tiers

Le présent produit Canon ("PRODUIT") comprend des modules logiciels tiers. L'utilisation et la distribution de ces modules logiciels, notamment les mises à jour de ces modules logiciels (collectivement appelés "LOGICIELS") sont soumises aux conditions de licence indiquées ci-dessous.

 Vous acceptez de vous conformer à toutes les lois, restrictions ou réglementations relatives au contrôle des exportations des pays impliqués, dans le cas où le PRODUIT comprenant les LOGICIELS est expédié, transféré ou exporté dans un pays.

- (2) Les détenteurs des droits des LOGICIELS conservent à tous égards, le titre, la propriété et les droits de propriété intellectuelle sur et vis-à-vis des LOGICIELS. Sauf mention contraire expressément spécifiée ici, aucune licence ni aucun droit, explicite ou implicite, ne vous est par la présente transmis ou octroyé par les détenteurs des droits des LOGICIELS, pour n'importe quelle propriété intellectuelle des détenteurs des droits des LOGICIELS.
- (3) Vous pouvez utiliser les LOGICIELS uniquement afin d'utiliser le PRODUIT.
- (4) Vous ne pouvez pas affecter, octroyer de sous-licence, commercialiser, distribuer ou transférer les LOGICIELS à une tierce partie sans l'accord écrit préalable des détenteurs des droits des LOGICIELS.
- (5) Néanmoins, vous pouvez transférer les LOGICIELS uniquement si (a) vous attribuez à un cessionnaire tous vos droits vis-à-vis du PRODUIT et tous les droits et obligations prévus dans les conditions régissant les LOGICIELS et le PRODUIT et si (b) le cessionnaire accepte par écrit de se conformer à ces conditions.
- (6) Vous n'êtes pas autorisé à décrypter, décompiler, faire de l'ingénierie inverse sur, désassembler ou réduire le code des LOGICIELS sous une forme lisible par une personne.
- (7) Vous n'êtes pas autorisé à modifier, adapter, traduire, louer, louer à bail ou prêter les LOGICIELS ni à créer des travaux dérivés basés sur les LOGICIELS.
- (8) Vous n'êtes pas autorisé à supprimer des LOGICIELS du PRODUIT, ni à en faire des copies.
- (9) La licence de la partie lisible par un être humain (le code source) des LOGICIELS ne vous est pas octroyée.

Nonobstant les clauses (1) à (9) ci-dessus, le PRODUIT comprend les modules logiciels tiers qui accompagnent les autres conditions de licence. Ces modules logiciels sont soumis à d'autres conditions de licence. Veuillez vous reporter aux autres conditions de licence des modules logiciels tiers décrites dans l'annexe du manuel du PRODUIT correspondant. Ce manuel est disponible sur le site Web <u>http://ij.start.canon</u>.

En utilisant le PRODUIT, il est considéré que vous acceptez toutes les conditions de licence applicables. Si vous n'acceptez pas les conditions de licence, veuillez contacter votre représentant de service.

# Canon

# Business Inkjet WG7450Z/WG7450F/WG7450/WG7440

## Руководство по началу работы

Установка аппарата 🗢 Стр. 2

Основные операции 🗢 Стр. 16

Если возникла неполадка 🗢 Стр. 20

Подключение к сети и службе дистанционного мониторинга Э Стр. 26

Прежде чем приступать к использованию данного продукта, прочтите раздел «Юридические ограничения на использование изделия и изображений». 🔷 Стр. 47

После прочтения этого руководства поместите его в безопасное место для обращения к нему в дальнейшем. Информация в настоящем документе может быть изменена без уведомления.

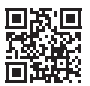

Посетите веб-сайт <u>http://ij.start.canon</u> для просмотре Онлайн-руководства, в котором описываются все функции аппарата.

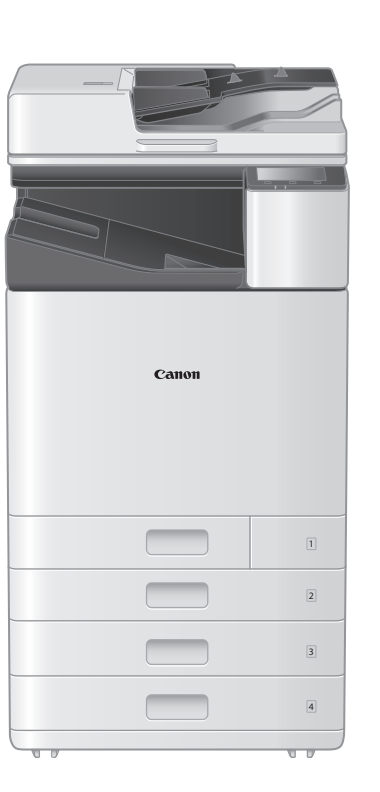

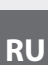

## 🚪 Комплектация аппарата

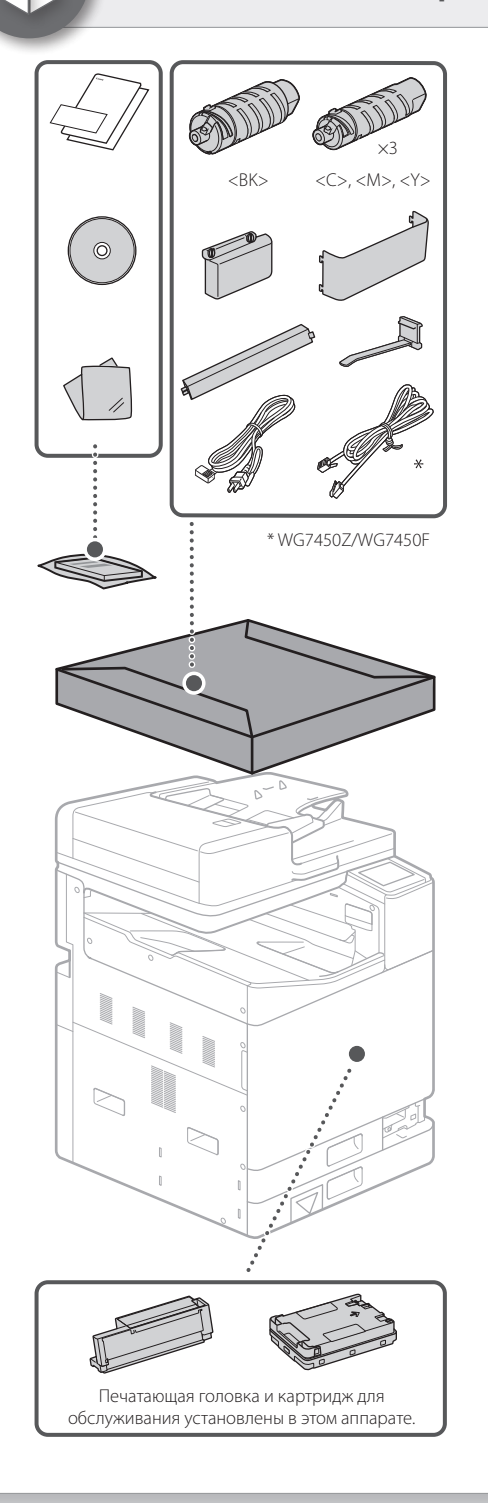

Требования к установке

Устанавливайте аппарат на ровной поверхности, выделив не менее 100 мм свободного пространства вокруг него.

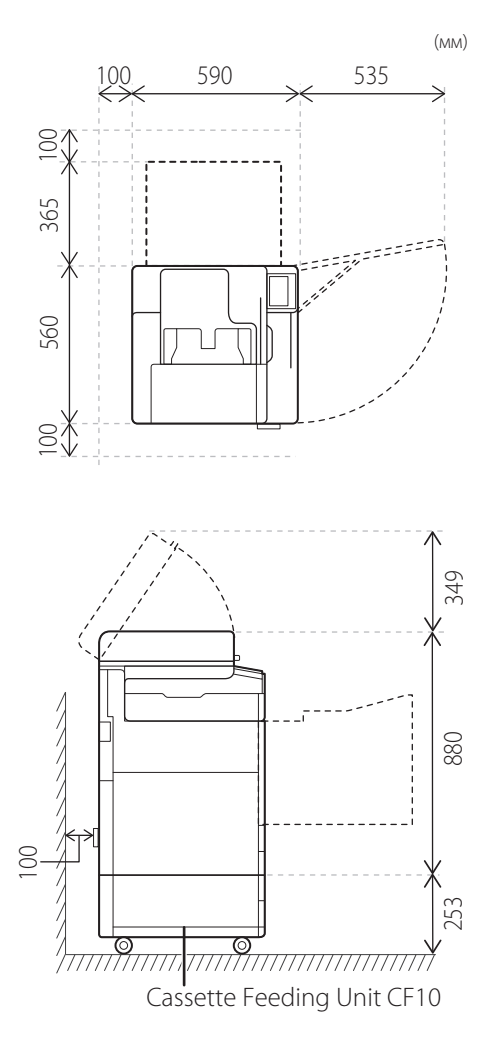

#### ВНИМАНИЕ!

Передняя крышка заблокирована. Не прилагайте усилий для ее открытия.

#### В случае покупки дополнительного модуля загрузки кассеты

Сначала установите модуль загрузки кассеты (дополнительное оборудование). Порядок установки см. в руководстве из комплекта поставки модуля загрузки кассеты.

#### ВНИМАНИЕ

 Не держите аппарат за его основание, чтобы не защемить пальцы, ставя его на поверхность.

#### **М**Транспортировка аппарата

- Для перемещения аппарата требуется четыре человека. Вокруг аппарата находятся четыре ручки для транспортировки. Каждый человек должен одной рукой держать аппарат за ручку для транспортировки, а второй выравнивать его во время поднимания. Чтобы избежать травм спины, не сгибайтесь при поднимании аппарата. Расположение ручек для транспортировки см. ниже.
- Никогда не держите аппарат за устройство подачи (автоматическое устройство подачи документов), кассету для бумаги и т. д. Аппарат может упасть и травмировать кого-нибудь.

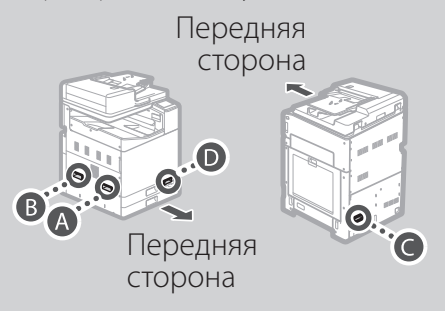

Каждый человек должен стать в углу основного блока и взяться одной рукой за ручку для транспортировки, как показано на рисунках с 🕢 до 🛈, и, согнув ноги в коленях, начать поднимать аппарат.

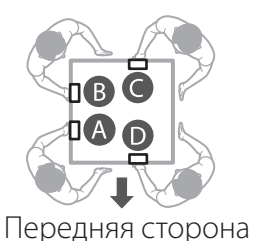

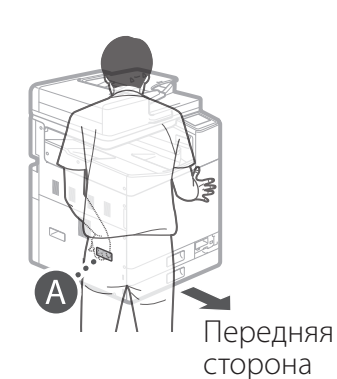

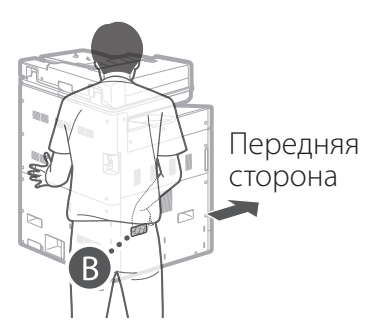

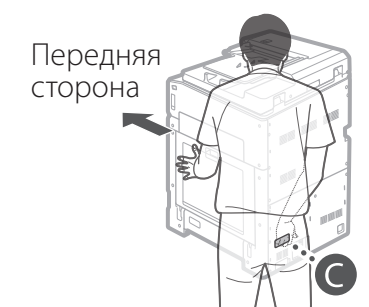

RU

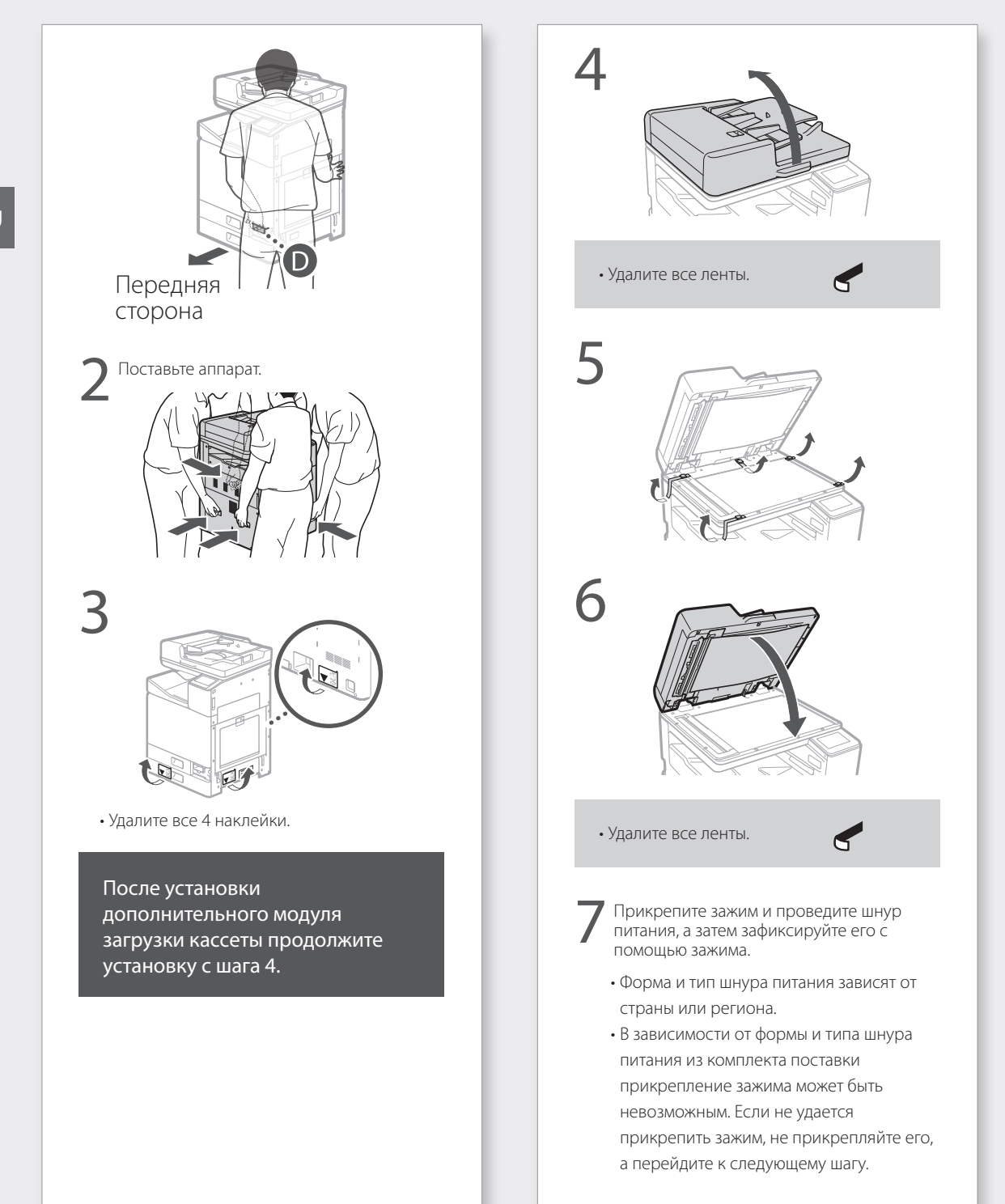

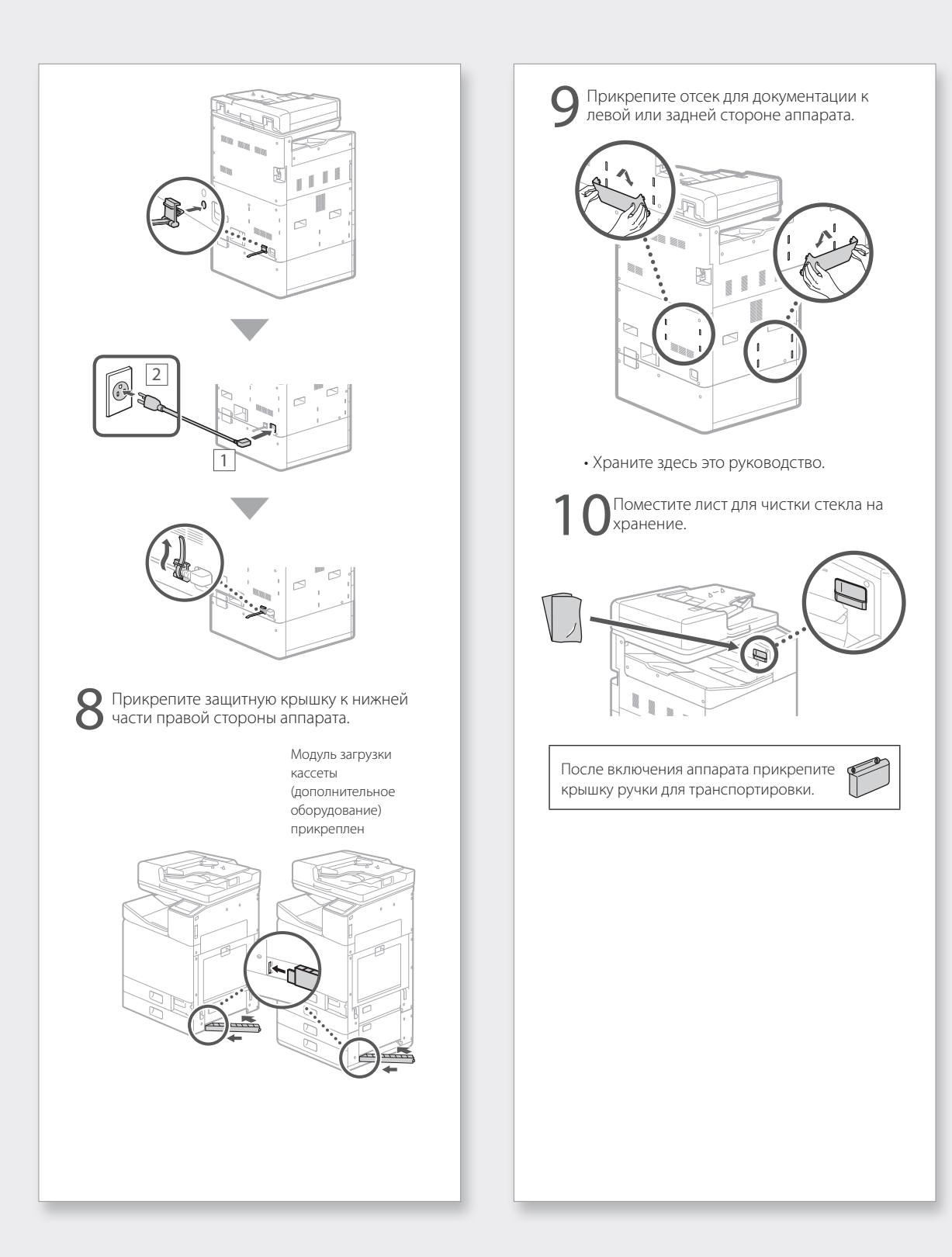

разделе «Установка с помощью руководства по установке» Онлайн-руководства

### Исходные параметры

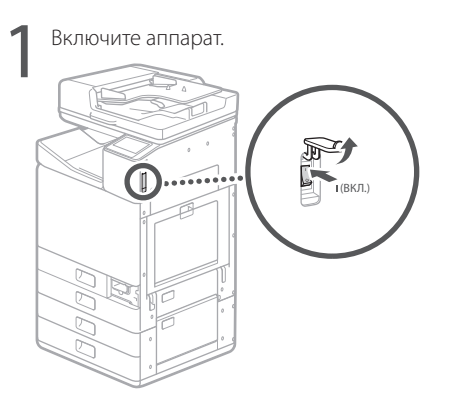

#### ПРИМЕЧАНИЕ

При первом включении аппарата запустится руководство по установке с серией экранов, которые помогут настроить аппарат. Если руководство по установке не

запустится, используйте для этого Онлайнруководство.

#### Подробнее см. в

 разделе «Установка с помощью руководства по установке» Онлайнруководства

Задайте язык и страну или регион.

| Language |  |
|----------|--|
| English  |  |
| 日本語      |  |
| Français |  |
| Español  |  |
| Deutsch  |  |
| Italiano |  |
|          |  |

• Следуйте инструкциям на экране.

Задайте часовой пояс и текущие дату и время.

# Удаление упаковочных материалов из аппарата

| 1 | Нажмите <Разблокировать (Unlock)> на<br>экране.                        |
|---|------------------------------------------------------------------------|
|   | Remove Print Head Locking Rod                                          |
|   | Open the front cover.                                                  |
|   |                                                                        |
|   | 1/4 Next                                                               |
| • | Не открывайте переднюю крышку, пока не появится соответствующий экран. |

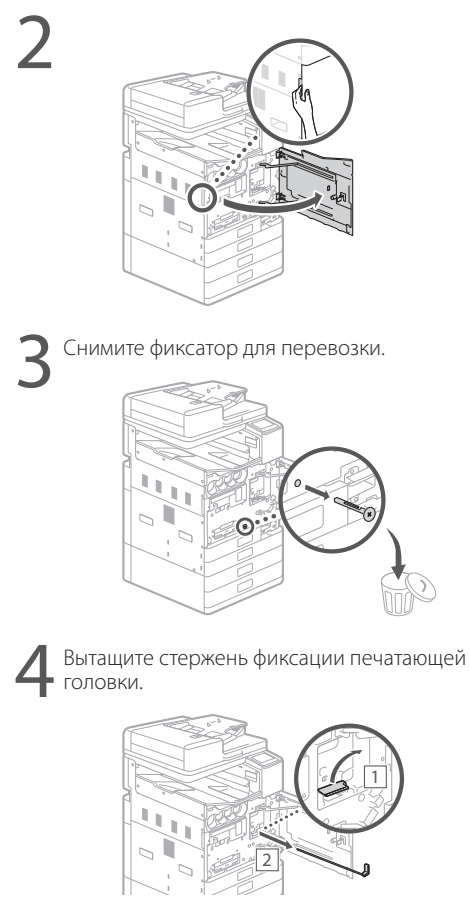

Поднимите рычаг (синий) 1 и полностью вытяните стержень в направлении 2. Не сгибайте стержень.

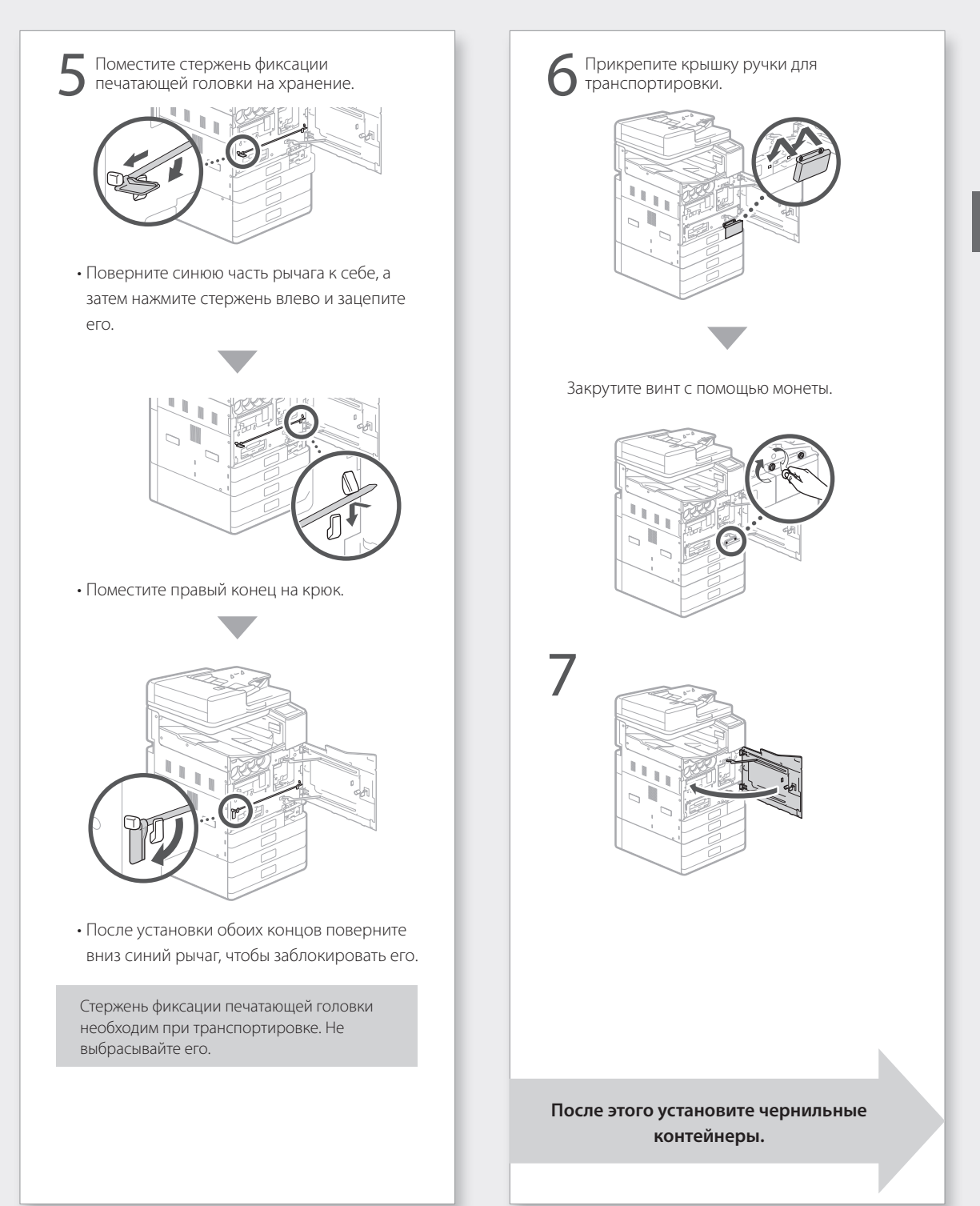

# Установка чернильных контейнеров

| 1 | Нажмите <Разблокировать (Unlock)> на<br>экране. |
|---|-------------------------------------------------|
|   | Ink Tank Installation                           |
|   | Open the front cover.                           |
|   |                                                 |
|   | 1/4 Next                                        |
|   |                                                 |

 Не открывайте переднюю крышку, пока не появится соответствующий экран.

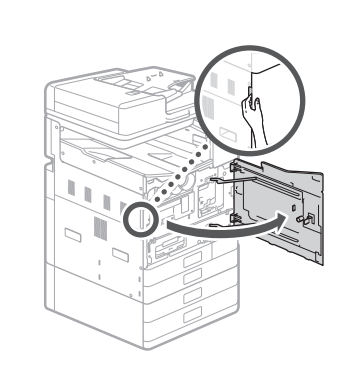

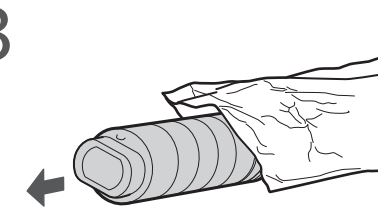

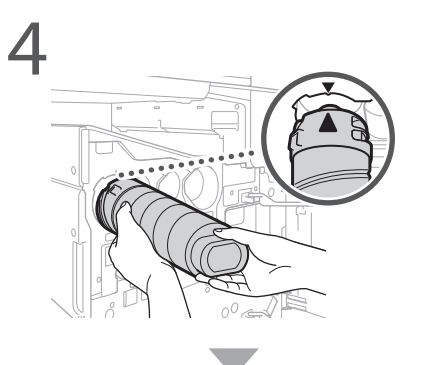

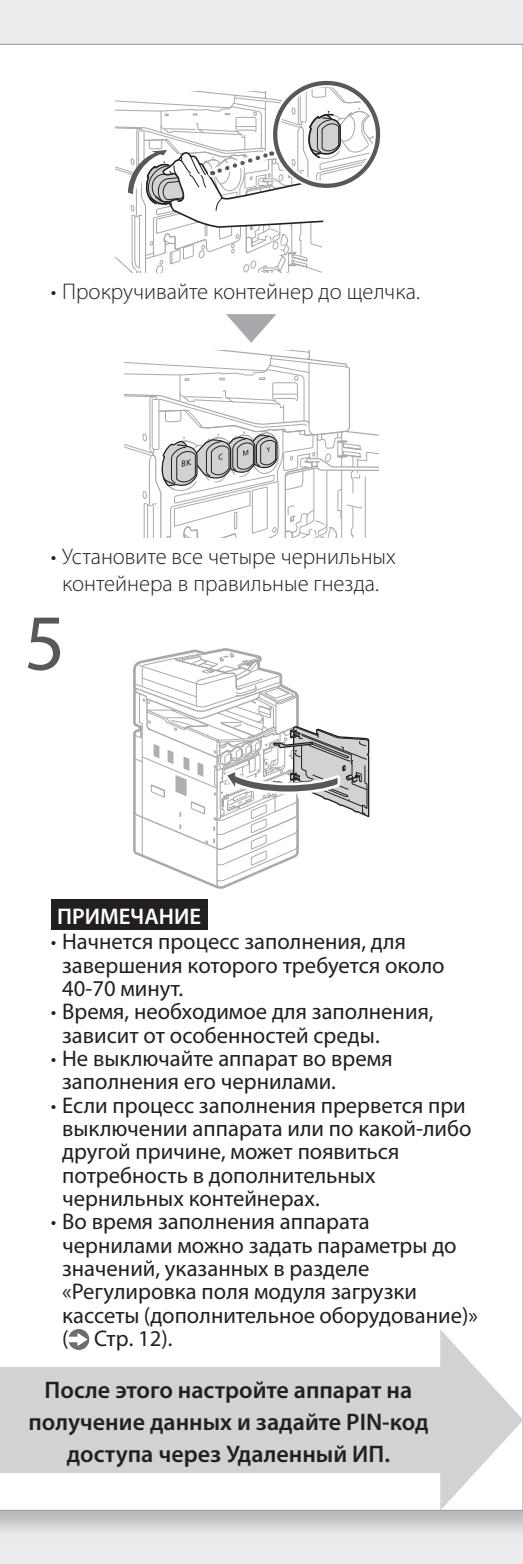

### Настройка аппарата на получение данных и установка PIN-кода доступа через Удаленный ИП

Прочитайте сообщение и следуйте инструкциям на экране.

#### Отправка данных в компанию Canon

Для разработки и продвижения на рынок продукции и предоставления специальных предложений и услуг, в наибольшей степени отвечающих запросам потребителей, компания Сапоп просит разрешения отправить информацию, подобную указанной ниже, о выбранном вами товаре Canon в компанию Canon через Интернет (если вы используете товар Canon в Китае — в юридически одобренную исследовательскую компанию).

Информация, относящаяся к принтеру/ сканеру/факсу/информационным устройствам

- Основные сведения, такие как идентификационный номер принтера, дата и время установки, параметры для страны и т. д.
- История использования, такая как тип установленных чернил, информация об использовании чернил, количество отпечатанных листов, частота сканирования, сведения об обслуживании и т. д.
- Информация об использовании бумаги, среде и условиях печати, параметры заданий сканирования, а также результаты опроса
- Основные сведения об устройстве, такие как название модели, версия ОС, язык, параметры экрана и т. д.
- Версии драйвера устройства и прикладного программного обеспечения, история использования

(Некоторые из указанных выше сведений могут не отправляться в зависимости от модели и/или прикладного программного обеспечения.)

Если для изделия Canon предусматривается общий доступ, будет отправляться указанная выше информация, зафиксированная в изделии, используемом совместно. Если вы согласны, передайте данную информацию пользователям, которые совместно используют изделие, и предварительно получите их согласие. В ходе этого опроса мы не отправляем ваши личные данные. Поэтому по информации об использовании отдельных принтеров, которая отправляется нам, мы не можем идентифицировать конкретных потоебителей.

Следовательно, мы не можем удовлетворить какие-либо запросы о раскрытии любой собранной информации.

После принятия запросов указанная выше информация будет отправляться Canon (если вы используете товар Canon в Китае — в юридически одобренную исследовательскую компанию) по сети Интернет. Стоимость подключения к Интернету оплачивается за ваш счет.

Отправленная информация может быть передана компаниям группы Canon.

Настройте PIN-код доступа через Удаленный ИП.

Protection Measures for Remote UI Access Setting the Remote UI Access PIN is recommended when using Remote UI to prevent unauthorized access by a third party. Do you want to configure the settings? Settings can be configured later.

#### Удаленный ИП

Yes

Удаленный ИП позволяет получить доступ к аппарату по сети посредством веб-браузера для выполнения различных задач, таких как проверка состояния аппарата, обработка заданий и настройка параметров. Задайте PIN-код для удаленного ИП, чтобы защитить свою информацию.

### Подключение к компьютеру

#### Перед началом настройки

- Существует риск утечки вашей личной информации, если аппарат подключен к незащищенной сети. Примите меры предосторожности, чтобы защитить свою сеть от подключения к ней неизвестных лиц.
- Маршрутизатор и кабель локальной сети не входят в комплект поставки аппарата. При необходимости подготовьте их заранее.
- Аппарат нельзя подключить одновременно к проводной и беспроводной сетям.

Если вы используете руководство по установке, подключение будет выполняться с использованием протокола DHCP и автоматическим присвоением IP-адреса.

Чтобы задать IP-адрес, отличный от присвоенного по протоколу DHCP (например, фиксированный IP-адрес), выберите <Her (No)> на экране подключения по беспроводной локальной сети и закройте руководство по установке, не подключаясь к сети.

После того, как отобразится Главный экран, перейдите к разделу «Подключении к сети с фиксированным IP-адресом» Э Стр. 28 и настройте параметры.

#### Выбор способа подключения

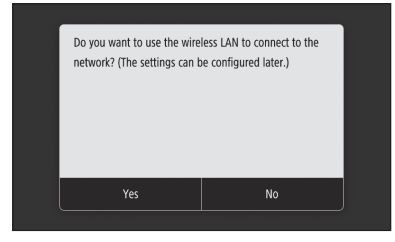

- Для подключения по беспроводной локальной сети: Стр. 10
- Для подключения по проводной локальной сети: Стр. 11

• Для подключения по USB: Стр. 12

Показанный выше экран не появляется в моделях WG7440. Выполните подключение по проводной локальной сети или USB.

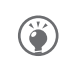

Даже в среде, в которой отсутствует беспроводная локальная сеть, можно использовать режим точки доступа для беспроводного подключения к аппарату напрямую с мобильного устройства (Прямое подключение) Перед инициализацией прямого подключения закройте руководство по установке (WG7450Z/WG7450F/WG7450). Онлайн-руководство

## Для подключения по беспроводной локальной сети

- При установленном фиксированном IP-адресе: выберите <Нет (No)> и настройте поля. 🕽 Стр. 12
- При использовании протокола DHCP: выполните следующие шаги.
  - Нажмите <Да (Yes)> на экране способа подключения.

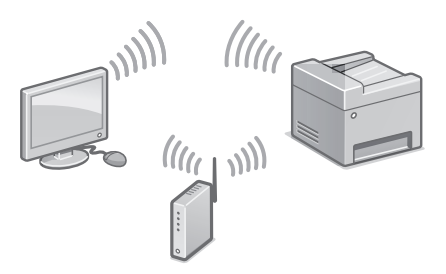

Убедитесь, что ваш компьютер и беспроводной маршрутизатор подключены правильно.

3

Проверьте настройки сети на компьютере.

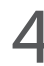

Запишите идентификатор имени сети (SSID) и пароль (ключ сети).

 Проверьте этикетку на маршрутизаторе для получения этой информации.
 Онлайнруководство
Настройки могут также быть выполнены через WPS на маршрутизаторах, поддерживающих этот стандарт. ЭОнлайнруководство

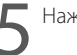

Нажмите <ОК>.

 После появления экрана ниже следуйте инструкциям, чтобы ввести имя своей сети (SSID) и пароль (ключ сети).

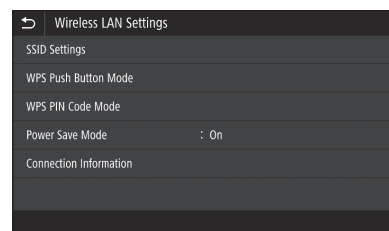

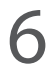

Нажмите <Настройки SSID (SSID Settings)>.

Нажмите <Выбор точки доступа (Select Access Point)>.

8

Выберите имя сети (SSID) и нажмите <Далее (Next)>.

- Введите пароль (ключ сети) и нажмите <Применить (Apply)>.
- 2. Нажмите <Да (Yes)>.
  - IP-адрес будет присвоен автоматически.
  - Отобразится сообщение <Подключено. (Connected.)>.

После этого настройте поля кассеты Модуль загрузки (дополнительное оборудование). Стр. 12

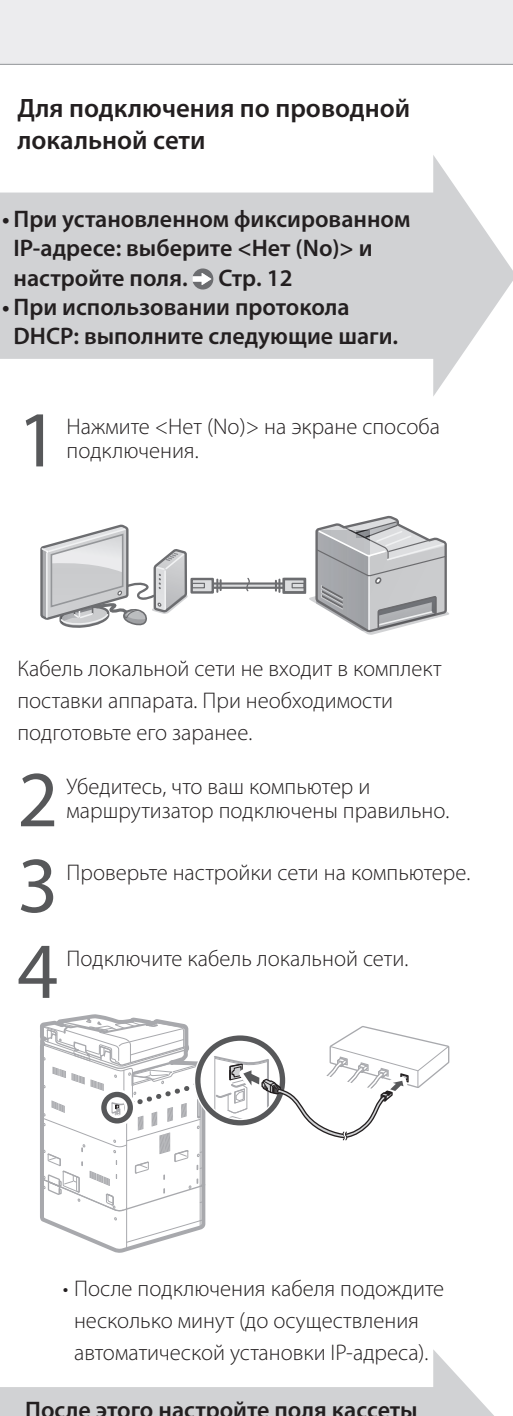

После этого настройте поля кассеты Модуль загрузки (дополнительное оборудование). Стр. 12

# Установка аппарата

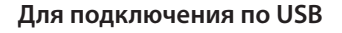

Нажмите <Нет (No)> на экране способа подключения.

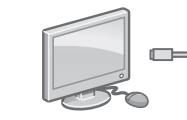

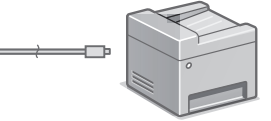

- Кабель USB не входит в комплект поставки аппарата. При необходимости подготовьте его заранее.
- Убедитесь в том, что используемый кабель USB совместим с этой маркировкой.

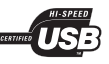

 Не подключайте кабель USB до установки программного обеспечения. Если вы это сделали, отсоедините кабель USB от компьютера, закройте диалоговое окно, а затем выполните процедуру с шага 1 раздела «Установка программного обеспечения».

После этого настройте поля кассеты Модуль загрузки (дополнительное оборудование).

# Регулировка поля модуля загрузки кассеты (дополнительное оборудование)

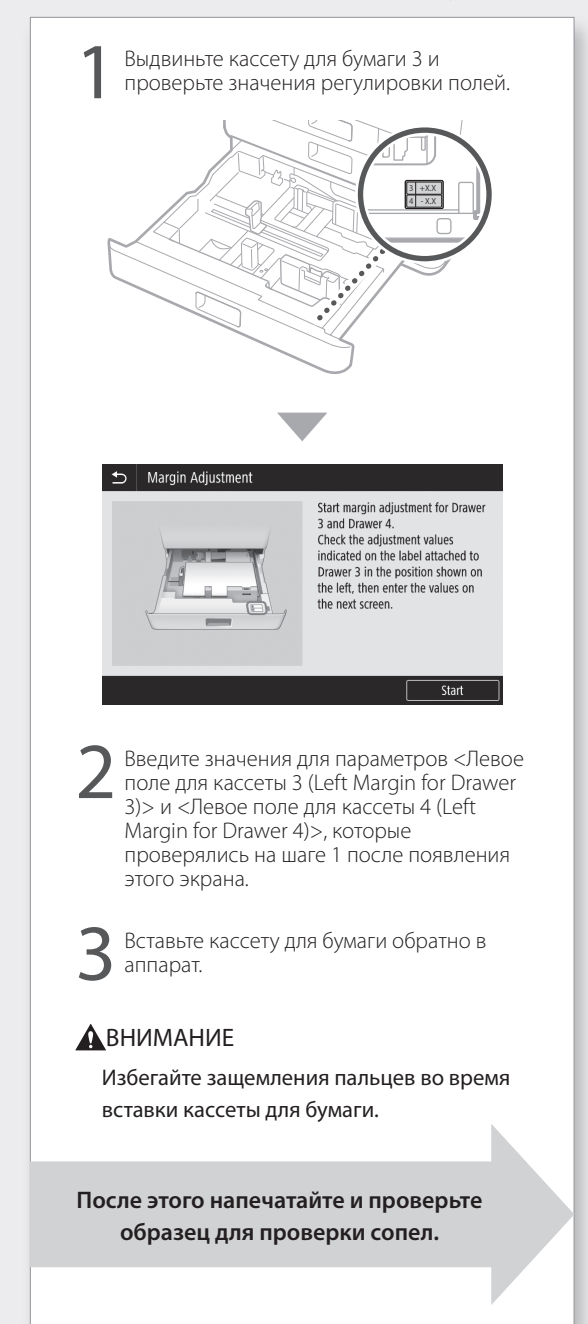

## Печать и проверка образца для проверки сопел

Напечатайте и проверьте образец для проверки сопел, чтобы выяснить состояние печатающей головки. Если образец напечатан с полосами или неровно, выполните очистку.

Загрузите обычную бумагу любого формата АЗ, 11 x 17, LTR или A4 в кассету для бумаги. Рекомендуется загружать как минимум 10 листов формата АЗ или 11 x 17.

- Прежде чем приступать к дальнейшим действиям, дождитесь завершения процесса набора чернил.
- Индикатор выполнения отображается до тех пор, пока процесс набора чернил не завершится.

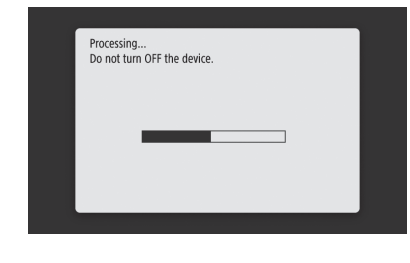

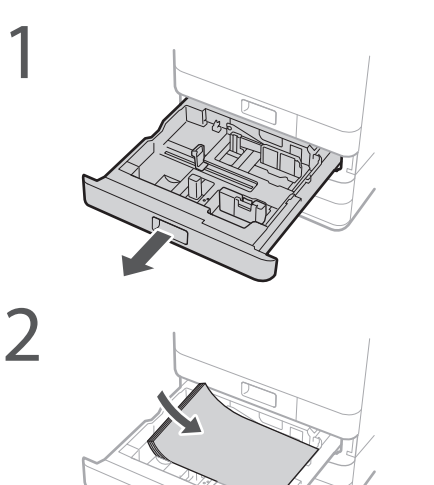

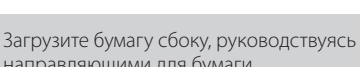

направляющими для бумаги.

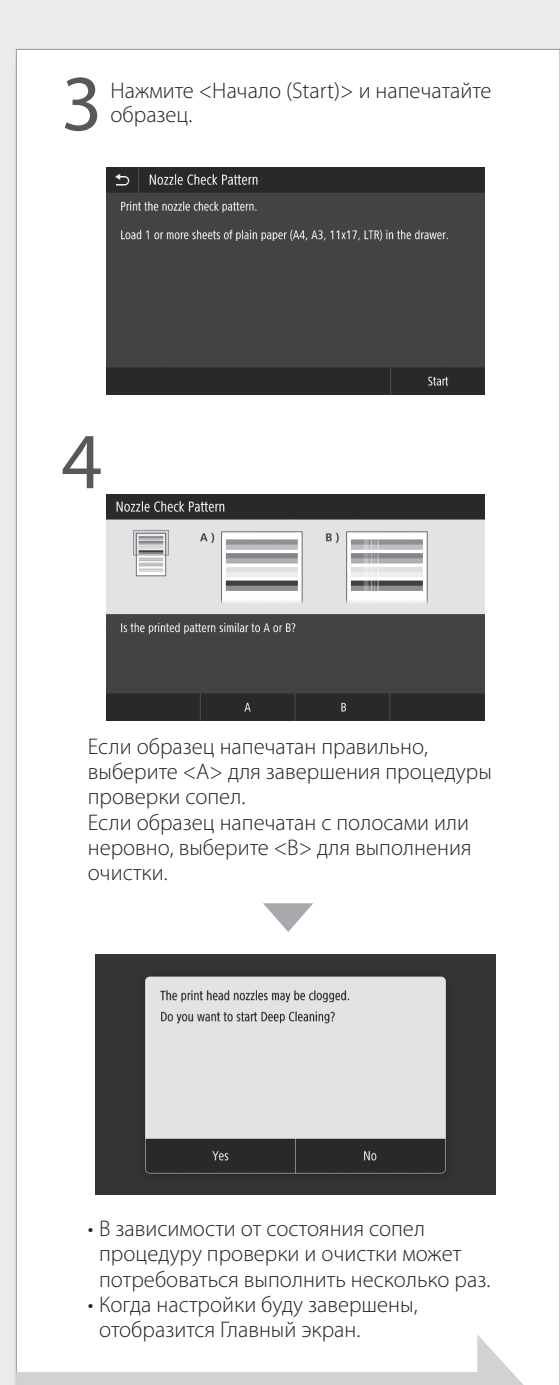

После этого настройте подключение к сети и службу дистанционного мониторинга.

# Установка аппарата

# Настройка подключения к сети и службе дистанционного мониторинга

После закрытия руководства по установке, перейдите к настройке подключения к сети и службе дистанционного мониторинга. Настраиваемые параметры зависят от подключения и использования службы. Проверьте настройки, которые соответствуют следующим условиям.

## При использовании фиксированного IP-адреса

Перейдите к разделу «Подключении к сети с фиксированным IP-адресом ( Э Стр. 28)».

## При использовании службы дистанционного мониторинга

## Что такое служба дистанционного мониторинга

Это служба, которая осуществляет мониторинг состояния аппарата и позволяет пользователю получать доступ к различным полезным службам, например к службе восстановления.

Перейдите к разделу «Подключение к службе дистанционного мониторинга ( 🔿 Стр. 39)».

## Другое

В данных условиях нет необходимости настраивать параметры. Перейдите к разделу «Установка программного обеспечения (ЭСтр. 14)».

- IP-адрес получен автоматически с использованием протокола DHCP.
- Так как будет использоваться только USBсоединение, IP-адрес настраивать не нужно.
- Служба дистанционного мониторинга не будет использоваться.

## Установка программного обеспечения

- Приведенные здесь процедуры применимы только к ОС Windows. Подробнее о процедуре установки программного обеспечения см. в руководстве к драйверу.
- Если подключение осуществляется по USB, не подключайте кабель, пока не появятся инструкции по выполнению этого шага на экране установки. Если вы это сделали, отсоедините кабель USB от компьютера, закройте диалоговое окно и выполните приведенную ниже процедуру с шага 1.
- Драйверы для macOS не поставляются в комплекте с аппаратом. Загрузить новейшую версию драйвера можно на веб-сайте Canon.

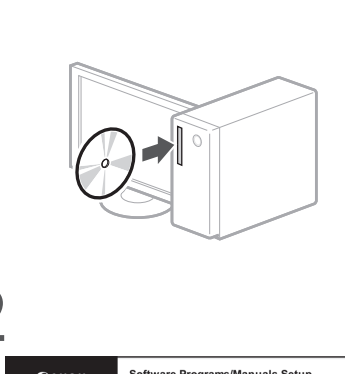

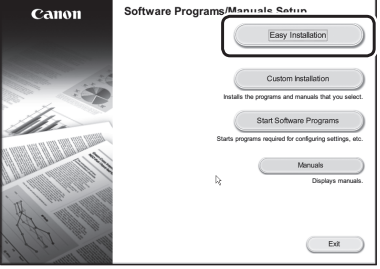

Если экран не отображается надлежащим образом, заново установите диск DVD-ROM или выполните поиск файла «D:\ MInst.exe» на платформе Windows (в этом описании предполагается, что «D:» — это имя дисковода DVD-ROM).

Далее следует настройка параметров факса (WG7450Z/WG7450F) Стр. 15

오 разделах «Драйверы» и «Настройка исходных параметров функций факса» Онлайн-руководства

## Настройка параметров факса (WG7450Z/WG7450F)

Если телефонный кабель не входит в комплект поставки аппарата, при необходимости подготовьте его.

Задайте параметры факса, как показано ниже.

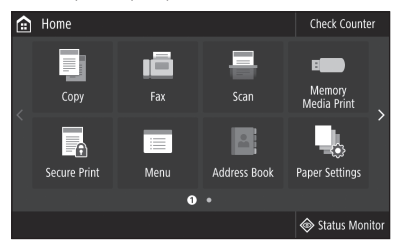

Нажмите <Факс (Fax)>.

Нажмите <Выполнить настройку сейчас (Set Up Now)>.

Зарегистрируйте телефонный номер аппарата (номер факса) и сокращенное имя пользователя (название аппарата).

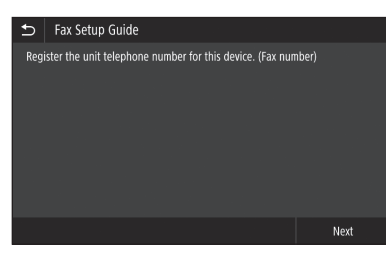

 Приведенная ниже информация будет печататься на аппарате-получателе в верхней части листа бумаги, предоставляя информацию об отправителе.

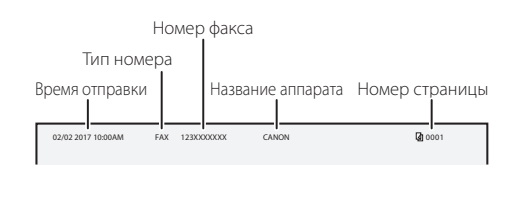

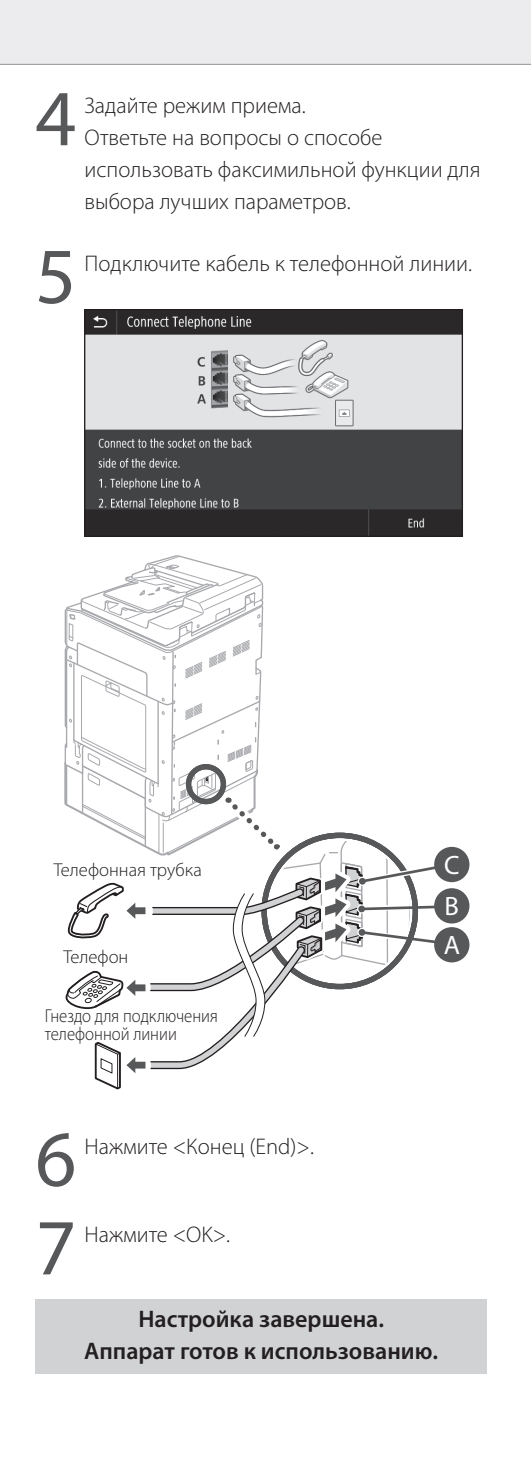

## Основные операции

## Размещение оригиналов

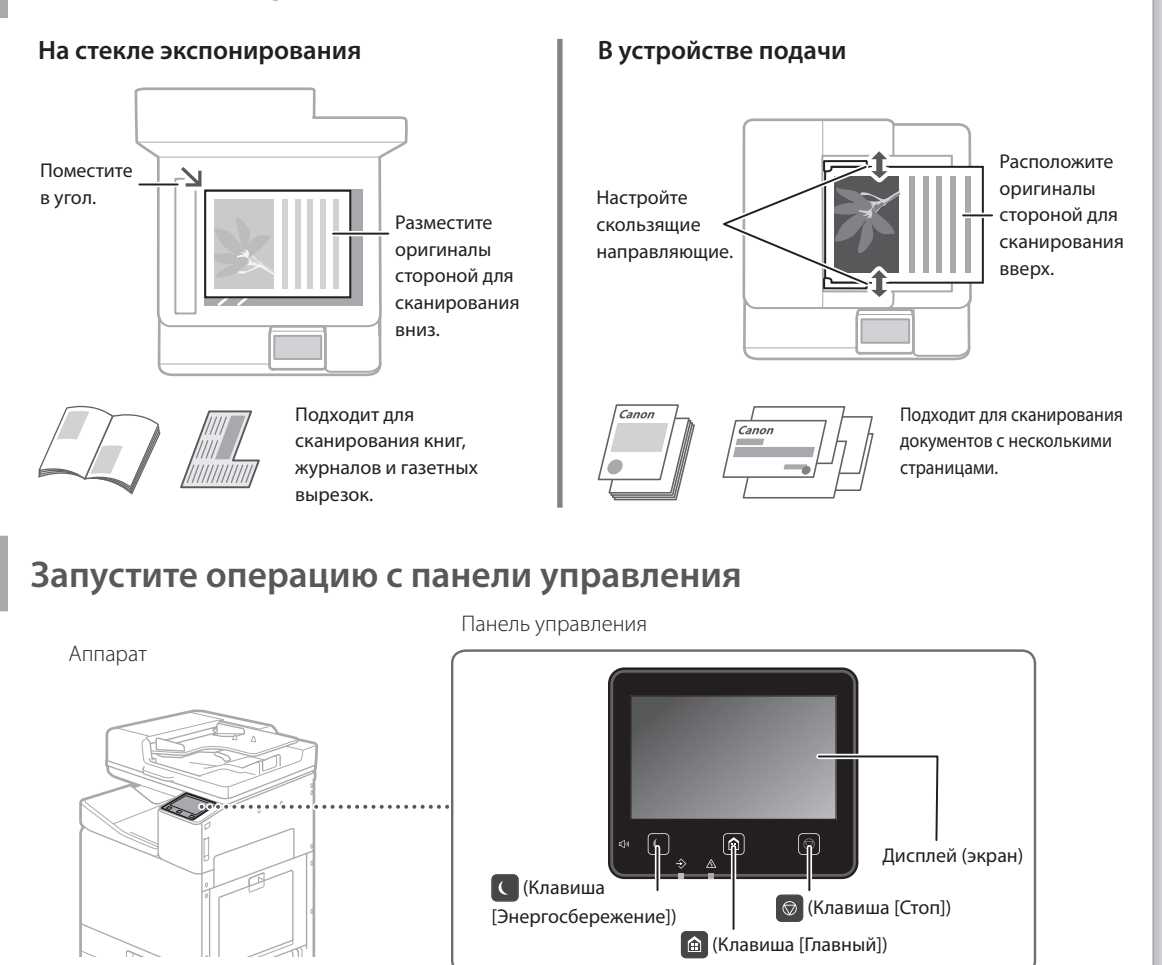

## Печать

- Откройте документ для печати и выберите функцию печати в приложении.
- 2. Выберите драйвер принтера для аппарата, затем выберите [Настройка (Preferences)] или [Свойства (Properties)].
- 3. Укажите формат бумаги.
- 4. Укажите источник бумаги и тип бумаги.
- 5. При необходимости настройте параметры печати.
- 6. Выберите [ОК].
- 7. Выберите [Печать (Print)] или [OK].

| Basic Settings Page Set         | e Finiting Paper South Quelty                                     |                                                             |
|---------------------------------|-------------------------------------------------------------------|-------------------------------------------------------------|
| Pole.                           | 🛙 letaz letres 🔹                                                  | Add (1). Cel (2)                                            |
| Output Method:                  | iii fac 🔹                                                         |                                                             |
| ΠĪ                              | Foge Size:                                                        | Detail     Detail     A @ Post A © Leduce                   |
|                                 | Pope Lenst                                                        | Manual Scaling     Scaling     Scaling     100 5 125 to 200 |
| 9                               | 1 uded 2 uded Davids Petrop<br>2 uded Patrop                      |                                                             |
| Ad [Scoling Auto]               | Binding Lacation:     Long Edge (Left)     Death Control from one | • 0.5w.                                                     |
| Ven Setting<br>Language Setting |                                                                   | •                                                           |
| Plessee Defau                   | Atto [Cole Gam]                                                   |                                                             |

Подробнее см. в

разделе «Печать» Онлайн-руководства

## Копирование

- 1. Расположите оригинал.
- 2. Нажмите 🙆, а затем выберите <Копия (Сору)>.
- 3. При необходимости настройте параметры копирования.
- 4. Введите необходимое количество копий.
- 5. Выберите <Начало (Start)>.

# Полезные настройки копирования

- N на 1
- 2-стор или 1-стор
- Увеличение или уменьшение
- Копирование
- идентификационных карт

## Сканирование

- 1. Расположите оригинал.
- 2. Нажмите 🙆 и выберите <Сканирование (Scan)>.
- Выберите тип сканирования, а затем введите любые необходимые сведения.
- Выберите <Ч/6 Начало (B&W Start)> или <Цветной Начало (Color Start)>.

#### Типы сканирования

#### Сканирование с

- Сохранение на запоминающем компьютера
- устройстве USB Программа WG Scan Utility Отправка по электронной почте
- Отправка на файловый сервер

## Факс (WG7450Z/WG7450F)

1. Расположите оригинал.

- 2. Нажмите 💼 и выберите <Факс (Fax)>.
- 3. Введите информацию об адресате.
- 4. При необходимости настройте параметры факса.
- 5. Выберите <Начало (Start)>.

## Полезные функции факса

- Последовательная передача
- Прием в память
- ПК-факс

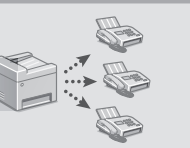

| 💼 Fax                  |                | 03/1      | 5/2018 4:05AM |                     |
|------------------------|----------------|-----------|---------------|---------------------|
| Specify a              | destination    |           |               | Confirm Destination |
| Enter Dest.            | Specify Destin | nation TX | (/RX Settings | Address Book        |
|                        | 2<br>ABC       |           | Hook          |                     |
| <b>4</b><br>бні        | 5<br>JKL       | 6<br>MNO  |               | 🥢 Reset             |
| 7<br>PQRS              | 8<br>TUV       | 9<br>wxyz |               | Start               |
| *<br>Tone              |                |           |               | $\langle \rangle$   |
|                        |                |           |               | 🚸 Status Monitor    |
|                        |                |           |               |                     |
| Подробнее см. в        |                |           |               |                     |
| разделе «Факс» Онлайн- |                |           |               |                     |

руководства

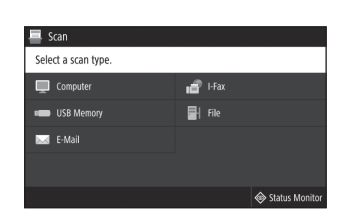

Подробнее см. в

B&W

Подробнее см. в

Онлайн-руководства

разделе «Копирование»

100% 🛙 🖿

20 20 20

ITR

↔ Status Moni

разделе «Сканирование»

Онлайн-руководства

## Основные операции

# Загрузка бумаги в кассету для бумаги

В следующем разделе стандартные операции с кассетами для бумаги 1 и 2 описаны на примере использования кассеты 2.

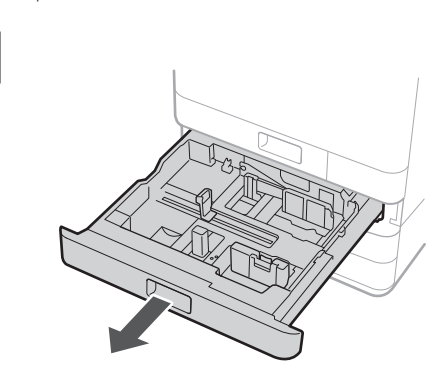

2 Передвиньте голубые ручки, чтобы отрегулировать положение направляющих для бумаги.

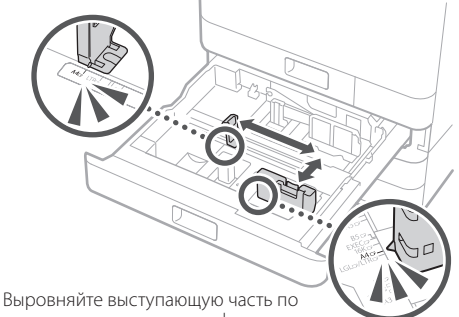

Выровняйте выступающую часть по соответствующим меткам формата бумаги.

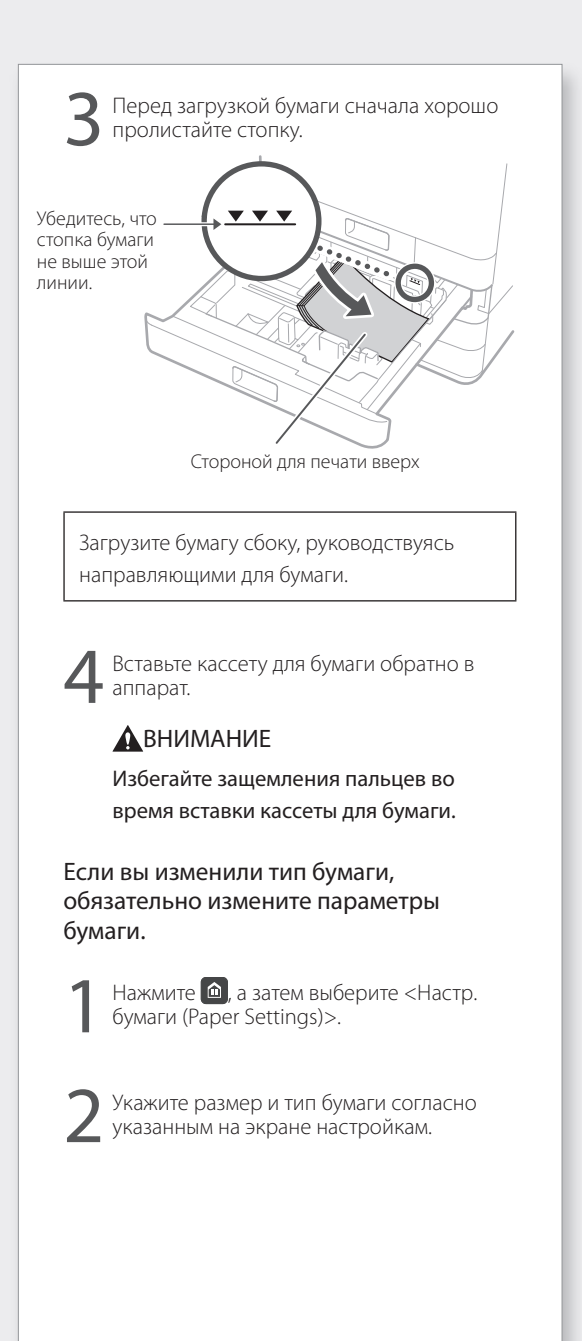

разделе «Загрузка бумаги» Онлайн-руководства

# Загрузка бумаги в универсальный лоток

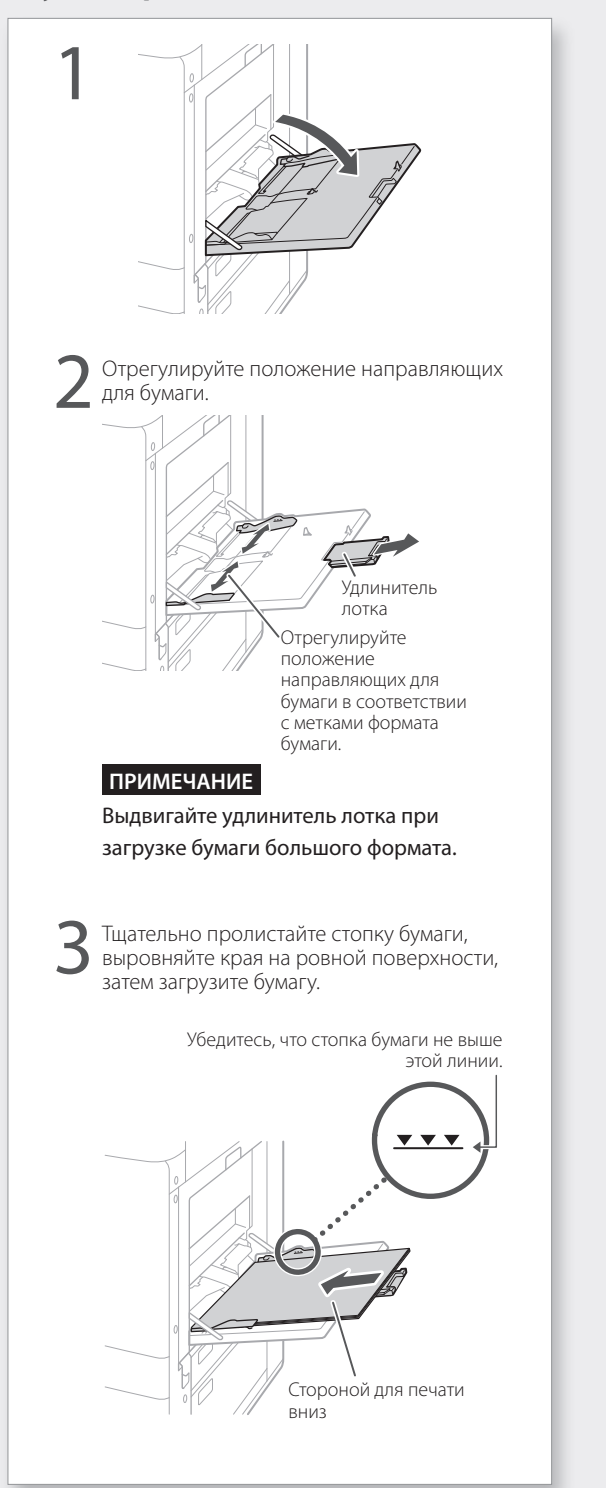

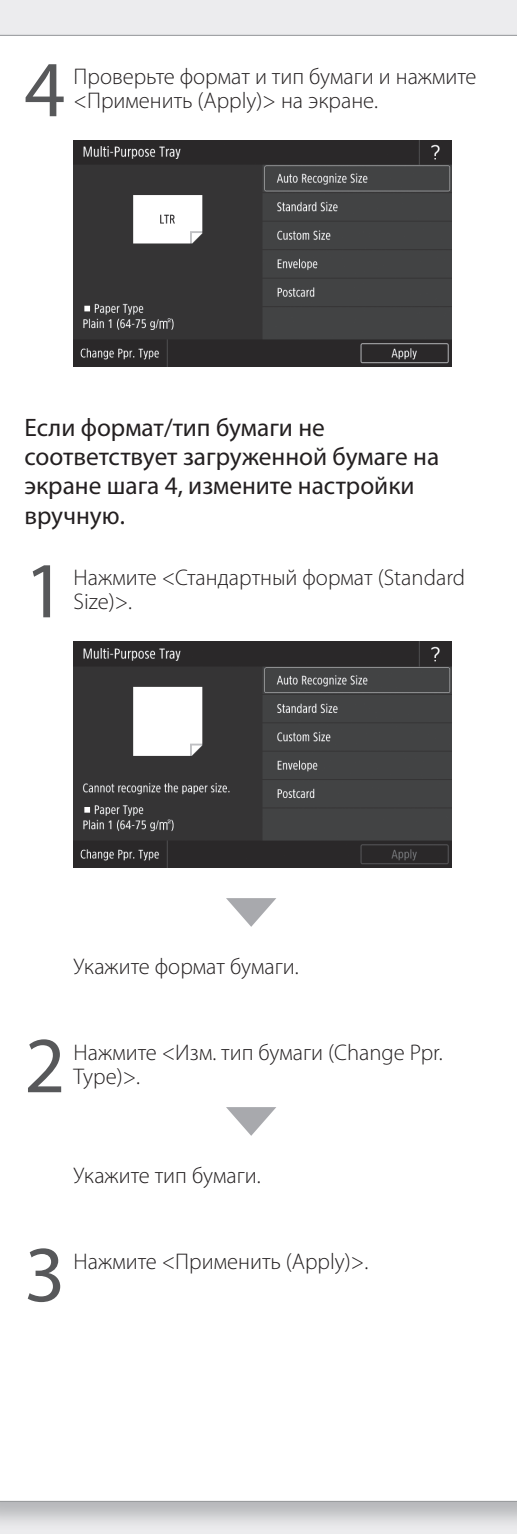

# Если возникла неполадка

# Аппарат не реагирует на запросы

- Проверьте следующее.
- Включено ли питание?
- Находится ли аппарат в спящем режиме?

Если дисплей и **С** выключены, нажмите выключатель питания.

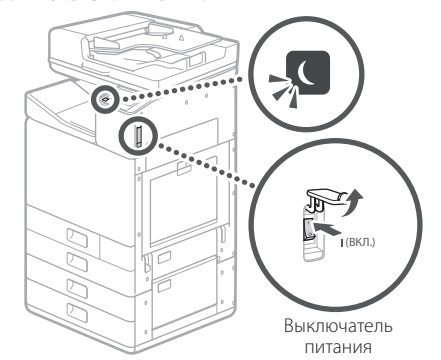

• Правильно ли подключен шнур питания?

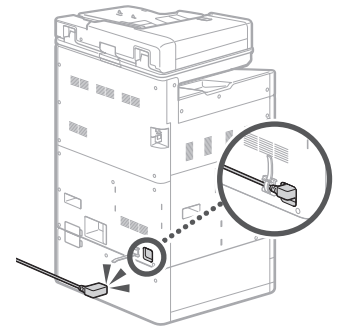

Если проблема не устранена, см. Онлайнруководство.

## Замялась бумага

В случае замятия бумаги появляется экран, подобный тому, что изображен на рисунке ниже. Устраните замятие бумаги в соответствии с инструкциями на экране.

 Open transport unit cover 2.

 Previous

 Previous

 2/7

Next

# Замена расходных материалов

### Чернильный контейнер

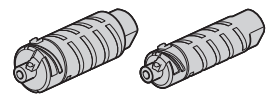

PGI-7400 < BK>

PGI-7400 <C> PGI-7400 <M>

PGI-7400 <Y>

PGI-7400XL <BK>

PGI-7400XL <C>

PGI-7400XL <M>

PGI-7400XL <Y>

#### Фирменный чернильный контейнер Canon

- Стандартный
- Black (черный)
- Cyan (голубой)
- Magenta (пурпурный) • Yellow (желтый)

Большой

- Black (черный)
- Cyan (голубой)
- Magenta (пурпурный)
- Yellow (желтый)

## Картридж для обслуживания

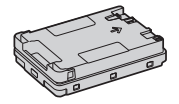

Maintenance Cartridge MC50

разделах «Обслуживание» и «Часто задаваемые вопросы» Онлайн-руководства

# Неудовлетворительные результаты печати

### Сначала проверьте

## Проверялась ли бумага и качество печати?

Проверьте, чтобы настройки на панели управления аппарата или на уровне драйвера соответствовали формату бумаги, типу бумаги и качеству печати, которые вы желаете использовать.

 Стр. 18 «Загрузка бумаги в кассету для бумаги»
 Стр. 16 «Печать»

Если настройки соответствуют, повысьте значение параметра «Разрешение» в настройках качества печати, затем выполните печать снова. Повышение значения параметра «Разрешение» в настройках качества печати на панели управления аппарата или на уровне драйвера принтера может улучшить результаты печати.

## ПРИМЕЧАНИЕ

В зависимости от настройки параметров <Двусторонний режим печати (2-sided printing)>, <Регулировка плотности/продолж. cyшки (Density/Drying Time Adjustment)> и <Экономия чернил (Ink Saving)> цвета могут получиться блеклыми.

Распечатанные материалы выглядят тускло / цвета отличаются от ожидаемых / присутствуют белые полосы (линии)

## Проверка 1 Проверялась ли печатающая головка на непроходимость?

Напечатайте образец для проверки сопел, а затем, в случае необходимости, выполните очистку печатающей головки.

Стр. 22 «Печать/проверка образца для проверки сопел»

## Проверка 2

# Была ли выполнена коррекция цвета (все типы бумаги)?

Выполните коррекцию цвета (все типы бумаги). Э Стр. 23 «Выполнение коррекции цвета (все типы бумаги)»

### Проверка 3

Если проблема не была устранена после выполнения предыдущих шагов, выполните коррекцию цвета (один тип бумаги). Стр. 23 «Выполнение коррекции цвета (один тип бумаги)»

# Неравномерное распределение цветов или цветные полосы

#### Проверка 1

# Проверялось ли состояние печатающей головки?

Выполните диагностику печатающей головки. Э Стр. 24 «Выполнение диагностики печатающей головки»

## Проверка 2

Если проблема не была устранена после выполнения предыдущих шагов, выполните коррекцию цвета (один тип бумаги). Стр. 23 «Выполнение коррекции цвета (один тип бумаги)»

### Цвета смещены

## Проверка 1 Была ли выполнена регулировка положения печатающей головки?

Отрегулируйте положение печатающей головки для корректировки смещенных цветов и др.

Стр. 24 «Выравнивание печатающих головок»

## Если возникла неполадка

# Неудовлетворительные результаты копирования

## Проверка 1

#### . Правильно ли помещен оригинал на стекло экспонирования?

Разместите оригинал стороной для сканирования вниз. Э Стр. 16 «Размещение оригиналов»

## Проверка 2

# Копируется ли оригинал, распечатанный на этом аппарате?

Если для копирования в качестве оригинала используется распечатка с аппарата, результат может получиться неудовлетворительным в зависимости от оригинальной фотографии или документа.

Печатайте напрямую с аппарата или с ПК при наличии такой возможности.

## Проверка 3

## Чистая ли область сканирования устройства подачи документов?

Очистите область сканирования устройства подачи документов.

Стр. 25 «Очистка области сканирования устройства подачи документов»

# Печать/проверка образца для проверки сопел

Вы можете напечатать образец для проверки сопел, чтобы проверить печатающую головку на непроходимость и смещение цветов.

Подготовьте следующую бумагу:

Для образца для проверки сопел: Бумага, для которой необходимо выполнить проверку на полосы и неравномерность (любая тонкая бумага, обычная бумага, толстая бумага (картон), восстановленная бумага, матовая фотобумага) Формат: любой из АЗ, 11 х 17, LTR или А4 Количество листов: 5 или больше

Для регулировки положения печатающей головки:

Обычная бумага (можно также использовать восстановленную бумагу) Формат: любой из А3, 11 х 17, LTR или А4 Количество листов: 1

• Рекомендуется формат АЗ или 11 х 17.

- Поместите листы «для образца для проверки сопел» и «для регулировки положения печатающей головки» в разные кассеты для бумаги или универсальный лоток. Для справки см. Стр. 18, а также настройте параметры бумаги.
- 2. Нажмите 🙆 и выберите <Меню (Menu)>.
- Нажмите <Настройка/Обслуживание (Adjustment/Maintenance)> 
   <Обслуживание (Maintenance)> 
   <Образец для проверки сопел (Nozzle Check Pattern)>
   ыберите тип бумаги 
   <OK> 
   <Hачало (Start)>.
- Проверьте образец для проверки сопел.
   Следуйте инструкциям на экране, чтобы очистить печатающую головку и, в случае необходимости, выровняйте ее.

разделе «Коррекция цветов» Онлайн-руководства

# Выполнение коррекции цвета (все типы бумаги)

Выполните коррекции цвета.

Подготовьте следующую бумагу: Обычная бумага (можно также использовать восстановленную бумагу) Формат: любой из АЗ, 11 x 17, LTR или А4 Количество листов: 2

• Рекомендуется формат АЗ или 11 x 17.

- Загрузите бумагу в кассету для бумаги или в универсальный лоток. Для справки см. Э Стр. 18, а также настройте параметры бумаги.
- 2. Нажмите 🙆 и выберите <Меню (Menu)>.
- Выполните коррекцию цвета (все типы бумаги).
  - Следуйте инструкциям на экране.
- Если область сканирования устройства подачи документов загрязнена, коррекция может быть выполнена некорректно.
   Стр. 25 «Очистка области сканирования устройства подачи документов»

# Выполнение коррекции цвета (один тип бумаги)

Выполните оптимальную коррекцию цвета для каждого типа бумаги.

Подготовьте следующую бумагу: Бумага, для которой необходимо выполнить коррекцию цвета (любая тонкая бумага, обычная бумага, толстая бумага (картон), восстановленная бумага, матовая фотобумага) Формат: любой из А3, 11 x 17, LTR или А4 Количество листов: 2

• Рекомендуется формат АЗ или 11 х 17.

- Загрузите бумагу в кассету для бумаги или в универсальный лоток. Для справки см. Э Стр. 18, а также настройте параметры бумаги.
- 2. Нажмите 🙆 и выберите <Меню (Menu)>.
- Выполните коррекцию цвета (один тип бумаги).

- Выберите тип бумаги и следуйте инструкциям на экране.

 Если область сканирования устройства подачи документов загрязнена, коррекция может быть выполнена некорректно.

Стр. 25 «Очистка области сканирования устройства подачи документов»

## Если возникла неполадка

## Выполнение диагностики печатающей головки

Выполните диагностику печатающей головки, диагностику цветов и диагностику выравнивания цвета. При обнаружении какихлибо проблем исправьте их.

Подготовьте следующую бумагу: Обычная бумага (можно также использовать восстановленную бумагу) Формат: любой из А3, 11 x 17, LTR или А4 Количество листов: 5

- Вы можете не использовать все 5 листов.
- Рекомендуется формат АЗ или 11 х 17.
- Подготовьте чистый лист бумаги белого цвета с обеих сторон.
- При диагностике и корректировке изображений расходуется чернило и пространство в картридже для обслуживания.
- Загрузите бумагу в кассету для бумаги или в универсальный лоток. Для справки см. Э Стр. 18, а также настройте параметры бумаги.
- 2. Нажмите 🙆 и выберите <Меню (Menu)>.
- Нажмите <Настройка/Обслуживание (Adjustment/Maintenance)> <Обслуживание (Maintenance)> <Диагностика печатающей головки (Print Head Diagnostics)> <Начать диагн. (Start Diagnostics)>.
- 4. Следуйте инструкциям на экране.
- Если область сканирования устройства подачи документов загрязнена, коррекция может быть выполнена некорректно.
   Стр. 25 «Очистка области сканирования устройства подачи документов»

# Выравнивание печатающих головок

Отрегулируйте положение печатающей головки для корректировки смещенных цветов и др.

Подготовьте следующую бумагу: Обычная бумага (можно также использовать восстановленную бумагу) Формат: любой из А3, 11 x 17, LTR или А4 Количество листов: 1

- Рекомендуется формат АЗ или 11 x 17.
- Подготовьте чистый лист бумаги белого цвета с обеих сторон.
- Загрузите бумагу в кассету для бумаги или в универсальный лоток. Для справки см. Э Стр. 18, а также настройте параметры бумаги.
- 2. Нажмите 🙆 и выберите <Меню (Menu)>.
- 4. Следуйте инструкциям на экране.
- Если область сканирования устройства подачи документов загрязнена, коррекция может быть выполнена некорректно.
   Стр. 25 «Очистка области сканирования

устройства подачи документов»

разделах «Обслуживание» и «Часто задаваемые вопросы» Онлайн-руководства

# Очистка области сканирования устройства подачи документов

Выполните очистку в соответствии с инструкциями на этикетках, расположенных на устройстве подачи и внутренней части стекла экспонирования.

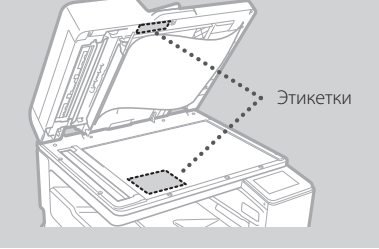

Используйте лист для чистки стекла из комплекта поставки при очистке области сканирования устройства подачи документов. Используйте лист для чистки стекла только для очистки области сканирования устройства подачи документов.

 Откройте устройство подачи и вытрите область сканирования устройства подачи документов (длинная полоса стекла) рядом со стеклом экспонирования, используя лист для чистки стекла из комплекта поставки.

## ВНИМАНИЕ!

Не используйте моющую жидкость для стекла, спиртовой раствор и т. д., поскольку это может привести к разрушению грязеотталкивающего покрытия.

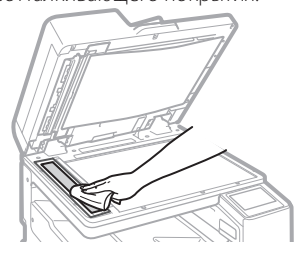

 Протрите область сканирования на устройстве подачи документов (длинная полоса стекла) на устройстве подачи.  Откройте крышку для сканирования документов и протрите область сканирования устройства подачи документов (длинная полоса стекла) и область, расположенную напротив нее.

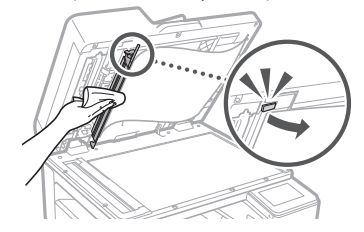

- Вставьте крышка для сканирования документов до фиксации с щелчком.
- 5. Осторожно закройте устройство подачи.

### Если полосы не исчезают

Выполните очистку устройства подачи.

- Нажмите 
   и выберите < Меню (Menu)>.
- Нажмите <Настройка/Обслуживание (Adjustment/Maintenance)> <Обслуживание (Maintenance)> <Автоматическая очистка устройства подачи (Feeder Auto Cleaning)> <Начало (Start)>.

## Перечень терминов

| IP-адрес                      | При соединении TCP/IP это назначенный адрес идентификации<br>устройств в сети. IP-адреса существуют в форматах IPv4 и IPv6.                                                                                                    |
|-------------------------------|----------------------------------------------------------------------------------------------------|
| Маска подсети                 | Адрес для разделения сети в случае использовании адреса в<br>формате IPv4. Диапазон IP-адресов, присвоенный устройствам, может<br>ограничиваться пользователем.                                                                                                    |
| Адрес шлюза                   | Адрес устройства, выполняющего функцию шлюза для установления<br>связи между устройствами. Как правило, маршрутизатор по<br>умолчанию является шлюзом.                                                                                                    |
| DNS<br>(служба доменных имен) | Служба, предоставляющая определение имен, необходимых для<br>сопоставления имен хостов (доменных имен) с IP-адресами через<br>сервер.                                                                                                    |
| Порт                          | Порт считается своего рода «входной дверью», в то время как IP-<br>адрес является «названием улицы». Присваивание номеров портов<br>повышает уровень безопасности.                                                                                                    |
| Прокси                        | Компьютеры, программное обеспечение и др., которые используют<br>протокол HTTP для обработки соединения устройств за пределами<br>сети в качестве прокси, в основном для просмотра веб-сайтов или<br>других потребностей. Вместо того, чтобы напрямую выходить за<br>пределы сети, соединение ретранслируется через прокси-сервер. |
| Маршрутизатор                 | Устройство связи для подключения устройств к сети. Доступны<br>проводные и беспроводные типы.                                                                                                    |
| SSID (имя сети)               | Идентификатор точки доступа при использовании беспроводной локальной сети.                                                                                                    |
| Пароль (ключ сети)            | Ключ шифрования при подключении к беспроводной локальной<br>сети. Установка ключа шифрования, который соответствует SSID,<br>позволяет подключиться к точке доступа.                                                                                                    |
| Брандмауэр                    | Система, которая блокирует несанкционированный доступ к сети<br>извне, предотвращая атаки и попадание в сеть в пределах локальной<br>зоны.                                                                                                    |
|                               |                                                                                                    |

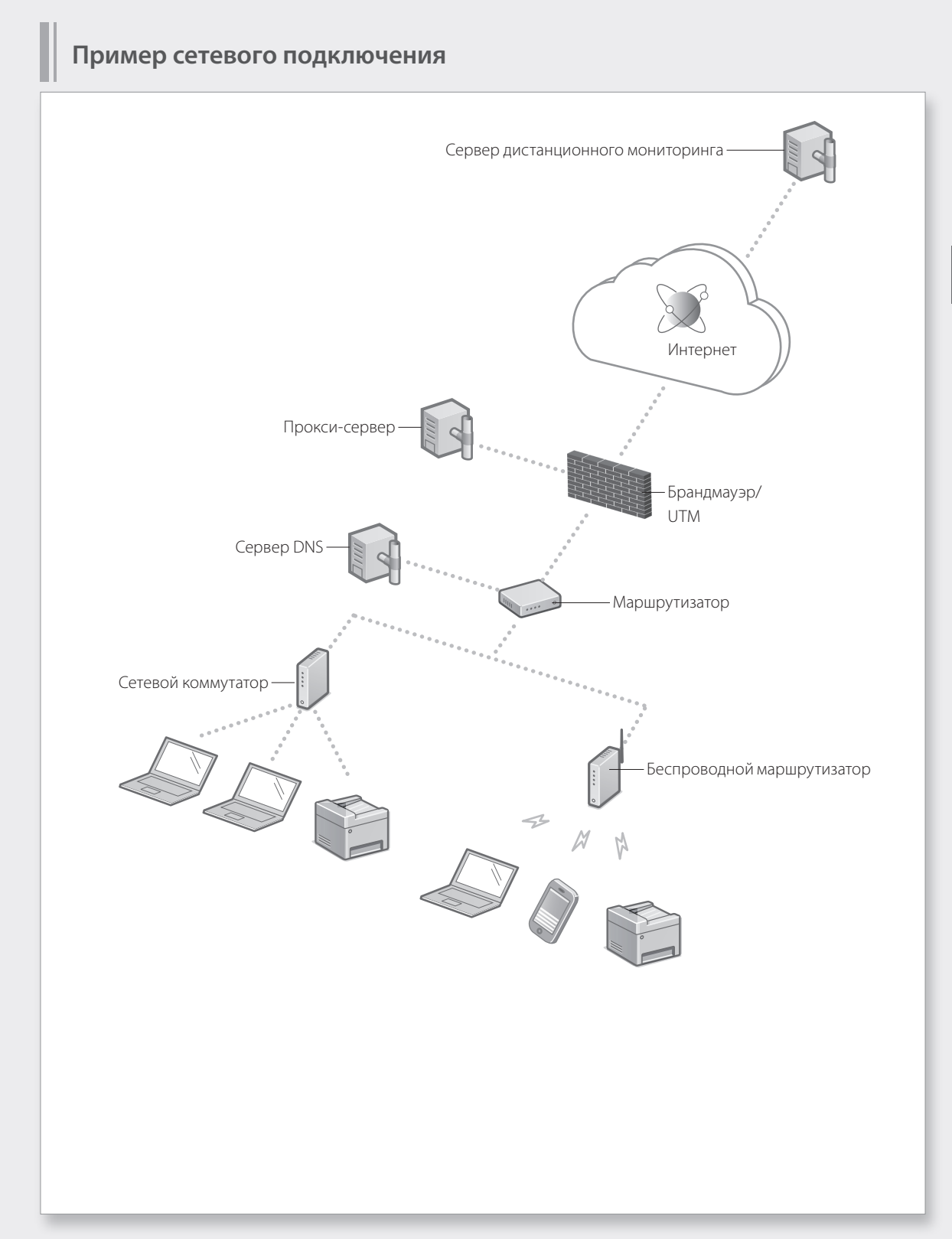

## Подключении к сети с фиксированным IP-адресом

## Шаг 1. Проверка сетевого окружения

Прежде чем подключаться сети с фиксированным IP-адресом, требуется проверить сетевое окружение. Используйте список ниже, чтобы заранее проверить необходимую информацию.

| Требуемый элемент                                        | Примечания |  |  |
|----------------------------------------------------------|------------|--|--|
| При подключении к сети с фиксированным IP-адресом (IPv4) |            |  |  |
| IP-адрес (IP-адрес аппарата)                             |            |  |  |
| Маска подсети                                            |            |  |  |
| Адрес шлюза                                              |            |  |  |
| При подключении к беспроводной локальной сети            |            |  |  |
| SSID для беспроводного маршрутизатора                    |            |  |  |
| Ключ сети                                                |            |  |  |
| Настройка DNS*                                           |            |  |  |
| Адрес первичного сервера DNS                             |            |  |  |
| Адрес вторичного сервера DNS                             |            |  |  |
| Параметры прокси*                                        |            |  |  |
| Адрес прокси-сервера НТТР                                |            |  |  |
| Номер порта прокси-сервера НТТР                          |            |  |  |
| Имя пользователя аутентификации прокси                   |            |  |  |
| Пароль аутентификации прокси                             |            |  |  |

\* Требуется для настройки DNS или параметров прокси.

# Шаг 2. Подключение к проводной/беспроводной локальной сети Подключение к проводной локальной сети

Кабель локальной сети не входит в комплект поставки аппарата. При необходимости подготовьте его заранее.

Нажмите <Меню (Menu)> на Главном экране.

Copy Fax Scan Memory Media Print Secure Print Menu Address Book Paper Settings

🔒 Home

Выберите <Настройки (Preferences)> ▶ <Сеть (Network)> ▶ <Выбор проводной/беспр. сети (Select Wired/Wireless LAN)>.

Обратитесь к администратору сети для получения ИД администратора системы и кода безопасности (по умолчанию установлен код «7654321»).

На экране <Выбор локальной сети (Select LAN)> выберите <Проводная сеть (Wired LAN)>.

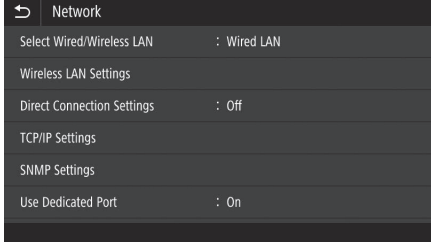

| ₅            | Select LAN |  |  |  |  |
|--------------|------------|--|--|--|--|
| Wired LAN    |            |  |  |  |  |
| Wireless LAN |            |  |  |  |  |
|              |            |  |  |  |  |
|              |            |  |  |  |  |
|              |            |  |  |  |  |
|              |            |  |  |  |  |
|              |            |  |  |  |  |

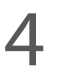

Подключите кабель локальной сети.

- Подключите аппарат к маршрутизатору с помощью кабеля локальной сети.
- Надавите внутрь, пока соединитель до конца не войдет внутрь разъема с щелчком.

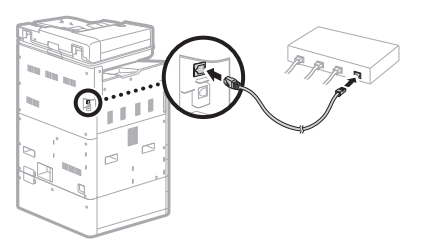

После установления подключения перейдите к настройке фиксированного IP-адреса. ЭСтр. 34 «Шаг 3. Настройка фиксированного IP-адреса»

Check Counter

E

## Подключении к сети с фиксированным ІР-адресом

## Подключение к беспроводной локальной сети

Не подключайте кабель локальной сети к аппарату.

## Для ручного подключения к беспроводной локальной сети путем выбора точки доступа

Требуются «SSID (имя сети)» и «ключ сети (пароль)». Можно воспользоваться списком на Стр. 28, чтобы заранее проверить требую информацию, либо же связаться с администратором сети.

Нажмите <Меню (Menu)> на Главном экране.

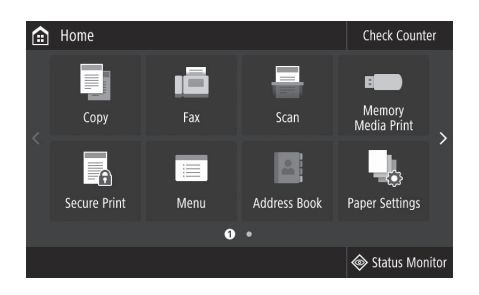

Выберите <Настройки (Preferences)> ► <Сеть (Network)>, а затем выберите <Выбор проводной/ беспр. сети (Select Wired/Wireless LAN)>.

Обратитесь к администратору сети для получения ИД администратора системы и кода безопасности (по умолчанию установлен код «7654321»).

На экране <Выбор локальной сети (Select LAN)> выберите <Беспроводная локальная сеть (Wireless LAN)>.

| ₽                          | Network            |             |
|----------------------------|--------------------|-------------|
| Select Wired/Wireless LAN  |                    | : Wired LAN |
| Win                        | eless LAN Settings |             |
| Direct Connection Settings |                    | : Off       |
| TCP/IP Settings            |                    |             |
| SNN                        | 1P Settings        |             |
| Use                        | Dedicated Port     | : On        |
|                            |                    |             |

| - L       | e. L. ( ) AN |  |  |  |
|-----------|--------------|--|--|--|
| $\Sigma$  | Select LAN   |  |  |  |
| Wired LAN |              |  |  |  |
| Wirele    | ess LAN      |  |  |  |
|           |              |  |  |  |
|           |              |  |  |  |
|           |              |  |  |  |
|           |              |  |  |  |
|           |              |  |  |  |
|           |              |  |  |  |
|           |              |  |  |  |

Эразделе «Проблемы с установкой/настройками» Онлайн-руководства

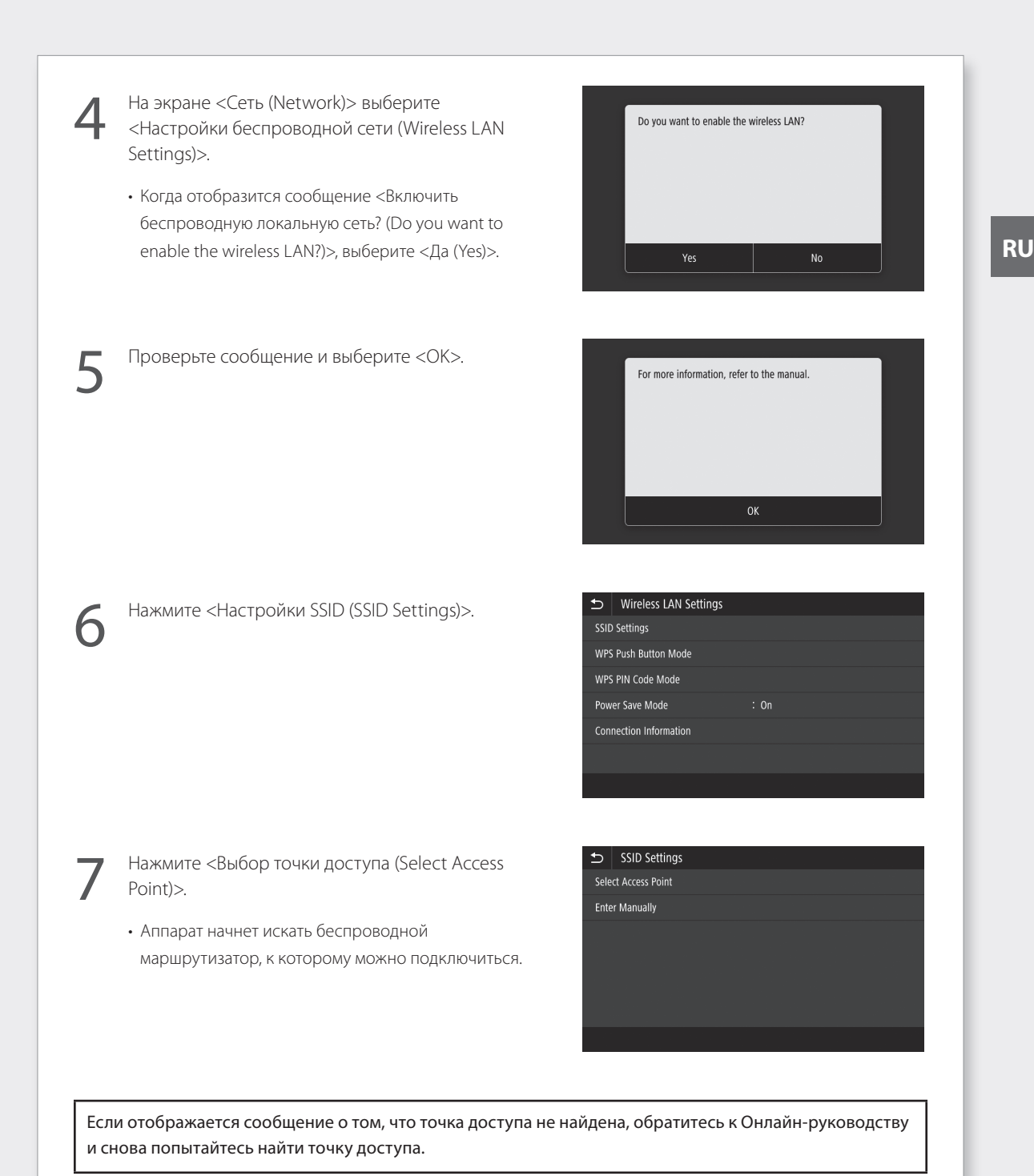

31

## Подключении к сети с фиксированным ІР-адресом

8

Выберите беспроводной маршрутизатор, к которому необходимо подключиться.

• Выберите устройство, SSID которого соответствует записанному вами, и нажмите <Далее (Next)>.

| ₽  | Select Access Point         |      |
|----|-----------------------------|------|
| ۳. | AccessPoint_01 WPA - PSK 6  |      |
| ¥. | AccessPoint_02 WPA2 - PSK 6 |      |
| ¥. | AccessPoint_03 WEP 2        |      |
| ¥. | AccessPoint_04 WPA - PSK 1  |      |
| ¥. | AccessPoint_05 WPA2 - PSK 2 |      |
| ¥. | AccessPoint_06 WEP 10       |      |
|    | Details                     | Next |
|    | Details                     | Next |
|    |                             | Ο    |
| SS | ID : XXXXXXXXXXX            |      |

9 <sup>BBE</sup>

Введите записанный ключ сети.

Нажмите <Да (Yes)>.

• Введите тот же ключ сети, а затем нажмите <Применить (Apply)>. 
 SSID
 : XXXXXXXXXXX

 Ключ сети
 : XXXXXXXXXXXX

 :
 0

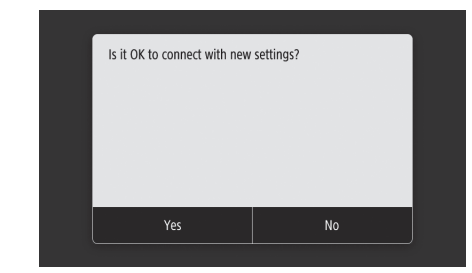

Если во время настройки сети отобразится сообщение об ошибке, выберите <Закрыть (Close)>, убедитесь, что ключ сети верный, а затем начните заново с шага 4.

После того, как отобразится сообщение <Подключено. (Connected.)>, нажмите <Закрыть (Close)>.

| Connected. |       |  |
|------------|-------|--|
|            |       |  |
|            |       |  |
|            |       |  |
|            | Close |  |

После установления подключения перейдите к настройке фиксированного IP-адреса. ЭСтр. 34 «Шаг 3. Настройка фиксированного IP-адреса»

Э «Подключение к беспроводной локальной сети» в Онлайн-руководстве

### Настройка нажатием кнопки

Настройка может быть выполнена по нажатию кнопки, если следующий символ присутствует на коробке беспроводного маршрутизатора или если кнопка с этим символом доступна на самом устройстве.

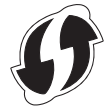

## Метод WPS с использованием PIN-кода

Не все устройства, которые поддерживают функцию WPS, поддерживают настройку нажатием кнопки и вместо этого требуют ввод PIN-кода. Поищите PIN-код для WPS на коробке устройства или в руководстве по эксплуатации.

Если беспроводной маршрутизатор настроен на использование аутентификации WEP, подключиться с помощью WPS, возможно, не удастся.

## Для ручного ввода информации

Чтобы указать настройки безопасности (параметры аутентификации и шифрования), вручную введите и настройте SSID и ключ сети.

## Подключении к сети с фиксированным ІР-адресом

## Шаг 3. Настройка фиксированного IP-адреса Настройка адреса IPv4

Адрес IPv4 может быть настроен с использованием функции «Автоматическое получение» для автоматического присваивания адреса по протоколу DHCP или с использованием функции «Ручное получение», которая позволяет ввести информацию вручную. Чтобы настроить фиксированный IP-адрес, используйте функцию «Ручное получение».

- Настраивая фиксированный IP-адрес, требуется ввести «IP-адрес», «маску подсети» и «адрес шлюза».
   В зависимости от настроек сети может потребоваться ввести дополнительную информацию, кроме
   IP-адреса, маски подсети и адреса шлюза. Свяжитесь с администратором сети для получения
   требуемой информации.
- Для настройки адреса IPv6 используйте Онлайн-руководство.
  - Нажмите <Меню (Menu)> на Главном экране.

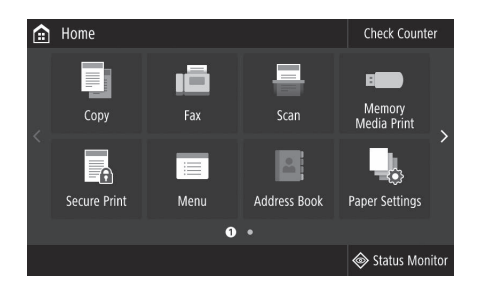

- Выберите <Настройки (Preferences)> ▶ <Сеть (Network)>.
- При отображении экрана входа в систему введите ИД администратора системы и код безопасности.
- Обратитесь к администратору сети для получения ИД администратора системы и кода безопасности (по умолчанию установлен код «7654321»).
- Выберите <Настройки TCP/IP (TCP/IP Settings)>♪ <Настройки IPv4 (IPv4 Settings)>♪ <Настройки IP-адреса (IP Address Settings)>.

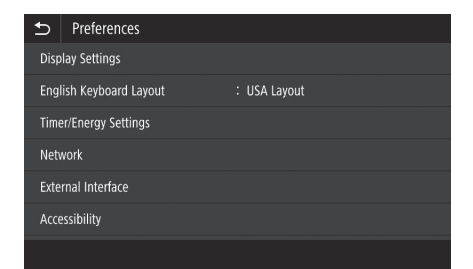

| €             | TCP/IP Settings |  |     |  |
|---------------|-----------------|--|-----|--|
| IPv4 Settings |                 |  |     |  |
| IPv6          | 5 Settings      |  | Off |  |
| DNS           | 5 Settings      |  |     |  |
| WIN           | IS Settings     |  | Off |  |
| LPD           | Settings        |  | On  |  |
| RAV           | V Settings      |  | On  |  |
|               |                 |  |     |  |

Эразделе «Настройка адресов IPv6» Онлайн-руководства

|                   | Settings)> выберите <Настройки IP-адреса (автом.<br>получение) (IP Address Settings (Auto Acquire))>,<br>затем выберите <Автоматическое получение (Auto<br>Acquire)>, нажмите <Выключить (Off)> ►<br><Применить (Apply)>.                                                                                     | Auto Acquire     Off     On       Select Protocol     : DHCP       Auto IP     : On          |
|-------------------|----------------------------------------------------------------------------------------------------|----------------------------------------------------------------------------------------------|
| Для<br>пар<br>(Se | я использования подключения по протоколу DHCP устан<br>заметра <Автоматическое получение (Auto Acquire)> и <<br>lect Protocol)>.                                                                                                    | ювите значение <Включить (On)> для<br>DHCP> для параметра <Выбор протокола                   |
| 5                 | Нажмите <Получить вручную (Manually Acquire)>.                                                                                                    | IP Address Settings       Auto Acquire     : Off       Manually Acquire       Check Settings |
| Сна<br><А<br>(Ma  | ачала необходимо установить на шаге 4 значение <Выкл                                                                                                    |                                                                                              |
|                   | втоматическое получение (Auto Acquire)> и только затем<br>anually Acquire)>.<br>                                                                                                    | ючить (Off)> для параметра<br>і выбирать параметр <Получить вручную                          |
| 6                 | втоматическое получение (Auto Acquire)> и только затем<br>anually Acquire)>.<br>Введите значения для параметров <ip-адрес (ip<br="">Address)&gt;, <macka (subnet="" mask)="" подсети="">, <aдрес<br>шлюза (Gateway Address)&gt;, а затем нажмите<br/>&lt;Применить (Apply)&gt;.</aдрес<br></macka></ip-адрес> | ючить (Off)> для параметра<br>а выбирать параметр <Получить вручную                          |

.....

## Подключении к сети с фиксированным ІР-адресом

## Настройка DNS

DNS (служба доменных имен) предоставляет информацию для сопоставления имен хостов с IP-адресами. Если IP-адрес получается автоматически, необходимая для DNS информация настраивается автоматически. При ручном вводе IP-адреса информацию для DNS нужно ввести вручную.

Необходимость в настройке DNS зависит от настройки параметров сети. Обратитесь к администратору сети для проверки необходимости настройки DNS в вашем окружении и для получения требуемой для настройки информации.

- Выберите <Меню (Menu)> ▶ <Настройки (Preferences)> ▶ <Сеть (Network)> ▶ <Настройки TCP/ IP (TCP/IP Settings)>, а затем нажмите <Настройки DNS (DNS Settings)>.
  - При отображении экрана входа в систему введите ИД администратора системы и код безопасности.
  - Обратитесь к администратору сети для получения ИД администратора системы и кода безопасности (по умолчанию установлен код «7654321»).

| Нажмите <Настройки IPv4-адреса DNS-сервера (IPv4 | 1 |
|--------------------------------------------------|---|
| DNS Server Address Settings)>.                   |   |

| €    | TCP/IP Settings |     |
|------|-----------------|-----|
| IPv4 | Settings        |     |
| IPvé | Settings        | Off |
| DNS  | Settings        |     |
| WIN  | S Settings      | Off |
| LPD  | Settings        | On  |
| RAV  | / Settings      | On  |
|      |                 |     |

| €    | DNS Settings                   |
|------|--------------------------------|
| IPv4 | DNS Server Address Settings    |
| DNS  | Host Name/Domain Name Settings |
| DNS  | Dynamic Update Settings        |
| mDM  | VS Settings                    |
|      |                                |
|      |                                |

Нажмите <Первичный сервер DNS (Primary DNS Server)>.

| Ð                    | IPv4 DNS Server Address Settings |                 |  |
|----------------------|----------------------------------|-----------------|--|
| Prim                 | ary DNS Server                   | : 192.168.159.2 |  |
| Secondary DNS Server |                                  | : 0.0.0.0       |  |
|                      |                                  |                 |  |

разделе «Настройка DNS» Онлайн-руководства

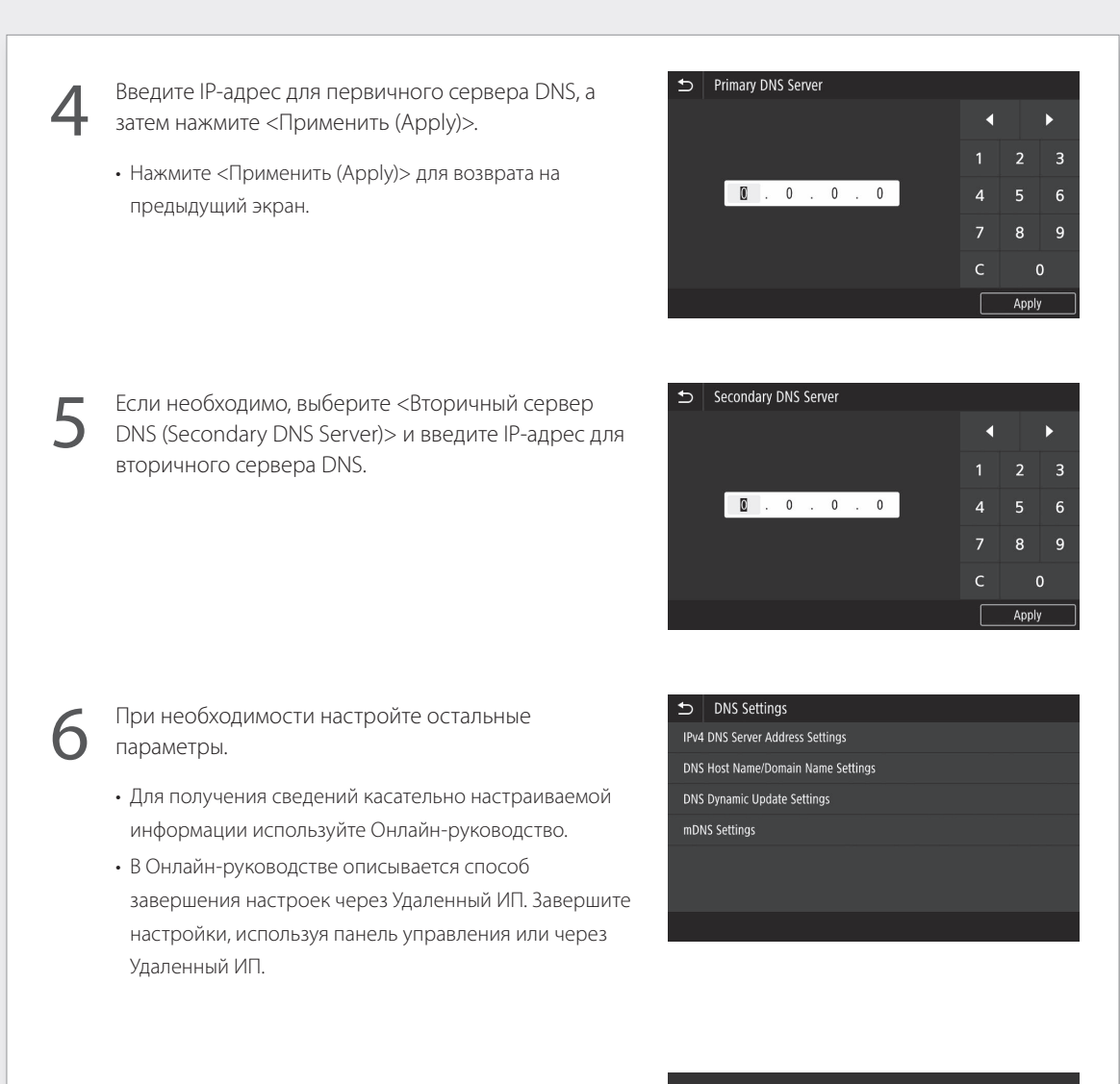

Перезапустите аппарат.

 Приведенный справа экран отображается каждый раз после изменения настроек. Если вы настраиваете параметры несколько раз, перезапускайте аппарат после завершения всех настроек. Settings configured. Changes will be effective after the main power is turned OFF and ON.

разделах «Запуск Удаленного ИП» и «Проблемы с установкой/настройками» Онлайн-руководства

## Подключение к сети и службе дистанционного мониторинга

## Подключении к сети с фиксированным IP-адресом

## Шаг 4. Проверка подключения

### Проверка правильности подключения аппарата

Переход по IP-адресу напрямую с ПК, который находится в одной сети с аппаратом, открывает экран Удаленного ИП. Аппарат подключен к сети правильно, если отображается Удаленный ИП.

Запустите веб-браузер.

В адресной строке введите «http://<IP-адрес аппарата>/», а затем нажмите клавишу [ENTER] на клавиатуре.

Откроется экран Удаленного ИП.

- Если приведенный справа экран отображается, аппарат подключен правильно.
- Если экран Удаленного ИП не отображается, обратитесь к Онлайн-руководству, а также проверьте сетевое подключение.

## Для использования службы дистанционного мониторинга

мониторинга. 💎 Стр. 39

## Если служба дистанционного мониторинга не используется

🕁 Стр. 14

Эразделе «Запуск Удаленного ИП» Онлайн-руководства

## Подключение к службе дистанционного мониторинга

## Процедуры перед использованием службы

Перед использованием службы требуется выполнить процедуры для проверки сетевого подключения и проверки связи с сервером мониторинга.

## • Проверьте сетевое подключение

Убедитесь, что аппарат подключен к сети. Э Стр. 34 «Шаг 3. Настройка фиксированного IP-адреса» Чтобы начать использовать службу дистанционного мониторинга, убедитесь, что подключение к Интернету установлено.

## Для использования прокси-сервера

Запустите Удаленный ИП, а затем используйте режим администратора при входе в систему.

| Canon Logi          | in                                                         |                            |
|---------------------|------------------------------------------------------------|----------------------------|
| WETHER Series / WET | WHIZ Surius /                                              |                            |
|                     | System Manager Mode                                        |                            |
|                     | System Manager 80: 7856321                                 |                            |
|                     | System Manager P22                                         |                            |
|                     | <ul> <li>General User Mode</li> </ul>                      |                            |
|                     | User Name:                                                 |                            |
|                     | General users can log in without entering their user name. |                            |
|                     | Remete LT Access DN:                                       |                            |
|                     | Log In                                                     |                            |
|                     |                                                            | Councille Condition (2012) |

На странице портала щелкните [Настройки/ Регистрация (Settings/Registration)].

| levice Name:<br>Iroduct Name (Serial Nur<br>ocation: | iber): WETHER D |            |                 |                     | Legin User: 7654321 Log Out |
|------------------------------------------------------|-----------------|------------|-----------------|---------------------|-----------------------------|
| 猪 Remote UI: Port                                    | si              |            |                 | Language English    | 🗸 🔁 Mail to System Manager  |
|                                                      |                 |            | Last Updated 20 | e 10/10/10/00/1 😝 📈 | 2                           |
| Device Basic Information                             |                 |            |                 | "                   | Status Mornio/Carcel        |
| Device Status                                        |                 |            |                 |                     | ~                           |
| Printer: @ Ready to pr                               | et.             |            |                 | 5                   | X) Settings/Registration    |
| Scanner: @ Ready to sc                               | in.             |            |                 |                     | . ,                         |
| Fax: 🔘 Warming u                                     | -               |            |                 | - I                 | Address Book                |
| Error Information                                    |                 |            |                 |                     |                             |
| No errors.                                           |                 |            |                 |                     |                             |
| Consumables Informatio                               | •               |            |                 |                     |                             |
| Check Consumables De                                 | als             |            |                 |                     |                             |
| Paper Information                                    |                 |            |                 |                     |                             |
| Paper Source                                         | Paper Level     | Paper Size | Paper Type      |                     |                             |
| Multi-Purpose Tray                                   | None            |            |                 |                     |                             |
|                                                      |                 |            |                 |                     |                             |

Выберите [Настройки сети (Network Settings)] ▶ [Параметры прокси (Proxy Settings)], а затем щелкните [Изменить (Edit)].

| WEINNE Series / WEINNE Series / |                               |                                           |      |
|---------------------------------|-------------------------------|-------------------------------------------|------|
| Settings/Registration           |                               |                                           |      |
| Preferences                     | Settings,Registration: Prefer | rences: Network Settings > Proxy Settings |      |
| Paper Settings                  | Proxy Settings                |                                           |      |
| Display Settings                |                               |                                           | Edit |
| Timer Settings                  | Proxy Settings                |                                           |      |
| Network Settings                | Use Proxy:                    | 01                                        |      |
| External Interface Settings     | ×                             |                                           |      |
| Accessibility Settings          |                               |                                           |      |
| Sound Volume Control            |                               |                                           |      |
| Function Settings               |                               |                                           |      |
| Common Settings                 |                               |                                           |      |
| Copy Settings                   |                               |                                           |      |
| Printer Settings                |                               |                                           |      |
| TX Settings                     |                               |                                           |      |
|                                 |                               |                                           |      |
|                                 |                               |                                           |      |

## Подключение к службе дистанционного мониторинга

Установите флажок для пункта [Использовать прокси (Use Proxy)], а затем введите необходимую информацию.

| WETHER Series / WETHER Series /        | To Porta                                                                                                    | Login User: 7 | 654321 Log Out   |  |
|----------------------------------------|----------------------------------------------------------------------------------------------------|---------------|------------------|--|
| ( <del>X</del> ) Settings/Registration |                                                                                                    | Mail to       | o System Manager |  |
| Preferences<br>Paper Settings          | Settings/Registration: Preferences: Network Settings > Proxy Settings > Edit Proxy Setti<br>Edit Proxy Settings | ngs           |                  |  |
| Display Settings                       | Change the following settings.                                                                                  | ОК            | Cancel           |  |
| Timer settings                         | Proxy Settings                                                                                                  |               |                  |  |
| Network Settings                       | Use Proxy                                                                                                    |               |                  |  |
| External Interface Settings            | HTTP Proxy Server Address:                                                                                      |               |                  |  |
| Accessibility Settings                 | HTTP Proxy Server Port Number: 80                                                                               |               |                  |  |
| Sound Volume Control                   | Use Proxy within Same Domain                                                                                    |               |                  |  |
| Function Settings                      | User Name:                                                                                                    |               |                  |  |
| Common Settings                        | Set/Change Password                                                                                             |               |                  |  |
| Copy Settings                          | Password:                                                                                                    |               |                  |  |
| Printer Settings                       | Ā                                                                                                    |               |                  |  |
| TX Settings                            |                                                                                                    |               |                  |  |
|                                        |                                                                                                    |               |                  |  |

#### [Использовать прокси (Use Proxy)]

Включение этого параметра позволяет использовать заданный прокси-сервер во время установления аппаратом связи по протоколу HTTP.

### [Адрес прокси-сервера HTTP (HTTP Proxy Server Address)]

Введите адрес используемого прокси-сервера. Укажите IP-адрес, имя узла и другие параметры в соответствии с вашим окружением.

#### [Номер порта прокси-сервера HTTP (HTTP Proxy Server Port Number)]

Укажите номер порта используемого прокси-сервера.

#### [Использовать прокси в пределах того же домена (Use Proxy within Same Domain)]

Включение этого параметра позволяет использовать заданный прокси-сервер также во время установления аппаратом связи с устройством, находящимся в том же домене.

#### [Использовать аутентификацию прокси (Use Proxy Authentication)]

Включите этот параметр, чтобы использовать аутентификацию прокси-сервера, а затем в поле [Имя пользователя (User Name)] введите имя пользователя для аутентификации.

#### [Задать/Изменить пароль (Set/Change Password)]

Включите этот параметр, чтобы задать или изменить пароль для использования аутентификации прокси, а затем введите новый пароль в поле [Пароль (Password)].

Щелкните [OK].

## • Проверка связи с сервером мониторинга

Выполните проверку связи с сервером мониторинга. Во время проверки связи запускается служба дистанционного мониторинга.

## Проверка связи с сервером мониторинга

Нажмите <Провер. счетчик (Check Counter)> на Главном экране.

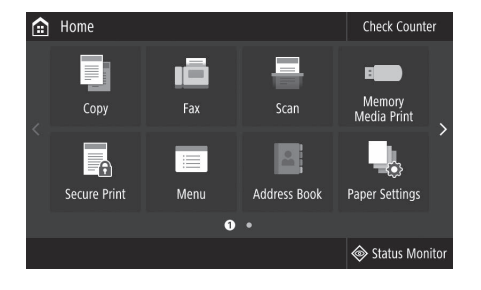

Нажмите <Служба монитор. (Monitoring Service)>.

| Check Counter       |                        |       |
|---------------------|------------------------|-------|
| 101: Total 1        |                        |       |
| 108: Total (Black   | & White 1)             |       |
| 125: Total (Full Co | olor + Single Color 1) |       |
|                     |                        |       |
|                     |                        |       |
|                     |                        |       |
| Monitoring Service  | Check Dev. Config.     | Close |
|                     |                        |       |

Нажмите <Проверка связи (Communication Test)>.

| S Monitoring Service |
|----------------------|
| Communication Test   |
|                      |
|                      |
|                      |
|                      |
|                      |
|                      |
|                      |

## Подключение к службе дистанционного мониторинга

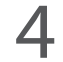

Когда приведенный справа экран отобразится, нажмите <Да (Yes)>.

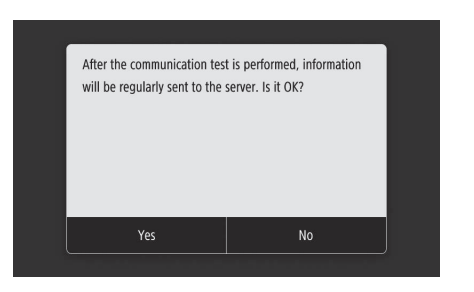

Отобразится сообщение <Связь была установлена успешно. (Communication was successful.)>.

🕪 Настройка завершена.

| Communication was successful. |
|-------------------------------|
|                               |
|                               |
|                               |
|                               |
|                               |
|                               |
|                               |

- Если отображается сообщение об ошибке, см. раздел Стр. 43 «Возможные ошибки и устранение неполадок» и проверьте настройки.
- После успешного завершения настроек рекомендуется распечатать список данных администратора и хранить его вместе с руководством. Обратите внимание, что для распечатки отчета с данными потребуется около 10 страниц.

Выберите <Меню (Menu)> ▶ <Вывод отчета (Output Report)> ▶ <Печать списка (Print List)> ▶ <Список данных администратора системы (System Manager Data List)> ▶ Убедитесь, что загружена указанная бумага, а затем нажмите <Начало (Start)>.

## После подключения

Продолжите выполнять настройки из раздела «Установка программного обеспечения». 💎 Стр. 14

## RU

## Возможные ошибки и устранение неполадок

## Если отображается сообщение об ошибке

Экран с сообщением об ошибке отображает код ошибки. Проверьте информацию и способы устранения для кодов ошибок в приведенной ниже таблице для устранения неполадок.

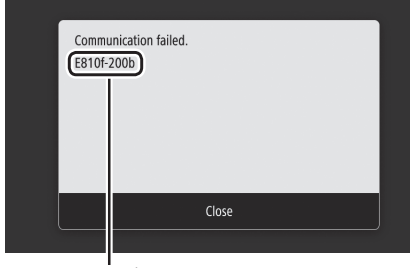

Код ошибки

Если код возникшей ошибки не перечислен в списке или предложенное решение не устраняет неполадку, обратитесь в место приобретения аппарата или создайте запрос на странице поддержки на веб-сайте Canon.

## Параметры прокси-сервера

| Код ошибки | Причина                                                                                                    | Решение                                                                                                    |
|------------|----------------------------------------------------------------------------------------------------|----------------------------------------------------------------------------------------------------|
| 8000 200A  | Ошибка подключения к службе<br>дистанционного мониторинга:<br>• Ошибка связи TCP/IP<br>• Не задан IP-адрес для этого устройства                            | Чтобы использовать прокси-сервер, настройте<br>параметры прокси и проверьте состояние<br>прокси-сервера.                                     |
| 8000 200B  | Ошибка преобразования адреса для сервера<br>дистанционного мониторинга                                                                                     | Проверьте подключение к Интернету сети, к которой подключен аппарат.                                                                         |
| 8000 2014  | Задан недействительный адрес, поэтому<br>аппарат не может подключиться к проси-<br>серверу                                                                 | Проверьте и сбросьте IP-адрес/номер порта<br>для прокси-сервера.                                                                             |
| 8000 2015  | Адрес прокси-сервера зарегистрирован<br>вместе с именем узла, но подключение к<br>указанному серверу невозможно с<br>использованием преобразованного имени | <ul> <li>Проверьте имя узла прокси-сервера и<br/>параметры DNS.</li> <li>Настройте подключение к прокси-серверу<br/>по IP-адресу.</li> </ul> |
| 8000 201E  | Не удалось выполнить аутентификацию на прокси-сервере                                                                                                    | Проверьте и сбросьте имя пользователя и пароль для входа на прокси-сервер.                                                                   |

Эразделах «Настройка даты и времени» и «Обновление встроенного программного обеспечения» Онлайн-руководства

# Подключение к сети и службе дистанционного мониторинга

## Подключение к службе дистанционного мониторинга

## Настройка даты/времени и обновление встроенного ПО

| Код ошибки | Причина                                                                                                    | Решение                                                                                                    |
|------------|----------------------------------------------------------------------------------------------------|----------------------------------------------------------------------------------------------------|
| 8000 2028  | <ul> <li>Ошибка сертификата сервера:</li> <li>Дата и время на устройстве заданы неверно</li> <li>Корневой сертификат сервера не<br/>зарегистрирован на устройстве</li> <li>Пользователь использует другой<br/>сертификат, а официальный файл<br/>сертификата не зарегистрирован</li> </ul>                                                                                                    | Точно установите дату/время н устройстве.<br>Если дата и время на устройстве были заданы<br>верно, обновите встроенное ПО до последней<br>версии. |
| 8000 2029  | Ошибка проверки URL-адреса сертификата<br>сервера                                                                                                    |                                                                                                    |
| 8000 2046  | <ul> <li>Срок действия сертификата сервера истек:</li> <li>Установленная на устройстве дата<br/>превысила дату срока истечения в<br/>сертификате</li> <li>Истек срок действия корневого<br/>сертификата, зарегистрированного в<br/>устройстве</li> <li>Корневой сертификат, впервые<br/>зарегистрированный пользователем, уже<br/>используется, а официальный файл<br/>сертификата не зарегистрирован</li> </ul> |                                                                                                    |

## Выполнение проверки связи

| Код ошибки             | Причина                                                                                                    | Решение                                                                                         |
|------------------------|----------------------------------------------------------------------------------------------------|-------------------------------------------------------------------------------------------------|
| 0000 0003              | Нет запланированной/завершенной поверки<br>связи                                                                                                    | Запустите и завершите проверку связи.                                                           |
| 8000 0101              | Ошибка ответа от сервера дистанционного<br>мониторинга                                                                                                    |                                                                                                 |
| 8000 0207<br>8000 0208 | Внутреннее расписание недействительно                                                                                                    |                                                                                                 |
| 8000 2000              | Другая ошибка связи                                                                                                    |                                                                                                 |
| 8000 0304              | Ошибка приема сигнала во время проверки<br>связи                                                                                                    | Подождите и снова запустите проверку связи.                                                     |
| 8000 2004              | Связь с сервером дистанционного<br>мониторинга установлена успешно, но<br>возникла ошибка                                                                     |                                                                                                 |
| 8000 2047              | Время ответа от сервера дистанционного<br>мониторинга истекло                                                                                                 |                                                                                                 |
| 8000 2003              | Проверка связи выполнена в период<br>времени, когда подключение к сети еще не<br>было установлено (сразу же после выкл./вкл.<br>основного питания устройства) | После включения устройства подождите<br>около 60 секунд, прежде чем запускать<br>проверку сети. |

# Приложение

## Описание требований Евразийского экономического союза

#### Предостережение для каждого знака стандарта безопасности и декларация

Каждый знак стандарта безопасности и декларация действительны только для напряжения и частоты соответствующей страны или региона применения.

## Важные указания по технике безопасности

В этой главе приведены важные указания по технике безопасности, которых следует придерживаться во избежание травм пользователей аппарата и других лиц, а также повреждения имущества. Перед использованием аппарата ознакомьтесь с этой главой и придерживайтесь инструкций по его надлежащей эксплуатации. Не выполняйте каких-либо операций, описание которых отсутствует в настоящем руководстве. Компания Canon не несет ответственности за повреждения, возникшие вследствие операций, не указанных в настоящем руководстве, ненадлежащего использования аппарата или проведения ремонтных работ и внесения изменений третьими лицами, не являющимися представителями Canon или не уполномоченными компанией Canon. Неправильная эксплуатация аппарата может привести к травмам и/или требующим трудоемкого ремонта повреждениям, на которые может не распространяться действие ограниченной гарантии.

## 🛦 ПРЕДУПРЕЖДЕНИЕ

Содержит предупреждение об операциях, которые в случае неправильного выполнения могут привести к травмам или гибели людей. Для безопасной эксплуатации аппарата всегда обращайте внимание на эти предупреждения.

## **ВНИМАНИЕ**

Содержит предупреждение об операциях, которые в случае неправильного выполнения могут привести к травмам. Для безопасной эксплуатации аппарата всегда обращайте внимание на эти предупреждения.

## 🕐 ВАЖНО

Означает эксплуатационные требования и ограничения. Обязательно внимательно читайте эти предупреждения, чтобы правильно использовать аппарат и не допускать повреждения аппарата или имущества.

#### Установка

Для безопасной и безотказной эксплуатации аппарата следует внимательно ознакомиться с приведенными ниже мерами

предосторожности и установить аппарат в подходящем месте.

#### • ПРЕДУПРЕЖДЕНИЕ Не устанавливайте аппарат в месте с

высоким риском возгорания или поражения электрическим током

- Место, где будут закрыты вентиляционные отверстия (слишком близко к стенам, кроватям, диванам, коврам или похожим объектам)
- Влажное или запыленное помещение
- Место, подверженное воздействию прямого солнечного света, или на открытом воздухе
- Место, подверженное воздействию высоких температур
- Место вблизи открытого огня
- Рядом со спиртом, растворителями и другими легковоспламеняющимися веществами

#### Прочие предупреждения

- Не подсоединяйте к данному аппарату неразрешенные кабели. Несоблюдение этого требования может привести к возгоранию или поражению электрическим током.
- Не помещайте на аппарат браслеты и другие металлические предметы или емкости с водой. Контакт посторонних веществ с электрическими компонентами внутри аппарата может стать причиной возгорания или поражения электрическим током.
- При установке аппарата и отсоединении от него дополнительных компонентов обязательно выключите его, вытащите вилку шнура питания, а затем отсоедините от аппарата все интерфейсные кабели и шнур питания. В противном случае возможно повреждение шнура питания или интерфейсных кабелей, что может привести к возгоранию или поражению электрическим током.
- Если в аппарат попадают инородные вещества, отключите шнур питания от электрической розетки и обратитесь к местному уполномоченному дилеру Canon.

#### Не устанавливайте устройство в указанных ниже местах

Устройство может упасть, что приведет к травме.

- Неустойчивая поверхность
- Место, подверженное вибрации

#### ▲ ВНИМАНИЕ Не устанавливайте устройство в указанных ниже местах

Несоблюдение этой инструкции может привести к повреждению аппарата.

- В местах, подверженных влиянию экстремальных значений температуры и влажности (как низких, так и высоких)
- В местах, подверженных резким перепадам температуры или влажности
- В местах возле оборудования, выделяющего магнитные или электромагнитные волны
- В лабораториях или местах, где могут возникать химические реакции
- В местах, подверженных влиянию
- коррозионных или токсичных газов • На поверхностях, которые могут
- деформироваться под весом аппарата или на которых аппарат может осесть (коврах и т. д.)

## Выравнивающие ножки (только для продуктов, которые ими оснащены)

Запрещено удалять выравнивающие ножки аппарата после его установки, так как это может привести к падению или опрокидыванию аппарата и стать причиной тоавмы.

#### При использовании беспроводной сети (только для продуктов, поддерживающих эту функцию)

- Устанавливайте аппарат на расстоянии не более 50 м от маршрутизатора беспроводной сети.
- Не устанавливайте аппарат в месте, где другие объекты могут препятствовать связи. Мощность сигнала может значительно падать при прохождении через стены или полы.
- Размещайте аппарат как можно дальше от цифровых беспроводных телефонов, микроволновых печей и другого оборудования, являющегося источником радиоволн.

## **А** ВНИМАНИЕ

При использовании модуля загрузки кассеты с принтерами Canon серии WG7000 следуйте инструкциям в данном руководстве, чтобы надежно прикрепить принтер к модулю загрузки кассеты. Всегда используйте следующие комбинации модуля загрузки кассеты и принтера.

Принтер Canon серии WG7000: используйте с модулем Cassette Feeding Unit CF10 от Canon. Использование комбинации принтера и модуля загрузки кассеты, отличной от указанных выше, или модуля загрузки кассеты, который не перечислен выше, а также ненадежное прикрепление принтера к модулю загрузки кассеты могут привести к нестабильности конструкции и, как следствие, травмам.

### Источник питания

## **А** ПРЕДУПРЕЖДЕНИЕ

- Используйте только тот источник питания, который отвечает требованиям к напряжению. Невыполнение этого правила может стать причиной возгорания или поражения электрическим током.
- Не используйте другие шнуры питания, кроме шнура, входящего в комплект принтера, так как это может стать причиной возгорания или поражения электрическим током.
- Предоставленный шнур питания предназначен для подключения данного аппарата. Не используйте его для подключения прочих устройств.
- Не изменяйте, не тяните, не сгибайте и не деформируйте шнур питания каким-либо иным способом, ведущим к поломке. Не ставьте тяжелые предметы на шнур питания. Повреждение шнура питания может привести к возгоранию или поражению электрическим током.
- Не вставляйте вилку шнура питания в розетку и не извлекайте её мокрыми руками — это может привести к поражению электрическим током.
- Не используйте удлинительные шнуры или удлинители с несколькими розетками с данным аппаратом. Несоблюдение этого требования может привести к возгоранию или поражению электрическим током.

- Не сворачивайте шнур питания, не завязывайте его в узел, так как это может привести к возгоранию или поражению электрическим током.
- Вставляйте вилку шнура питания в розетку сети переменного тока полностью.
   Невыполнение этого правила может стать причиной возгорания или поражения электрическим током.
- Полностью отсоединяйте вилку шнура питания от розетки сети переменного тока во время грозы. Невыполнение этого правила может стать причиной возгорания, поражения электрическим током или повреждения аппарата.
- Убедитесь, что аппарат безопасно подключен к электросети и что обеспечивается стабильное напряжение.
- Шнур питания должен находиться далеко от источников тепла; невыполнение этого требования может вызвать плавление изоляционного покрытия провода, что может привести к пожару или поражению электротоком.
- Если к соединительной части шнура применяется чрезмерная сила, может повредиться шнур питания или могут отсоединиться провода внутри аппарата.
   Это может привести к возгоранию. Ниже перечислены ситуации, которых следует избегать:
  - Частое присоединение и отсоединение шнура питания.
  - Спотыкание о шнур питания.
    Перегиб шнура питания возле
  - соединительной части, и постоянное применение силы к розетке или к соединительной части.
  - Применение чрезмерной силы к штепселю.

## **А** ВНИМАНИЕ

Устанавливайте устройство вблизи розетки с достаточным свободным местом вокруг нее, чтобы можно было легко отсоединить шнур питания в экстренном случае.

## 🔘 ВАЖНО

#### При подключении питания

- Не подключайте шнур питания к источнику бесперебойного питания. Это может стать причиной неисправности аппарата или его повреждения в случае перебоя в питании.
- Подключая данный аппарат к розетке сети переменного тока с несколькими гнездами, не подключайте другие устройства к оставшимся гнездам.
- Не подключайте шнур питания к вспомогательной розетке сети переменного тока на компьютере.

#### Другие предостережения

Электрические помехи могут привести к неисправности аппарата или потере данных.

### Обращение с аппаратом

## **А** ПРЕДУПРЕЖДЕНИЕ

 Незамедлительно отсоедините вилку шнура питания от розетки сети переменного тока и обратитесь к уполномоченному дилеру Canon, если аппарат издает необычный шум, выделяет непривычный запах или дым либо чрезмерно нагревается. Продолжение эксплуатации в таких условиях может привести к возгоранию или поражению электрическим током.

- Не разбирайте аппарат и не пытайтесь что-либо изменить в его устройстве. Это может стать причиной возгорания или поражения электрическим током, так как некоторые компоненты внутри аппарата сильно нагреваются или находятся под высоким напряжением.
- Размещайте аппарат так, чтобы шнур питания и другие кабели, а также внутренние и электрические компоненты находились вне досягаемости детей. Невыполнение этого условия может привести к несчастным случаям.
- Не распыляйте вблизи аппарата легковоспламеняющиеся вещества.
   Контакт таких веществ с электрическими компонентами внутри аппарата может стать причиной возгорания или поражения электрическим током.
- При перемещении аппарата обязательно выключите его, а затем отсоедините вилку шнура питания и интерфейсные кабели. В противном случае возможно повреждение шнура питания или интерфейсных кабелей, что может привести к возгоранию или поражению электрическим током.
- Подсоединяя или отсоединяя кабель USB, когда вилка шнура питания вставлена в розетку сети переменного тока, не прикасайтесь к металлической части гнезда, так как это может привести к поражению электрическим током.

#### При использовании кардиостимулятора

Аппарат излучает слабый магнитный поток. Если вы используете кардиостимулятор и чувствуете нарушения его работы, отойдите от аппарата и немедленно обратитесь к врачу.

### **А** ВНИМАНИЕ

- Не помещайте на аппарат тяжелые предметы, так как они могут упасть и привести к травме.
- В целях безопасности отсоединяйте шнур питания от электросети, если аппарат не используется долгое время.
- Будьте осторожны, чтобы не травмировать руки при открытии и закрытии крышек.
- Избегайте контакта рук и одежды с валиками в области вывода. Попадание рук или одежды между валиками может привести к травме.
- Следите за тем, чтобы не уронить на стекло экспонирования тяжелый предмет, например словарь. Это может привести к повреждению стекла экспонирования и травмам.
- Запрещено перемещать аппарат с установленной дополнительной кассетой для бумаги. В противном случае кассета для бумаги может упасть и привести к травме.

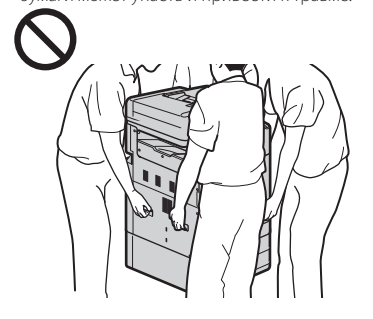

#### Устройство подачи

- При использовании стекла экспонирования для копирования толстых книг не нажимайте с силой на устройство подачи. Это может привести к повреждению стекла экспонирования и травмам.
- Осторожно закрывайте устройство подачи, чтобы не защемить руки и не получить травму.
- Осторожно закрывайте устройство подачи, избегая защемления рук в его задней части, чтобы не защемить руки и не получить травму.

#### Кассета для бумаги

 Избегайте попадания рук в аппарат при извлеченной кассете для бумаги, поскольку это может привести к травме.

## Клавиша энергосбережения (только для продуктов. оснащенных ей)

Нажмите © (энергосбережение) в целях безопасности, если аппарат не будет использоваться в течение длительного периода, например на ночь. Если аппарат не будет использоваться еще более продолжительное время, например во время праздников или выходных, в целях безопасности выключите основное питание аппарата и извлеките шнур питания.

#### Другие предостережения

- Следуйте указаниям на наклейке с предупреждением, прикрепленной к аппарату.
- Не допускайте тряски аппарата и ударов по нему.
- Не открывайте и не закрывайте дверцы, крышки и прочие компоненты с применением силы. Это может привести к повреждению аппарата.
- Чтобы предотвратить замятие бумаги, не выключайте питание и не открывайте крышки в процессе работы аппарата.
- Используйте модульный кабель длиной не более 3 м.
- Используйте кабель USB длиной не более 3 м.

#### При слишком высоком уровне рабочего шума

Если вас беспокоит рабочий шум, то в зависимости от условий эксплуатации и рабочего режима рекомендуется установить аппарат за пределами офиса.

#### Обслуживание и осмотры

Выполняйте периодическую очистку аппарата. При накоплении пыли он может работать ненадлежащим образом. Во время очистки придерживайтесь указанных ниже правил. При возникновении неполадок в работе см. раздел «Устранение неполадок». Если проблему невозможно устранить самостоятельно и аппарат необходимо осмотреть, ознакомътесь с разделом «Если проблему не удается устранить».

### **А** ПРЕДУПРЕЖДЕНИЕ

 Перед очисткой отключите питание и отсоедините вилку шнура питания от розетки сети переменного тока.
 Невыполнение этого правила может стать причиной возгорания или поражения электрическим током.
- Периодически отсоединяйте шнур питания и очищайте вилку сухой тканью для удаления пыли и грязи. Накопившаяся грязь может впитывать влагу из воздуха и воспламениться при соприкосновении с электричеством.
- Для очистки аппарата используйте влажную хорошо отжатую ткань.
   Смачивайте ткань для очистки только в воде. Не используйте спирт, бензольные вещества, растворители краски и другие легковоспламеняющиеся вещества. Не используйте бумажные салфетки и полотенца. Если эти вещества вступят в реакцию с контактами или электрическими частями внутри аппарата, они могут привести к созданию статического электричества либо привести к возгоранию или поражению электрическими током.
- Регулярно проверяйте шнур питания и вилку на наличие следов коррозии, изломов, износа, трещин или сильно нагревающихся участков. Использование шнура питания или вилки в плохом состоянии может привести к возгоранию или поражению электрическим током.

#### 🛦 ВНИМАНИЕ

- Некоторые компоненты внутри аппарата сильно нагреваются или находятся под высоким напряжением. Контакт с этими компонентами может привести к травмам или ожогам. Не прикасайтесь к частям аппарата, не перечисленным в этом руководстве.
- Загружая бумагу или извлекая застрявшую бумагу, будьте осторожны, чтобы не порезать руки о края листов.

Более подробная информация об импортерах из Беларуси, Казахстана, Армении и Кыргызстана указана на упаковочной коробке.

Месяц и год производства указаны на упаковочной коробке или на самом принтере.

#### Утилизация продукции

Данную продукцию следует утилизировать должным образом, в соответствии с действующим национальным и местным законодательством.

#### Транспортировка аппарата

Во избежание травмирования или других происшествий, а также для защиты внутренних механизмов обязательно следуйте инструкциям в Онлайн-руководстве. Игнорирование указаний во время транспортировки аппарата может привести к протеканию чернил внутри него.

Страна происхождения: сделано в Японии

#### Технические характеристики

Общие технические характеристики

| Разрешение печати (точек/<br>дюйм) | 1200 x 1200                                                                                                    |  |
|------------------------------------|----------------------------------------------------------------------------------------------------|--|
| Интерфейс                          | Проводная локальная сеть (порт ЛВС): 1 Гбит/с (1000<br>Мбит/с) / 100 Мбит/с / 10 Мбит/с (автоматическое<br>переключение)<br>Беспроводная локальная сеть: IEEE 802.11n / IEEE 802.11g<br>/ IEEE 802.11b (WG7450Z/WG7450F/WG7450)<br>Порт USB для устройства памяти USB: USB 2.0 Hi-Speed<br>Порт USB для ПК: USB 2.0 Hi-Speed<br>Для телефона (внешний телефонный разъем)<br>(WG7450Z/WG7450F)<br>Для телефонной линии (разъем телефонной линии):<br>Super G3, G3 (WG7450Z/WG7450F)<br>NFC (WG7450Z) |  |
| Условия эксплуатации               | Температура: от 5 до 35 °C (от 41 до 96 °F)<br>Относительная влажность: от 20 до 90 % (без<br>образования конденсата)                                                                                                    |  |
| Условия хранения                   | Температура: от 0 до 40 °C (от 32 до 104 °F)<br>Относительная влажность: от 5 до 95 % (без<br>образования конденсата)                                                                                                    |  |
| Электропитание                     | Переменный ток           Напряжение:         100–240 В           Частота:         50/60 Гц           Сила тока:         3 А                                                                                                    |  |
| Потребляемая мощность              | Печать (копирование): 110 Вт макс.<br>Ожидание (минимум): 1,9 Вт макс.<br>В выключенном состоянии: 0,1 Вт макс.                                                                                                    |  |
| Размеры (Ш х Г х В)                | 560 x 590 x 880 мм                                                                                                    |  |
| Bec                                | Прибл. 82.5kg (WG7450Z)<br>Прибл. 82.1kg (WG7450F)<br>Прибл. 81.5kg (WG7450/WG7440)                                                                                                    |  |

ООО «Канон Ру» Россия, г. Москва, 109028, Серебряническая набережная, д. 29

#### Юридические ограничения на использование изделия и изображений

Использование изделия для сканирования, печати или воспроизвеления определенных документов иным способом, а также использование изображений, полученных в результате сканирования, печати или воспроизведения иным способом при помощи изделия, может быть запрещено законом и может повлечь за собой уголовную и/или гражданскую ответственность. Неполный перечень этих документов представлен ниже. Этот перечень приводится исключительно для справки. Если у вас возникнут сомнения в законности использования данного изделия для сканирования, печати или воспроизведения иным способом какого-либо документа и/или использования изображений, полученных в результате сканирования, печати или воспроизведения иным способом, заранее проконсультируйтесь у юриста.

- Бумажные деньги
- Дорожные чеки
- Денежные переводы
- Продовольственные талоны
- Депозитные сертификаты
- Паспорта
- Почтовые марки (погашенные или
- непогашенные)
- Иммиграционные документы
- Идентификационные знаки или знаки отличия

- Государственные гербовые марки
- (погашенные или непогашенные)Документы об ограниченной воинской повинности или о призыве на воинскую
- службу • Облигации или другие долговые
- обязательства • Чеки или другие векселя, выпущенные правительственными агентствами
- Акции
- Водительские права и удостоверения на право владения
- Охраняемые авторским правом произведения и произведения искусства без разрешения владельца авторских прав

#### Ремонт, предоставление в аренду и утилизация аппарата

Если в аппарат были введены личные данные, пароли и/или другие конфиденциальные данные, то такая информация может храниться в самом аппарате. При отправке аппарата на ремонт, предоставлении его в аренду или передаче другому лицу или утилизации сбрасывайте аппарат на настройки по умолчанию для удаления из него всей информации, чтобы третьи лица не могли получить к ней доступ. Дополнительные сведения см. в Онлайн-руководстве.

### Печатающие головки / чернильные контейнеры / картриджи для обслуживания

#### 🛦 ПРЕДУПРЕЖДЕНИЕ

 Запрещено бросать в огонь печатающие головки, чернильные контейнеры и картриджи для обслуживания. Это может привести к возгоранию и, как следствие, ожогам или пожару.

#### 🛦 ВНИМАНИЕ

- Храните чернильные контейнеры в местах, недоступных для детей. В случае проглатывания или попадания чернил в рот необходимо тщательно прополоскать его или выпить один-два стакана воды. Если появилось раздражение или дискомфорт, немедленно обратитесь к врачу.
   Не пытайтесь разбирать или
- модифицировать печатающую головку, чернильные контейнеры и картриджи для обслуживания.
- Если чернила попали в глаза, немедленно промойте их водой. Если чернила попали на кожу, без промедления промойте ее водой с мылом. Если раздражение глаз или кожи не проходит, немедленно обратитесь к врачу.
- Никогда не прикасайтесь к электрическим контактам на печатающей головке сразу после печати. Металлические детали могут быть очень горячими и привести к ожогам.
- Избегайте падения или встряски печатающей головки, чернильных контейнеров и картриджей для обслуживания.

#### Чернила

При первой установке комплекта чернильных контейнеров принтер Canon расходует небольшой объем чернил, необходимый для заполнения сопел печатающей головки. По этой причине количество отпечатанных страниц с использованием первых чернильных контейнеров меньше, чем у всех последующих. Чтобы избежать появления непроходимости чернильных сопел и для достижения хороших результатов печати, аппарат автоматически выполняет очистку. Для этого он время от времени пропускает через сопла чернила, что может привести к их незначительному расходу.  Даже при черно-белой печати могут использоваться цветные чернила в зависимости от типа бумаги, на которой производится печать, а также настроек в драйвере принтера.

#### Другие предостережения

- Запрещено снимать печатающую головку без необходимости.
- Невыполнение печати в течение длительного времени может привести к засыханию чернил на печатающей головке и непроходимости. Рекомендуется выполнять печать на аппарате по крайней мере один раз в месяц.

## Примечание

#### Название продукта

Правила безопасности требуют регистрации названия продукта.

В некоторых странах распространения продукта вместо оригинального названия могут быть зарегистрированы следующие названия, указанные в круглых скобках «()».

RMC (Нормативный код модели) WG7450Z (К10479) WG7450F (К10478) WG7450 (К10477) WG7440 (К10476)

#### Меры предосторожности при использовании этого продукта в странах или регионах, отличных от тех, в которых он был приобретен

Этот продукт, предназначенный для стран или регионов, в которых он приобретается, может быть запрещен к использованию местным законодательством и правилами других стран или регионов. Обратите внимание, что Canon не несет ответственности за штрафы, которые могут быть понесены в результате использования этого продукта в таких странах или регионах.

#### Сведения о радиоволнах

Запрещено использовать этот продукт возле медицинского или электронного оборудования. Радиопомехи могут повлиять на работу или производительность такого оборудования.

#### Отказ от обязательств

CANON INC. НЕ ДАЕТ НИКАКИХ ГАРАНТИЙ. ВЫРАЖЕННЫХ ИЛИ ПОДРАЗУМЕВАЕМЫХ, В ОТНОШЕНИИ ДАННОГО ПРОДУКТА, ЗА ИСКЛЮЧЕНИЕМ ИЗЛОЖЕННЫХ В НАСТОЯЩЕМ ДОКУМЕНТЕ, ВКЛЮЧАЯ, БЕЗ ИСКЛЮЧЕНИЯ, ГАРАНТИИ РЫНОЧНОЙ И КОММЕРЧЕСКОЙ ПРИГОДНОСТИ, СООТВЕТСТВИЯ ОПРЕДЕЛЕННЫМ ЦЕЛЯМ ИСПОЛЬЗОВАНИЯ ИЛИ В СЛУЧАЕ НАРУШЕНИЯ УСЛОВИЙ КАКИХ-ЛИБО ЛИЦЕНЗИЙ. CANON INC. НЕ ПРИНИМАЕТ НА СЕБЯ ОТВЕТСТВЕННОСТИ ЗА ЛЮБОЙ ПРЯМОЙ, СЛУЧАЙНЫЙ ИЛИ КОСВЕННЫЙ УШЕРБ ЛЮБОГО ХАРАКТЕРА, А ТАКЖЕ ЗА ПОТЕРИ И ЗАТРАТЫ, ВЫЗВАННЫЕ ИСПОЛЬЗОВАНИЕМ ДАННЫХ СВЕДЕНИЙ.

## Сведения о настоящем руководстве

## Иллюстрации и экраны, используемые в настоящем руководстве

В данном руководстве используются иллюстрации и экраны модели WG7450F, если не указано иное.

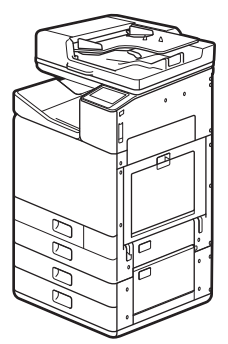

Модуль загрузки кассеты (доп. оборудование) прикреплен

#### Товарные знаки

- Windows является зарегистрированным товарным знаком корпорации Microsoft в США и/или других странах.
- Internet Explorer является зарегистрированным товарным знаком корпорации Microsoft в США и/или других странах.
- Apple, Bonjour, iPad, iPhone, iPod touch, Safari, Mac, macOS и OS X являются зарегистрированными товарными знаками корпорации Apple Inc. в США и других странах.
- ЮS является зарегистрированным товарным знаком компании Cisco в США и других странах и используется по лицензии.
- Google Chrome и Android являются зарегистрированными товарными знаками или товарными знаками корпорации Google Inc.

### Программное обеспечение сторонних производителей

Данный продукт компании Canon (далее — «ПРОДУКТ») содержит модули программного обеспечения сторонних поставщиков. Использование и распространение этих модулей программного обеспечения, включая обновления к ним (далее — «ПРОГРАММНОЕ ОБЕСПЕЧЕНИЕ»), подлежит соблюдению приведенных ниже лицензионных условий.

(1) Вы соглашаетесь соблюдать все соответствующие законы контроля над экспортом, ограничения и нормы задействованных стран, когда данный ПРОДУКТ, в том числе ПРОГРАММНОЕ ОБЕСПЕЧЕНИЕ, перевозится, передается или экспортируется в любую страну.

- (2) Правообладатели ПРОГРАММНОГО ОБЕСПЕЧЕНИЯ сохраняют все права на название, право собственности и права на интеллектуальную собственность в отношении ПРОГРАММНОГО ОБЕСПЕЧЕНИЯ. Если в данном документе явно не оговорено иное, никакая лицензия или право, прямое или косвенное, на какую-либо интеллектуальную собственность правообладателей ПРОГРАММНОГО ОБЕСПЕЧЕНИЯ настоящим не передаются вам правообладателями ПРОГРАММНОГО ОБЕСПЕЧЕНИЯ.
- (3) Вы имеете право использовать ПРОГРАММНОЕ ОБЕСПЕЧЕНИЕ исключительно с данным ПРОДУКТОМ Canon.
- (4) Вы не имеете права переуступать, сублицензировать, продавать, распространять или иначе передавать ПРОГРАММНОЕ ОБЕСПЕЧЕНИЕ каким-либо третьим сторонам без предварительного письменного согласия правообладателей ПРОГРАММНОГО ОБЕСПЕЧЕНИЯ.
- (5) Невзирая на вышесказанное, вы можете передавать ПРОГРАММНОЕ ОБЕСПЕЧЕНИЕ, только если (а) вы переуступаете все свои права на ПРОДУКТ, а также все права и обязанности назначенные ПРОГРАММНЫМ ОБЕСПЕЧЕНИЕМ и ПРОДУКТОМ и (б) такой получатель соглашается в письменной форме выполнять все эти условия.
- (6) Вы не имеете права расшифровывать или декомпилировать код ПРОГРАММНОГО ОБЕСПЕЧЕНИЯ, выполнять его обратное проектирование, осуществлять обратную сборку или иначе переводить код в форму, доступную для чтения человеком.
- (7) Вы не имеете права изменять, адаптировать, переводить, брать или сдавать в аренду, а также одалживать ПРОГРАММНОЕ ОБЕСПЕЧЕНИЕ или создавать производные работы на основе данного ПРОГРАММНОГО ОБЕСПЕЧЕНИЯ.
- (8) Вы не имеете права удалять или создавать отдельные копии ПРОГРАММНОГО ОБЕСПЕЧЕНИЯ из данного ПРОДУКТА.
- (9) Часть данного ПРОГРАММНОГО ОБЕСПЕЧЕНИЯ, доступная для чтения человеком (исходный код), не передается вам по лицензии.

Невзирая на указанные выше пункты с (1) по (9), ПРОДУКТ содержит модули программного обеспечения сторонних поставщиков, к которым применимы другие лицензионные условия. Ознакомътесь с другими лицензионными условиями модулей программного обеспечения сторонних поставщиков, приведенными в приложении к руководству соответствующего ПРОДУКТА. Данное руководство доступно по адресу <u>http://ij.start.canon</u>.

Используя данный ПРОДУКТ, вы принимаете все применимые лицензионные условия. Если вы не согласны с лицензионными условиями, свяжитесь с представителем поставщика услуг.

## Қосымша

## Еуразиялық Экономикалық Одақ талаптарының сипаттамасы

#### Әр қауіпсіздік стандартының белгісі мен декларациясы туралы ескерту

Әр қауіпсіздік стандартының белгісі мен декларациясы олар қолданылатын тиісті елдегі не аумақтағы кернеу мен жиілік үшін ғана жарамды болады.

## Маңызды қауіпсіздік нұсқаулары

Бұл тарауда осы құрылғы пайдаланушылары мен басқа тұлғалардың жарақаттануының әрі мүліктің бүлінуінің алдын алуға арналған маңызды қауіпсіздік нұсқаулары сипатталған. Құрылғыны пайдаланбас бұрын осы тарауды оқып, оны тиісінше қолдану үшін берілген нұсқауларды орындаңыз. Бұл нұсқаулықта сипатталмаған кез келген әрекеттерді орындамаңыз. Canon компаниясы осы нұсқаулықта сипатталмаған, дұрыс колданылмаған немесе жөндеуге немесе Canon немесе Canon тарапынан руксат етілген үшінші тарап жасамаған эрекеттерден туындаған кез келген зақымдарға жауапты болмайды. Осы құрылғыны дұрыс пайдаланбау жарақатқа және/немесе шектеулі кепілдікте камтылмаған болуы мүмкін кеңейтілген жөндеуді талап ететін зақымға әкелуі мүмкін.

#### 🛕 ЕСКЕРТУ

Дұрыс орындалмаған жағдайда өлім немесе жарақатқа әкелуі мүмкін әрекеттерге қатысты ескертулерді білдіреді. Құрылғыны қауіпсіз пайдалану үшін әрқашан осы ескертулерге назар аударыңыз.

#### 🛕 АБАЙЛАҢЫЗ

Дұрыс орындалмаған жағдайда жарақатқа әкелуі мүмкін әрекеттерге қатысты сақтық шараны білдіреді. Құрылғыны қауіпсіз пайдалану үшін әрқашан осы сақтық ескертулерге назар аударыңыз.

#### 🔘 маңызды

Жұмыс талаптары мен шектеулерін көрсетеді. Құрылғыны тиісінше басқару және құрылғы мен мүліктің зақымдалуын болдырмау үшін бұл бөлімдерді оқыңыз.

#### Орнату

Бұл құрылғыны қауіпсіз және қиындықсыз пайдалану үшін келесі сақтандыруларды мұқият оқып шығыңыз және құрылғыны тиісті орынға орнатыңыз.

#### **А** ЕСКЕРТУ

Құралды өрт немесе электр тоғымен зақымдану туындауы мүмкін орындарда орнатпаңыз

- Желдету тесіктері буғатталған орындар (қабырғаларға, төсектерге, дивандарға, кілемдерге немесе ұқсас нысандарға өте жақын)
- Ылғалды және шаң басқан орын
  Тікелей күн сәулесі түсетін немесе
- ашық ауадағы орындар
- Жоғары температуралар болатын орын
  Ашық жалын әсер ететін орын
- Ашық жалын әсер ететін орын
   Ішімдіктің, бояу еріткіштің немесе басқа
- да жеңіл тұтанатын заттардың жанында

#### Басқа ескертулер

- Бұл құрылғыға рұқсат етілмеген кабельдерді жалғамаңыз. Олай істеу өрт тудыруы немесе электр тоғының соғуына әкелуі мүмкін.
- Моншақ немесе басқа металдан жасалған заттарды не сұйықтығы бар ыдыстарды құрылғыға қоймаңыз. Бөгде заттар құрылғы ішіндегі электр бөліктерге тисе, бұл өртке немесе электр тоғының соғуына әкелуі мүмкін.
- Электр точының соғуына әкелті мүмкін.

  Қосымша қосалқы құралдарды орнату және жою кезінде қуатты ӨШІРІҢІЗ, қуат ашасын розеткадан суырыңыз, содан кейін бүкіл интерфейстік кабельдерді және қуат сымын құрылғыдан ажыратыңыз. Әйтпесе, қуат сымы немесе интерфейстік кабельдер зақымдалып, өртке немесе тоқ соғуына әкелуі мүмкін.
- Егер қандай да бір бөгде зат бұл құрылғыға түссе, қуат ашасын айнымалы тоқ розеткасынан ажыратыңыз да, өкілетті Canon дилеріне хабарласыңыз.

#### Келесі орындарда орнатпаңыз Құрылғы құлап қалып, жарақаттануға

құрылғы құлап қалып, жарақаттануға әкелуі мүмкін.

- Тұрақсыз орын
- Тербелістер әсер ететін орын

#### 🛕 АБАЙЛАҢЫЗ Келесі орындарда орнатпаңыз

Олай істеу құрылғыны зақымдауы мүмкін.

- Температурасы және ылғалдылығы төмен немесе жоғары шектерде кенет өзгеретін орын
- Температурасы не ылғалдылығы кенеттен өзгеретін орын
- Магниттік немесе электромагниттік толқындар шығаратын жабдыққа жақын орын
- Зертхана немесе химиялық реакциялар орын алатын жер
- Тотықтыратын немесе улы газдар бар жер
- Құрылғының салмағынан сынуы немесе құрылғы құлауы мүмкін жер (кілем, т.б.)

#### Биіктігін теңшеу аяқтары (тек биіктігін теңшеу аяқтары бар өнімдер үшін) Құрылғыны орнатқаннан кейін машинаның биіктігін теңшеу аяқтарын алып тастамаңыз, бұл құрылғының құлап кетуіне немесе түсіп қалуына себеп болуы мүмкін, нәтижесінде адам жарақат алады.

# Сымсыз жергілікті желіні пайдалану кезінде (тек сымсыз LAN функциясы бар өнімдер үшін)

 Құрылғыны сымсыз жергілікті желіден 50 м немесе одан аз қашықтықта орнатыныз.

- Мүмкіндігінше, байланыс кедергі келтірілетін заттар арқылы құрсауланбайтын жерге орнатыңыз. Қабырғалар немесе едендер арқылы өткенде сигнал төмендеуі мүмкін.
- Құрылғыны сандық сымсыз телефондардан, қысқа толқынды пештерден немесе радио толқындар шығаратын басқа жабдықтан мүмкіндігінше алыс ұстаңыз.

#### 🛕 АБАЙЛАҢЫЗ

Кассета беру құралын Canon WG7000 сериясының принтерімен пайдаланған кезде нұсқаулықта берілген нұсқауларды орындап, принтерді кассета беру құралына мықтап бекітіңіз. Әрдайым принтер мен кассета беру құралының келесі тіркесімдерін пайдаланыңыз. Canon WG7000 сериясы: Canon Cassette Feeding Unit CF10 пайдаланыңыз. Принтер мен кассета беру куралының жоғарыда көрсетілгеннен өзгеше тіркесімін пайдалану, тізімде көрсетілмеген кассета беру құралын пайдалану немесе принтерді кассета беру құралына мықтап бекітпеу нәтижесінде жабдық тұрақсыз болып, жарақаттауы мумкін

#### Қуат көзі

#### **А** ЕСКЕРТУ

- Тек көрсетілген талаптарға сай келетін қуат көзін пайдаланыңыз. Олай істемеген жағдайда өрт шығуы немесе электр тоғы соғуы мүмкін.
- Ұсынылғаннан басқа қуат сымдарын пайдаланбаңыз, себебі бұл өртке немесе электр тоғының соғуына әкелуі мүмкін.
- Бірге берілген қуат сымы құрылғымен пайдалануға арналған. Қуат сымын басқа құрылғыларға жалғамаңыз.
- Куат сымын өзгертпеңіз, тартпаңыз, күштеп бұрмаңыз немесе зақымдай алатын басқа әрекеттерді орындамаңыз. Қуат сымының үстіне ауыр заттарды қоймаңыз. Қуат сымының зақымдалуы өрт тудыруы немесе электр тоғының соғуына әкелуі мүмкін.
- Куат ашасын су қолмен розеткаға қоспаңыз және ажыратпаңыз, себебі бұл электр тоғының соғуына әкелуі мүмкін.
- Ұзартқыш сымдарды немесе бірнеше розеткасы бар ұзартқыштарды құрылғымен бірге пайдаланбаңыз. Олай істеу өрт тудыруы немесе электр тоғының соғуына әкелуі мүмкін.
- Қуат сымын тартпаңыз немесе оны түйін етіп байламаңыз, себебі бұл өртке немесе электр тоғының соғуына әкелуі мүмкін.
- Қуат сымын айнымалы тоқ розеткасына толығымен қосыңыз. Олай істемеген жағдайда өрт шығуы немесе электр тоғы соғуы мүмкін.
- Найзағай кезінде айнымалы тоқ розеткасынан қуат ашасын толығымен ажыратыңыз. Олай істемеген жағдайда өрт шығуы, электр тоғы соғуы немесе құрылғының зақымдалуы мүмкін.
- Құрылғы үшін қуат көзі қауіпсіз екендігіне және тұрақты кернеуі бар екендігіне көз жеткізіңіз.

- Қуат сымын жылу көзінен аулақ ұстаңыз; бұдан бас тарту қуат сымы жабынының балқуына әкелуі мүмкін, бұл өртке немесе электр тоғының соғуына әкелуі мүмкін.
- Егер қуат сымының жалғағыш бөлігіне шамадан тыс күш қолданылса, бұл қуат сымының зақымдалуына әкелуі мүмкін немесе құрылғының ішіндегі сымдар ажырауы мүмкін. Бұл өртке әкелуі мүмкін. Келесі жағдайлардан аулақ болыңыз:
- Қуат сымын жиі қосу және ажырату.
- Қуат сымына шалыну.
- Қуат сымы жалғағыш бөлік жақта иілген және розеткаға немесе жалғағыш бөлікке тұрақты күш қолданылады.
- Қуат ашасына шамадан тыс күш колдану.

#### 🛕 АБАЙЛАҢЫЗ

Құрылғыны розетка жанына орнатып, төтенше жағдайда ажыратуы жеңіл болуы үшін қуат ашасының айналасында жеткілікті бос орын қалдырыңыз.

#### 🔘 маңызды

Қуатты қосу кезінде

- Қуат сымын үздіксіз қуат көзіне жалғамаңыз. Қуат іркілісі кезінде бұл құрылғының зақымдалуына немесе бүлінуіне әкелуі мүмкін.
- Бұл құрылғыны бірнеше ұясы бар айнымалы тоқ розеткасына қоссаңыз, қалған ұяларды басқа құрылғыларды қосу үшін пайдаланбаңыз.
- Қуат сымын компьютердегі қосымша айнымалы тоқ розеткасына қоспаңыз.

#### Басқа сақтандырулар

Электрлік шу бұл құрылғының бұзылуына немесе деректердің жоғалуына себеп болуы мүмкін.

#### ¥стау

#### **А** ЕСКЕРТУ

- Құрылғы әдеттен тыс шу, оғаш иіс немесе түтін шығарған кезде не қатты қызып кетсе, дереу қуат ашасын айнымалы тоқ розеткасынан ажыратыңыз және өкілетті Canon дилеріне хабарласыңыз. Пайдалануды жалғастыру өртке немесе электр тоғының соғуына әкелуі мүмкін.
- Осы құрылғыны бөлшектеуге немесе оның құрылғыны бөлшектеуге болмайды. Құрылғының ішкі бөлшектерінің кернеуі және температурасы жоғары болады. Бөлшектеу немесе өзгеріс енгізу өрт тудыруы немесе электр тоғының соғуына әкелуі мүмкін.
- Құрылғыны балалардың қолы қуат сымына және басқа кабельдерге немесе құрылғының ішіндегі механизмдер мен электр бөлшектеріне жетпейтін жерге орнатыңыз. Болмаса, бұл күтпеген нәтижелерге әкелуі мүмкін.
- Бұл құрылғының қасында тез жанғыш заттарды пайдаланбаңыз. Тез жанғыш заттардың бұл құрылғы ішіндегі электрлі бөлшектермен жанасуы өрт шығуына немесе электр тоғының соғуына себеп болуы мүмкін.

- Бұл құрылғыны жылжыту кезінде оның қуатын ӨШІРУ қажет, кейін қуат ашасы мен интерфейстік кабельдерін ажыратыңыз. Бұл нұсқауды орындамау, қуат сымы немесе интерфейстік кабельдер зақымдалып, өртке немесе тоқ соғуына әкелуі мүмкін.
- Қуат айыры айнымалы тоқ розеткасына жалғанған күйде USB кабелін қосу не өшіру кезінде коннектордың металл шетіне қолыңызды тигізбеңіз, бұл электр тоғының соғуына әкелуі мүмкін.

## Кардиостимуляторды пайдаланған жағдайда

Бұл құрылғы төмен деңгейлі магниттік ағын шығарады. Кардиостимуляторды пайдалансаңыз және қолайсыздықты сезінсеңіз, құрылғыдан алыс кетіп, дәрігерге бірден қаралыңыз.

#### 🛕 АБАЙЛАҢЫЗ

 Осы құрылғыға ауыр заттарды қоймаңыз, олар құлап жарақаттауы мүмкін.

- Қауіпсіздік үшін құрылғы ұзақ уақыт бойы пайдаланылмайтын болса, қуат ашасын ажыратыңыз.
- Қолыңызды зақымдап алмау үшін сақ болыңыз.
- Шығару аумағында орналасқан білікшеден қолыңызды және киіміңізді аулақ ұстаңыз. Білікшеге қолыңызды немесе киіміңізді тигізу зақымдануға әкелуі мүмкін.
- Сөздік сияқты ауыр затты жұмыс әйнегіне құлатып алмаңыз. Болмаса, бұл жұмыс әйнегін зақымдап, жарақатты түдыруы мүмкін.
- Кұрылғын қосымша қағазға арналған тартпасымен бірге тасымаңыз.
   Болмаса, қағазға арналған тартпа құлап, жарақат тудыруы мүмкін.

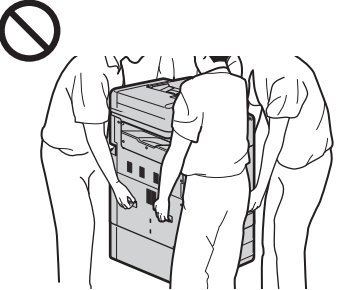

#### Беру құралы

- Қалың кітаптардың көшірмесін жасау үшін үстіңгі әйнекті пайдаланған кезде беру құралын қатты баспаңыз. Болмаса, бұл жұмыс әйнегін зақымдап, жеке жарақатты тудыруы мүмкін.
- Колыңызды қысып қалмауы үшін беру құралын абайлап жабыңыз, бұл жарақатқа әкелуі мүмкін.
- Беру құралының артқы жағында қолыңызды қысып қалмауы үшін беру құралын абайлап жабыңыз, бұл жарақатқа әкелуі мүмкін.

#### Қағазға арналған тартпа

 Қағазға арналған тартпа ашық күйінде қолыңызды құрылғыға салмаңыз, бұл жеке жарақатты тудыруы мүмкін.

#### Қуатты үнемдеу пернесі (тек қуатты үнемдеу пернесі бар өнімдер үшін)

 Құрылғы ұзақ уақыт бойы, мысалы түнде пайдаланылмаған кезде © (қуатты үнемдеу) пернесін басыңыз. Осымен бірге негізгі қуат қосқышын ӨШІРУ және құрылғы ұзақ уақыт бойы, мысалы, ұзақ демалыс күндері кезінде пайдаланылмаған кезде қуат сымын қауіпсіздік мақсаттарында ажырату қажет.

#### Басқа сақтандырулар

- Осы құрылғыға тіркелген абайлаңыз жапсырмасындағы нұсқауларды орындаңыз.
- Құрылғыны қатты соққыға немесе дірілге қалдырмаңыз.
- Есіктер, қақпақтар және басқа бөлшектерді күштеп ашпаңыз және жаппаңыз. Олай істеу құрылғыны зақымдауы мүмкін.
- Құрылғы пайдалануда болған кезінде негізгі қуат қосқышын ӨШІРУ немесе қақпақтарды ашуға тыйым салынған. Бұл қағаз кептелістеріне әкелүі мүмкін.
- 3 метрден қысқарақ модульдік кабельді пайдаланыңыз.
- 3 метрден қысқарақ USB кабелін пайдаланыңыз.

#### Егер шу деңгейі мазаңызды алса

Пайдалану жағдайы мен жұмыс режиміне байланысты, егер жұмыс шуы мазаңызды алса, құрылғыны кеңседен басқа орынға орнату ұсынылады.

#### Техникалық қызмет көрсету және тексерулер

Құрылғыны жүйелі түрде тазалап отыру қажет. Шаң жиналған кезде құрылғы дұрыс жұмыс істемеуі мүмкін. Тазалау кезінде келесілерге назар аударыңыз. Мәселе жұмыс барысында туындаған жағдайда «Ақаулықтарды жою» бөлімін қараңыз. Мәселе шешілмеген жағдайда немесе құрылғыны тексеру қажет болса, «Мәселені шешу мүмкін емес» бөлімін қараңыз.

#### **А** ЕСКЕРТУ

- Тазаламас бұрын, қуатты ӨШІРУ және қуат ашасын айнымалы тоқ розеткасынан ажырату қажет. Олай істемеген жағдайда өрт шығуы немесе электр тоғы соғуы мүмкін.
- Қуат ашасындағы шаң мен кірді тазалау үшін оны жүйелі түрде ажыратып, құрғақ матамен сүртіп отыру қажет. Жиналған шаң ауадағы ылғалды сіңіріп, электр тоғының әсеріне ұшыраған жағдайда өртті тудыруы мүмкін.
- Ылғалды қатты сығылған матамен құрылғыны тазалау үшін пайдаланыңыз. Тек сумен тазалау үшін маталарды сулаңыз. Алкоголь өнімдерін, бензинді немесе басқа тез тұтанатын өнімдерді пайдаланбаңыз. Қаптағыш қағазды немесе қағаз сүлгілерді пайдаланбаңыз. Осы заттардың құрылғы ішіндегі электрлі бөлшектермен жанасуы статикалық электр тоғының түзілуіне әкеліп, өрт шығуына немесе электр тоғының соғуына себеп болуы мүмкін.

 Қуат сымында және ашасында жүйелі түрде тат басу, майысу, тозу, шамадан тыс қызу немесе шаң басу белгілерінің болмауын тексеріңіз. Нашар сақталған қуат сымын немесе ашасын пайдалану өрт шығуына немесе электр тоғының соғуына әкелүі мүмкін.

#### 🛕 АБАЙЛАҢЫЗ

 Құрылғының ішіндегі құрамдастардың температурасы және кернеуі жоғары болады. Бұл құрамдастарға тию жарақат немесе күюлерге әкелуі мүмкін. Нұсқаулықта көрсетілмеген құрылғының ешбір құрамдастарына тимеңіз.

 Қағазды салу немесе кептелген қағазды шығарып алу кезінде қағаздың шеттерімен қолдарыңызды кесіп алмаңыз.

Беларусь, Қазақстан, Армения және Қырғызстан импорттаушылары толығырақ ақпарат алу үшін, қораптағы сипаттаманы қараңыз.

Өндіру айы мен жылын қорапты немесе осы принтерді қараңыз.

#### Өнімді кәдеге жарату

Бұл өнім Сіздің ұлттық және жергілікті заңнамаларыңызға сәйкес кәдеге жаратылуы тиіс.

#### Құрылғыны тасымалдау

Жарақатты немесе басқа сәтсіз жағдайды болдырмау, сонымен бірге ішкі механизмдерді қорғау үшін онлайн нұсқаулықты қараңыз. Процедураны сақтамай құрылғыны тасымалдау нәтижесінде тасымалдау кезінде құрылғы ішіндегі сияның ағуы мүмкін.

Өндіруші елі: Жапонияда жасалған

#### Сипаттамалары

Жалпы сипаттамалары

| Басып шығару<br>ажыратымдылығы (нүкте/<br>дюйм) | 1200 x 1200                                                                                                    |
|-------------------------------------------------|----------------------------------------------------------------------------------------------------|
| Интерфейс                                       | Сымды LAN желісі (LAN ұяшығы): 1 Гбит/с (1000<br>Мбит/с)/100 Гбит/с/10 Гбит/с (Автоқосылу)<br>Сымсыз LAN желісі: IEEE 802.11n / IEEE 802.11g /<br>IEEE 802.11b (WG7450Z/WG7450F/WG7450)<br>USB жады құрылғысына арналған USB ұяшығы:<br>Жылдамдығы жоғары USB 2.0<br>Компьютерге арналған USB ұяшығы: Жылдамдығы<br>жоғары USB 2.0<br>Телефонға арналған (Сыртқы телефон ұясы)<br>(WG7450Z/WG7450F)<br>Телефон желісіне арналған (Телефон желісінің<br>ұясы): Super G3, G3 (WG7450Z/WG7450F)<br>NFC (жақын байланыс) (WG7450Z) |
| Жұмыс ортасы                                    | <b>Температура:</b> 5–35 °С (41–96 °F)<br><b>Ылғалдық:</b> 20–90 % СЫ (конденсациясыз)                                                                                                    |
| Сақтау ортасы                                   | Температура: 0 – 40 °C (32 – 104 °F)<br>Ылғалдылық: 5 – 95 % салыстырмалы ылғалдылық<br>(конденсациясыз)                                                                                                    |
| Қуат                                            | АТ<br>Кернеу: 100-240В<br>Жиілік: 50/60Гц<br>Тоқ: 3 А                                                                                                    |
| Қуат тұтыну                                     | Басып шығару (кешіру): Ең көбі 110 Вт<br>Күту режимі (ең азы): Ең көбі1,9 Вт<br>Өшіп тұру: Ең көбі 0,1 Вт                                                                                                    |
| Өлшем (Е х Д х Б)                               | 560 х 590 х 880 мм                                                                                                    |
| Салмағы                                         | Шамамен 82.5kg (WG7450Z)<br>Шамамен 82.1kg (WG7450F)<br>Шамамен 81.5kg (WG7450/WG7440)                                                                                                    |

# Յավելված

## Նկարագրության պահանջ՝ Եվրասիական Տկտեսաակ Միավորմակ կողմից

#### Նախազգուշացում յուրաքանչյուր ստանդարտ նշագրման ապահովության համար և հայտարարագիր

Յուրաքանչյուր ստանդարտ նշագրման ապահովությունը և հայտարարագիրը վավեր են միայն համապատասխան երկրի կամ շրջանի լարման և իաճախականության համար, որտեղ դրանք կիրառվում են։

## Անվտանգության կարևոր հրահանգներ

Սույն գլխում նկարագրվում են անվտանգության կարևոր հրահանգներ՝ այս սարքի օգտագործողների և այլ անձանց վնասվածքների և գույքի վնասի կանխարգելման համար։ Ծանոթացեք այս գլխին՝ մինչ սարքն օգտագործելը, և հետևեք սարքի ճիշտ օգտագործման հրահանգներին։ Մի կատարեք սույն ձեռնարկում չնշված որևէ գործողություն։ Canon-n ພຸພຸທົມບໍ່ມູນພູບພູບທຸ່ມເອງກະນໍ້ / ກໍ կրում սույն ձեռնարկում չնշված գործողությունների, ոչ պատշաճ օգտագործման, Canon-ից կամ նրա կողմից լիազորված որևէ երրորո կողմից բացի այլ անձանց կատարած վերանորոգման կամ փոփոխությունների ก้นที่แนนโอกู่ แทนเอเนอนอน ไม่แนนนี้กุ่า համար։ Այս սարքի ոչ պատշաճ շահագործումը կամ օգտագործումը կարող են հանգեցնել անձնական վնասվածքի և/կամ վնասի, որը կարող է պահանջել լայնածավալ վերանորոգում և նախատեսված չլինել ձեր սահմանափակ thustophie utpen:

#### 🛦 ՆԱԽԱՉԳՈԻՇԱՅՈԻՄ

Նախազգուշացնում է այն գործողությունների վերաբերյալ, որոնք սխալ իրականացնելու դեպքում կարող են հանգեցնել մահվան կամ ֆիզիկական վնասվածքի։ Սարքն անվտանգ อุฉุเกมฉุกกุจันการ กุมปัญญา ปกุรเก ուշադրություն դարձրեք այդ նախազգուշացումներին։

## **և ՈՒՇԱԴՐՈՒԹՅՈՒՆ** Չգուշացնում է այն

գործողությունների վերաբերյալ, որոնք սխալ իրականացնելու դեպքում կարող են հանգեցնել մարմնական վնասվածքի։ Սարքն անվտանգ օգտագործելու համար միշտ ուշադրություն դարձրեք այդ զգուշացումներին։

#### 🔘 ԿԱՐԵՎՈՐ Է

Ցույց է տալիս է շահագործման պահանջները և սահմանափակումները։ Սարքը ճիշտ շահագործելու և սարքի կամ գույքի ປັບພບບໍ່ຮຸກກຸ່ງ ການແພບ່ອີການ ການເປັນກຸ່ ուշադիր կարդացեք այս կետերը։

#### Տեղադրում

Այս սարքավորումը անվտանգ և հուսալի կերպով օգտագործելու համար ուշադիր կարդացեք հետևյալ

նախազգուշացումները և տեղադրեք ບເພກຼອພປູກກກັບປັກ ກພປພພູພບາພບ່ານພິບ վայրում։

#### 🛕 ՆԱԽԱՉԳՈԻՇԱՅՈԻՄ Մի տեղադրեք այնպիսի վայրում, որը կարող է հանգեցնել հրդեհի կամ Ելեկտրահարման

- Օդափոխման անցքերը արգելափակող տեղերում (պատերին,
- մահճակալներին, բազմոցներին, գորգերին կամ նմանատիպ այլ առարկաներին շատ մոտ) • Կեղտոտ կամ փոշոտ վայրերում
- Դրսում կամ արևի ուղիղ ճառագայթների տակ
- Բարձո ջերմաստիճանով վայրերում •Բաց կրակի ազդեցության տակ
- գտնվող վայրերում
- •Ալկոհոլի, ներկի լուծիչների կամ այլ դյուրավառ նյութերի մոտակայքում

#### Այլ նախազգուշացումներ

- Պետք չէ միացնել սարքը ະອຸກເງເພັທກປູ່ພ<sup>ິ</sup> ປ<sup>ໍ</sup>ພູເກເງບໍ່ມີ້ມີກາປະ Դພ կարող է առաջացնել հրդեհ կամ էլեկտրահարում։
- Պետք չէ սարքի վրա դնել վզնոցներ և այլ մետաղական առարկաներ կամ հեղուկ պարունակող կոնտեյներներ։ եթե օտար նյութերը շփման մեջ մտնեն սարքի ներսում գտնվող Էլեկտրական մասերի հետ, դա կարող է առաջացնել իրդեի կամ Էլեկտրաիարում։
- Լրասարքերը տեղադրելիս և հեռացնելիս ԱՆՁԱՏԵՔ հոսանքը, վարդակից հանեք հոսանքի խրոցը և միացման մալուխները և հոսանքի լարը։ Յակառակ դեպքում, հոսանքի լարի կամ միացման մայուխները կարող են վնասվել` հանգեցնելով իրդեհի կամ Էլեկտրահարման։

• Սարքի ներսում որևէ օտար նյութի հայտնվելու դեպքում հոսանքի นนกเดนนั้น บทุกดนี่ เมนิปกรณเนตน անջատեք փոփոխական հոսանքի վարդակից և դիմեք Canon-ի տեղական լիազորված ներկայազուգչին։

#### Թույլ չի տրվում տեղադրել սարքը հետևյալ վայրերում

Սարքը կարող է շուռ գալ կամ վայր ընկնել՝ հանգեցնելով վնասվածքի։

- Անկայուն տեղերում
- Թրթռումների ազդեզության տակ գտնվող վայրերում

#### 🛕 ՈԻՇԱԴՐՈԻԹՅՈԻՆ Թույլ չի տրվում տեղադրել սարքը հետևյալ վայրերում Դա կարող է հանգեցնել սարքավորման վնասման։

- Ցածր կամ բարձր ջերմաստիճանի և խոնավության ենթակա վայր
- Ձերմաստիճանի կամ խոնավության աայմաններում կտրուկ
- փոփոխությունների ենթարկվող վայր • Մազնիսական կամ Էլեկտրամագնիսական ալիքներ արձակող սարքավորումներին մոտ duin
- Լաբորատորիա կամ այնպիսի վայր, որտեղ քիմիական ռեակցիաներ են տեղի ունենում
- Թունավոր կամ քայքայիչ գազերի ազդեցության ենթարկվող վայր
- •Այնպիսի վայր, որը կարող է ծռվել սարքավորման ծանրությունից կամ որտեղ սարքավորումը ենթակա է ընկղման (գորգ և այլն)։

#### Մակարդակաչափ ոտիկներ (միայն մակարդակաչափ ոտիկներով սարքերի համար)

Սարքը տեղադրելուց հետո մի հեռացրեք ປພບບບັນ ເພິ່ງ ບໍ່ມີ ເພິ່ງ ບໍ່ມີ ບໍ່ມີ ບໍ່ມີ ບໍ່ມີ ບໍ່ມີ ບໍ່ມີ ບໍ່ມີ ບໍ່ມີ ບໍ່ມີ ບໍ່ມີ ບໍ່ມີ ບໍ սարքը կարող է շրջվել կամ վայր ընկնել՝ հանգեցնելով մարմնական ປໄພບປູພູດອັບເວົ້າປະ

#### Անյար LAN-ի օգտագործման դեպքում (միայն անլար LAN-ի գործառու)թով սարքերի համար)

- Տեղադրեք սարքավորումը անլար տեղային ցանցի (LAN) երթուղիչից 50 ປະທັກ ບິ່ພປ ພປະເ) ພບບິ່ມ հեռավորության վրա։
- •Յնարավորության դեպքում, տեղադրեք սարքն այնպիսի վայրում, որտեղ կապը չի արգելափակվում միջամտող առարկաներով։ Պատերի կամ իարկերի միջով անցնելիս ազդանշանը կարող է թույանալ։
- Սարքավորումը հնարավորինս հեռու պահեք անլար թվային հեռախոսներից, միկրոալիքային վառարաններից և ռադիոալիքներ արձակող այլ սարքերից:

**և ուշադրութցուղ** Canon WG7000 շարքի տպիչի հետ թղթի դարակ օգտագործելիս՝ հետևեք ձեռնարկում նշված հրահանգներին, որպեսզի տպիչը ապահով կերպով կցեք թղթի դարակին։ Միշտ օգտագործեք տպիչի և թղթի դարակի հետևյալ իամակցությունները։ Canon WG7000 շարքի դեպքում. Օգտագործեք Canon Cassette Feeding Unit CF10:

Բացի վերոնշյալից՝ տպիչի և թղթի դարակի այլ համակցություն օգտագործելու դեպքում, այլ թղթի դարակ օգտագործելու դեպքում կամ տպիչը անապահով կերպով թղթի դարակին կցելու դեպքում միացումը կարող է անկայուն լինել և հանգեցնել վնասվածքների։

#### Սևուցումը

#### 🛕 ՆԱԽԱՉԳՈԻՇԱՅՈԻՄ

- Օգտագործեք միայն նշված Էլեկտրական լարման չափանիշներին համապատասխանող Էլեկտրական սնուցում։ Յակառակ դեպքում կարող է առաջանալ իրդեի կամ Էլեկտրահարում։
- -լսգուագործեք սարքի հետ չմատակարարված հոսանքի լարեր, քանի որ դա կարող է առաջացնել հրդեհ կամ Էլեկտրահարում։
- Տվյալ հոսամքի լարը նախատեսված է օգտագործել այս սարքի հետ։ Դետք չէ միացնել հոսանքի լարը այլ սարքավորումների։
   Չի կարելի փոփոխել, քաշել,
- Չի կարելի փոփոխել, քաշել, հարկադրաբար ծալել կամ կատարել որևէ այլ գործողություն, որը կարող է վնասել հոսանքի լարը։ Չի կարելի դնել ծանր առարկաներ հոսանքի լարի վրա։ Յոսանքի լարի վնասումը կարող է առաջացնել իրդեհ կամ Էլեկտրահարում։
- Չի կարելի միացնել կամ անջատել հոսանքի լարը խոնավ ձեռքերով, քանի որ դա կարող է առաջացնել Էլեկտրահարում:
- Մարքի հետ մի օգտագործեք երկարացման լարեր կամ բազմախրոց վարդակներ։ Դա կարող է առաջացնել հրդեհ կամ Էլեկտրահարում։
- Չի կարելի փաթաթել կամ հանգուցակապել հոսանքի լարը, քանի որ դա կարող է հանգեցնել հրդեհի կամ Էլեկտրահարման։
- Ամբողջությամբ մտցրեք հոսանքի լարը AC հոսանքի վարդակի մեջ։ Յակառակ դեպքում կարող է առաջանալ իրդեի կամ Էլեկտրահարում։
- Ամպրոպի ժամանակ ամբողջությամբ հեռացրեք հոսանքի լարը փոփոխական հոսանքի վարդակից։ Յակառակ դեպքում կարող է առաջանալ հրդեհ, Էլեկտրահարում կամ սարքի վնասում։
- Յամոզվեք, որ սարքի
   Էներգամատակարարումն անվտանգ է և այն ունի կայուն լարում:
- Պահեք հոսանքի լարը՝ ջերմության աղբյուրից հեռու, հակառակ դեպքում կարող է տեղի ունենալ հոսանքի լարի մեկուսապատվածքի հալում՝ առաջացնելով հրդեհ կամ Էլեկտրահարում։
- Եթե հոսանքի լարի միացման հատվածում չափազանց մեծ ուժ է կիրառվում, ապա այն կարող է վնասել հոսանքի լարը, կամ սարքի ներսում գտնվող լարերը կարող են անջատվել։ Դա կարող է հանգեցնել հրդեհի։ Խուսափեք հետևյալ իրավիճակներից.
- Յոսանքի լարի հաճախակի միացում և անջատում։
- Յոսանքի լարերի վրայով անցում։
- Յոսանքի լարը ծռված է միացման մասում, և վարդակը կամ միացման մասը գտնվում են շարունակական ճնշման տակ:

– Յոսանքի վարդակի նկատմամբ ավելորդ ուժի կիրառում:

#### մ ուշսդրութցուն

Տեղադրեք այս սարքը հոսանքի վարդակի մոտ եւ բավարար տեղ թողեք հոսանքի խրոցի շուրջը, որպեսզի արտակարգ իրավիճակներում հեշտ լինի այն անջատել։

#### 🔘 ԿԱՐԵՎՈՐ Է Յոսանքը միացնելիս

- Մի միացրեք հոսանքի լարը անխափան սնուցման աղբյուրին։ Դա կարող է հանգեցնել սարքի անսարքության կամ վնասման էլեկտրասնուցման խափանման արդյունքում։
- Եթե այս սարքը միացվում է բազմակի վարդակներով էներգիայի սնուցման աղբյուրի, մի օգտագործեք մնացած վարդակները այլ սարքեր միացնելու համար:
- Մի միացրեք հոսանքի լարը համակարգչի` օժանդակ Էներգիայի սնուցման աղբյուրին։

#### Այլ զգուշացումներ

Էլեկտրական աղմուկը կարող է առաջացնել այս սարքի անսարքության կամ տվյալների կորստի։

#### Շահագործում

#### 🛦 ՆԱԽԱՉԳՈԻՇԱՅՈԻՄ

- Եթե սարքն արտասովոր ձայն, հոտ կամ ծուխ է արտադրում կամ գերտաքացած է, անմիջապես անջատեք հոսանքի լարը վարդակից և դիմեք Canon-ի պաշտոնական ներկայացուցչին։ Նման վիճակում սարքի օգտագործման շարունակումը կարող է առաջացնել հրդեհ կամ էլեկտրահարում։
- Չի կարելի ապամոնտաժել կամ ձևափոխել սարքը։ Սարքի ներսում կան բարձր լարում և բարձր ջերմաստիճան ունեցող բաղադրիչներ։ Ապամոնտաժումը կամ ձևափոխումը կարող է առաջացնել իրդեհ կամ էլեկտրահարում։
- Սարքը տեղադրեք այնպիսի վայրում, որտեղ երեխաները չկարողանան դիպչել հոսանքի լարին և այլ մալուխներին կամ սարքի ներսում գտնվող մեխանիզմներին ու էլեկտրական մասերին։ Յակառակ դեպքում կարող են անսպասելի պատահարներ տեղի ունենալ։
- Մի օգտագործեք դյուրավառ սփրեյներ սարքի մոտակայքում: Եթե դյուրավառ նյութերը շփման մեջ մտնեն սարքի ներսում գտնվող էլեկտրական մասերի հետ, դա կարող է առաջացնել իրդեհ կամ էլեկտրահարում:
- Սարքը տեղափոխելիս ԱՆՁԱՏԵՔ սարքի Էլեկտրական սնուցումը, ապա վարդակից հանեք հոսանքի խրոցը և միացման մալուիները։ Դա չկատարելու դեպքում, հոսանքի լարը կամ միացման մալուխները կարող են վնասվել՝ հանգեցնելով հրդեհի կամ Էլեկտրահարման։
- եթե հուսանքի խրոցը միացրած է փոփոխական հոսանքի վարդակին, ապա USB մալուխ միացնելիս կամ անջատելիս պետք չէ դիպչել միացման մետաղական մասին, քանի որ այն կարող է էլեկտրահարման պատճառ դառնալ:

#### Եթե օգտագործում եք սրտի մարտկոց

Այս սարբն առաջացնում է ցածր մակարդակի մագնիսական հոսք։ Եթե օգտագործում եք սրտի ռիթմավար և զգում եք անկանոնություն, խնդրում ենք հեռացեք սարքից և անմիջապես խորհրդակցեք ձեր բժշկի հետ։

#### 🛦 ՈԻՇԱԴՐՈԻԹՅՈԻՆ

- Սարքի վրա պետք չէ ծանր առարկաներ տեղադրել, քանի որ դրանք կարող են ընկնել` պատճառելով վնասվածքներ։
- Անվտանգության նկատառումներով անջատել հոսանքի խրոցը, եթե սարքավորումը երկար ժամանակ չի օգտագործվելու։
- Կափարիչները բացելիս կամ փակելիս զգույշ եղեք՝ ձեռքերը չվնասելու համար։
- Յեռու պահեք ձեռքերն ու հագուստը արտածման գլաններից։ Եթե ձեռ ձեռքը կամ հագուստը ընկնի գլանի մեջ, դա կարող է մարմնական վնասվածքներ պատճառել։
- 2գուշացեք գլանի ապակու վրա ծանր առարկաներ, օրինակ` բառարաններ, գցելուց։ Այլապես, այն կարող է վնասել գլանի ապակին և հանգեցնել Սնասվածքի։
- Մի տեղափոխեք սարքը՝ լրացուցիչ թղթի դարակը տեղադրված վիճակում։ Յակառակ դեպքում թղթի դարակը կարող է վայր ընկնել և մարմնական վնասվածք առաջացնել։

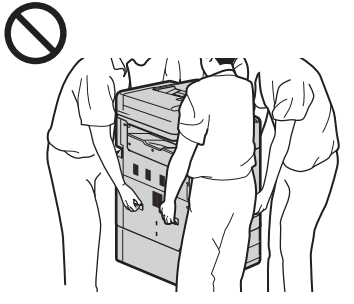

#### Սնուցիչ

- Յաստ գրքեր պատճենելու համար գլանի ապակին օգտագործելիս մի սեղմեք սնուցիչը դեպի ներքև՝ ավելորդ ուժի կիրառմամբ։ Այլապես, այն կարող է վնասել գլանի ապակին և հանգեցնել մարմնական վնասվածքի։
- Չգուշությամբ փակեք սնուցիչը, որպեսզի ձեր ձեռքերը չբռնվեն ներսում՝ հանգեցնելով մարմնական վնասվածքի:
- Չգուշությամբ փակեք սնուցիչը, որպեսզի ձեր ձեռքերը չբռնվեն սնուցիչի հետևի մասում՝ հանգեցնելով մարմնական վնասվածքի:

#### Թղթի դարակ

 Նուսափեք թղթի դարակը բաց վիճակում ձեռքերը սարքի մեջ մտցնելուց, քանի որ դա կարող է մարմնական վնասվածք պատճառել:

#### Էներգախնայողության բանալի (միայն Էներգախնայողության բանալիով սարքերի համար)

 Սեղմեք © (Էներգախնայողություն) ապահովության համար, երբ մեքենան չի օգտագործվելու երկար ժամանակ, օրինակ՝ գիշերային ժամերի ընթացքում։ Նաև ԱՆՁԱՏԵՔ հիմնական հոսանքի անջատիչը և հանեք հոսանքի լարը անվտանգության համար, երբ սարքը երկար ժամանակ չի օգտագործվելու, օրինակ՝ հաջորդական տոների ժամանակ։

#### Այլ զգուշացումներ

- Յետևեք այս սարքին կցված զգուշացման պիտակին։
- Սարքավորումը՝ մի ենթարկեք ուժեղ իարվածի կամ տատանման։
- Դարկադրաբար մի բացեք և փակեք դռները, կափարիչները և այլ մասերը։ Դա կարող է հանգեցնել սարքավորման վնասման:
- Մի ԱՆՁԱՏԵՔ հիմնական հոսանքի անջատիչը և մի բացեք կափարիչները, երբ սարքն աշխատում է։ Դա կարող է հանգեցնել թղթի խցանման։
   Օգտագործեք 3 մետրից կարճ
- Օգտագործեք 3 մետրից կարճ մոդուլային մալուխ։
- Օգտագործեք 3 մետրից կարճ USB մալուխ։

#### **Եթե աղմուկը խանգարում է ձեզ** Կախված օգտագործման եւ շրջակա

Վայզված օգնագիլօնած և շիջակա միջավայրի պահպանության և ռեժիմի շահագործման, եթե աշխատանքային աղմուկը մտահոգիչ է, այն խորհուրդ է տրվում, որ սարքը կարող է սահմանվել այլուր, քան գրասենյակ:

#### Խնամք և անսարքությունների հետազոտում

Պարբերաբար մաքրեք սարքը։ Փոշի կուտակվելու դեպքում սարքը կարող է պատշաճ ձևով չաշխատել։ Սարքը մաքրելիս հետևեք հետևյալ կանոններին։ Շահագործման ընթացքում խնդիր առաջանալու դեպքում տե՛ս «Խնդիրների լուծում» բաժինը։ Եթե խնդիրը չի լուծվում կամ կարծում եք, որ սարքը պետք է ստուգվի, տե՛ս «Երբ խնդիրը չի կարող լուծվել» բաժինը։

#### 🛦 ՆԱԽԱՉԳՈԻՇԱՅՈԻՄ

- Մաքրելուց առաջ ԱՆՁԱՏԵՔ հոսանքը և հոսանքի սնուցման խրոցը հանեք փոփոխական հոսանքի վարդակից։ Յակառակ դեպքում կարող է առաջանալ իրդեհ կամ էլեկտրահարում։
- Պարբերաբար հանեք հոսանքի խրոցը վարդակից և չոր կտորով մաքրեք փոշին և կեղտը։ Յավաքված փոշին կարող է կլանել օդի խոնավությունը և էլեկտրականության հետ շփվելու դեպքում հանգեցնել հրդեհի։
- Սարբը սրբելու համար օգտագործեք լավ մզված խոնավ կտոր։ Մաքրման կտորները խոնավեցրեք միայն ջրով։ Պետք չէ օգտագործել ալկոհոլ, բենզին, ներկի լուծիչներ կամ այլ դյուրավար նյութեր։ Մի օգտագործեք թղթե անձեռոցիկներ կամ խոհանոցային թղթե սրբիչներ։ Եթե այս նյութերը շփման մեջ մտնեն սարքի ներսում գտնվող էլեկտրական մասերի հետ, դրանք կարող են առաջացնել ստատիկ էլեկտրականություն կամ հանգեցնել իորեիի կամ էլեկտրահարման։

 Պարբերաբար ստուգեք հոսանքի լարը և խրոցը՝ ժանգի, ծռված ատամների, մաշվածության, ճաքերի կամ գերտաքացման բացահայտման համար։ Վատ վիճակում գտնվող հոսանքի լարի կամ խրոցի օգտագործումը կարող է հանգեցնել հրդեիի կամ էլեկտրահարման։

#### 🛦 ուշսդրութցուլ

- Սարքի ներսում առկա են բարձր ջերմաստիճանի և բարձր լարման բաղադրիչներ։ Այս բաղադրիչներին դիպչելը կարող է վնասվածքներ կամ այրվածքներ առաջացնել։ Մի դիպեք սարքի որևէ մասին, որը նշված չէ ձեռնարկում։
- Թուղթ՝ դնելիս կամ խցանված թուղթը հանելիս ուշադիր եղեք` չկտրեք ձեռքերը թղթի ծայրերով:

Բելառուսի, Ղազախստանի, Յայաստանի և Ղրղզստանի Ներմուծողների մասին հավելյալ տեղեկությունների համար օգտվեք փաթեթավորման տուփի վրա տրված նկարագրությունից։

Արտադրման ամսվա և տարվա համար խնդրում ենք օգտվել փաթեթավորման տուփից կամ այս տպիչից։

#### Ապրանքի ոչնչացում

Այս ພպրանքը պետք է ոչնչացվի պատշաճ ձևով` համաձայն Ձեր ազգային և տեղական օրենսդրության։

#### Սարքի տեղափոխումը

Վնասվածքներից և այլ պատահարներից խուսափելու, ինչպես նաև` ներքին մեխանիզմները պաշտպանելու նպատարել Առցանց ուղեցույցին։ Սարքը տեղափոխելիս ընթացակարգերին չիետևելու դեպքում` սարքի մեջ եղած թանաքը կարող է տեղափոխման ընթացքում թափվել:

**Ծագման երկիրը`** Պատրաստված է Ճապոնիայում։

### ΗY

#### Բնութագրեր Ընդհանուր բնութագրեր

| Տպագրման տարլուծում<br>(dpi) | 1200 x 1200                                                                                                    |
|------------------------------|----------------------------------------------------------------------------------------------------|
| Ինտերֆեյս                    | Լարային LAN (LAN Port)` 1 Գբ/վ (1000 Մբ/վ)/100<br>Մբ/վ / 10 Մբ/վ (Ավտումատ անջատում)           Ակար LAN` IEEE 802.11n / IEEE 802.11g / IEEE<br>802.11b (WG7450Z/WG7450F/WG7450)           ՍSB պորտ USB հիշողության համար` գերարագ<br>USB 2.0           USB պորտ համակարգչի համար` գերարագ USB<br>2.0           შեռախոսի համար (արտաքին հեռախոսի<br>հարակցիչ) (WG7450Z/WG7450F)           Վեռախոսագծի համար (հեռախոսագծի<br>հարակցիչ)՝ Super G3, G3 (WG7450Z/WG7450F)           NFC (WG7450Z) |
| Գործարկման միջավայր          | <b>Չերմաստիճաև՝</b> 5 - 35 °C (41 - 96 °F)<br>Խոնավությու <b>և՝</b> 20 - 90 % RH (կոնդենսացում չկա)                                                                                                    |
| Պահպանման միջավայր           | <b>Չերմաստիճաև`</b> 0 - 40 °C (32 - 104 °F)<br>Խոնավությու <b>և`</b> 5 - 95 % RH (կոնդենսացում չկա)                                                                                                    |
| Յոսանքի<br>մատակարարում      | <b>Փոփոխական հոսանք</b><br>Լարում՝ 100-240Վ<br><b>Յաճախականություն՝</b> 50/60ጓց<br><b>Յոսանք՝</b> 3 Ա                                                                                                    |
| Յոսանքի ծախսը                | Տպագրում (Պատճենում). 110 W առավելագույնը<br>Ննջման ռեժիմ (նվազագույն). 1.9 W<br>առավելագույնը<br>ԱՆՉԱՏԵԼ. 0.1 W առավելագույնը                                                                                                    |
| Չափսերը (L×Խ×Ե)              | 560 x 590 x 880 ปป                                                                                                    |
| £m5                          | Մոտավ.82.5kg (WG7450Z)<br>Մոտավ.82.1kg (WG7450F)<br>Մոտավ.81.5kg (WG7450/WG7440)                                                                                                    |

## Тиркеме

### Евразия экономикалык бирлигинин сүрөттөө талабы

#### Ар бир коопсуздук стандарт белгиси жана декларациясы үчүн эскертүү

Ар бир коопсуздук стандарт белгиси жана декларациясы ал тиешелүү болгон өлкө же чөлкөмдүн чыңалуусу жана жыштыгы үчүн гана жарактуу.

### Коопсуздук нускамалары

Бул бөлүм бул шайманды колдонгондорго жана башкаларга жаракат келбеши жана мулккө зыян келтирбөө үчүн маанилүү коопсуздук нускамаларын сүрөттөйт. Шайманды колдонордон мурда бул бапты окуп чыгып, шайманды туура колдонуш үчүн нускамаларды аткарыңыз. Бул жетекте сүрөттөлбөгөн бир да операцияны аткарбаңыз. Бүл жетекте сүрөттөлбөгөн иштерден, орунсуз колдонуудан же Canon же Canon ыйгарым укук берген үчүнчү тарап аткарбаган оңдоо же өзгөртүүлөрдөн чыккан кандай болбосун зыяндар үчүн Canon жооптуу болбойт. Бул шайманды туура эмес колдонуу же иштетүү жеке жаракат жана/же Чектелген Кепилдигиңиз жаппаган олуттуу оңдоону талап кылган зыянга алып келиши мүмкүн.

#### **А** ЭСКЕРТҮҮ

Туура аткарылбаса, кишилердин өлүмүнө же жаракат алышына алып келиши мүмкүн болгон иштерге байланышкан кооптондурууну билдирет. Шайманды коопсуз колдонуу үчүн бул кооптондурууларга дайыма көңүл буоунуз.

#### 🛕 АБАЙЛАҢЫЗ

Туура аткарылбаса, кишилер жаракат алышына алып келиши мүмкүн болгон иштерге байланышкан сактык чарасын билдирет. Шайманды коопсуз колдонуу үчүн бул сактык чараларына дайыма көңүл буруңуз.

#### Омаанилүү

Иштетүү боюнча талаптарды жана чектөөлөрдү билдирет. Шайманды туура иштетип, шайманга же мүлккө зыян келтирбеш үчүн бул нерселерди күнт кооп окуп чыгыңыз.

#### Орнотуу

Шайманды коопсуз жана коркунучсуз колдонуу үчүн төмөнкү абайларды кунт коюп окуп чыгып, шайманды туура келген жайга орнотуңуз.

#### **А** ЭСКЕРТҮҮ

Муну өрт же электр соккусуна алып келген жерде орнотпоңуз

- Вентиляциялык уюктар бөгөттөлгөн жерде (дубалдарга, керебеттерге, дивандарга, килемдерге же ушундай сыяктуу нерселерге жакын койбоңуз)
- Нымдуу же чаңдуу жерге

- Күндүн түздөн-түз тийген жерине же сыртта койбоңуз
- Жогорку температуралуу жерге
- Ачык отко жакын жерге койбоңуз
- Спирт, эритүүчү суюктуктар же башка тез дүрт этүүчү суюктуктарга жакын жерге койбоңуз

#### Башка эскертүүлөр

- Колдоого алынбаган кабелдерди бул шайманга туташтырбаңыз. Мындай кылсаңыз, өрт же электр соккусуна алып келиши мүмкүн.
- Шуруларды жана башка темир нерселерди же суюктук куюлган идиштерди шаймандын үстүнө койбоңуз. Эгер шаймандын ичиндеги электрикалык бөлүкчөлөргө жат суюктуктар тийсе, бул өрткө же токко урунуу коркунучуна алып келиши мүмкүн.
- Тандоо боюнча тагылуучу аксессуарларын орнотуп жана чыгарып жатканда кубатты өчүрүп, кубат айрысын сууруп, андан соң интерфейс кабелдеринин баарын жана кубат шнурун шаймандан ажыратыш сөзсүз керек. Антпесе, кубат шнуру же интерфейс кабелдери зыянга учурап, өрт чыгышы же электр соккусуна урунуу мүмкүн.
- Эгер кандайдыр бир жат суюктук шаймандын ичине күклүп кетсе, кубат шнурун кубат булагынан дароо сууруп алып, жергиликтүү ыйгарым укуктуу Canon дилери менен байланышыңыз.

#### Төмөндөгү жерлерге орнотпоңуз

Шайман жыгылып же түшүп кетип, ага зыян келтирилиши мүмкүн.

Туруксуз жерВибрациялар келтирилген жерге

#### 🛕 АБАЙЛАҢЫЗ

Төмөндөгү жерлерге орнотпоңуз

Мындай кылуу шайманды зыянга учуратышы мүмкүн.

- Бийик же төмөн температура жана нымдуулук чектерине дуушар болгон жайгашуу
- Температурасы же нымдуулугу чектен чыгып өзгөрүп турган жайгашуу
- Магнит же электр магнит толкундарын пайда кылган жабдуунун жаны
- Химиялык реакциялар болгон лаборатория же жайгашуу
- Дат бастыруучу же уулуу газдары бар жайгашуу
- Шаймандын салмагынан ийилип кетиши мүмкүн болгон же шайман чөгүп кете турган жайгашуу (килем ж.у.с.)

#### Тегиздөө буту (тегиздөө буту бар өнүмдөр үчүн гана)

Шайман орнотулгандан кийин тегиздөө бутун чыгарбаңыз, антпесе шайман кулап же оодарылып кетип, кишилер жаракат алышы мүмкүн.

#### Зымсыз LAN колдонуп жатканда (зымсыз LAN функциясы бар өнүмдөр үчүн гана)

- Шайманды зымсыз LAN роутеринен 50 м же андан азыраак аралыкка орнотуңуз.
- Мүмкүн болушунча байланышты тоскоол болгон нерселер бөгөбөгөндөй жерге орнотуңуз. Дубал же жертаман аркылуу өтүүдө сигнал төмөндөшү мүмкүн.
- Шайманды санарип шнурсуз телефондордон, микротолкун очокторунан же башка радио толкундарын чыгарган жабдуудан мүмкүн болушунча алыс коюңуз.

#### 🛕 АБАЙЛАҢЫЗ

Сапоп WG7000 сериялуу принтери менен кассет берүү бөлүгүн колдонуп жатканда, принтерди кассет берүү бөлүгүнө бекем тиркөө үчүн жетектеги нускамаларды аткарыңыз. Принтер менен кассет берүү бөлүгүн дайыма мындай айкаштырыңыз. Сапоп WG7000 сериясы: Canon Cassette Feeding Unit CF10 урунуңуз.

Принтер менен кассет берүү бөлүгүнүн жогоруда көрсөтүлгөндөн башка айкашын урунуу, жогорку тизмеде жок кассет берүү бөлүгүн урунуу же принтерди кассет берүү бөлүгүнө бекем такпоо туруксуз болуп, жаракат келтириши мүмкүн.

#### Кубат булагы

#### А ЭСКЕРТҮҮ

- Атайын көрсөтүлгөн чыңалуу талаптарына төп келген кубат камсыздагычын гана колдонуңуз. Эгер муну аткарбасаңыз, бул өрткө же электр соккусуна урунуу коркунучуна алып келиши мүмкүн.
- Камсыз кылынган кубат шнурларын башкаларды колдонбоңуз, себеби бул өрткө же токко урунуу коркунучуна алып келиши мүмкүн.
- Камсыз кылынган кубат шнуру бул шайманга гана арналган. Бул шнурду башка түзмөктөргө туташтырбаңыз.
- Кубат шнурун өзгөртпөңүз, тартпаңыз, катуу бүкпөңүз жана шнурга зыян келтирүүчү башка аракеттерди жасабаңыз. Кубат шнуруна оор нерселерди койбоңуз. Кубат шнуруна зыян келтирсеңиз, бул өрткө же электр соккусуна урунуу коркунучуна алып келиши мүмкүн.
- Кубат ажырымына шнурду суу колдоруңуз менен сайбаңыз жана суурбаңыз. Себеби бул өрткө же электр соккусуна урунуу коркунучуна алып келиши мумкун.
- Шайманга узарткычтарды же тройниктерди сайбаңыз. Мындай кылсаңыз, өрт же агын уруусуна алып келиши мүмкүн.
- Кубат шнурун оробоңуз жана байлабаңыз, себеби бул өрткө же электр соккусуна урунуу коркунучуна алып келиши мүмкүн.
- Кубат шнурун кубат чыгуу булагына түздөн-түз сайыңыз. Эгер муну аткарбасаңыз, бул өрткө же токко урунуу коркүнүчүна алып келиши мүмкүн.
- Орауну зуна влан колыш лиункун.
  Эгер күн күркүрөл жаан жааса, күбат шнурун кубат булагынан толугу менен сууруп коюңуз. Эгер кылбасаңыз, бул өрткө, электр соккусуна урунуу коркунучуна же шайманга зыян алып келиши мүмкүн.
- Шаймандын кубат камсыздоосу коопсуз жана туруктуу чыңалууда болушу керек.
- Кубат шнурун ысык булагынан алыс кармаңыз; муну аткарбасаңыз, ал шнурдун кабыгы ээрип, бул өрткө же электр соккусуна урунуу коркунучуна алып келиши мүмкүн.
- Эгер кубат шнурунун туташуу бөлүгүнө өтө күчтүү басым кылынса, бул кубат шнуруна зыян келтириши мүмкүн же шаймандын ичиндеги зымдар ажырап кетиши мүмкүн. Бул өрткө алып келиши мүмкүн. Төмөндөгүдөй абалдардан алыс болуңуз:
  - Кубат шнурун кайра кайра сайып, сууруп түрүү.
  - Кубат шнуру менен ойноо.
  - Кубат шнуру туташуу жагына жакын жерден бүгүлүп, кубат булагына же туташуу бөлүмүнө катуу басым жасалган учур.
- Кубат шнуруна өтө катуу басуу.

#### 🛕 АБАЙЛАҢЫЗ

Шайманды кубат булагына жакын жерге бир аз ачык жер калтырып туташтырыңыз, анткени өзгөчө кырдаал учурунда кубат шнурун чыгаруу оңой болсун.

#### Омаанилүү

Кубатка туташтырып жатканда

- Кубат сайгычын токтотууга болбогон кубат булагына туташтырбаңыз. Мындай кылуу күбат өчүп калса шайман туура эмес иштеп же зыян тартып калышына алып келиши мүмкүн.
- Бул шайманды бир нече көзү бар өзгөрмөлүү кубат ажырымына сайсаңыз, калган көздөрүн башка түзмөктөрдү туташтырууга колдонбоңуз.
- Кубат шнурун компьютердеги кошумча өзгөрмөлүү кубат ажырымына туташтырбаңыз.

#### Башка кооптондуруулар

Электр тоскоолдору бул шайманды туура эмес иштетип же берилмелерин жоготтурушу мүмкүн.

#### Шайманды пайдалануу

#### 🛕 ЭСКЕРТҮҮ

- Эгер шайман башкача үн чыгарып, башкача жыттанып жатса же өтө ысып кетсе,
   Сапоп-дун жергиликтүү расмий өкүлүнө кайрылыңыз. Кечке колдонсоңуз, ал өрткө же электр соккусуна урунууга алып келиши мүмкүн.
- Бул шайманды ажыратып же өзгөртпөңүз. Шаймандын ичинде жогорку температурадагы жана чыңалуудагы курамдык бөлүктөр бар. Ажыратып же өзгөртсөңүз, өрт чыгып же электр агынына тартылуу коркунучу бар.
- Машинаны балдар кубат шнуруна жана башка кабелдерге же аспаптарга жана машинанын ичиндеги электрикалык бөлүктөргө тийбеши керек. Муну кылбасаңыз, ал күтүүсүз зыяндарга алып келиши мүмкүн.
- Бул машинанын жанында өрттөнүүнү алып келген спрейлерди колдонбоңуз. Эгер өрттөнүп кетиши мүмкүн болгон заттар шаймандын ичиндеги электр бөлүкчөлөргө тийишип кетсе, өрт чыгып же электр агынына тартылуу коркунучу келип чыгышы мүмкүн.
- Бул машинанын жылдырып жатканда, аны ӨЧҮРҮП, андан соң кубат шнурун жана интерфейс кабелдерин сууруп коюңуз. Муну кылбасаңыз, ал кубат шнурун же интерфейс кабелдерине зыян келтирип, өрткө же электр соккусунун коркунучуна алып келиши мүмкүн.
- Айры кубат ажырымына сайылып турганда, USB кабелин сайып же сууруп жатканыңызда, туташтыргычтын темир бөлүкчөсүнө тийбеңиз, себеби бул электр соккусуна алып келиши мүмкүн.

#### Эгер кардиостимуляторду пайдаланып жатсаңыз

Бул шайман төмөнкү деңгээлдеги магнит талаасын жаратат. Кардиостимулятор колдонсоңуз жана өзүңүздү башкача сезип жатсаңыз бул шаймандан алыстап, дароо дарыгериңизге айтыңыз.

#### 🛕 АБАЙЛАҢЫЗ

 Кубат булагынын шнуруна оор нерселерди койбоңуз, себеби алар жаракаттарга алып келиши мүмкүн.

- Эгер шайман узак убакытка чейин колдонулбай турган болсо, коопсуздук максатында аны кубат булагынан сууруп коюңуз.
- Капкактарын ачып же жаап жатканда колуңузду кыпчытып албаш үчүн этият болуңуз.
- Колдоруңузду жана кийимиңизди чыгуучу аймактардагы чыгырыктардан алыс кармаңыз. Чыгырыктарга колуңуз же кийимиңиз кирип кетсе, дене-боюңузга жаракат келтирилиши мүмкүн.
- Сөздүк сыяктуу оор нерселерди айнектин үстүнө түшүрүп жибербеңиз. Бул экспозициялык айнекке жарака кетирип, жаракаттарга алып келиши мүмкүн.
- Тандоо боюнча кагаз тарткычы орнотулуп турганда шайманды ташыбаңыз. Антпесе, кагаз тарткычы кулап кетип, жаракат келтириши мүмкүн.

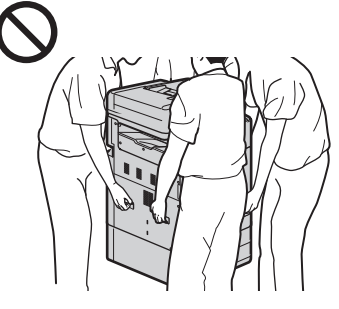

#### Кагаз бергич

- Калың китептердин көчүрмөсүн алыш үчүн жалпактоо айнегин колдонуп жатканда кагаз бергичти катуу баспаңыз. Бул жалпактоо айнегине зыян келтирип, жаракатка алып келиши мүмкүн.
- Колуңузду кыпчытып албагандай абайлап кагаз бергичти жабыңыз, антпесе жаракат алышыңыз мүмкүн.
- Кагаз бергичти колуңузду артына кыпчытып албагандай абайлап жабыңыз, антпесе жаракат алышыңыз мүмкүн.

#### Кагаз суурма

 Кагаз суурма бери тартылып ачылып турганда шаймандын ичине колуңузду салбаңыз, антпесе жаракат алышыңыз мүмкүн.

#### Энергия үнөмдөгүч ачкычы (Энергия

унөмдөгүч ачкычы бар өнүмдөр үчүн гана)

Шайман көпкө колдонулбай турган болсо (мисалы, түнкүсүн) коопсуздук үчүн ©
(Энергия үнөмдөгүч) ачкычын басыңыз.
Ошондой эле, катар келген майрамдар сыяктуу узак убакытка шайман колдонулбай турган болгондо, негизги кубат өчүргүчүн өчүрүп, коопсуздук үчүн кубат шнурун сууруп коюнуз.

#### Башка кооптондуруулар

- Ушул шайманга тиркелген кооптондуруу энбелгисиндеги нускамаларды аткарыңыз.
- Шайманды катуу сокку же дирилдөөгө дуушар кылбаңыз.
- Эшик, капкак жана башка тетиктерди күч менен ачып-жаппаңыз. Мындай кылуу
- шайманды зыянга учуратышы мүмкүн. • Шайман иштеп жатканда негизги кубат
- өчүргүчүн өчүрүп же капкактарын ачпаңыз. Мындан кагаз такалып калышы мүмкүн.
- 3 метрден кыскараак модулдук кабел колдонуңуз.
- 3 метрден кыскараак USB кабел колдонуңуз.

#### Эгер иштөө убагындагы ызы-чуу сизди тынчсыздандырса

Айлана-чөйрө жана иштөө режимине карай, эгер иштөө ызы-чуусу тынчсыздандырса, анда шаймандын кеңседен башка жерге орнотулуусу сунушталынат.

## Шайманга кам көрүү жана текшерип туруу

Маал-маалы менен бул шайманды тазалап түрүңуз. Чаң топтолуп калса, шайман ката иштеп калышы мүмкүн. Тазалап жатканда, сөзсүз буларды кылыңыз. Иштетип жатканда көйгөй чыкса, Көйгөй чечүүнү караңыз. Көйгөй чечилбей жатса же шайманды изилдөө керек деп эсептесеңиз, Көйгөй чечилбей жатканданы караныз.

#### **А** ЭСКЕРТҮҮ

- Тазаланганга чейин, кубат шнурун кубат чыгуу булагына суна түздөн-түз сайыңыз.
   Эгер муну аткарбасаңыз, бул өрткө же электр агынына урунуу коркунучуна алып келиши мүмкүн.
- Айрыны кубат шнурунан улам-улам сууруп, кургак чүпүрөк менен чаңды жана кирди тазалаңыз. Чогулган чаң нымды соруп алып, эгер ал электр агынына тийсе, ал өрткө алып келиши мүмкүн.
- Машинаны тазалоо үчүн нымдуу, катуу сыгылган чүпүрөктү колдонуңуз. Тазалоо үчүн чүпүрөктөрдү суу менен гана суулаңыз. Спирт, бензол, сырды аралаштыруучу же дүрт этүүчү каражаттарды колдонбоңуз. Кагаз майлык же кагаз сүлгүнү колдонбоңуз. Бул материалдар машинанын ичиндеги электрикалык болүкчөлөр менен аракатышка келгенде, алар статикалык электрикалык кубатты түзүп же өрткө же өрттөн улам электр соккусуна алып келиши мүмкүн.
- Кубат шнурун жана сайгычты маал-маалы менен чаң болбоптурбу, тиштери ийилбептирби, жарака кетпептирби же ысык өзгөчө көп чыкпай элеби деп текшерип туруңуз. Жакшы каралбаган кубат шнурунан же сайгычынан өрт чыгып же электр агынына тартылышыңыз мүмкүн.

#### 🛕 АБАЙЛАҢЫЗ

- Шаймандын ичинде жогорку температурадагы жана жогорку чыңалуудагы курамбөлүктөр бар. Бул курамбөлүктөрүнө тийгенде жаракат алып же күйүп калышыңыз мүмкүн. Шаймандын колдонмодо көрсөтүлбөгөн бир да тетигине тийбеңиз.
- Кагаз салып же такалган кагазды алып жатканда колуңузду кагаздын четине кестирип албагандай сак болуңуз.

Беларусь, Казакстан, Армения жана Кыргызстан импортерлору тууралуу көбүрөөк маалымат үчүн таңгак кутусундагы сүрөттөөгө кайрылыңыз.

Чыгарылган айын жана күнүн таңгак кутусунан же бул принтерден караңыз.

#### Таштандыны иштетүү

Бул өнүм сиздин улуттук жана жергиликтүү мыйзамдарына ылайык тиешелүү түрдө кылуу керек.

#### Түзмөктү ташуу ыкмасы

Травма жана башка кырсыктардын алдын алуу үчүн жана ички механизмдерди коргоо үчүн, сөзсүз түрдө онлайн колдонмого кайрылыңыз.

Түзмөктү жол-жоболорун аткарбастан ташуу, ташуу учурунда сыянын төгүлүп калуусуна алып келиши мүмкүн.

Өндүргөн өлкө: Жапонияда жасалган

#### Техникалык мүнөздөмөлөрү

Жалпы техникалык мүнөздөмөлөрү

| Басып чыгаруу чечилиши (dpi) | 1200 x 1200                                                                                                    |  |
|------------------------------|----------------------------------------------------------------------------------------------------|--|
| Интерфейс                    | Зымдуу LAN (LAN nopry): 1 Gbps (1000 Mbps)/100 Mbps/10<br>Mbps (Автотуташуу)<br>Зымсыз LAN: IEEE 802.11n / IEEE 802.11g / IEEE 802.11b<br>(WG7450Z/WG7450F/WG7450)<br>USB эсту туткучу үчүн USB nopr: Кең тилкелүү USB 2.0<br>Компьютер үчүн USB nopr: Кең тилкелүү USB 2.0<br>Телефондор үчүн (Телефондун тышкы айры тешиги)<br>(WG7450Z/WG7450F)<br>Телефон тилкеси үчүн (Телефон тилкесинин айры тешиги):<br>Super G3, G3 (WG7450Z/WG7450F)<br>NFC (WG7450Z) |  |
| Иштетүү чөйрөсү              | Температура: 5 - 35 °C (41 - 96 °F)<br>Нымдуулук: 20 - 90 % сым.м. (конденсация жок)                                                                                                    |  |
| Сактоо чөйрөсү               | Температура: 0 - 40 °C (32 - 104 °F)<br>Нымдуулук: 5 - 95 % сым.м. (конденсация жок)                                                                                                    |  |
| Кубат берүү                  | АС<br>Чыңалуусу: 100-240 В<br>Жыштыгы: 50/60 Гц<br>Ток: 3 А                                                                                                    |  |
| Кубат керектөө               | Басып чыгаруу (Көчүрүү): Эң көбү 110 Вт<br>Күтүү (минимум): Эң көбү 1,9 Вт<br>ӨЧК: Эң көбү 0,1 Вт                                                                                                    |  |
| Ченемдер (Эн х Уз х Бий)     | 560 х 590 х 880 мм                                                                                                    |  |
| Салмак                       | Болж. 82.5kg (WG7450Z)<br>Болж. 82.1kg (WG7450F)<br>Болж. 81.5kg (WG7450/WG7440)                                                                                                    |  |

# Canon

# Business Inkjet WG7450Z/WG7450F/WG7450/WG7440

## Початок роботи

Установлення апарата Стор. 2

Основні операції ЭСтор. 16

У разі виникнення проблеми ЭСтор. 20

Підключення до мережі та служби віддаленого моніторингу **Э**Стор. 26

Перш ніж використовувати цей виріб, прочитайте «Важливі інструкції з техніки безпеки». Э Стор. 45 Ознайомившись із цим посібником, зберігайте його в надійному місці для подальшого використання. Інформація у цьому документі може змінюватися без попереднього повідомлення.

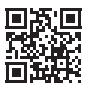

Відвідайте сайт з Онлайновим посібником <u>http://ij.start.canon</u> та ознайомтеся з усіма функціями апарата.

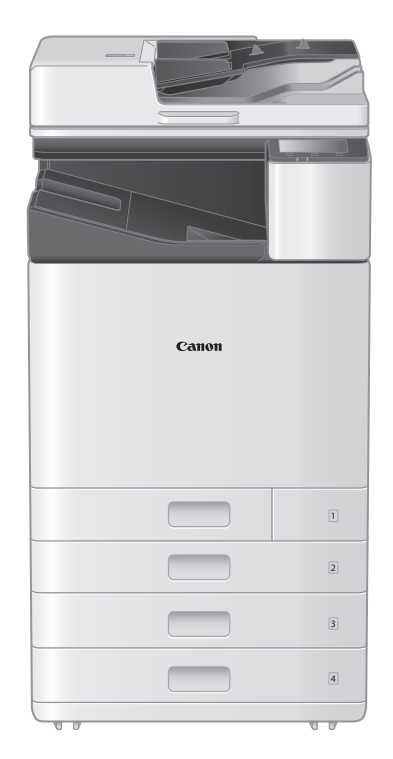

# Установлення апарата

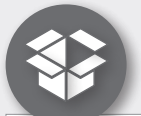

# Предмети, що постачаються в комплекті з апаратом

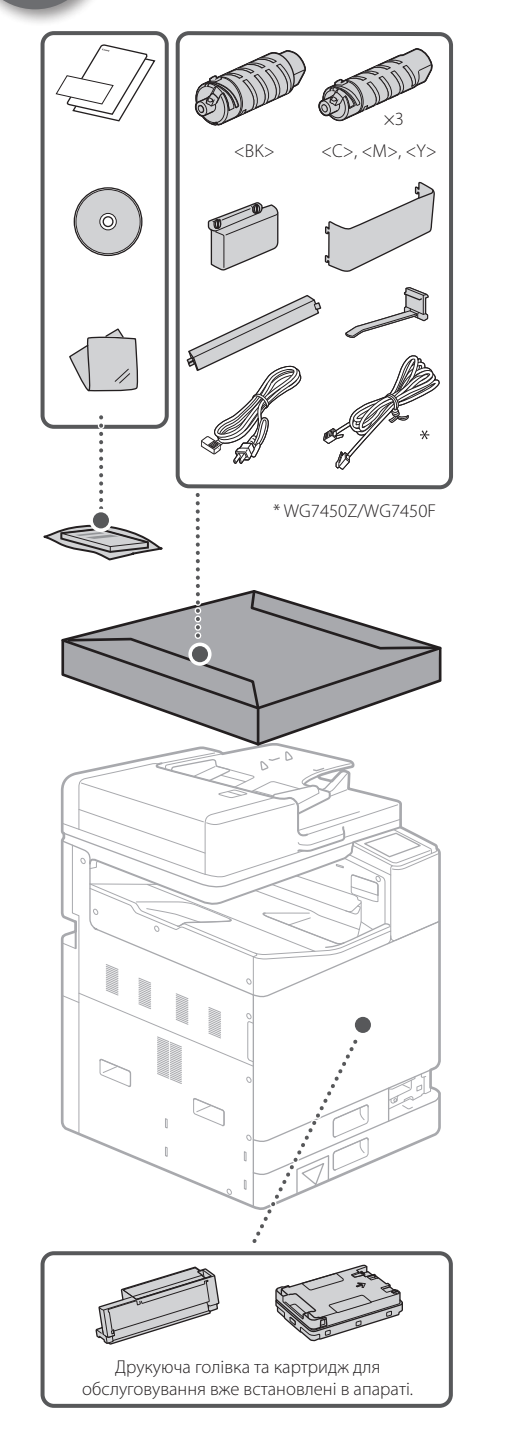

# Вимоги до встановлення

Розмістіть апарат на рівній поверхні, забезпечивши не менше 100 мм вільного простору навколо нього.

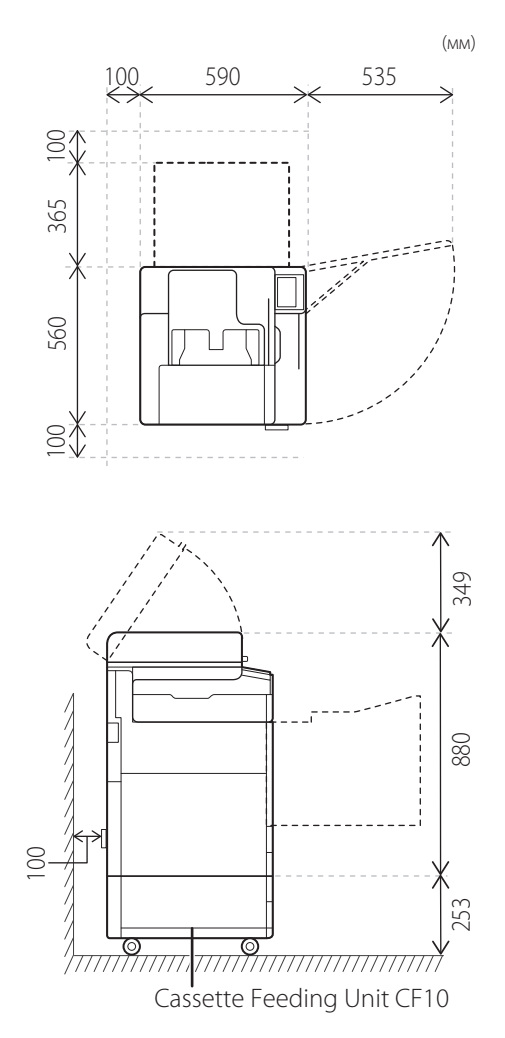

#### УВАГА!

Передня кришка зафіксована. Не намагайтеся її відкрити.

UK

#### Якщо ви придбали додатковий модуль завантаження касети

Спершу встановіть сам модуль завантаження касети (додатковий). Далі дотримуйтесь інструкцій, наведених у посібнику з комплекту постачання модуля завантаження касети.

### **У**ВАГА

 Не тримайте апарат за основу, оскільки під час розміщення апарата можна защемити пальці.

#### **А**Транспортування апарата

- Для переміщення апарата необхідно чотири людини. На апараті передбачено чотири ручки. Кожна особа повинна триматися однією рукою за ручку, а іншою рукою підтримувати апарат під час переміщення. Щоб уникнути травм спини, не нагинайтеся під час підняття. Нижче вказано місця розташування ручок.
- Ніколи не тримайте апарат за пристрій подавання (автоматичний пристрій подавання документів), шухляду для паперу тощо. Апарат може впасти та травмувати когось.

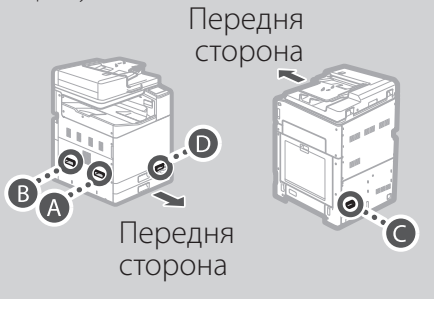

Вставши по кутах апарата та взявшись рукою за ручку (як це показано на рисунках з () до ()), підніміть апарат, зігнувши коліна.

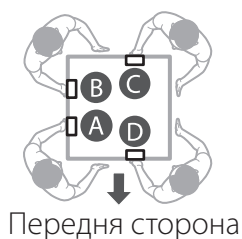

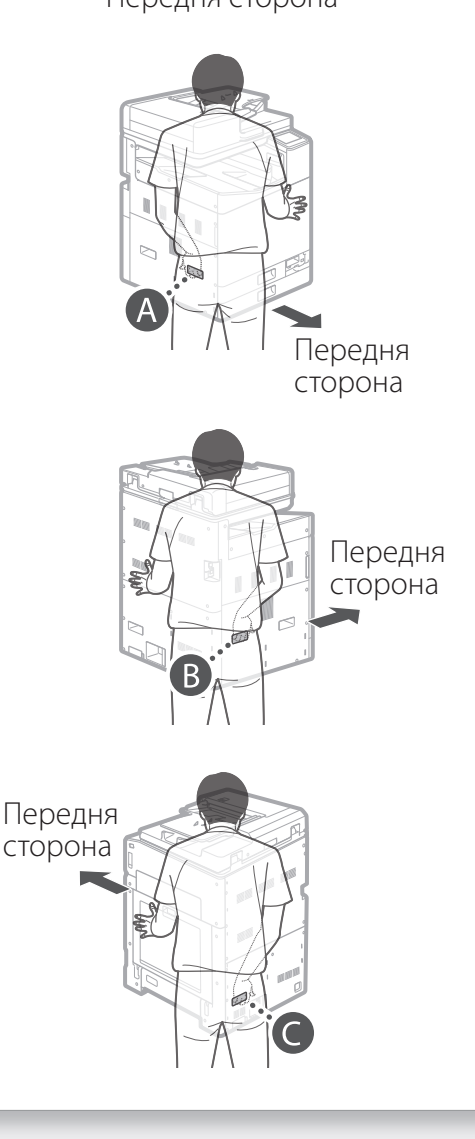

## Установлення апарата

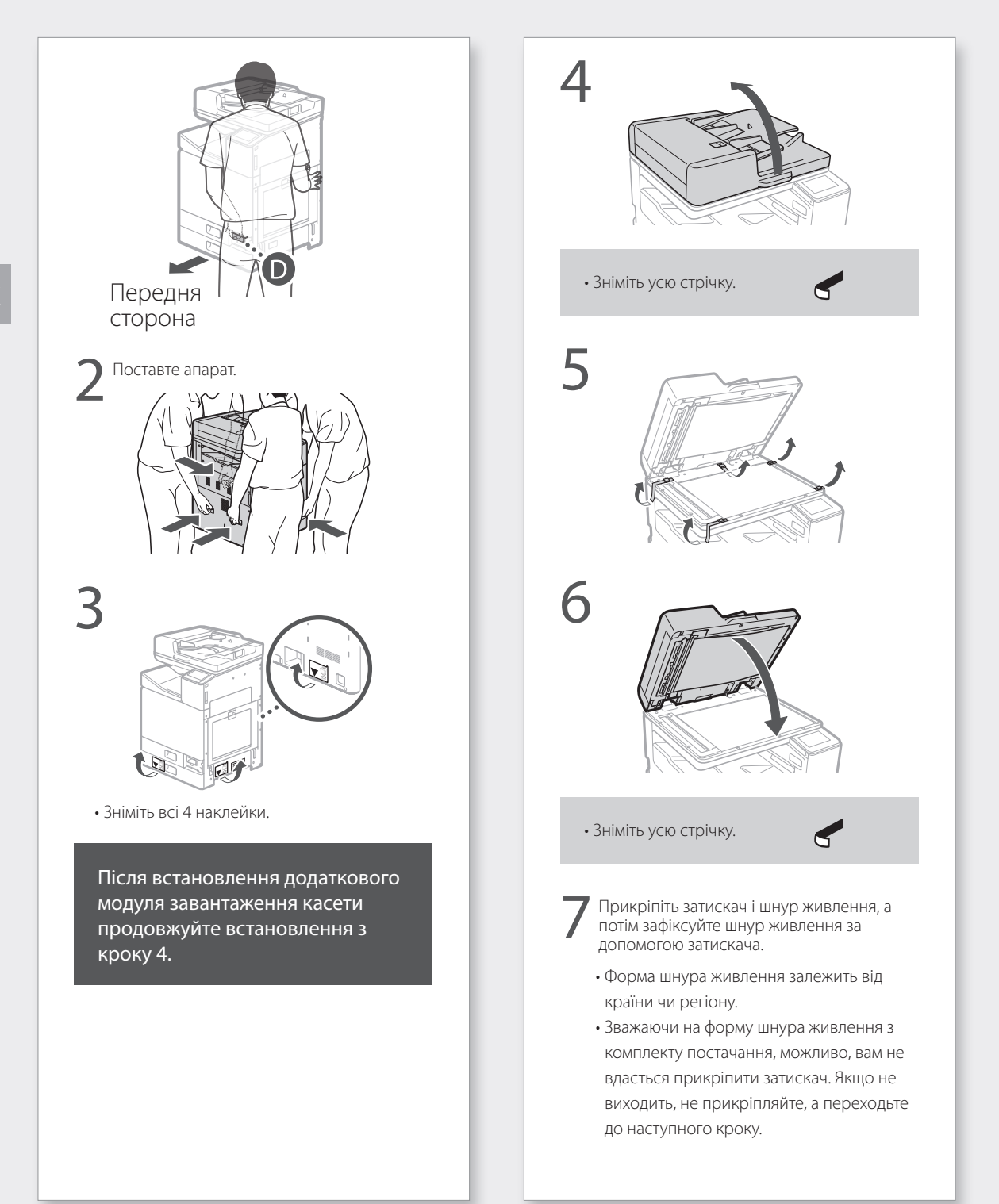

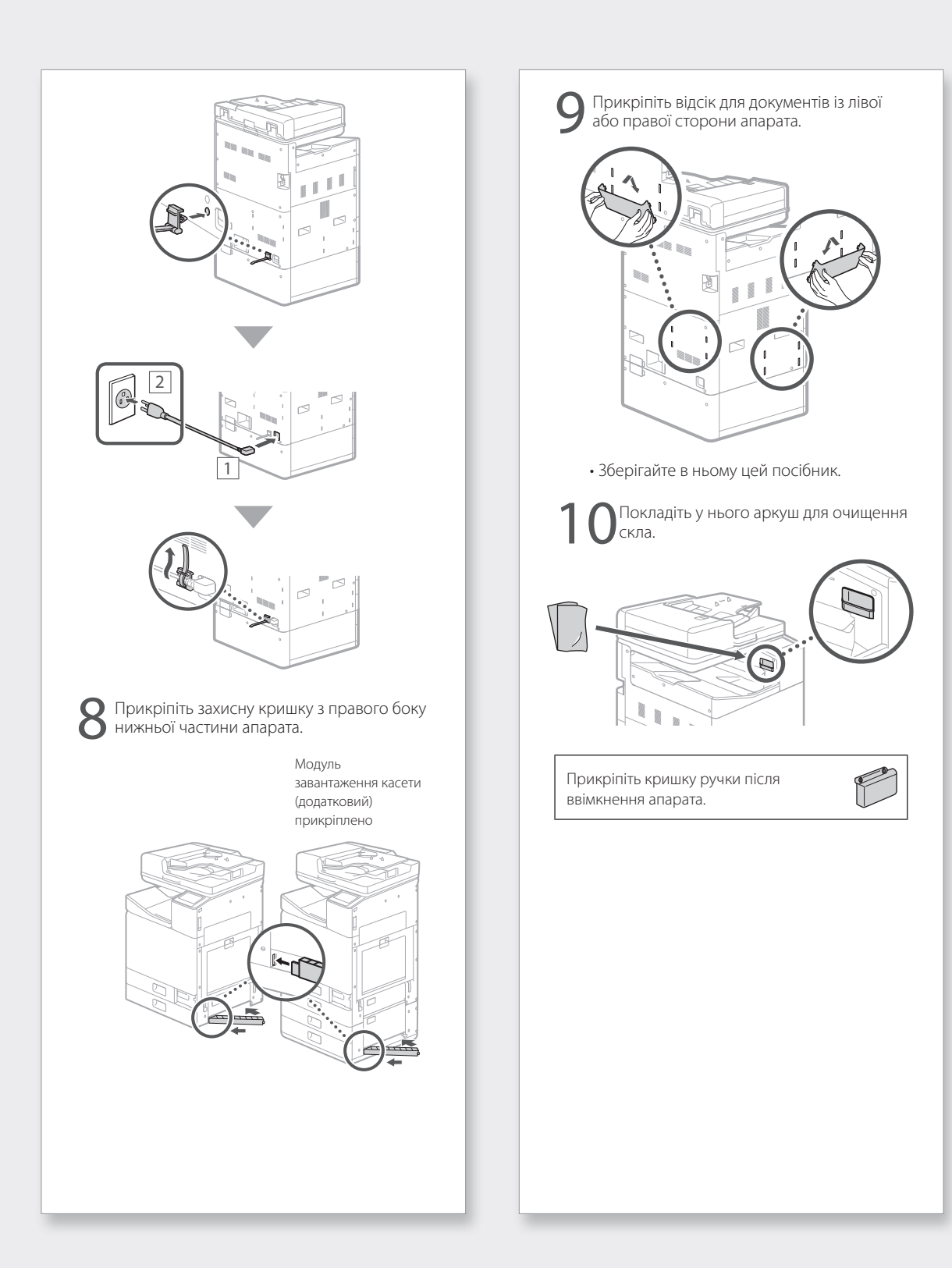

Э «Настроювання за допомогою Посібника з настроювання» в Онлайновому посібнику

## Початкові параметри

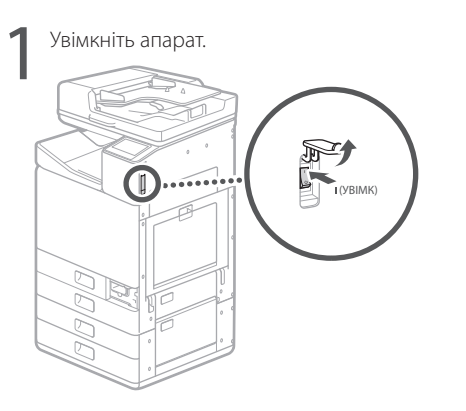

#### ПРИМІТКА

За першого ввімкнення апарата запускається Посібник із настроювання з низкою екранів, який допоможе виконати налаштування.

Якщо Посібник із настроювання не запуститься, див. Онлайновий посібник.

Докладніше див. в розділах

«Настроювання за допомогою Посібника з настроювання» в Онлайновому посібнику

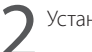

Установіть мову та країну/регіон.

| Language |  |
|----------|--|
| English  |  |
| 日本語      |  |
| Français |  |
| Español  |  |
| Deutsch  |  |
| Italiano |  |
|          |  |

• Дотримуйтесь інструкцій на екрані.

Установіть часовий пояс і поточну дату/ час.

### Зняття пакувальних матеріалів усередині апарата

| Натисніт          | ь <unlock> на екр</unlock> | ані. |
|-------------------|----------------------------|------|
|                   |                            |      |
| Remove Print He   | ad Locking Rod             |      |
| Open the front co | ver.                       |      |
|                   |                            |      |
|                   | 1/4                        | Next |

 Не відкривайте передню кришку, доки не з'явиться екран.

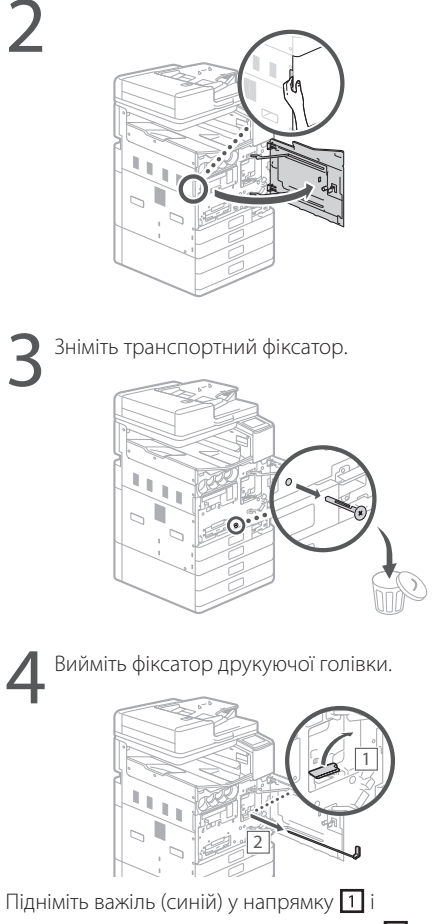

повністю витягніть фіксатор у напрямку [2]. Не згинайте фіксатор.

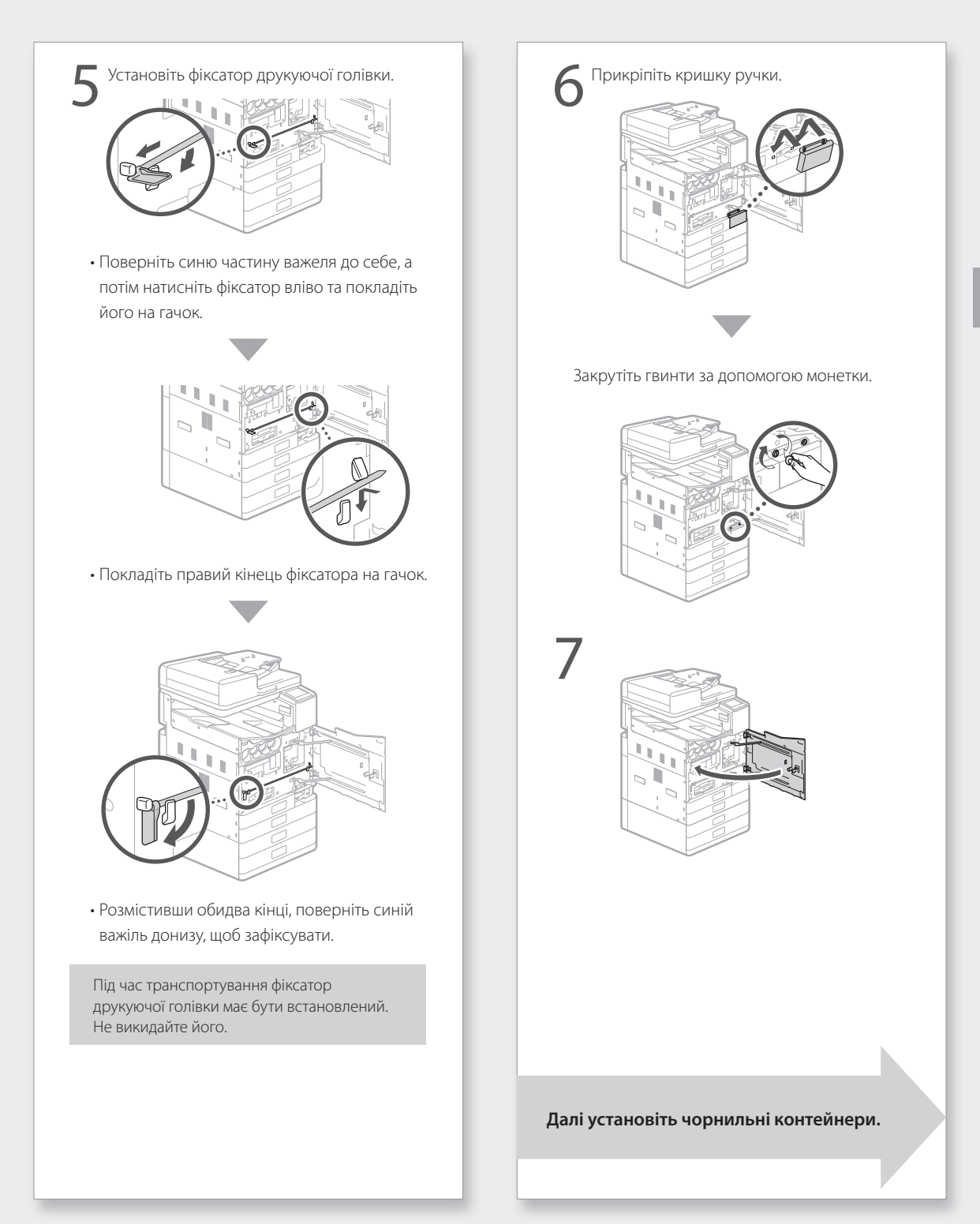

# Установлення чорнильних контейнерів

| Натисніть <unlock> на екрані.</unlock>                                          |
|---------------------------------------------------------------------------------|
| •                                                                               |
| Ink Tank Installation                                                           |
| Open the front cover.                                                           |
| 1/4 Next                                                                        |
| <ul> <li>Не відкривайте передню кришку, доки не<br/>з'авить са окращ</li> </ul> |
| з явиться екран.                                                                |
| 2                                                                               |
| 3                                                                               |
| 4                                                                               |

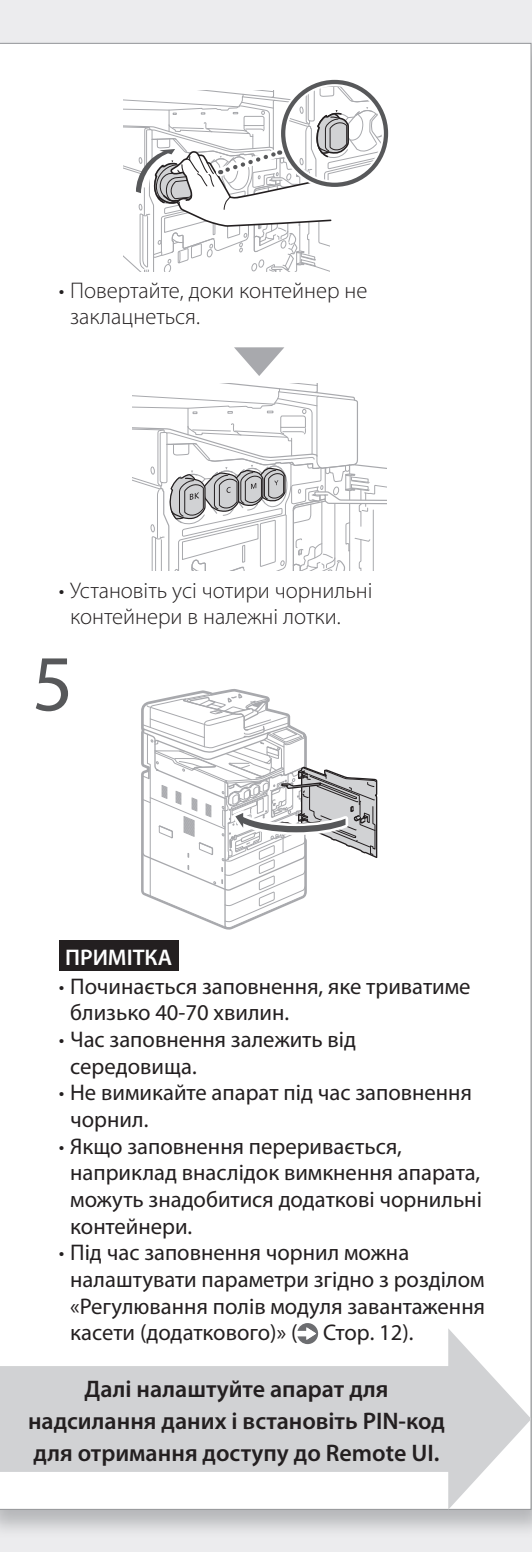

### Налаштування апарата для надсилання даних і встановлення PIN-коду для отримання доступу до Remote UI

Прочитайте повідомлення та дотримуйтесь інструкцій на екрані.

#### Надсилання даних до Canon

Для розробки й випуску виробів і постачання спеціальних пропозицій і послуг, які найкраще задовольняють потреби споживачів, наведені далі відомості про виріб Canon надсилайте до компанії Canon (у разі використання виробу Canon у Китаї — у юридично затверджену дослідницьку компанію) через Інтернет.

Інформація щодо принтера/сканера/ факсу/інформаційних пристроїв:

- основна інформація, як-от номер ідентифікатора принтера, дата й час встановлення, параметри країни тощо
   журнал використання, як-от тип
- журнал використання, як-оттип установленого чорнила, інформація щодо використання чорнила, кількість надрукованих аркушів, частота сканування, інформація щодо обслуговування тощо
- інформація щодо використання паперу, середовище й умови друку, параметр завдання сканування та результати опитування
- основні відомості про пристрій, як-от назва моделі, версія операційної системи, її мова, інформація про параметри дисплея тощо
- версії драйвера пристрою та програмного забезпечення, журнал використання

(Деякі з наведених вище відомостей можуть не надсилатися залежно від вашої моделі та/або програмного забезпечення.)

Якщо виріб Canon використовується спільно, буде надіслано означену вище загальну інформацію щодо спільно використовуваного виробу. Якщо ви погоджуєтеся, заздалегідь повідомте ці відомості користувачам, які спільно використовують виріб, і отримайте їхню згоду. У рамках цього опитування ваша особиста інформація не надсилатиметься. Внаслідок цього інформація, що надходить до нас, не дає змоги ідентифікувати конкретних користувачів.

Отже, ми не маємо змоги відповідати на запити щодо розкриття надісланої інформації.

Після отримання вашої згоди на запити означена вище інформація надсилатиметься в компанію Canon (у разі використання виробу Canon у Китаї — у юридично затверджену дослідницьку компанію) по Інтернету. Підключення до Інтернету оплачуватиметься вами.

Надіслана інформація може бути передана компаніям групи Canon.

Установіть PIN-код для отримання доступу до Remote UI (Інтерфейсу віддаленого користувача).

Protection Measures for Remote UI Access
Setting the Remote UI Access PIN is recommended when using Remote UI to
prevent unauthorized access by a third party.
Do you want to configure the settings?
Settings can be configured later.

## Remote UI (Інтерфейс віддаленого користувача)

Yes

Remote UI (Інтерфейс віддаленого користувача) дозволяє отримувати доступ до апарата через мережу за допомогою веб-браузера та виконувати такі завдання, як перевірка стану апарата, регулювання й налаштування параметрів. Установіть PIN-код для Remote UI (Інтерфейсу віддаленого користувача), щоб захистити ваші дані.

## Установлення апарата

### Підключення до комп'ютера

#### Перед початком налаштування

- Якщо комп'ютер підключено до незахищеної мережі, існує ризик розголошення ваших особистих даних. Вжийте необхідних заходів для захисту мережі від невідомих осіб.
- Апарат постачається без маршрутизатора та кабелів локальної мережі. Підготуйте їх за потреби.
- Апарат не можна одночасно підключити до дротової та бездротової мереж.

Якщо ви використовуєте Посібник із настроювання, підключення здійснюється за допомогою протоколу DHCP, а IP-адреса призначається автоматично.

Щоб використовувати IP-адресу, призначену іншим шляхом, ніж за допомогою DHCP, наприклад фіксовану IP-адресу, виберіть <No> на екрані підключення до бездротової локальної мережі та вийдіть із Посібника з настроювання без підключення до мережі.

Після відображення Головного екрана див. «Підключення до мережі зі статичною ІРадресою» Э Стор. 28 і налаштуйте параметри.

#### Вибір способу підключення

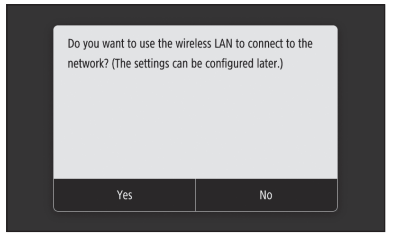

- Підключення через бездротову локальну мережу: Стор. 10
- Підключення через дротову локальну мережу: Стор. 11
- Підключення через USB: Стор. 12

Наведений вище екран не відображається на моделі WG7440. Підключіться через дротову локальну мережу або USB.

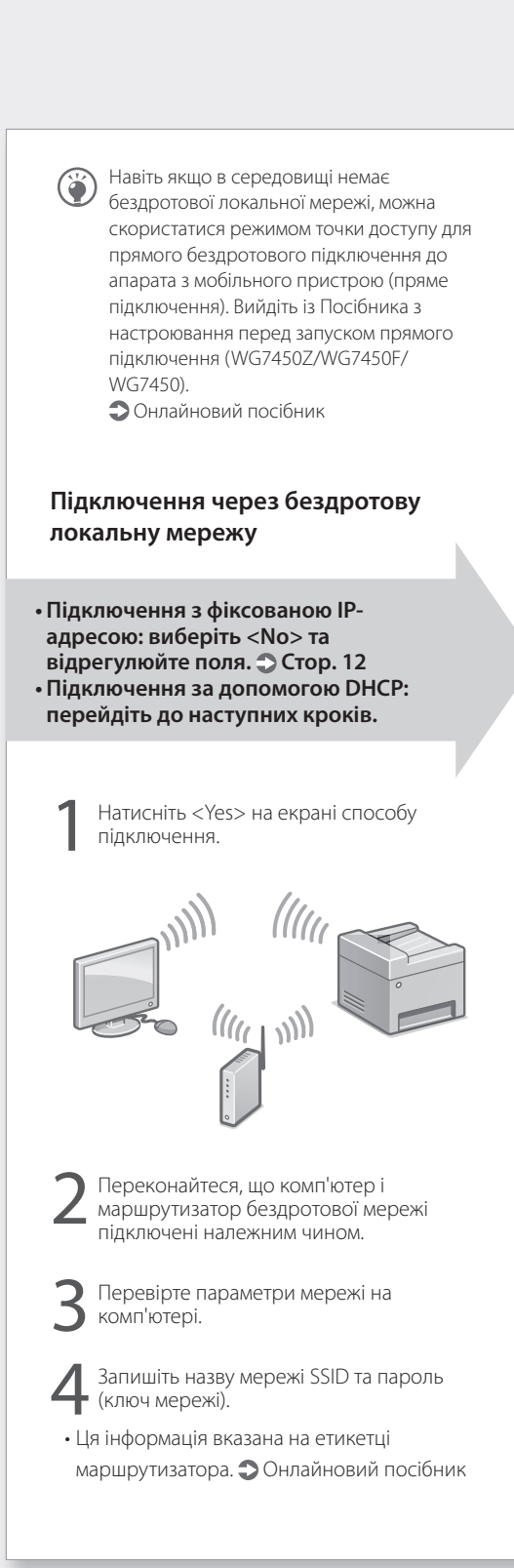

• Настроювання також можна виконати за допомогою WPS на сумісних маршрутизаторах. Э Онлайновий посібник

## Натисніть <ОК>.

 На наведеному нижче екрані дотримуйтесь інструкцій, щоб ввести назву мережі (SSID) і пароль (ключ мережі).

| €    | Wireless LAN Settings |  |
|------|-----------------------|--|
| SSIC | D Settings            |  |
| WPS  | S Push Button Mode    |  |
| WPS  | S PIN Code Mode       |  |
| Pow  | wer Save Mode         |  |
| Con  | nnection Information  |  |
|      |                       |  |
|      |                       |  |

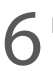

Натисніть <SSID Settings>.

7

Натисніть <Select Access Point>.

Виберіть назву мережі (SSID) і натисніть <Next>.

- Введіть пароль (ключ мережі) і натисніть <Apply>.
- 2. Натисніть <Yes>.
  - ІР-адреса встановиться автоматично.
  - Відображається повідомлення <Connected.>.

Далі відрегулюйте поля модуля завантаження касети (додаткового). Э Стор. 12

Підключення через дротову локальну мережу Підключення з фіксованою ІРадресою: виберіть <No> та відрегулюйте поля. 💭 Стор. 12 • Підключення за допомогою DHCP: перейдіть до наступних кроків. Натисніть <No> на екрані способу підключення. #13 Апарат постачається без кабелю локальної мережі. Підготуйте його. Переконайтеся, що комп'ютер і маршрутизатор підключені належним чином. Перевірте параметри мережі на комп'ютері. Підключіть кабель локальної мережі. 111 D. • Підключивши кабель, зачекайте декілька хвилин (до здійснення автоматичної установки IP-адреси).

Далі відрегулюйте поля модуля завантаження касети (додаткового). Э Стор. 12

## Установлення апарата

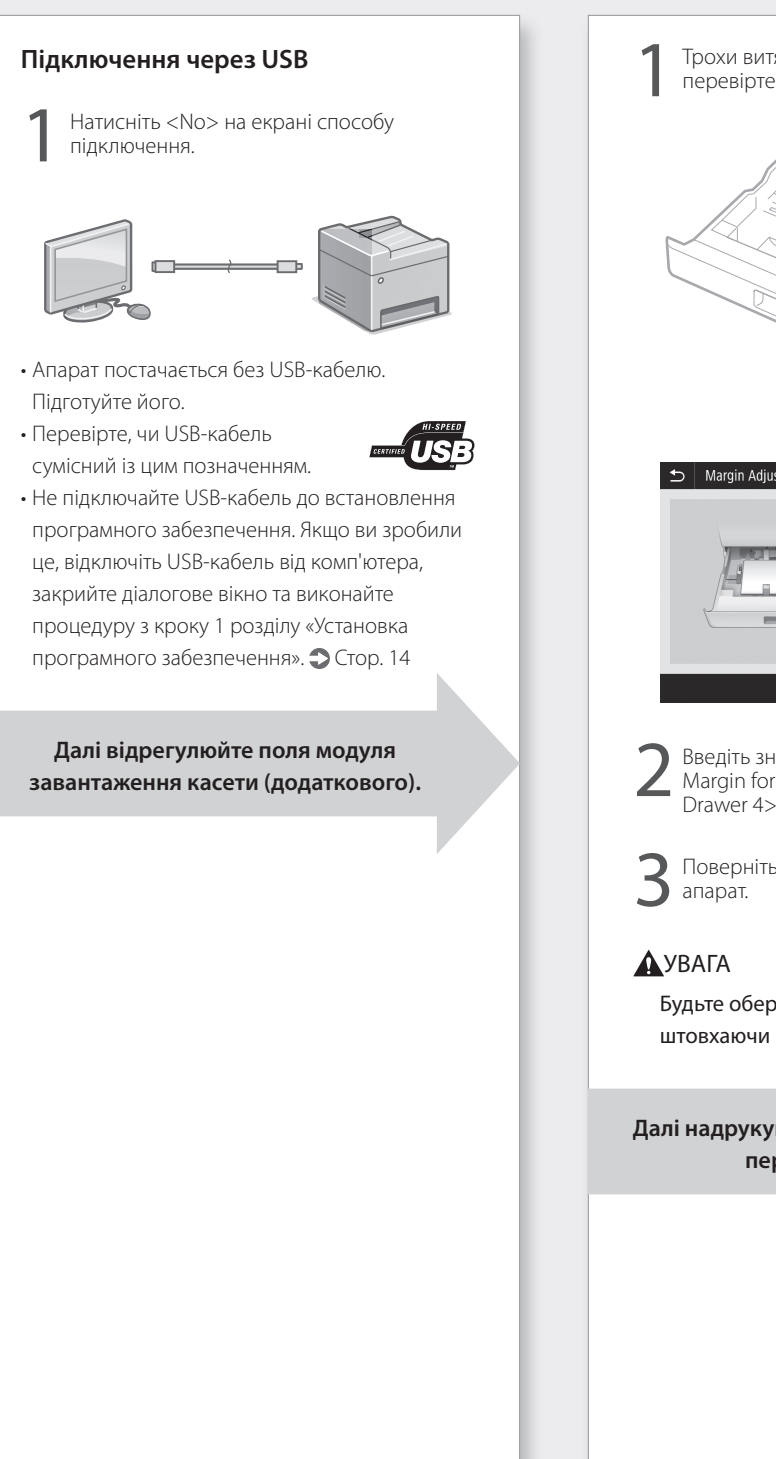

### Регулювання полів модуля завантаження касети (додаткового)

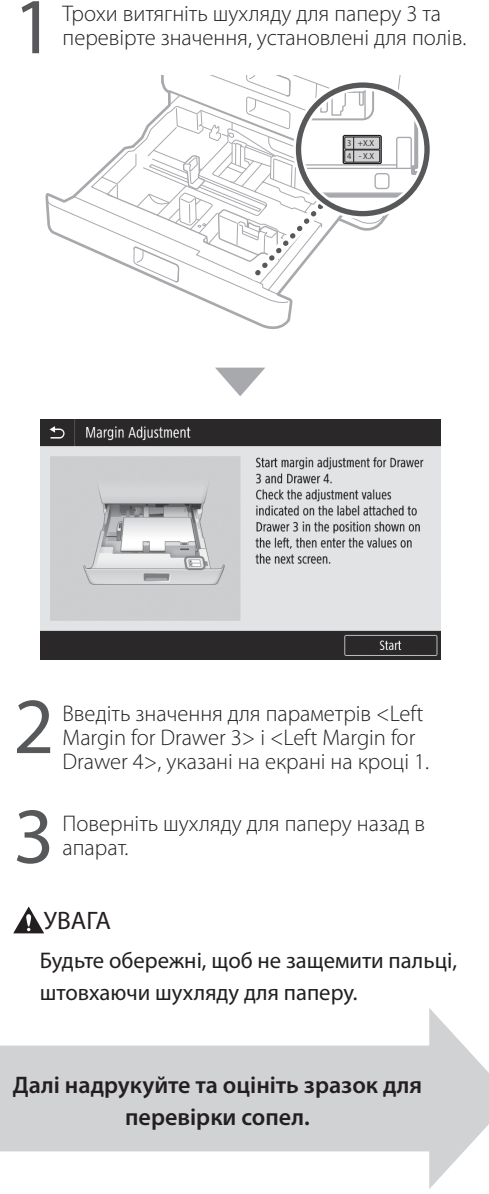

### Друк і оцінювання зразка для перевірки сопел

Надрукуйте та оцініть зразок для перевірки сопел, щоб визначити стан друкуючої голівки. Якщо на роздруківках з'являються смуги або неоднорідності, виконайте очищення.

Завантажте звичайний папір формату А3, 11x17, LTR або А4 в шухляду для паперу. Рекомендовано завантажити принаймні 10 аркушів формату А3 або 11x17.

- Перед продовженням роботи має завершитися заповнення чорнил.
- Поки чорнило заповнюється, відображається індикатор процесу.

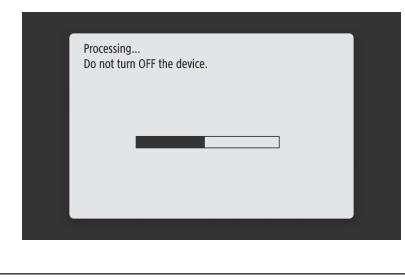

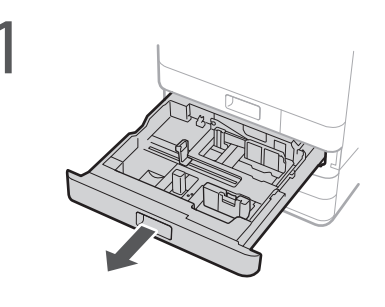

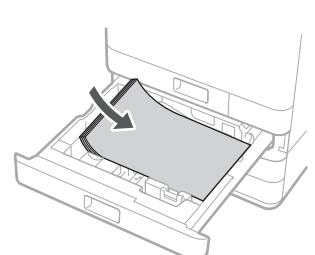

Завантажте папір у боковому спрямуванні відповідно до напрямних пристроїв для паперу.

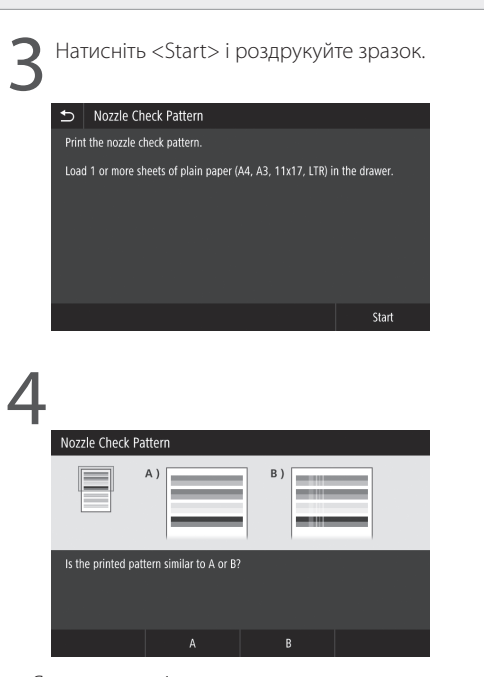

Якщо роздруківка виглядає належним чином, натисніть <A>, щоб завершити перевірку сопел.

Якщо на роздруківці відображаються смуги або неоднорідності, натисніть <B>, щоб виконати очищення.

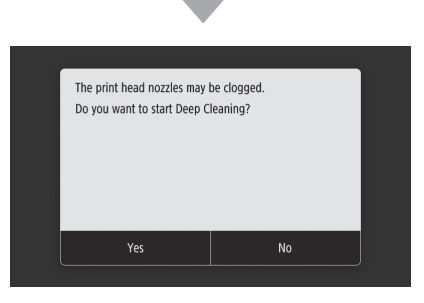

- Залежно від стану сопел може знадобитися неодноразова перевірка й очищення.
- Налаштування завершується після відображення Головного екрана.

Далі налаштуйте параметри підключення мережі та служби віддаленого моніторингу.

## Установлення апарата

# Параметри підключення мережі та служби віддаленого моніторингу

Після виходу з Посібника з настроювання виконайте налаштування параметрів для підключення мережі та служби віддаленого моніторингу. Елементи налаштування залежать від типу підключення та використання служби. Перевірте параметри, які застосовуються до наведених нижче умов.

#### Використання фіксованої ІР-адреси

Перейдіть до розділу «Підключення до мережі зі статичною ІР-адресою ( 🗢 Стор. 28)».

#### Використання служби віддаленого моніторингу

#### Що таке служба віддаленого моніторингу?

Це служба, яка контролює стан апарата та дає вам можливість скористатися перевагами різних служб, наприклад допомогою з відновлення.

Перейдіть до розділу «Підключення до служби віддаленого моніторингу ( 🔿 Стор. 39)».

#### Інше

У наведених нижче випадках налаштування параметрів непотрібне.

Перейдіть до розділу «Установка програмного забезпечення ( 🗢 Стор. 14)».

- IP-адреси автоматично отримується за допомогою DHCP.
- Оскільки використовуватиметься лише USB-підключення, IP-адреса не призначається.
- Служба віддаленого моніторингу не використовуватиметься.

### Установка програмного забезпечення

- Описані тут процедури застосовуються лише для Windows. Докладніші відомості про процедуру встановлення програмного забезпечення див. в посібнику зі встановлення драйвера.
- У разі підключення за допомогою USB-кабелю, не підключайте його, поки на екрані установлення не з'являться інструкції. Якщо ви зробили це, відключіть USB-кабель від комп'ютера, закрийте діалогове вікно та виконайте наведену далі процедуру з кроку 1.
- Драйвери для macOS не входять у комплект постачання апарата. Найновіші версії драйверів можна завантажити з веб-сайту Canon.

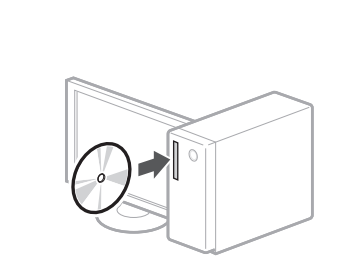

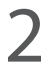

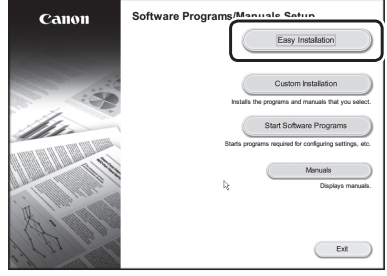

Якщо екран не відображається належним чином, повторно вставте диск DVD-ROM у дисковод або виконайте пошук «D:\MInst. exe» у системі Windows (у цьому описі «D:» є іменем диска DVD-ROM).

Далі налаштуйте параметри факсу (WG7450Z/WG7450F) → Стор. 15 Докладніше див. в розділах

오 «Драйвери» та «Налаштування початкових параметрів для функцій факсу» в Онлайновому посібнику

### Налаштування параметрів факсу (WG7450Z/WG7450F)

Якщо апарат постачається без телефонного кабелю, підготуйте його за необхідності.

Налаштуйте параметри факсу, як показано нижче.

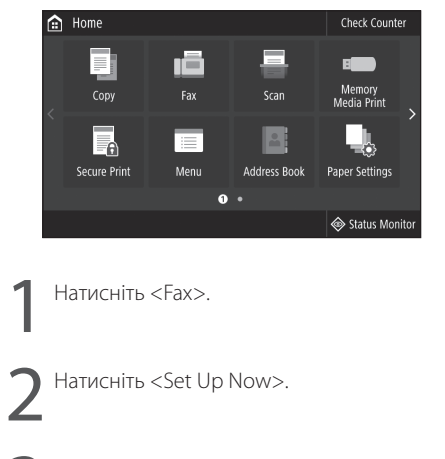

Зареєструйте номер телефону (номер факсу) апарата та скорочене ім'я користувача (ім'я апарата).

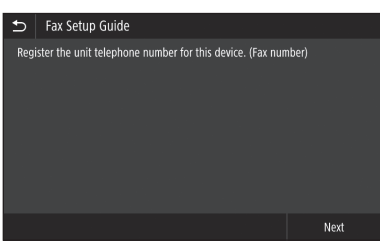

 Наведену нижче інформацію буде надруковано як інформацію про відправника у верхній частині аркуша, що виводиться з апарата призначення.

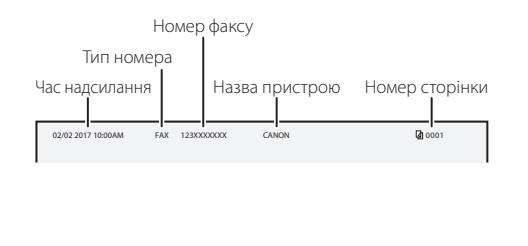

Установіть режим прийому. Дайте відповіді на запитання, як ви використовуватиме функцію факсу, щоб вибрати належні параметри. Під'єднайтеся до телефонної лінії. 🕤 Connect Telephone Line 2. External Telephone Line to B End Трубка Телефон Гніздо під'єднання телефонної лінії Натисніть <End>. Натисніть <ОК>. Настроювання завершено. Апарат готовий до використання.

## Основні операції

## Розміщення оригіналів

#### На склі експонування

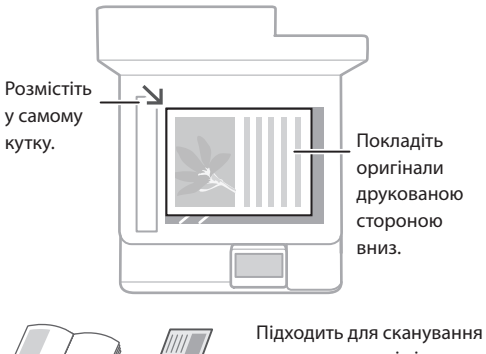

Підходить для сканування книжок, журналів і газетних вирізок.

#### У пристрої подавання

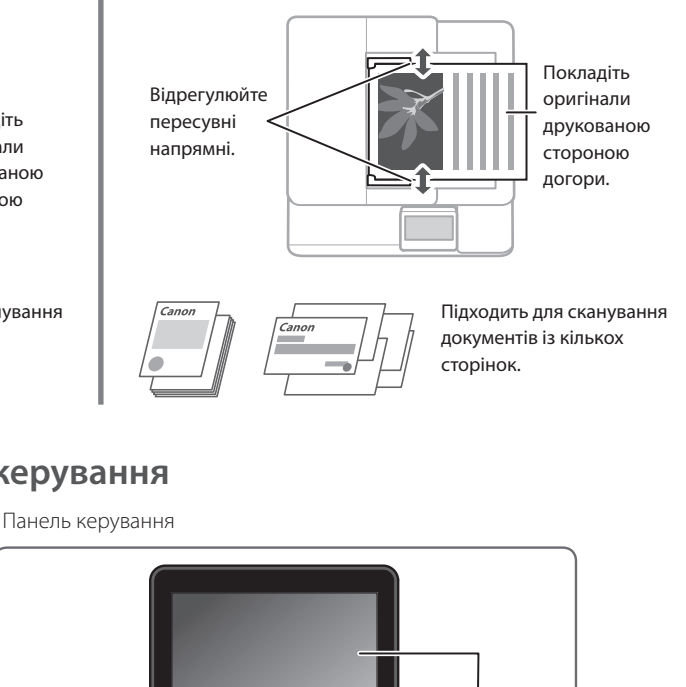

## Початок роботи з панелі керування

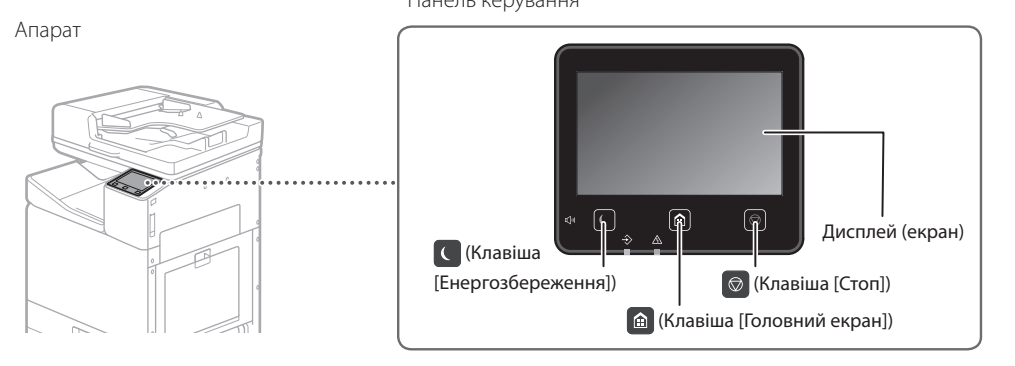

## 

## Друк

- 1. Відкрийте документ для друку та виберіть функцію друку програми.
- 2. Виберіть драйвер принтера для апарата, а потім виберіть пункт [Настроювання (Preferences)] або [Властивості (Properties)].
- 3. Укажіть формат паперу.
- 4. Укажіть джерело й тип паперу.
- 5. За потреби відрегулюйте параметри друку.
- 6. Натисніть кнопку [ОК].
- 7. Натисніть кнопку [Друк (Print)] або [OK].

| OFFIC SHERE                            | Heading   Paper Source   Duelly  |                                                 |
|----------------------------------------|----------------------------------|-------------------------------------------------|
| Polic.                                 | 🖪 Extad Setings 🔷                | Add(1)                                          |
| Output Method:                         | in the second second             |                                                 |
|                                        | in regime                        | Dopental: 100 115 555                           |
|                                        | ¥ (4                             | Dievitation                                     |
| LE.                                    | (A) Output Store                 | Althout A Diante                                |
|                                        | Rach Page Sze                    |                                                 |
|                                        | Page Lenut:                      | Manual Scaling                                  |
|                                        | 1 1an1                           | <ul> <li>Scaling 100 (m) 1 (25 to 2)</li> </ul> |
|                                        | 1 wided (2 wided Davidst Peetrog |                                                 |
| 0                                      | 2 Junior Pasting                 |                                                 |
| Lim. (231) 21.00                       | Lorn Rinding Lacotion:           |                                                 |
| Ad [Scaling Adv]                       | Long Tripe (Left)                | • 0.094                                         |
|                                        | State Califer Group (4)          |                                                 |
| Vanu Settinge<br>Language Settinge(VI) | bea                              | •                                               |
| Baston Delada                          | Color Hode                       |                                                 |
| The second second                      | Alte [Cole CBN]                  | -                                               |
|                                        |                                  |                                                 |

Докладніше див. в розділах Э «Друк» в Онлайновому посібнику

16

UK

## Копіювання

Ó

- 1. Покладіть оригінал.
- 2. Натисніть 🙆, а потім виберіть <Сору>.
- 3. За потреби відрегулюйте параметри копіювання.
- 4. Введіть потрібну кількість копій.
- 5. Виберіть <Start>.

## Корисні параметри копіювання

- Кількість сторінок на 1 аркуші
- 2-стор. або 1-стор.
- Збільшення або зменшення
- Копіювання ідентифікаційних карток

### Сканування

- 1. Покладіть оригінал.
- 2. Натисніть 🙆 і виберіть <Scan>.
- 3. Виберіть тип сканування та введіть потрібні відомості.
- 4. Натисніть <B&W Start> або <Color Start>.

#### Типи сканування

#### Сканування з

- Зберігання на пристрої пам'яті комп'ютера
   USB
   Програма WG Scan Utility
- Надсилання поштою
- Надсилання на файловий
- сервер

## 

## Надсилання факсів (WG7450Z/WG7450F)

- 1. Покладіть оригінал.
- 2. Натисніть 🙆 і виберіть <Fax>.
- 3. Введіть інформацію про призначення.
- 4. За потреби відрегулюйте параметри факсу.
- 5. Виберіть <Start>.

#### Корисні функції факсу

- Послідовне передавання
- Прийом у пам'ять
- Факс у ПК

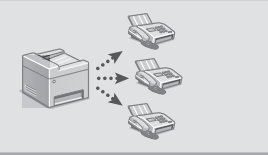

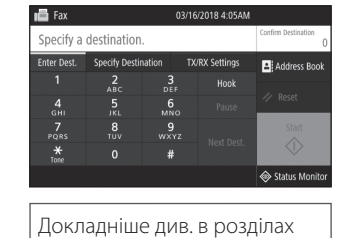

B&W

посібнику

Select a scan type

посібнику

100% 🖬 🖿

96 66 6**0** 

Докладніше див. в розділах

«Копіювання» в Онлайновому

🖨 I-Fa

Докладніше див. в розділах

«Сканування» в Онлайновому

🐵 Status Me

LTR

↔ Status Monit

«Надсилання факсів» в

Онлайновому посібнику

## Основні операції

# Завантаження паперу в шухляду для паперу

Нижче описано операції, що є спільними для шухляд для паперу 1 і 2, показані на прикладі шухляди 2.

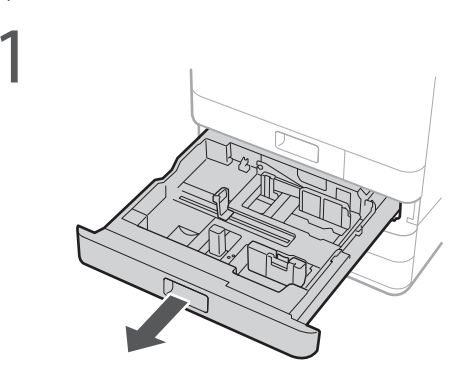

2 Посуньте блакитні ручки, щоб відрегулювати положення напрямних пристроїв для паперу.

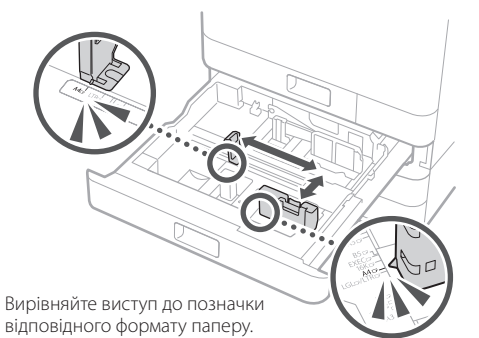

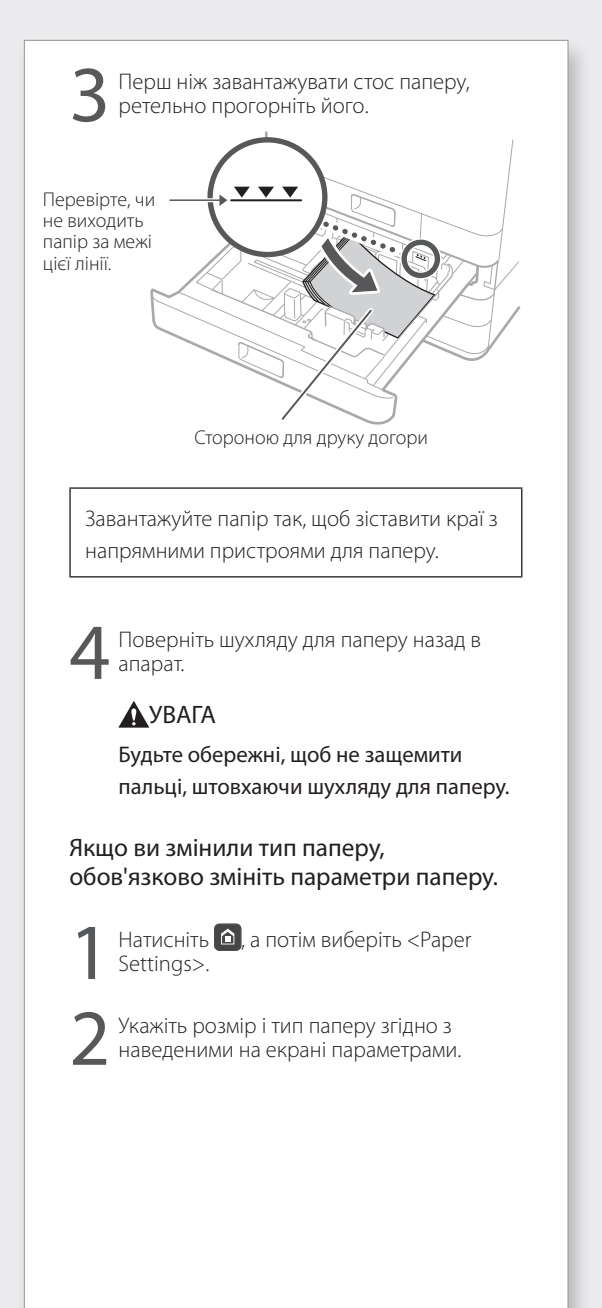

Докладніше див. в розділах

«Завантаження паперу» в Онлайновому посібнику

### Завантаження паперу в універсальний лоток

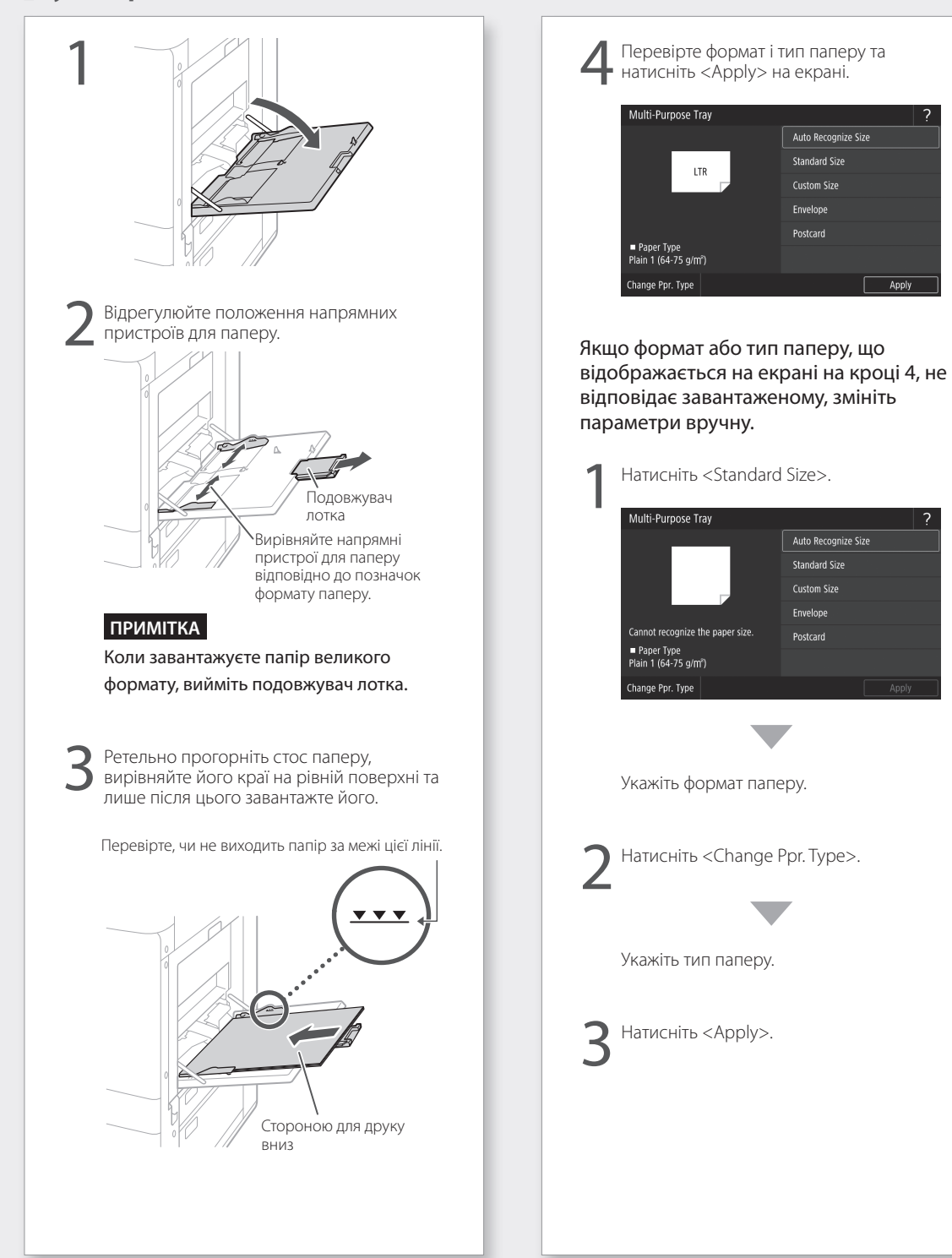

### UK

Apply

## У разі виникнення проблеми

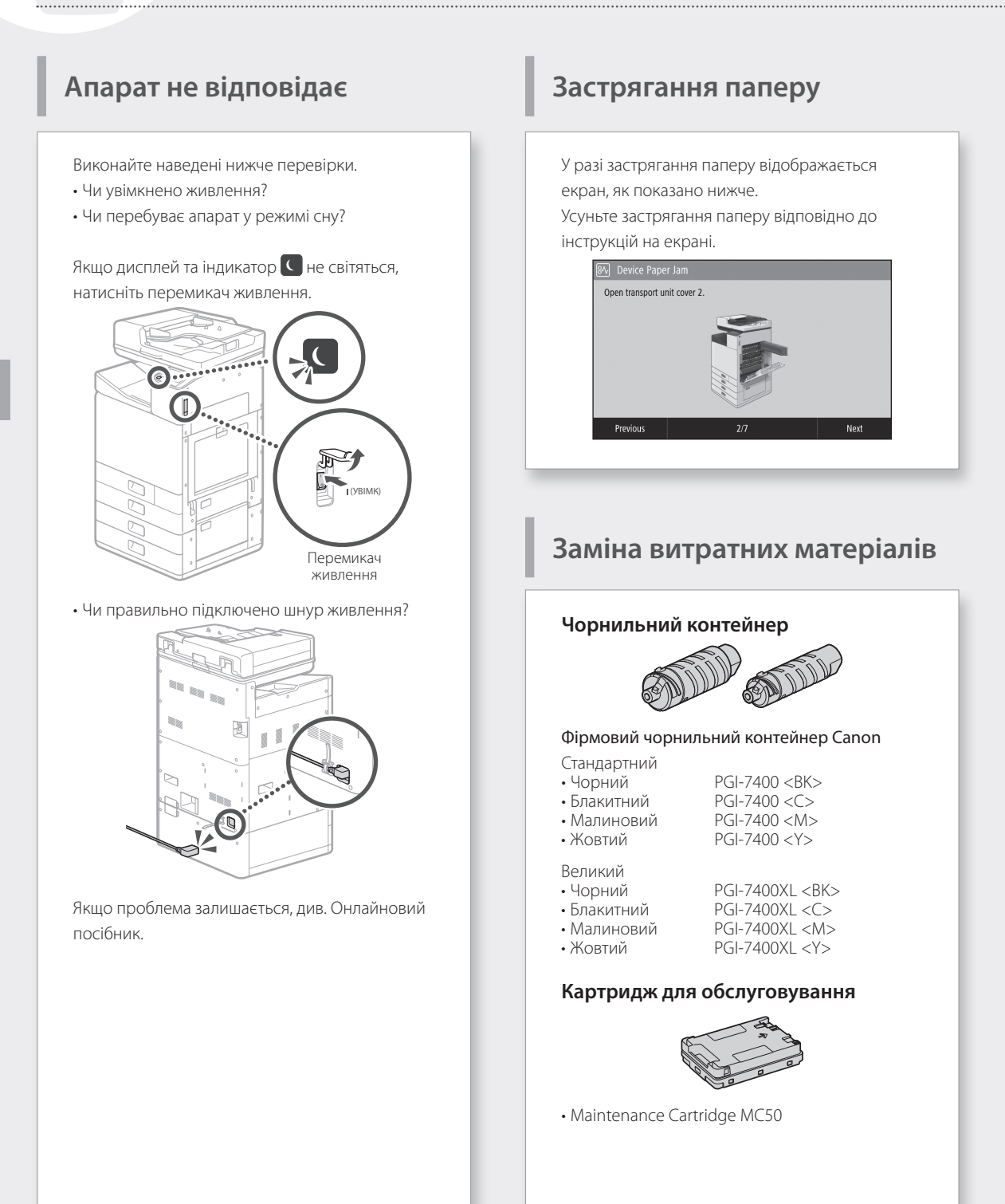

Докладніше див. в розділах

«Обслуговування» та «Запитання й відповіді» в Онлайновому посібнику

# Результати друку незадовільні

#### Спочатку переконайтеся Чи перевірили ви папір і якість друку?

Перевірте, чи відповідають параметри на панелі керування апарата або в драйвері принтера формату й типу паперу, а також якості друку, які ви хочете встановити.

Стор. 18 «Завантаження паперу в шухляду для паперу»

🕽 Стор. 16 «Друк»

Якщо параметри збігаються, налаштуйте вищу «роздільну здатність» якості друку та повторіть друк. Налаштування вищої «роздільної здатності» якості друку на панелі керування апарата чи в драйвері принтера може покращити результати друку.

#### ПРИМІТКА

Залежно від значень параметрів <2-sided printing>, <Density/Drying Time Adjustment> та <Ink Saving> кольори можуть бути світлішими.

#### Роздруківки вицвілі / кольори вийшли інші / з'явилися білі смуги (лінії)

#### Перевірка 1

#### Чи перевірили ви, що нічого не застрягло в друкуючій голівці?

Роздрукуйте зразок для перевірки сопел, а потім за потреби очистьте друкуючу голівку. Э Стор. 22 «Друк/оцінювання зразка для перевірки сопел»

#### Перевірка 2

## Чи проведено корекцію кольору (для всіх типів паперу)?

Виконайте корекцію кольору (для всіх типів паперу).

Стор. 23 «Виконання корекції кольору (для всіх типів паперу)»

#### Перевірка 3

Якщо вищенаведені заходи не вирішили проблеми, проведіть корекцію кольору (для одного типу паперу). ◆ Стор. 23 «Виконання корекції кольору (один тип паперу)»

## Колір неоднорідний або з'являються кольорові смуги

#### Перевірка 1

#### Чи перевірили ви стан друкуючої голівки?

Виконайте діагностику друкуючої голівки. Э Стор. 24 «Виконання діагностики друкуючої голівки»

#### Перевірка 2

Якщо вищенаведені заходи не вирішили проблеми, проведіть корекцію кольору (для одного типу паперу). ◆ Стор. 23 «Виконання корекції кольору (один тип паперу)»

#### Невідповідність кольорів

#### Перевірка 1

#### Чи відрегульована позиція друкуючої голівки?

Відрегулюйте позицію друкуючої голівки для виправлення невідповідності кольорів тощо. Э Стор. 24 «Регулювання друкуючої голівки»

#### Результати копіювання незадовільні

#### Перевірка 1

#### Чи правильно розміщено оригінал на склі експонування?

Розмістіть оригінал стороною для сканування вниз.

Стор. 16 «Розміщення оригіналів»

UK

## У разі виникнення проблеми

#### Перевірка 2

#### Чи копіюєте ви оригінал, що був роздрукований на апараті?

Якщо ви копіюєте оригінал, що був роздрукований на апараті, то друк може вийти недосконалим залежно від вихідного фото чи документа.

Друкуйте безпосередньо з пристрою або безпосередньо з комп'ютера, якщо це можливо.

#### Перевірка 3

## Чи забруднена область сканування пристрою подавання документів?

Очистьте область сканування пристрою подавання документів.

Стор. 25 «Очищення областей сканування на пристрої подавання документів»

### Друк/оцінювання зразка для перевірки сопел

Ви можете роздрукувати зразок для перевірки сопел, щоб перевірити, чи не забито друкуючу голівку та чи правильно відображаються кольори.

Підготуйте наведений нижче тип паперу. Зразок для перевірки сопел:

Папір для перевірки смуг і невідповідностей (будь-який тонкий папір, звичайний папір, товстий папір (картон), відновлений папір, матовий фотопапір) Формат: будь-який з АЗ, 11x17, LTR або А4 Кількість аркушів: 5 або більше

Регулювання позиції друкуючої голівки: Звичайний папір (можна використовувати й відновлений папір) Формат: будь-який з АЗ, 11х17, LTR або А4 Кількість аркушів: 1

- Рекомендовано використовувати формат А3 або 11x17.
- Розмістіть окремо аркуші для операцій «Зразок для перевірки сопел» і «Регулювання позиції друкуючої голівки» в різних шухлядах для паперу чи в універсальний лоток. Дотримуючись інструкцій на Стор. 18, також налаштуйте параметри паперу.
- 2. Натисніть 🙆, а потім <Menu>.
- Натисніть <Adjustment/Maintenance>
   <Maintenance>
   <Nozzle Check Pattern>
   Виберіть тип паперу
   <OK>
   <Start>.
- Оцініть зразок для перевірки сопел.
   Дотримуючись інструкцій на екрані, очистьте друкуючу голівку та відрегулюйте її за потреби.

Докладніше див. в розділах

«Корекція кольорів» в Онлайновому посібнику

### Виконання корекції кольору (для всіх типів паперу)

Виконайте корекцію кольору.

Підготуйте наведений нижче тип паперу. Звичайний папір (можна використовувати й відновлений папір) Формат: будь-який з АЗ, 11х17, LTR або А4 Кількість аркушів: 2

 Рекомендовано використовувати формат АЗ або 11x17.

- Завантажте папір у шухляду для паперу чи в універсальний лоток. Дотримуючись інструкцій на Э Стор. 18, також налаштуйте параметри паперу.
- 2. Натисніть 🙆, а потім <Menu>.
- 3. Натисніть <Adjustment/Maintenance> 
   <Adjust Image Quality> 
   <Color Correction>
   <Auto (Pattern Scan)> 
   <All Paper Types>.
- Виконайте корекцію кольору (для всіх типів паперу).
  - Дотримуйтесь інструкцій на екрані.
- Якщо область сканування пристрою подавання документів забруднена, корекція може виконатися неправильно.

Стор. 25 «Очищення областей сканування на пристрої подавання документів»

# Виконання корекції кольору (один тип паперу)

Виконайте оптимальну корекцію кольору для кожного типу паперу.

Підготуйте наведений нижче тип паперу. Папір для корекції кольорів (будь-який тонкий папір, звичайний папір, товстий папір (картон), відновлений папір, матовий фотопапір) Формат: будь-який з АЗ, 11х17, LTR або А4 Кількість аркушів: 2

• Рекомендовано використовувати формат А3 або 11x17.

- Завантажте папір у шухляду для паперу чи в універсальний лоток. Дотримуючись інструкцій на Э Стор. 18, також налаштуйте параметри паперу.
- 2. Натисніть ⓐ, а потім <Menu>.
- 3. Натисніть <Adjustment/Maintenance> 
   <Adjust Image Quality> 
   <Color Correction>
   <Auto (Pattern Scan)> 
   <Single Paper Type>.
- Виконайте корекцію кольору (для одного типу паперу).
  - Виберіть тип паперу та дотримуйтесь інструкцій на екрані.
- Якщо область сканування пристрою подавання документів забруднена, корекція може виконатися неправильно.

Стор. 25 «Очищення областей сканування на пристрої подавання документів»

## У разі виникнення проблеми

### Виконання діагностики друкуючої голівки

Виконайте діагностику друкуючої голівки, діагностику кольорів і діагностику вирівнювання кольору, а потім виправте всі виявлені проблеми.

Підготуйте наведений нижче тип паперу. Звичайний папір (можна використовувати й відновлений папір) Формат: будь-який з АЗ, 11х17, LTR або А4 Кількість аркушів: 5

- Вам можуть і не знадобитися всі 5 аркушів.
  Рекомендовано використовувати формат АЗ або 11х17.
- Підготуйте папір, білий і чистий з обох сторін.
- Під час діагностики й налаштування зображення використовуються чорнило та місце в картриджі для обслуговування.
- Завантажте папір у шухляду для паперу чи в універсальний лоток. Дотримуючись інструкцій на ЭСтор. 18, також налаштуйте параметри паперу.
- 2. Натисніть 🙆, а потім <Menu>.
- Натисніть <Adjustment/Maintenance> 
   <Maintenance> 
   <Print Head Diagnostics> 
   <Start Diagnostics>.
- 4. Дотримуйтесь інструкцій на екрані.
- Якщо область сканування пристрою подавання документів забруднена, корекція може виконатися неправильно.
   Стор. 25 «Очищення областей сканування
- на пристрої подавання документів»

# Регулювання друкуючої голівки

Відрегулюйте позицію друкуючої голівки для виправлення невідповідності кольорів тощо.

Підготуйте наведений нижче тип паперу. Звичайний папір (можна використовувати й відновлений папір) Формат: будь-який з АЗ, 11х17, LTR або А4

Кількість аркушів: 1

- Рекомендовано використовувати формат А3 або 11x17.
- Підготуйте папір, білий і чистий з обох сторін.
- Завантажте папір у шухляду для паперу чи в універсальний лоток. Дотримуючись інструкцій на Э Стор. 18, також налаштуйте параметри паперу.
- 2. Натисніть 🝙, а потім <Menu>.
- Натисніть <Adjustment/Maintenance> 
   <Adjust Image Quality> 
   <Print Head Alignment>.
- 4. Дотримуйтесь інструкцій на екрані.
- Якщо область сканування пристрою подавання документів забруднена, корекція може виконатися неправильно.
- Э Стор. 25 «Очищення областей сканування на пристрої подавання документів»
Докладніше див. в розділах

«Обслуговування» та «Запитання й відповіді» в Онлайновому посібнику

# Очищення областей сканування на пристрої подавання документів

Виконайте очищення відповідно до інструкцій на етикетках на пристрої подавання та внутрішній стороні скла експонування.

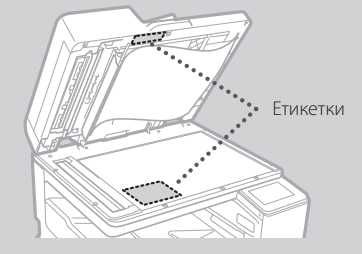

Для очищення областей сканування на пристрої подавання документів використовуйте аркуш для очищення скла з комплекту постачання. Очищуйте області сканування пристрою подавання документів лише за допомогою аркуша для очищення скла.

 Відкрийте пристрій подавання та протріть область сканування пристрою подавання документів (довгу смужку скла) поруч зі склом експонування за допомогою аркуша для очищення скла.

### УВАГА!

Не використовуйте засіб для миття скла, спиртовий розчинник тощо, щоб не стерти немазке покриття.

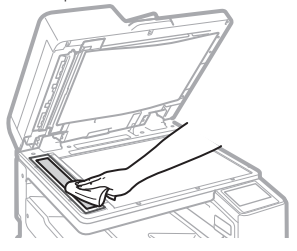

 Протріть область сканування пристрою подавання документів (довгу смужку скла) на пристрої подавання.  Відкрийте кришку для сканування документів і протріть область сканування пристрою подавання документів (довгу смужку скла) та ії протилежну сторону.

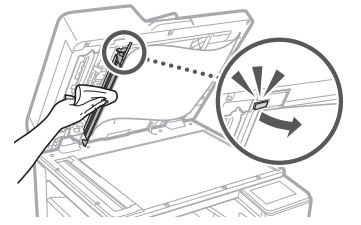

- Вставте кришку для сканування документів так, щоб вона зафіксувалася з клацанням.
- 5. Обережно закрийте пристрій подавання.

### Якщо смуги не зникають

Виконайте очищення пристрою подавання.

- 1. Натисніть 🙆 і виберіть <Menu>.
- Натисніть <Adjustment/Maintenance>
   <Maintenance>
   <Feeder Auto Cleaning>
   <Start>.

## Словник термінів

| IP-адреса                      | Для з'єднання за протоколом TCP/IP — призначений номер для<br>ідентифікації пристроїв у мережі. IP-адреси існують у форматах IPv4 та<br>IPv6.                                                                                                    |
|--------------------------------|----------------------------------------------------------------------------------------------------|
| Маска підмережі                | Номер для підрозділу мережі під час використання IP-адреси у<br>форматі IPv4. Діапазон IP-адрес, призначених для пристроїв, може<br>бути обмежений користувачем.                                                                                                    |
| Адреса шлюзу                   | Адреса пристрою, що служить шлюзом для зв'язку між різними<br>пристроями. Загалом, маршрутизатор за замовчуванням є шлюзом.                                                                                                    |
| DNS<br>(система доменних імен) | Служба, що узгоджує імена хостів (доменні імена) з IP-адресами через<br>сервер.                                                                                                    |
| Порт                           | Просто кажучи, якщо IP-адреса – це вулична адреса, то порт – це<br>двері квартири. Присвоєння номерів портів дозволяє підвищити<br>безпеку.                                                                                                    |
| Проксі-сервер                  | Комп'ютер або програма, що підтримує зв'язок із пристроями за<br>межами мережі за протоколом НТТР, в основному для відвідування<br>веб-сайтів тощо, і працює як посередник. З'єднання відбувається<br>через проксі-сервер замість того, щоб установлювати пряме<br>з'єднання за межі мережі. |
| Маршрутизатор                  | Пристрій зв'язку для з'єднання мережі та пристроїв. Бувають дротові<br>та бездротові.                                                                                                    |
| SSID (ім'я мережі)             | Ідентифікатор точки доступу за використання бездротової локальної мережі.                                                                                                    |
| Пароль (ключ мережі)           | Ключ шифрування під час підключення до бездротової локальної<br>мережі. Введення ключа шифрування, що відповідає SSID, дозволяє<br>встановити з'єднання з точкою доступу.                                                                                                    |
| Брандмауер                     | Система, яка блокує несанкціонований доступ ззовні мережі та<br>запобігає атаці та вторгненню в мережу в межах локальної області.                                                                                                    |

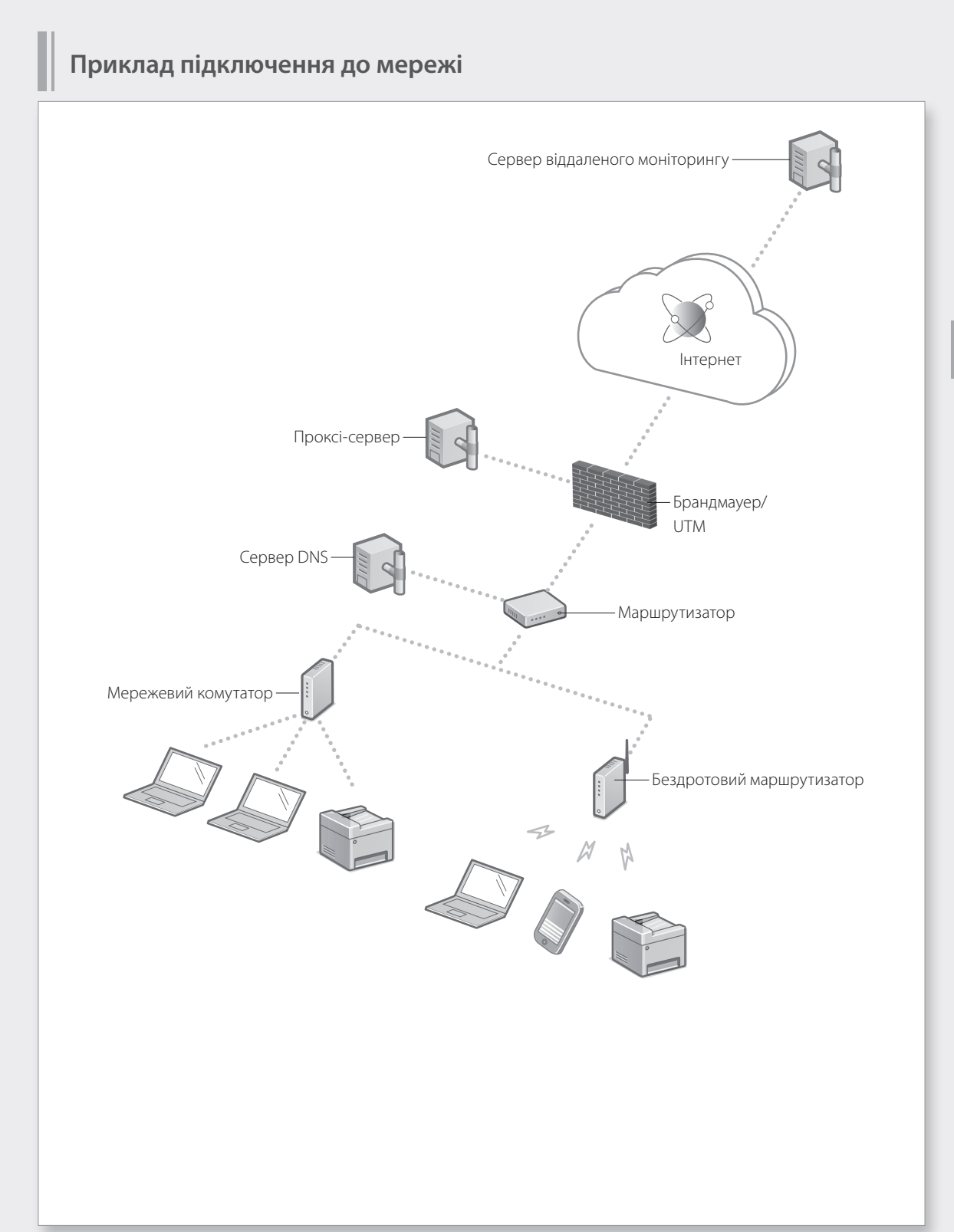

## Підключення до мережі зі статичною ІР-адресою

## Крок 1. Перевірте мережеве середовище

Перед підключенням до мережі з фіксованою IP-адресою необхідно перевірити мережеве середовище. Зверніться до наведеного нижче списку та перевірте необхідну інформацію заздалегідь.

| Обов'язкові елементи                                              | Примітки |  |
|-------------------------------------------------------------------|----------|--|
| За підключення до мережі з фіксованою IP-адресою (у форматі IPv4) |          |  |
| IP-адреса (IP-адреса апарата)                                     |          |  |
| Маска підмережі                                                   |          |  |
| Адреса шлюзу                                                      |          |  |
| За підключення до бездротової локальної мережі                    |          |  |
| SSID для бездротового маршрутизатора                              |          |  |
| Ключ мережі                                                       |          |  |
| Параметри DNS*                                                    |          |  |
| Адреса основного DNS-сервера                                      |          |  |
| Адреса додаткового DNS-сервера                                    |          |  |
| Параметри проксі-сервера*                                         |          |  |
| Адреса основного НТТР-проксі сервера                              |          |  |
| Адреса додаткового НТТР-проксі сервера                            |          |  |
| Ім'я користувача для автентифікації проксі-сервера                |          |  |
| Пароль для автентифікації проксі-сервера                          |          |  |

\* Обов'язково за використання параметрів DNS або проксі-сервера.

## Крок 2. Підключіться до дротової або бездротової локальної мережі Підключення до дротової локальної мережі

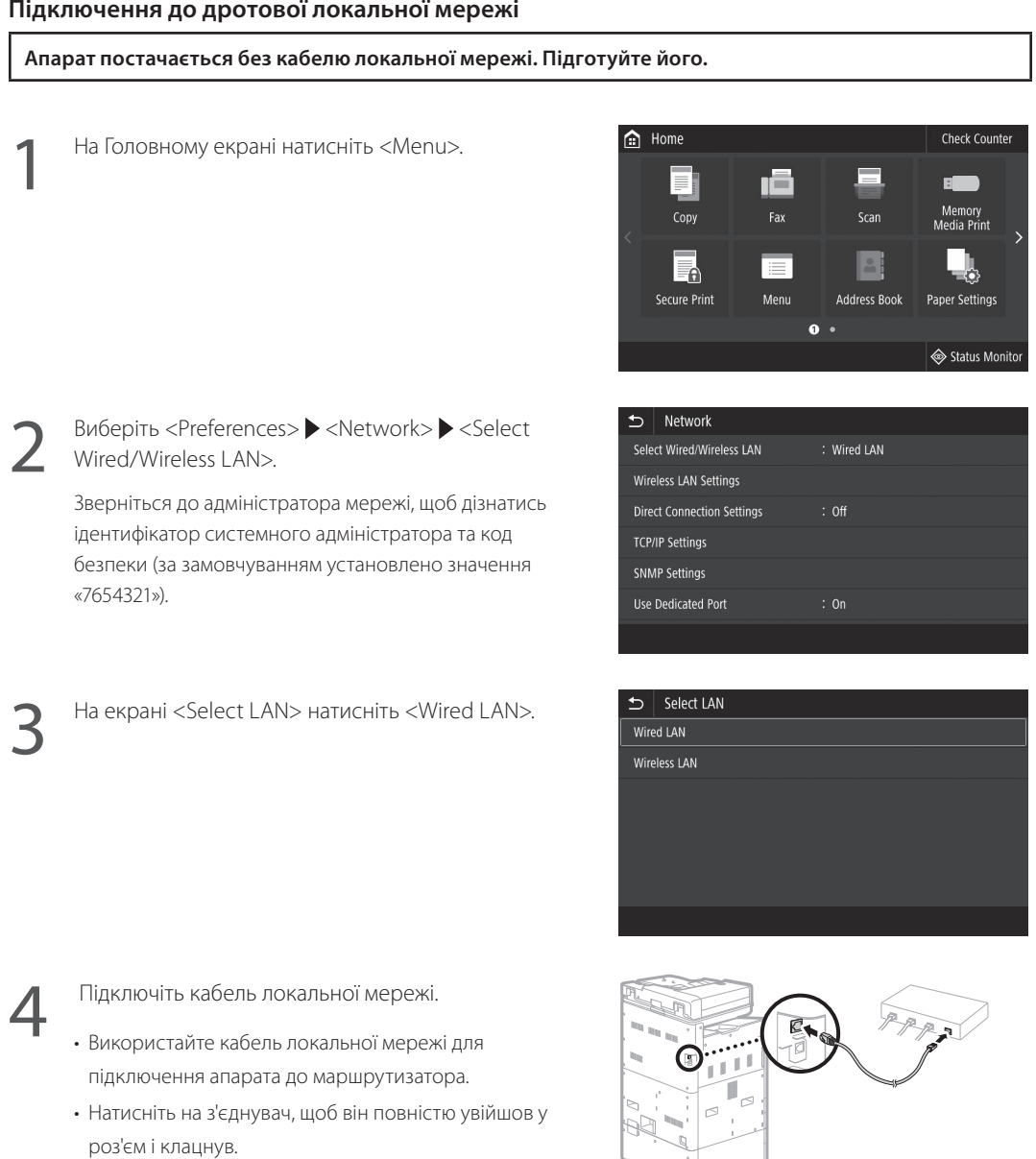

UK

Після підключення перейдіть до налаштувань статичної IP-адреси. 文 Стор. 34 «Крок 3. Установлення статичної IP-адреси»

## Підключення до мережі зі статичною ІР-адресою

## Підключення до бездротової локальної мережі

Не підключайте кабель локальної мережі до апарата.

## Для підключення до бездротової локальної мережі вручну треба вибрати точку доступу

Вам знадобляться «SSID (ім'я мережі)» та «ключ мережі (пароль)». Заздалегідь подивитися ці дані в списку на Стор. 28 чи запитайте в адміністратора мережі.

UK

На Головному екрані натисніть <Menu>.

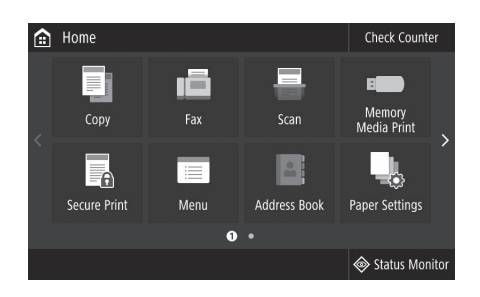

Виберіть <Preferences> ▶ <Network>, потім натисніть <Select Wired/Wireless LAN>.

Зверніться до адміністратора мережі, щоб дізнатись ідентифікатор системного адміністратора та код безпеки (за замовчуванням установлено значення «7654321»).

Ha екрані <Select LAN> натисніть <Wireless LAN>.

| €                         | Network                |             |  |
|---------------------------|------------------------|-------------|--|
| Select Wired/Wireless LAN |                        | : Wired LAN |  |
| Wireless LAN Settings     |                        |             |  |
| Dire                      | ct Connection Settings | : Off       |  |
| TCP                       | /IP Settings           |             |  |
| SNN                       | 1P Settings            |             |  |
| Use                       | Dedicated Port         | : On        |  |
|                           |                        |             |  |

| €         | Select LAN |  |  |  |
|-----------|------------|--|--|--|
| Wired LAN |            |  |  |  |
| Wire      | less LAN   |  |  |  |
|           |            |  |  |  |
|           |            |  |  |  |
|           |            |  |  |  |
|           |            |  |  |  |
|           |            |  |  |  |
|           |            |  |  |  |
|           |            |  |  |  |

Э «Проблеми встановлення то налаштування» в Онлайновому посібнику

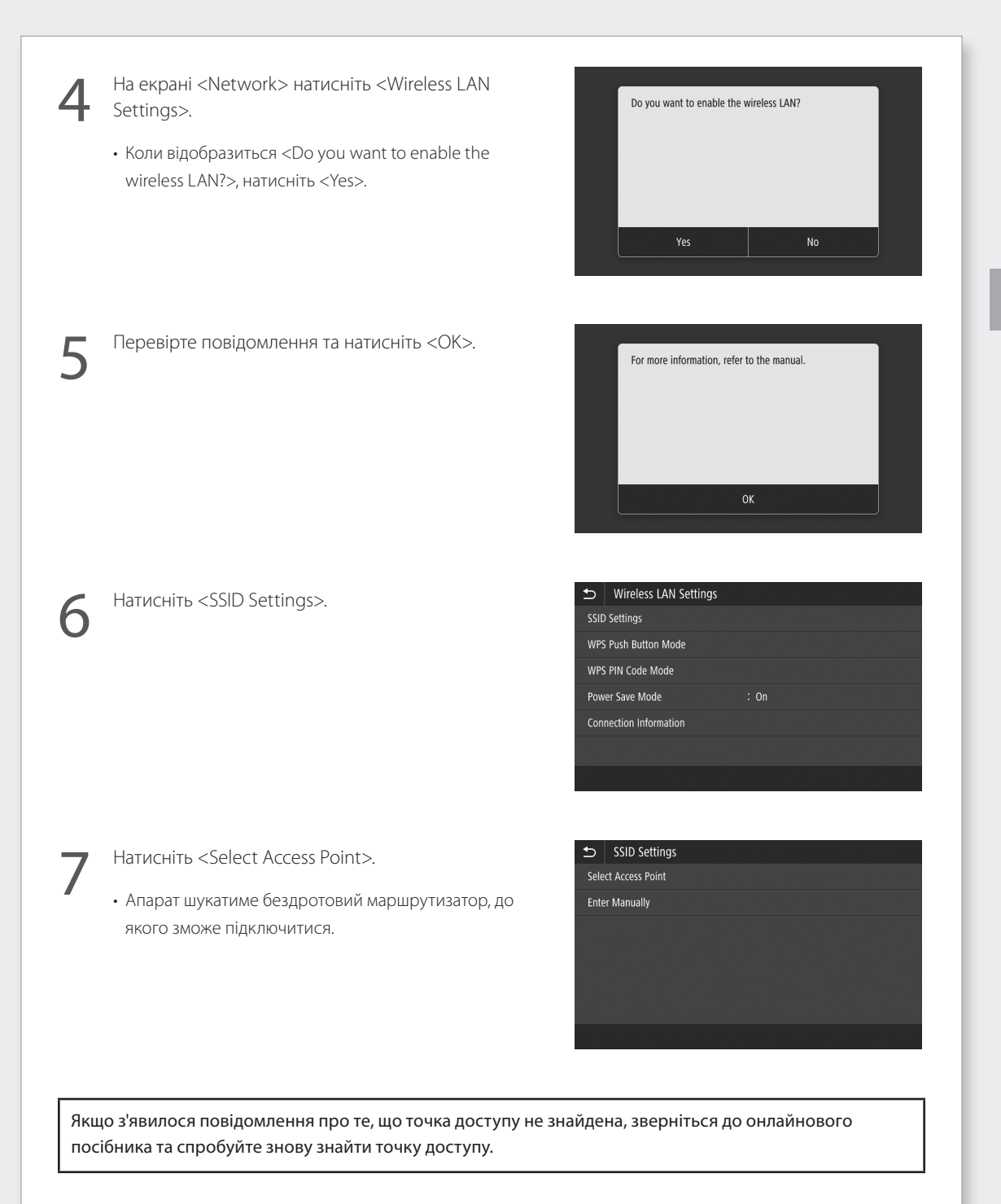

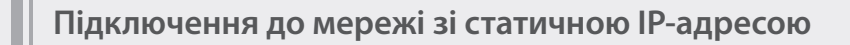

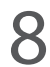

Натисніть на бездротовий маршрутизатор, до якого хочете підключитись.

• Виберіть пристрій, який відповідає ідентифікатору SSID, що ви записали, і натисніть <Next>.

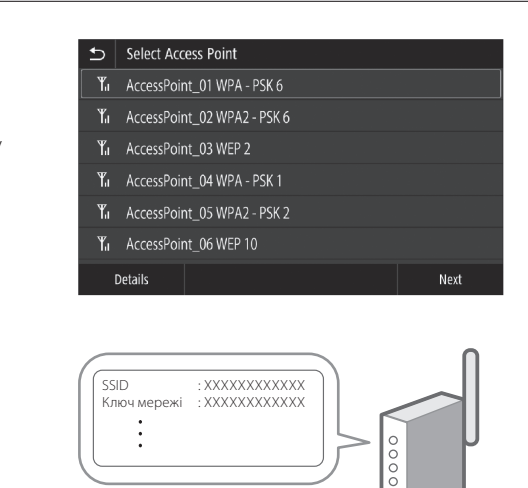

• Введіть ключ мережі та натисніть <Apply>.

Введіть записаний ключ мережі.

**1 ()** Натисніть <Yes>.

| Is it OK to connect with new | settings? |
|------------------------------|-----------|
|                              |           |
|                              |           |
|                              |           |
|                              |           |
| Yes                          | No        |

Якщо під час налаштування параметрів відображається повідомлення про помилку, виберіть <Close>, перевірте правильність ключа мережі, а потім знову почніть із кроку 4.

Коли відобразиться <Connected.>, натисніть <Close>.

| Connected. |  |
|------------|--|
|            |  |
|            |  |
|            |  |
|            |  |
|            |  |
| Close      |  |
|            |  |

Після підключення перейдіть до налаштувань статичної IP-адреси. ЭСтор. 34 «Крок 3. Установлення статичної IP-адреси»

Э «Підключення до бездротової локальної мережі» в Онлайновому посібнику

## Спосіб із натисканням кнопки

Налаштування можна виконати натисканням кнопки, якщо на упаковці бездротового маршрутизатора є наведена нижче позначка або така кнопка присутня на самому пристрої.

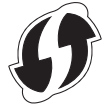

### Спосіб із PIN-кодом WPS

Деякі маршрутизатори з функцією WPS не підтримують спосіб із натисканням кнопки, а замість цього вимагають ввести PIN-код для налаштування. Пошукайте PIN-код WPS або на упаковці, або в посібнику з експлуатації.

Якщо бездротовий маршрутизатор настроєно на використання автентифікації WEP, можливо, не вдасться підключитися за допомогою WPS.

## Ручне введення інформації

Якщо потрібно докладно вказати параметри автентифікації та шифрування, введіть і встановіть ідентифікатор SSID та ключ мережі власноруч.

## Підключення до мережі зі статичною ІР-адресою

## Крок 3. Установлення статичної ІР-адреси

## Установлення адреси IPv4

Адресу IPv4 можна встановити автоматично за допомогою DHCP, вибравши «Auto Acquire», або ввести інформацію власноруч, вибравши «Manually Acquire». Щоб призначити статичну IP-адресу, використовуйте «Manually Acquire».

- Для встановлення статичної IP-адреси потрібні «IP-адреса», «маска підмережі» та «адреса шлюзу».
   Залежно від конфігурації вашої мережі може знадобитись інформація, відмінна від IP-адреси, маски підмережі та адреси шлюзу. Зверніться до адміністратора мережі для отримання необхідної інформації.
- Для встановлення адреси IPv6 зверніться до онлайнового посібника.

На Головному екрані натисніть <Menu>.

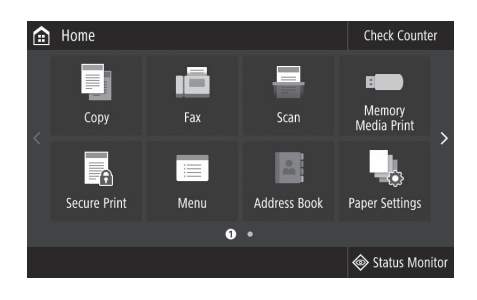

- Виберіть <Preferences> ▶ <Network>.
- Коли з'явиться екран входу, введіть ідентифікатор системного адміністратора та код безпеки.
- Зверніться до адміністратора мережі, щоб дізнатись ідентифікатор системного адміністратора та код безпеки (за замовчуванням установлено значення «7654321»).

| ₽                     | Preferences          |              |  |  |
|-----------------------|----------------------|--------------|--|--|
| Display Settings      |                      |              |  |  |
| Eng                   | lish Keyboard Layout | : USA Layout |  |  |
| Timer/Energy Settings |                      |              |  |  |
| Network               |                      |              |  |  |
| Exte                  | rnal Interface       |              |  |  |
| Accessibility         |                      |              |  |  |
|                       |                      |              |  |  |

3

Виберіть <TCP/IP Settings> ▶ <IPv4 Settings> ▶ <IP Address Settings>.

| ₽             | TCP/IP Settings |       |
|---------------|-----------------|-------|
| IPv4 Settings |                 |       |
| IPv6          | Settings        | : Off |
| DNS           | Settings        |       |
| WIN           | IS Settings     | : Off |
| LPD           | Settings        | : On  |
| RAV           | / Settings      | : On  |
|               |                 |       |

Докладніше див. в розділах

«Налаштування адрес IPv6» в Онлайновому посібнику

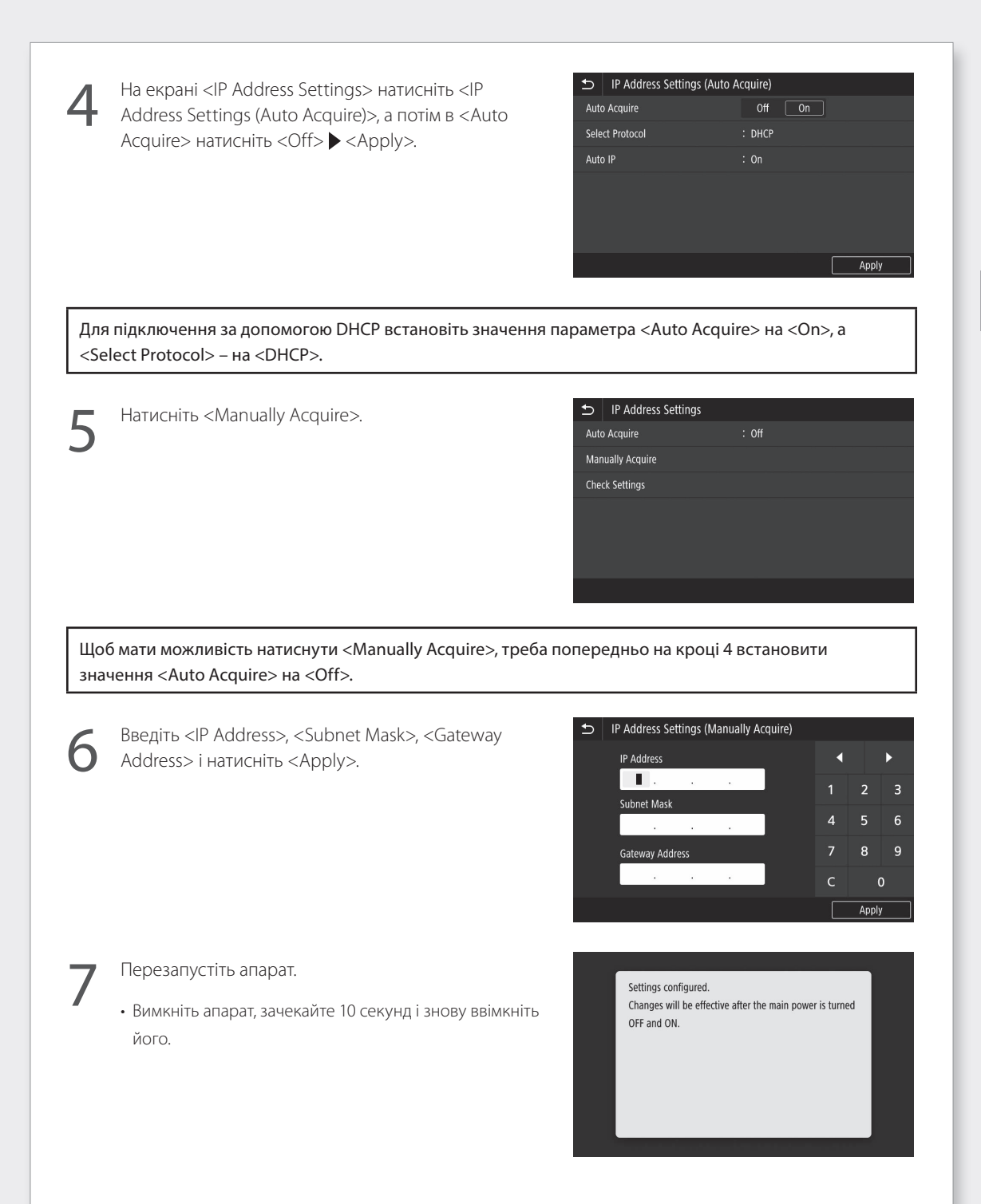

## Підключення до мережі зі статичною ІР-адресою

### Налаштування DNS

DNS (система доменних імен) – це інформація для узгодження імен хостів з IP-адресами. Якщо IP-адреса отримується автоматично, потрібна інформація про DNS установлюється автоматично. Якщо ви вводите IP-адресу вручну, ви також повинні ввести інформацію DNS вручну.

Від конфігурації мережі залежить, чи потрібне налаштування DNS, чи ні. Щоб дізнатися, чи є необхідним налаштування DNS у вашому середовищі та отримати необхідну інформацію про налаштування, зверніться до адміністратора мережі.

- Виберіть <Menu> ▶ <Preferences> ▶ <Network> ▶ <TCP/IP Settings>, потім натисніть <DNS Settings>.
  - Коли з'явиться екран входу, введіть ідентифікатор системного адміністратора та код безпеки.
  - Зверніться до адміністратора мережі, щоб дізнатись ідентифікатор системного адміністратора та код безпеки (за замовчуванням установлено значення «7654321»).

| Ð    | TCP/IP Settings |     |
|------|-----------------|-----|
| IPv4 | Settings        |     |
| IPv6 | Settings        | Off |
| DNS  | Settings        |     |
| WIN  | IS Settings     | Off |
| LPD  | Settings        | On  |
| RAV  | / Settings      | On  |
|      |                 |     |

Натисніть <IPv4 DNS Server Address Settings>.

| ו   | DNS Settings                   |
|-----|--------------------------------|
| Pv4 | DNS Server Address Settings    |
| NS  | Host Name/Domain Name Settings |
| NS  | Dynamic Update Settings        |
| -01 | us Sottings                    |

Натисніть <Primary DNS Server>.

| ₽    | IPv4 DNS Server Address Settings |                 |
|------|----------------------------------|-----------------|
| Prim | ary DNS Server                   | : 192.168.159.2 |
| Seco | ondary DNS Server                | : 0.0.0.0       |
|      |                                  |                 |
|      |                                  |                 |
|      |                                  |                 |
|      |                                  |                 |
|      |                                  |                 |

Э «Налаштування DNS» в Онлайновому посібнику

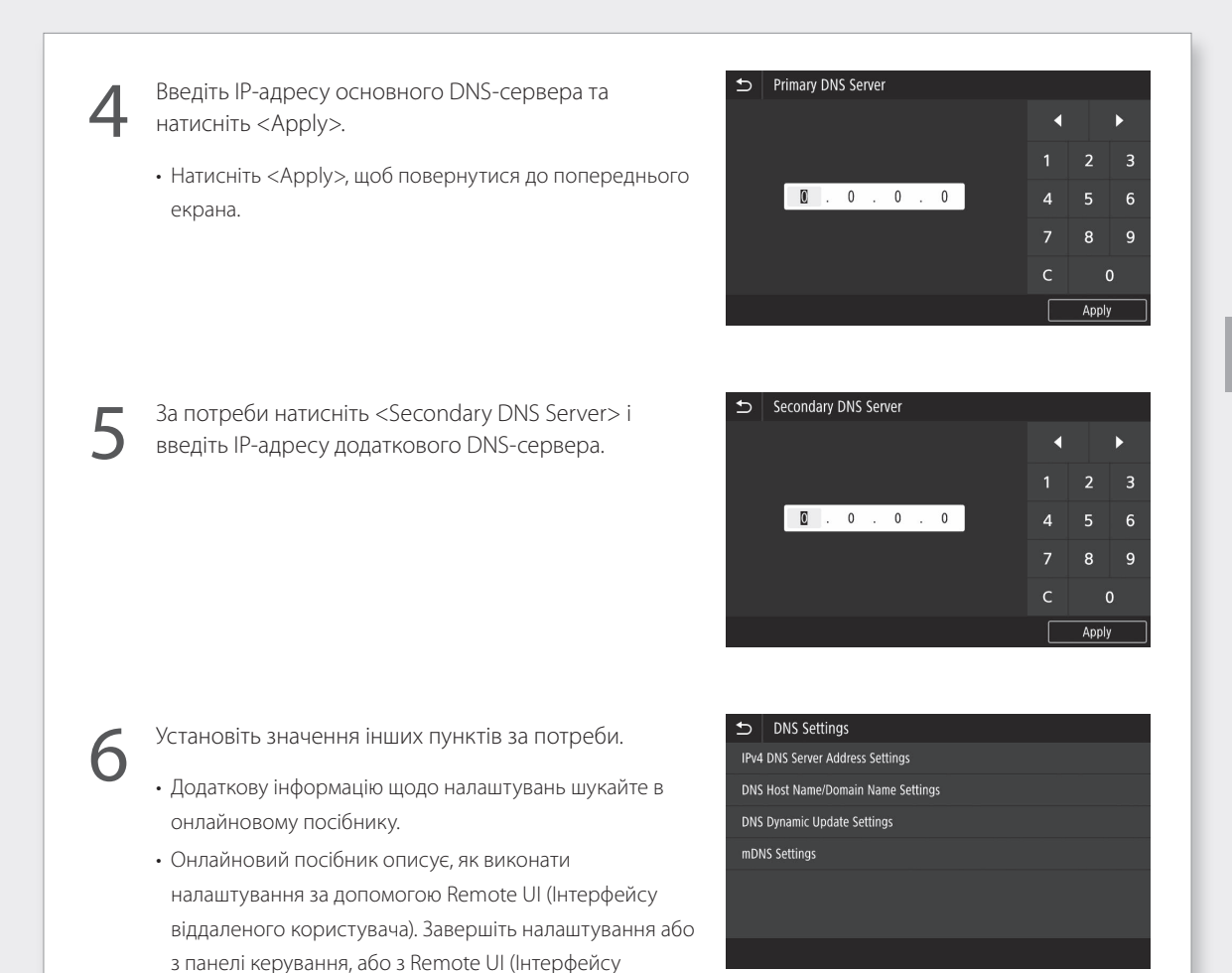

Перезапустіть апарат.

віддаленого користувача).

 Екран, показаний праворуч, відображається кожного разу, коли вводяться параметри. Якщо ви встановлюєте параметри кілька разів, перезапустіть машину після завершення всіх налаштувань. Settings configured. Changes will be effective after the main power is turned OFF and ON. UK

Докладніше див. в розділах

오 «Запуск Remote UI (Інтерфейсу віддаленого користувача)», «Проблеми встановлення то налаштування» в Онлайновому посібнику

# Підключення до мережі та служби віддаленого моніторингу

## Підключення до мережі зі статичною ІР-адресою

## Крок 4. Перевірте підключення

### Перевірка належного підключення апарата

Введення IP-адреси безпосередньо на комп'ютері в тій самій мережі, коли апарат відображає екран Remote UI (Інтерфейс віддаленого користувача). Якщо екран Remote UI (Інтерфейс віддаленого користувача) відображається, апарат підключений до мережі правильно.

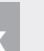

Запустіть веб-браузер.

У рядку адреси введіть «http://<IP-адреса апарата>/», а потім натисніть клавішу [ENTER] на клавіатурі.

- Відобразиться екран Remote UI (Інтерфейсу) віддаленого користувача).
  - Якщо екран, показаний праворуч, відображається, апарат підключений до мережі правильно.
  - Якщо екран Remote UI (Інтерфейсу віддаленого користувача) не відобразився, зверніться до онлайнового посібника та перевірте підключення до мережі.

## Використання служби віддаленого моніторингу

Перейдіть до підключення служби віддаленого моніторингу та завершіть налаштування. Стор. 39

| Якщо служба віддаленого        |   |
|--------------------------------|---|
| моніторингу не використовуєтьс | я |

Продовжуйте налаштування з розділу «Установка програмного забезпечення». 💎 Стор. 14

오 «Запуск Remote UI (Інтерфейсу віддаленого користувача)» в Онлайновому посібнику

## Підключення до служби віддаленого моніторингу

## Дії перед початком використання служби

Перш ніж користуватися службою, виконайте дії для перевірки підключення до мережі та тест зв'язку з моніторинговим сервером.

## • Перевірка підключення до мережі

Перевірте, що апарат підключено до мережі. Э Стор. 34 «Крок 3. Установлення статичної IP-адреси» Перш ніж ви зможете скористатися службою віддаленого моніторингу, перевірте, що наявне підключення до мережі Інтернет.

## Використання проксі-сервера

Запустіть Remote UI (Інтерфейс віддаленого користувача) та ввійдіть у режим адміністратора.

| Canon          | Login                                                      |                             |
|----------------|------------------------------------------------------------|-----------------------------|
| actives laries | / WENNE Series /                                           |                             |
|                | System Marager Mode                                        |                             |
|                | System Manager ID: 7856321                                 |                             |
|                | System Manager P2N                                         |                             |
|                | General User Mode                                          |                             |
|                | User Name:                                                 |                             |
|                | General users can log in without entering their user name. |                             |
|                | Remote LT Access PTN:                                      |                             |
|                | Log in                                                     |                             |
|                |                                                            | Concerning Concerning, 2013 |

На сторінці порталу клацніть [Settings/Registration].

| Device Name:<br>Product Name (Serial Num)<br>Location: | WENNED IN   |            |                     |                      |                            |
|--------------------------------------------------------|-------------|------------|---------------------|----------------------|----------------------------|
| 没 Remote UI: Porta                                     |             |            |                     | Languages English    | V D Mail to System Manager |
|                                                        |             |            | Last Updated 2018 1 | <b>67</b> 100001 (19 |                            |
| <b>Device Basic Information</b>                        |             |            |                     |                      |                            |
| Device Status                                          |             |            |                     |                      | 0                          |
| Printet: @ Ready to prin                               |             |            |                     |                      | (X) Settings/Registration  |
| Scanner: @ Ready to scan                               |             |            |                     |                      | ~ /                        |
| Fax: O Warming up.                                     |             |            |                     |                      | Address Book               |
| Error Information                                      |             |            |                     |                      |                            |
| No errors.                                             |             |            |                     |                      |                            |
| Consumables Information                                |             |            |                     |                      |                            |
| Check Consumables Deta                                 | 45          |            |                     |                      |                            |
| Paper Information                                      |             |            |                     |                      |                            |
| Paper Source                                           | Paper Level | Paper Size | Paper Type          |                      |                            |
| Multi-Purpose Tray                                     | None        |            |                     |                      |                            |
|                                                        |             |            |                     |                      |                            |

Виберіть [Network Settings] ▶ [Proxy Settings], а потім клацніть [Edit].

| Answer Many     Answer Many     Answer     Answer Many     Answer     Answer     Ans                                                                                                    | Settings/Registration                             |                                 |                                         | To Portal | Login User: 7654321 Log C<br>Mail to System Mana |
|----------------------------------------------------------------------------------------------------|---------------------------------------------------|---------------------------------|-----------------------------------------|-----------|--------------------------------------------------|
| Trans (min)         Press (string)         Off           Antish distription         Oir Proop         Oif           Antish distription         Image: String (String)         Image: String (String)           Antish distription         Image: String (String)         Image: String (String)           Capitarity (String)         Image: String (String)         Image: String (String)                                                                                                    | Preferences<br>Paper Settings<br>Display Settings | Settings/Registration: Preferen | rces: Network Settings > Prory Settings |           | 740                                              |
| Nativity         Usy Note         OP           Assardably Straffing         Image: Straffing         Image: Straffing           Straffing         Image: Straffing         Image: Straffing           Control Straffing         Image: Straffing         Image: Straffing           Control Straffing         Image: Straffing         Image: Straffing                                                                                                    | Timer Settings                                    | Proxy Settings                  |                                         |           | Cont                                             |
| Source standing storings<br>Source stands for storing<br>Reader Standing Source stands<br>Conference storing<br>Conference storing<br>Conferen | Network Settings                                  | Use Progr                       | orr                                     |           |                                                  |
| Sound Volume Control<br>Textelean Metterp<br>Corego Setting:<br>Cargo Setting:                                                                                                    | Accessibility Settings                            | *                               |                                         |           |                                                  |
| Tweeten Sertinge<br>Cerps Stiftings<br>Cerps Stiftings                                                                                                    | Sound Volume Control                              |                                 |                                         |           |                                                  |
| Copy Settings                                                                                                    | Function Settings<br>Common Settings              |                                 |                                         |           |                                                  |
|                                                                                                    | Copy Settings                                     |                                 |                                         |           |                                                  |
| river beings<br>TX Settings                                                                                                    | Printer Settings<br>TX Settings                   |                                 |                                         |           |                                                  |
|                                                                                                    |                                                   |                                 |                                         |           |                                                  |

## Підключення до служби віддаленого моніторингу

Установіть прапорець [**Use Proxy**], а потім введіть потрібну інформацію.

| Manager &                     | T- D-4                                                                                                    |                        |
|-------------------------------|----------------------------------------------------------------------------------------------------|------------------------|
| (*) Settings/Registration     | is porta                                                                                                    | Mail to System Manager |
| Preferences<br>Paper Settings | Settings/Registration: Preferences: Network Settings > Proxy Settings > Edit Proxy Sett<br>Edit Proxy Settings | ngs                    |
| Display Settings              | Change the following settings.                                                                                 | OK Cancel              |
| Timer Settings                | Proxy Settings                                                                                                 |                        |
| Network Settings              | Use Proxy                                                                                                    |                        |
| External Interface Settings   | HTTP Proxy Server Address:                                                                                     |                        |
| Accessibility Settings        | HTTP Proxy Server Port Number: 80                                                                              |                        |
| Sound Volume Control          | Use Proxy within Same Domain                                                                                   |                        |
| Function Settings             | Lice Name                                                                                                    |                        |
| Common Settings               | User Name:                                                                                                    |                        |
| Copy Settings                 | Password:                                                                                                    |                        |
| Printer Settings              |                                                                                                    |                        |
| TX Settings                   |                                                                                                    |                        |
|                               |                                                                                                    |                        |

#### [Use Proxy]

Цей прапорець указує апарату використовувати вказаний проксі-сервер під час обміну даними за протоколом HTTP.

#### [HTTP Proxy Server Address]

Введіть адресу проксі-сервера. Установіть IP-адресу, ім'я хоста тощо залежно від вашого оточення.

### [HTTP Proxy Server Port Number]

Введіть номер порту для проксі-сервера.

#### [Use Proxy within Same Domain]

Цей прапорець указує апарату також використовувати вказаний проксі-сервер під час обміну даними з пристроєм, що входить до того самого домену.

### [Use Proxy Authentication]

Щоб використовувати автентифікацію на проксі-сервері, установіть прапорець біля цього параметра, а потім введіть ім'я користувача для автентифікації в полі [User Name].

### [Set/Change Password]

Щоб установити або змінити пароль для автентифікації через проксі-сервер, установіть прапорець біля цього параметра, а потім введіть новий пароль у полі [Password].

Натисніть кнопку [ОК].

## • Тест зв'язку з моніторинговим сервером

Пройдіть тест зв'язку з моніторинговим сервером. Після проходження тесту зв'язку служба віддаленого моніторингу починає роботу.

## Тест зв'язку з моніторинговим сервером

На Головному екрані натисніть <Check Counter>.

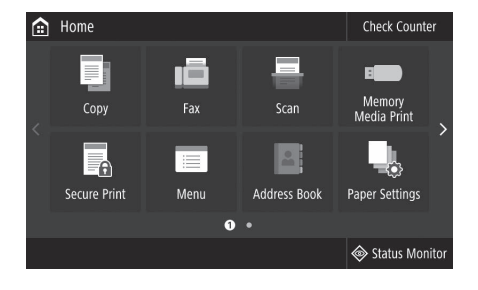

2

Натисніть <Monitoring Service>.

| Check Counter       |                        |       |
|---------------------|------------------------|-------|
| 101: Total 1        |                        |       |
| 108: Total (Black   | & White 1)             |       |
| 125: Total (Full Co | olor + Single Color 1) |       |
|                     |                        |       |
|                     |                        |       |
|                     |                        |       |
| Monitoring Service  | Check Dev. Config.     | Close |
|                     |                        |       |

3

Натисніть <Communication Test>.

Monitoring Service

## Підключення до служби віддаленого моніторингу

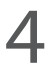

Коли відобразиться екран, показаний праворуч, натисніть <Yes>.

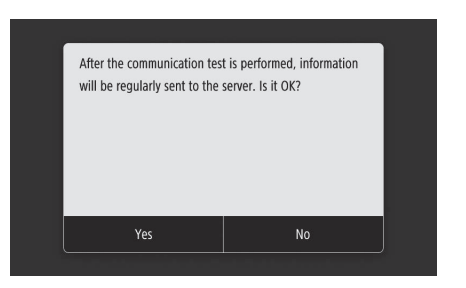

**В**ідображається повідомлення <Communication was successful.>.

Налаштування завершено.

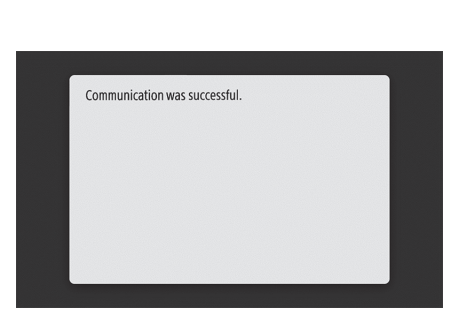

- У разі появи повідомлення про помилку див. розділ Стор. 43 «Можливі помилки та усунення неполадок» та перевірте налаштування.
- Після завершення налаштування рекомендується роздрукувати список даних адміністратора та зберігати його разом із цим посібником. Зауважте, що роздрукований звіт складатиме близько 10 сторінок.

Виберіть <Menu> ▶ <Output Report> ▶ <Print List> ▶ <System Manager Data List> ▶ Перевірте, чи завантажено відображений папір, а потім натисніть <Start>.

## Після підключення

Продовжуйте налаштування з розділу «Установка програмного забезпечення». 💎 Стор. 14

## Можливі помилки та усунення неполадок

## У випадку появи повідомлення про помилку

На екрані помилки відображається код помилки. Щоб усунути неполадки, шукайте подробиці та способи виправлення кодів помилок у таблиці нижче.

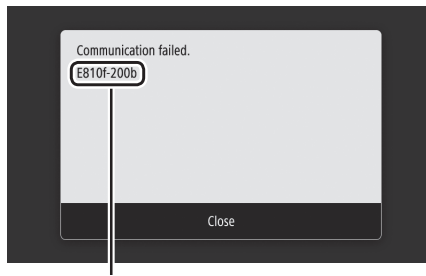

Код помилки

Якщо виникає помилка, код якої не вказано, або запропоноване рішення не вирішує проблему, зверніться до продавця апарата або надішліть запит на сторінці підтримки на веб-сайті Canon.

## Параметри проксі-сервера

| Код помилки | Причина                                                                                                    | Рішення                                                                                                    |
|-------------|----------------------------------------------------------------------------------------------------|----------------------------------------------------------------------------------------------------|
| 8000 200A   | Помилка підключення до служби віддаленого<br>моніторингу:<br>• Відмова зв'язку TCP/IP<br>• Для цього пристрою не встановлена<br>IP-адреса | Щоб скористатися проксі-сервером,<br>установіть параметри проксі-сервера та<br>перевірте стан проксі-сервера.                                |
| 8000 200B   | Не вдалося виявити адресу для сервера<br>віддаленого моніторингу                                                                          | Переконайтеся, що мережа, до якої<br>підключено апарат, має підключення до<br>мережі Інтернет.                                               |
| 8000 2014   | Указана адреса не дійсна, і апарат не може<br>підключитися до проксі-сервера                                                              | Перевірте та перевстановіть IP-адресу/номер порту для проксі-сервера.                                                                        |
| 8000 2015   | Адреса проксі-сервера зареєстрована та має<br>ім'я хоста, але підключення до призначеного<br>сервера неможливе з виявленням імен          | <ul> <li>Перевірте ім'я хоста проксі-сервера та<br/>налаштування DNS.</li> <li>Налаштуйте проксі-сервер, указавши IP-<br/>адресу.</li> </ul> |
| 8000 201E   | Не вдалося авторизуватися на проксі-сервері                                                                                               | Перевірте та перевстановіть ім'я користувача<br>та пароль для автентифікації на проксі-сервері.                                              |

Докладніше див. в розділах

Э «Установлення дати й часу», «Оновлення мікропрограми» в Онлайновому посібнику

# Підключення до мережі та служби віддаленого моніторингу

## Підключення до служби віддаленого моніторингу

## Установлення дати й часу та оновлення мікропрограми

| Код помилки | Причина                                                                                                    | Рішення                                                                                                    |
|-------------|----------------------------------------------------------------------------------------------------|----------------------------------------------------------------------------------------------------|
| 8000 2028   | <ul> <li>Помилка сертифіката сервера:</li> <li>Дата й час на пристрої неправильні</li> <li>Кореневий сертифікат для сервера не<br/>зареєстровано на пристрої</li> <li>Користувач використовує інший сертифікат,<br/>і офіційний файл сертифіката не<br/>зареєстрований</li> </ul>                                                                                      | Установіть точні дату й час на пристрої.<br>Якщо дата й час у пристрої були правильними,<br>оновіть мікропрограму до найновішої версії. |
| 8000 2029   | Помилка перевірки URL-адреси сертифіката<br>сервера                                                                                                    |                                                                                                    |
| 8000 2046   | <ul> <li>Термін дії сертифіката сервера завершився:</li> <li>Дата на пристрої пізніша, ніж термін дії<br/>сертифіката</li> <li>Термін дії кореневого сертифіката,<br/>зареєстрованого на пристрої, завершився</li> <li>Використовується кореневий сертифікат,<br/>зареєстрований користувачем раніше, і<br/>офіційний файл сертифіката не<br/>зареєстровано</li> </ul> |                                                                                                    |

## Проведення тесту зв'язку

| Код помилки            | Причина                                                                                                    | Рішення                                                                                 |
|------------------------|----------------------------------------------------------------------------------------------------|-----------------------------------------------------------------------------------------|
| 0000 0003              | Нема розкладу/тест зв'язку не завершено                                                                                       | Запустіть і завершіть тест зв'язку.                                                     |
| 8000 0101              | Помилка відповіді від сервера віддаленого<br>моніторингу                                                                      |                                                                                         |
| 8000 0207<br>8000 0208 | Внутрішній розклад недійсний                                                                                                  |                                                                                         |
| 8000 2000              | Інша помилка зв'язку                                                                                                    |                                                                                         |
| 8000 0304              | Помилка втрати сигналу під час тесту зв'язку                                                                                  | Зачекайте та запустіть тест зв'язку знову.                                              |
| 8000 2004              | Вдалося з'єднатися сервером віддаленого<br>моніторингу, але сталася помилка                                                   |                                                                                         |
| 8000 2047              | Відповідь від сервера віддаленого<br>моніторингу не прийшла вчасно                                                            |                                                                                         |
| 8000 2003              | Тест зв'язку був запущений, коли мережеве<br>з'єднання не було готове відразу після<br>вимкнення/ввімкнення живлення пристрою | Увімкнувши пристрій, зачекайте приблизно 60<br>секунд, перш ніж запустити тест зв'язку. |

# Додаток

## Важливі інструкції з техніки безпеки

Пей розліл містить важливі інструкції з техніки безпеки, які допоможуть запобігти пошкодженню майна та травмуванню користувачів апарата й інших осіб. Перед використанням апарата прочитайте цей розділ і дотримуйтесь інструкцій щодо належної експлуатації. Не виконуйте жодних операцій, які не описано в цьому посібнику. Компанія Canon не несе відповідальності за жодні пошкодження, спричинені виконанням операцій, про які не йдеться в цьому посібнику, неправильною експлуатацією або ремонтом/змінами, здійсненими не компанією Сапоп або третьою стороною, vповноваженою компанією Canon. Неправильна експлуатація апарата може призвести до трави і/або складних пошкоджень, що вимагають ремонту, на які може не розповсюджуватись обмежена гарантія.

## **А** ПОПЕРЕДЖЕННЯ

Позначає попередження стосовно операцій, які можуть призвести до травмування в разі їх неправильного виконання. З метою безпечного використання апарата завжди зважайте на ці попередження.

## 🛕 УВАГА

Позначає застереження стосовно операцій, які можуть призвести до травмування в разі їх неправильного виконання. З метою безпечного використання апарата завжди зважайте на ці застереження.

## 🕐 ВАЖЛИВО

Указує на операційні вимоги та обмеження. Обов'язково уважно прочитайте ці інструкції, щоб правильно використовувати апарат і не допускати пошкодження апарата чи майна.

### Установлення

Щоб безпечно й безперешкодно використовувати апарат, уважно прочитайте наведені нижче застереження та встановіть апарат у належному місці.

#### ▲ ПОПЕРЕДЖЕННЯ Не встановлюйте апарат у місці, де його робота може призвести до пожежі або враження електричним струмом, зокрема

- у місці, де блокуються вентиляційні отвори (надто близько до стін, ліжок, диванів, килимів та інших подібних предметів)
   у вологих або запилених місцях
- у вологих або запилених місцях
   у місці, куди потрапляє пряме сонячне проміння, або надворі
- у місцях із високою температурою
- поруч із відкритим вогнем
- поруч із алкоголем, розчинниками чи
- іншими легкозаймистими речовинами

### Інші попередження

 Не підключайте до цього апарата нерекомендовані кабелі. Це може призвести до пожежі або ураження електричним струмом.

- Не кладіть на апарат ланцюжки, інші металеві предмети або місткості з рідиною.
   Контакт сторонніх речовин з електричними деталями всередині апарата може призвести до пожежі або ураження електричним струмом.
- Перш ніж установлювати та прибирати додаткові аксесуари, обов'язково вимкніть живлення апарата, вийміть із розетки штепсель шнура живлення, а потім від'єднайте всі інтерфейсні кабелі та шнур живлення від апарата. Інакше можна пошкодити шнур живлення або інтерфейсні кабелі, що може призвести до пожежі або ураження електричним струмом.
- Якщо в апарат потрапила стороння речовина, вийміть штепсель шнура живлення з розетки мережі змінного струму та зверніться до дилера або сервісного центру.

## Не встановлюйте апарат у зазначених нижче місцях

- Апарат може впасти або перекинутися, спричинивши травмування, якщо його встановити:
- на нестійкій поверхні.
- у місці під дією сильних вібрацій

## 🛕 УВАГА

Не встановлюйте апарат у зазначених нижче місцях

## Це може призвести до пошкодження апарата.

- У місці з екстремальними значеннями температури та вологості (як низькими, так і високими)
- У місці, де можливі різкі перепади температури чи вологості
- Поруч з обладнанням, що випромінює магнітні чи електромагнітні хвилі
- У лабораторії чи приміщенні, де відбуваються хімічні реакції
- У місці, де в повітрі наявні корозійні чи токсичні гази
- На поверхнях, що можуть деформуватися під вагою апарата, або на поверхнях, де можливе просідання апарата (наприклад, на килимі тощо)

#### Опори (лише для виробів з опорами)

Не прибирайте опори апарата після його встановлення, оскільки через це апарат може впасти або перекинутися та травмувати кого-небудь.

#### Під час використання бездротової локальної мережі (лише для виробів із функцією бездротової локальної мережі)

- Установлюйте апарат на відстані не більше
   50 м від маршрутизатора бездротової локальної мережі.
- Не встановлюйте апарат у місці, де інші предмети можуть перешкоджати зв'язку. Сигнал може слабнути, проходячи крізь стіни чи підлоги.
- Установлюйте апарат подалі від цифрових бездротових телефонів, мікрохвильових печей чи іншого обладнання, що випромінює радіохвилі.

### 🛕 УВАГА

При використанні модуля завантаження касети з принтером Canon серії WG7000 дотримуйтесь інструкцій у посібнику, як надійно приєднати принтер до модуля завантаження касети. Завжди використовуйте лише наведені нижче поєднання принтера та модуля завантаження касети.

Принтер Canon серії WG7000: використовуйте модуль Cassette Feeding Unit CF10 від Canon Використання інших поєднань принтера й модуля завантаження касети, ніж показано вище, використання модуля завантаження касети, не вказаного вище, або ненадійне приєднання принтера до модуля завантаження касети не гарантує стабільності та може призвести до травмування.

### Джерело живлення

## **А** ПОПЕРЕДЖЕННЯ

- Використовуйте лише те джерело живлення, напруга якого відповідає вказаним вимогам. Якщо цього не зробити, може статися пожежа або ураження електричним струмом.
- Не використовуйте інші шнури замість шнура живлення з комплекту поставки, оскільки це може призвести до пожежі чи ураження електричним струмом.
- Шнур живлення з комплекту поставки призначено для використання з цим апаратом. Не приєднуйте цей шнур живлення до інших пристроїв.
- Не модифікуйте, не тягніть, сильно не згинайте шнур живлення та не виконуйте з ним будь-які інші дії, які можуть його пошкодити. Не ставте на шнур живлення важкі предмети. Пошкодження шнура живлення може призвести до пожежі або ураження електричним струмом.
- Не вставляйте та не виймайте штепсель із розетки мокрими руками, оскільки це може призвести до ураження електричним струмом.
- Не використовуйте з цим апаратом шнури-подовжувачі чи розгалужувачі живлення з кількома розетками. Це може призвести до пожежі або ураження електричним струмом.
- Не зав'язуйте шнур живлення у вузол, оскільки це може призвести до пожежі чи ураження електричним струмом.
- Повністю вставляйте штепсель шнура живлення в розетку мережі змінного струму. Якщо цього не зробити, може статися пожежа або ураження електричним струмом.
- Пја час грози повністю виймайте штепсель шнура живлення з розетки. Якщо цього не зробити, може статися пожежа, ураження електричним струмом або пошкодження апарата.
- Перевіряйте, чи апарат безпечно підключено до електромережі та чи в ній постійна напруга.
- Тримайте шнур живлення далеко від джерел тегла; недотримання цього правила може спричинити плавлення ізоляційного покриття шнура, що може призвести до ураження електричним струмом.
- Застосування надмірної сили до з'єднувальної частини шнура живлення може призвести до пошкодження шнура або від'єднання проводів усередині апарата. Це може спричинити пожежу. Уникайте описаних нижче ситуацій:
  - Часте приєднання та від'єднання шнура живлення.
  - Перечеплення через шнур живлення.
     Шнур живлення перегнутий поруч зі з'єднувальною частиною, і постійно
  - з сдпувальною частиною, постипо застосовується сила до розетки або з'єднувальної частини.
  - Застосування надмірної сили до штепселя.

### 🛦 УВАГА

 Установлюйте цей апарат поблизу електричної розетки, залишаючи достатній обсяг вільного простору, щоб за потреби швидко вийняти штепсель шнура живлення з розетки.

## 🔘 ВАЖЛИВО

#### Підключення живлення

- Не підключайте шнур живлення до джерела безперервного живлення. Це може призвести до несправності апарата чи його пошкодження в разі перебою з живленням.
- Підключивши апарат до розетки мережі змінного струму з кількома гніздами, не використовуйте решту гнізд для під'єднання інших пристроїв.
- Не підключайте шнур живлення до додаткової розетки мережі змінного струму на комп'ютері.

#### Інші застережні заходи

Електричні перешкоди можуть призвести до несправності апарата чи втрати даних.

## Поводження

UK

### 🛦 ПОПЕРЕДЖЕННЯ

- Помітивши надмірне нагрівання апарата або дим, незвичний запах чи шум від нього, негайно вийміть штепсель шнура живлення з розетки мережі змінного струму та зверніться до дилера або сервісного центру. Подальше використання може призвести до пожежі або ураження електричним струмом.
- Не розбирайте та не модифікуйте апарат.
   Усередині нього є деталі, які перебувають під високою напругою або розігріті до високих температур. Розбирання або модифікація апарата може призвести до пожежі або ураження електричним струмом.
- Розташуйте апарат у місці, у якому діти не зможуть дістатися до шнура живлення чи інших кабелів або внутрішніх механізмів і електричних деталей. Недотримання цієї вимоги може призвести до непередбачених нещасних випадків.
- Не користуйтеся легкозаймистими аерозолями поблизу апарата. Якщо легкозаймисті речовини потраплять на електричні деталі всередині апарата, це може призвести до пожежі або ураження електричним струмом.
- Перш ніж переносити апарат, обов'язково вимкніть його живлення, а потім вийміть із розетки штепсель шнура живлення та інтерфейсні кабелі. Інакше можна пошкодити шнури або інтерфейсні кабелі, що може призвести до пожежі або ураження електричним струмом.
- Під'єднуючи або від'єднуючи USB-кабель, коли шнур живлення підключено до розетки мережі змінного струму, не торкайтеся металевої частини з'єднувача, оскільки це може спричинити ураження електричним струмом.

#### У разі використання кардіостимулятора

Цей апарат генерує слабкий магнітний потік. Якщо ви користуєтеся кардіостимулятором і відчуваєте погіршення самопочуття в процесі роботи з апаратом, відійдіть від нього та негайно зверніться до лікаря.

## 🛕 УВАГА

 Не ставте на апарат важкі предмети, оскільки вони можуть впасти та призвести до травмування.

- З міркувань безпеки вийміть штепсель шнура живлення апарата, якщо він не використовуватиметься протягом тоивалого часу.
- Обережно відкривайте та закривайте кришки, щоб не травмувати руки.
- Тримайте руки й одяг подалі від роликів в області виведення. Потрапляння рук або одягу в ролики може призвести до травмування.
- Будьте обережні, щоб не впустити на скло експонування важкий предмет, наприклад словник. Це може пошкодити скло експонування та призвести до травмування.
- Не переносъте апарат з установленим додатковим модулем завантаження касети, оскільки він може випасти та травмувати кого-небудь.

### Пристрій подавання

- Якщо під час копіювання на склі експонування розташована товста книга, не тисніть із силою на пристрій подавання. Це може пошкодити скло експонування та призвести до травмування.
- Обережно закривайте пристрій подавання, щоб не защемити руки та не травмуватися.
- Обережно закривайте пристрій подавання, щоб не защемити руки ззаду пристрою подавання та не травмуватися.

#### Шухляда для паперу

 Не вставляйте руки в апарат, коли шухляда для паперу витягнута, щоб не травмуватися.

#### Клавіша енергозбереження (лише для виробів із клавішею енергозбереження)

 З міркувань безпеки натисніть (Енергозбереження), якщо апарат не використовуватиметься протягом тривалого часу, наприклад на ніч. Також вимкніть головний перемикач живлення та від'єднайте шнур живлення, якщо апарат не використовуватиметься протягом довготривалого періоду часу, наприклад кількох вихідних підряд.

#### Інші застережні заходи

- Дотримуйтесь інструкцій на наклейці із застереженням, яку прикріплено до цього апарата.
- Не трясіть апарат і не застосовуйте до нього надмірну силу.
- Не намагайтеся силоміць відкривати та закривати дверцята, кришки та інші частини. Це може призвести до пошкодження апарата.
- Щоб уникнути застрягання паперу й пошкодження друкуючої голівки, під час роботи апарата не вимикайте живлення та не відкривайте кришки.
- Використовуйте модульний кабель завдовжки до 3 м.
- Використовуйте USB-кабель завдовжки до 3 м.

#### Якщо вас непокоїть робочий шум

Якщо вас непокоїть робочий шум, то залежно від умов експлуатації та робочого режиму апарат рекомендовано встановити за межами офісу.

#### Обслуговування та огляди

Періодично чистьте апарат. Якщо накопичується пил, апарат може не працювати належним чином. Під час очищення дотримуйтеся наведених нижче інструкцій. Якщо під час роботи виникне проблема, див. розділ «Запитання й відповіді» в Онлайновому посібнику. Якщо проблему не вдається вирішити або якщо апарат, на вашу думку, потрібно оглянути, зверніться до дилера або сервісного центру.

#### ПОПЕРЕДЖЕННЯ

- Перш ніж розпочати очищення, вимкніть живлення та вийміть штепсель шнура живлення з розетки мережі змінного струму. Якщо цього не зробити, може статися пожежа або ураження електричним струмом.
- Час від часу виймайте штепсель шнура живлення з розетки та витирайте сухою тканиною пил і бруд. Накопичений пил може поглинати вологу з повітря та спалахнути в разі контакту з електричним струмом.
- Очищайте апарат вологою добре викрученою тканиною. Зволожуйте цю тканину лише водою. Не використовуйте спирт, бензол, розчинники чи інші легкозаймисті речовини. Не використовуйте косметичний папір або паперові рушники. Якщо ці речовини потраплять на електричні деталі всередині апарата, вони можуть утворити статичну електрику або спричинити пожежу чи ураження електричним струмом.
- Регулярно перевіряйте шнур живлення та штепсель на наявність іржі, зігнутих штифтів, потертостей, тріщин або надмірне нагрівання. Використання шнура живлення або штепселя в поганому стані може призвести до пожежі або ураження електричним струмом.

### 🛕 УВАГА

- Усередині апарата є компоненти, які перебувають під високою напругою або розігріваються до високих температур. Якщо торкнутися цих деталей, можна отримати травми або опіки. Не торкайтеся тих частин апарата, які не позначено в цьому посібнику.
- Завантажувати папір і виймати зім'ятий папір або документи слід дуже обережно, щоб не порізати руки краями аркушів.

#### Юридичні обмеження щодо використання виробу та зображень

Використання цього виробу для сканування, друку або відтворення будь-яким іншим чином певних документів і використання таких відсканованих, надрукованих або відтворених будь-яким іншим чином зображень може бути заборонено законом і стати причиною притягнення до кримінальної та/або цивільної відповідальності. Неповний список таких документів наведено нижче. Цей список наводиться лише для довідки. Якщо у вас виникають сумніви щодо законності використання виробу для сканування, друку або відтворення будь-яким іншим чином певних документів та/або використання таких відсканованих, надрукованих або будь-яким іншим чином скопійованих зображень, слід звернутися за роз'ясненням до радника з юридичних питань.

- Паперові гроші
- Дорожні чеки
- Платіжні доручення
- Продовольчі талони
- Депозитні сертифікати
- Паспорти
- Поштові марки (погашені або непогашені)
- Документи, потрібні для імміграції
- Ідентифікаційні картки або знаки
- розрізнення
- Внутрішні марки гербового збору (погашені або непогашені)
- Документи щодо військової повинності або призову
- Облігації або інші документи про боргові зобов'язання
- Чеки або квитанції, видані урядовими агенціями
- Акції
- Посвідчення водія та сертифікати на право власності
- Твори, що охороняються законами про авторські права, і витвори мистецтва без отримання згоди власника авторських прав

#### Ремонт, оренда та утилізація апарата

Введені в апарат особисті дані, паролі та/або інші конфіденційні відомості зберігатимуться в ньому. Перед відправленням апарата на ремонт, в оренду чи в разі передачі його іншій особі або утилізації скиньте налаштування апарата до заводських параметрів за замовчуванням, щоб видалити цю інформацію й запобігти доступу до неї третім особам. Додаткову інформацію див. в Онлайновому посібнику.

## Друкуючі голівки/ Чорнильні контейнери/ Картриджі для обслуговування

#### ПОПЕРЕДЖЕННЯ

 Не кидайте друкуючі голівки, чорнильні контейнери ти картриджі для обслуговування у вогонь. Це може призвести до займання та, як наслідок, до опіків або пожежі.

### 🛦 УВАГА

- Зберігайте чорнильні контейнери в місцях, недоступних для дітей. Якщо дитина ненароком облизала або проковтнула чорнила, промийте їй рот або дайте випити одну-дві склянки води. У випадку подразнення чи дискомфорту, негайно зверніться по медичну консультацію.
- Не намагайтеся розібрати чи модифікувати друкуючу голівку, чорнильні контейнери або картриджі для обслуговування.
- Якщо чорнило потрапить в очі, негайно промийте їх. Якщо чорнило потрапить на шкіру, негайно помийте її милом і водою.
   Якщо подразнення очей чи шкіри не минає, негайно зверніться по медичну консультацію.
- Не торкайтесь електричних контактів на друкуючій голівці після друку. Металеві частини можуть бути дуже гарячі та призвести до опіків.
- Намагайтеся не впускати й не трясти друкуючу голівку, чорнильні контейнери та картриджі для обслуговування.

#### Чорнило

При першому використанні принтера Canon після встановлення чорнильного контейнера з комплекту постачання, принтер споживає для друку невелику кількість чорнила, яке заповноє сопла друкуючої голівки. З цієї причини за допомогою перших чорнильних контейнерів можна надрукувати менше аркушів, ніж за допомогою наступних чорнильних контейнерів. Щоб уникнути забиття сопел і забезпечити належні результати друку, апарат виконує автоматичне очищення. Для цього він зрідка втятує чорнило із сопла, використовуючи, таким чином, незначну його кількість.

 Навіть під час чорно-білого друку можуть використовуватися чорнила інших кольорів, окрім чорного, в залежності від типу паперу для друку або налаштувань драйвера принтера.

#### Інші застережні заходи

- Не знімайте друкуючу голівку без потреби.
- Якщо принтер не використовується протягом тривалого часу, це може призвести до висихання або забиття друкуючої голівки. Рекомендується користуватися апаратом для друку принаймні раз на місяць.

## Примітка

#### Застереження щодо маркування за стандартами безпеки та декларація

Кожне маркування за стандартами безпеки та декларація дійсні лише для напруги й частоти, які застосовуються у відповідній країні або регіоні.

#### Символи, пов'язані з технікою безпеки

- 🕒 Захисна клема заземлення
- УВАГА! Гаряча поверхня. Не торкатися.

Рухомі частини: тримайте частини тіла модалі від них. Тримайтеся далі від траєкторії руху.

 Цей знак може бути відсутній на вашій моделі.

#### Назва продукту

Відповідно до правил техніки безпеки потрібно зареєструвати назву продукту. У деяких регіонах продажу продукту натомість може бути зареєстровано такі назви (в дужках).

RMC (нормативний код моделі) WG7450Z (К10479) WG7450F (К10478) WG7450 (К10477) WG7440 (К10476)

#### Застереження щодо використання цього виробу в країнах або регіонах, відмінних від тих, де його було придбано

Цей продукт, який виробляється для країн або регіонів, де він був придбаний, не може використовуватися в інших країнах або регіонах через їхні місцеві закони та правила. Зауважте, що компанія Canon не несе відповідальності за можливі штрафи внаслідок використання виробу в цих країнах або регіонах.

#### Інформація про радіохвилі

Не користуйтеся цим виробом біля медичного або електронного обладнання. Інтерференція радіохвиль може впливати на роботу або показники обладнання.

## Для моделей, обладнаних літієвим

- акумулятором
- Утилізуйте використані акумулятори відповідно до місцевих правил.
- Ризик вибуху акумулятора у випадку його заміни акумулятором неналежного типу.

#### Відмова від зобов'язань

 КОМПАНІЯ САNON INC. НЕ НАДАЄ ЖОДНИХ ГАРАНТІЙ ЩОДО ЦЬОГО ВИРОБУ (ПРЯМИХ ЧИ НЕПРЯМИХ), ОКРІМ ТИХ, ПРО ЯКІ ЙДЕТЬСЯ В ЦЬОМУ ДОКУМЕНТІ, ЗОКРЕМА, АЛЕ НЕ ВИКЛЮЧНО, ГАРАНТІЙ ЩОДО ПРИДАТНОСТІ ДЛЯ ПРОДАЖУ, ТОВАРНОГО СТАНУ, ПРИДАТНОСТІ ДЛЯ ВИКОРИСТАННЯ З КОНКРЕТНОЮ МЕТОЮ АБО ГАРАНТІЇ ЩОДО ВІДСУТНОСТІ ПОРУШЕННЯ ПРАВ.
 КОМПАНІЯ САNON INC. НЕ НЕСЕ ВІДПОВІДАЛЬНОСТІ ЗА ЖОДНІ ПРЯМІ, ПОБІЧНІ АБО ОПОСЕРЕДКОВАНІ ЗБИТКИ, А ТАКОЖ ВТРАТИ ЧИ ВИТРАТИ, ПОВ'ЯЗАНІ З ВИКОРИСТАННЯМ ЦЬОГО ВИРОБУ.

# Інформація про цей посібник

## Ілюстрації та екрани, що

використовуються в цьому посібнику Якщо не вказано інше, у цьому посібнику використовуються ілюстрації та екрани моделі WG7450F.

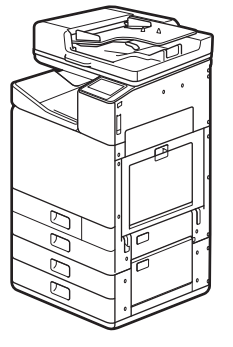

Модуль завантаження касети (Додатковий) прикріплено

#### Торговельні марки

- Windows є торговельною маркою або зареєстрованою торговельною маркою Microsoft Corporation у США та/або інших країнах.
- Internet Explorer є торговельною маркою або зареєстрованою торговельною маркою Microsoft Corporation у США та/або інших країнах.
- Apple, Bonjour, iPad, iPhone, iPod touch, Safari, Mac, macOS i OS X є торговельними марками компанії Apple Inc., зареєстрованими в США та інших країнах.
- заресстрованими в США та наших країнах IOS є торговельною маркою або зареєстрованою торговельною маркою компанії Cisco у США та інших країнах і використовується за ліцензією.
- Google Chrome, Android є зареєстрованими торговельними марками або торговельними марками компанії Google Inc.

## Програмне забезпечення сторонніх виробників

Цей виріб Canon (далі – «ВИРІБ») включає модулі програмного забезпечення сторонніх розповсюдження цих модулів програмного забезпечення, зокрема будь-яких оновлень таких модулів програмного забезпечення (разом – «ПРОГРАМНЕ ЗАБЕЗПЕЧЕНЯ»), визначається умовами ліцензії, наведеними нижче.

- (1) Ви погоджуєтеся дотримуватися всіх чинних законів щодо контролю за експортом, обмежень і норм країн, на території яких ВИРІБ із ПРОГРАМНИМ ЗАБЕЗПЕЧЕННЯМ відвантажується, перевозиться або експортується до іншої країни.
- (2) Власники прав на ПРОГРАМНЕ ЗАБЕЗПЕЧЕННЯ в усіх відношеннях зберігають права майнової та інтелектуальної власності на ПРОГРАМНЕ ЗАБЕЗПЕЧЕННЯ. Власники прав не надають жодних ліцензій або прав, висловлених безпосередньо або опосередковано, на жодну інтелектуальну власність на ПРОГРАМНЕ ЗАБЕЗПЕЧЕННЯ, окрім тих, про які відкрито йдеться в цьому документі.
- (3) ПРОГРАМНЕ ЗАБЕЗПЕЧЕННЯ можна використовувати лише з ВИРОБОМ.
- (4) ПРОГРАМНЕ ЗАБЕЗПЕЧЕННЯ забороняється відчужувати, надавати на нього субліцензії, продавати, поширювати або передавати стороннім особам без попередньої письмової згоди власників прав на ПРОГРАМНЕ ЗАБЕЗПЕЧЕННЯ.
- (5) Незважаючи на зазначене вище, ПРОГРАМНЕ ЗАБЕЗПЕЧЕННЯ можна передавати, лише коли (а) усі права на ВИРІБ і всі права та зобов'язання за умовами, що регулюють ПРОГРАМНЕ ЗАБЕЗПЕЧЕННЯ ТА ВИРІБ, передаються правонаступнику, і б) зазначений вище правонаступнику у письмовій формі погоджується прийняти такі умови.
- (6) Не дозволяється розшифровувати, декомпілювати, реконструювати, дезасемблювати або іншим чином скорочувати код ПРОГРАМНОГО ЗАБЕЗПЕЧЕННЯ до форми, у якій його може прочитати людина.

- (7) Не дозволяється змінювати, адаптувати, перекладати, здавати в оренду чи прокат або позичати ПРОГРАМНЕ ЗАБЕЗПЕЧЕННЯ, або створювати похідні твори, що базуються на ПРОГРАМНОМУ ЗАБЕЗПЕЧЕННІ.
- (8) Не дозволяється переносити або робити окремі копії ПРОГРАМНОГО ЗАБЕЗПЕЧЕННЯ з ВИРОБУ.
- (9) Ліцензія не розповсюджується на частину ПРОГРАМНОГО ЗАБЕЗПЕЧЕННЯ, доступну для прочитання людиною (вихідний код).

Незважаючи на пункти (1)–(9) вище, ВИРІБ включає модулі програмного забезпечення сторонніх розробників, які супроводжуються умовами інших ліцензій, і використання цих модулів програмного забезпечення регулюється умовами інших ліцензій. Умови інших ліцензій щодо використання модулів програмного забезпечення сторонніх розробників описано в Додатку до Посібника відповідного ВИРОБУ. Цей Посібник доступний на веб-сайті <u>http://ij.start.canon</u>.

Використовуючи цей ВИРІБ, ви погоджуєтеся з усіма застосовними умовами ліцензії. Якщо ви не погоджуєтеся з цими умовами ліцензії, зверніться до представника служби технічного обслуговування.

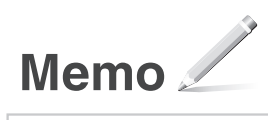

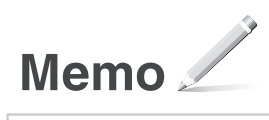

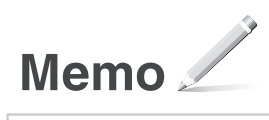

 خطر الانفجار وارد إذا تم استبدال البطارية بنوع غير صحيح.

#### إخلاء المسؤولية

• لا تقدم شركة CANON INC, أية ضمانات من أي نوع فيما يتطق بهذه المادة، سواء كانت صريحة أو ضمنية، باستثناء ما هو منصوص عليه هذا، بما في ذلك على سبيل المثال ودون الاقتصار على، الضمانات التسويقية أو الترويجية أو الملاحمة لغرض معين من الاستخدام أو عدم الانتهاك. لا تتحمل شركة CANON INC, مسؤولية أية أضرار مباشرة أو عرضية أو تبعية أيًا كانت طلبيعتها أو خسائر أو نفقات ناتجة عن استخدام هذه المادة.

## حول هذا الدليل

الأشكال التوضيحية والشاشات المستخدمة في هذا الدليل الأشكال التوضيحية والشاشات المستخدمة في هذا الدليل هي من WG7450F ما لم يتم ذكر غير ذلك.

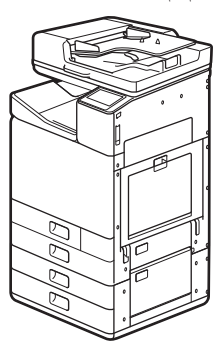

وحدة تغذية الكاسيت (اختيارية) المثبتة

العلامات التجارية

- Windows هي علامة تجارية أو علامة تجارية مسجلة لشركة Microsoft Corporation في الولايات المتحدة و/أو بلدان أخرى.
- Internet Explorer هي علامة تجارية أو علامة تجارية مسجلة لشركة Microsoft Corporation في الولايات المتحدة و/أو بلدان أخرى.
- Apple و Bonjour و Pad و iPod و iPod و iPod touch و Safari و Mac و OS م و OS م و OS م هي علامات تجارية لشركة .Apple Inc المسجلة في الولايات المتحدة وبلدان أخرى.
- 20ا هي علامة تجارية أو علامة تجارية مسجلة لشركة Cisco في الولايات المتحدة بلدان أخرى واستخدامها يكون بموجب رخصة.
  - Google Chrome و Android هي علامات تجارية مسجلة أو علامات تجارية لشركة .Google Inc

## برامج الأطراف الأخرى

مُنتَّج Canon («المُنتَج») يشتمل على مكوّنات برامج لأطراف أخرى. استعمل وتوزيع مكوّنات البرامج تلك، ومن بينها أية تحديثات لمكوّنات البرامج تلك (تسمّى مجتمعة «البرنامج») يكون عُرضة لشروط الترخيص أدناه.

- (١) أنت موافق على أنك سوف نلتزم بأي قوانين خاصة بالرقابة على الصادرات أو قيود أو تسجيلات خاصة بالدول المعنية في حالة شحن المُنتَج بما في ذلك البرنامج أو نقله أو تصديره إلى أي دولة.
- (٢) يحتفظ أصحاب الحقوق في البرنامج من جميع النواحي بالحق والملكية وحقوق الملكية الفكرية للبرنامج والمنطقة به. باستثناء ما هو منصوص عليه صراحة في هذه الوثيقة، لا يوجد في هذه الوثيقة أي ترخيص أو حق، صريح أو ضمني، منقول أو ممنوح لك من قبل أصحاب الحقوق في البرنامج لأي ملكية فكرية عائدة لأصحاب الحقوق في البرنامج.
  - (٣) يحق لك استعمال البرنامج فقط للاستعمال مع المُنتَج.

- (٤) لا يحق لك نقل البرنامج أو ترخيصه من الباطن أو تسويقه أو توزيعه أو تحويله إلى أي طرف أخر دون موافقة كتابة مسبقة من أصحاب الحقوق فى البرنامج.
- (٥) وعلى الرغم مما تقدّم، يحق لكُّ نقل البر نامج فقط عندما (أ) تقوم بنقل جميع حقوقك في المُنتَج وجميع الحقوق والالتز امات بموجب شروط يحكمها البرنامج والمنتج للمنقول إليه و (ب) يوافق المنقول إليه بالالتز ام بجميع تلك الشروط كتابةً.
  - (٦) لا يدقى لك قك التشقير أو فك تصنيف البرنامج أو إعادة اقتفائه هندسيًا أو تفكيكه أو اختزال رمزه بطريقة أخرى إلى صيغة مقروءة للإنسان.
- (٧) لا يحق لك تعديل البرنامج أو تحويره أو ترجمته أو تأجير أو تأجيره إيجارًا بنتهي بالتملك أو إعارته أو إنشاء أعمال مشتقة مبنية على أساس من البرنامج.
  - (٨) لا يحق لك إزالة البرنامج من المُنتَج أو عمل نُسَخ عنه بشكل منفصل.
  - (٩) جزء البرنامج المقروء للإنسان (الرمز المصدر) غير مرخّص لك.

على الرغم من (١) إلى (٩) أعلاه، يشتمل المُنتَج على مكوّنات برامج لأطراف أخرى مصاحبة لشروط الترخيص الأخرى، وتخضع مكوّنات البرامج تلك لشروط الترخيص الأخرى. يُرجى مراجعة شروط الترخيص الأخرى لمكوّنات برامج الأطراف الأخرى المبيّنة في ملحق الدليل الخاص بالمُنتَج المُناظِر. هذا الدليل متوفَر على العنوان .<u>http://ij.start</u> canon.

باستعمالك المُنتَج تُعَبَّر موافقًا على جميع شروط الترخيص التي تنطبق. إذا كنت غير موافق على شروط الترخيص تلك، يُرجى الاتصال بمندوب الخدمة الذي تتعامل معه.

- احتفظ بيديك وملابسك بعيدة عن البكرات في منطقة
   الإخراج. إذا غلقت البكرات بيديك أو ملابسك، قد يؤدي
   ذلك إلى إصابتك بجروح.
- احرص على ألا تسقط جسم ثقيل، مثل القاموس على الوجه الزجاجي. قد يؤدي ذلك إلى إتلاف الوجه الزجاجي ووقوع إصابة.
  - لا تحمل هذه الآلة بينما تكون وحدة تغذية الكاسيت الاختيارية مركبة. وإلا قد تسقط وحدة تغذية الكاسيت وتتسبّب في الإصابة بجروح.

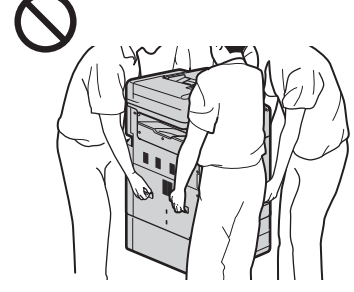

#### وحدة التغذية

- لا تضغط بقرة على وحدة التغذية عند استخدام الوجه الزجاجي لعمل نسخ من كتب سميكة. قد يؤدي ذلك إلى إتلاف الوجه الزجاجي ووقوع إصابة.
- أغلق وحدة التغذية برقق لكي لا تعلق يديك فقد يؤدي ذلك إلى إصابتك بجروح.
- أغلق وحدة التغذية برفق لكي لا تعلق يديك في الجهة
   الخلفية لوحدة التغذية، فقد يؤدي ذلك إلى إصابتك بجروح.

#### درج الورق

 لا تدخل يديك في الآلة بينما يكون درج الورق مفتوحًا، فقد يؤدي ذلك إلى إصابتك بجروح.

#### مفتاح توفير الطاقة (للمنتجات بمفتاح توفير الطاقة فقط)

• أضغط () (توفير الطاقة) للمدلامة إذا لم تنوي استعمال الآلة لفترة زمنية طويلة، حتى صباح اليوم التالي مثلاً بالإضافة إلى ذلك، قم بايقاف OFF مفتاح الطاقة الرئيسي، وافصل سلك التيار الكيربائي للسلامة إذا لم تنوي استعمال الآلة لفترة زمنية مطولة، كما هو الأمر خلال عطلات الأعيد.

#### تنبيهات احتياطية أخرى

- اتبع تعليمات بطاقة التنبيه المثبتة على هذه الألة.
  - لا تعرّض الألة لصدمات قوية أو اهتزاز .
- لا تفتح وتغلق الأبواب والأعطية والأجزاء الأخرى بقوة.
   يمكن للقيام بذلك أن يؤدي إلى تلف الألة.
- لا تعمد إلى إيقاف OFF مفتاح الطاقة الرئيسي أو فتح
   الأغطية خلال عمل الآلة، قد ينتج عن ذلك احتباس الورق أو تعطل رأس الطباعة.
  - استخدم كبل الوحدات الأقصر من ٣ أمتار.

## استخدم كبل USB الأقصر من ٣ أمتار.

## إذا كانت الضوضاء التشغيلية تزعجك

تَبَعًا للبِنَة الاستَخدام ووضع التَشْغِلُ، إذا كانت الضوضاء التَشْغِلِية تَرْ عجك، يوصى بتَركيب الألّة في مكان أخر غير المكتب.

### الصيانة والفحص

نظف هذا الجهاز بشكل دوري. فقد لا يعمل الجهاز بشكل صحيح في حالة تراكم الغبار. عند التنظيف، تأكد من مراعاة ما يلي. في حالة حدوث مشكلة أثناء التشغيل، انظر الأسئلة المكررة في الدليل على الإنترنت. في حالة عدم التمكن من حل المشكلة أو إذا كنت تشعر بأن الجهاز يتطلب الفحص، اتصل بالوكيل أو مركز الخدمة.

## \Lambda تحذير

- قبل التنظيف، قم بايقاف التيار الكهرباني OFF وافصل
   قابس التيار الكهرباني من مخرج التيار الكهرباني المتردد.
   يمكن لعدم القيام بذلك أن يؤدي إلى حريق أو صدمة
   كهربانية.
- افصل قابس التيار الكهرباني بشكل دوري وقم بتنظيفه
   بقطعة قماش جافة لإز الة الغبار والجرائيم. قد يمتص الغبار
   المتراكم الرطوبة الموجودة في الهواء وقد ينتج عن ذلك
   حريق إذا لامس الكهرباء.

• استخدم قطعة قماش رطبة ومعصورة جيدًا لتنظيف الآلة. قم بترطيب قطع القماش الخاصة بالتنظيف بالماء فقط. لا تستخدم الكحول أو البنزين أو مخفّفات الطلاء أو المواد الأخرى القابلة للاشتعال. لا تستخدم مناديل ورقية أو مناشف ورقية. إذا لامست المواد القابلة للاشتعال الأجزاء الكهربانية الموجودة داخل هذه الآلة فقد تتولد كهرباء ساكنة أو تتمبتب في حريق أو صنمة كهربانية. • فضص الو التيار الكهرباني والقابس بشكل دوري بحثًا عن أي صدأ أو أية انتعاجات أو اهتراء أو أستر من ها

حرارة عالية. استخدام سلك كهرباني لا تتم صيانته بشكل جيد قد يتسبب في حريق أو صدمة كهربانية.

## 🛦 تنبيه

- بوجد في داخل الألة مكونات ذات درجة حرارة غالية أو فولطية عالية. قد ينتج عن لمس هذه المكونات الإصابة
   أو من من الألة اورت ذكره
- بجروح أو حروق. لا تلمس أي جزء من الألة لم يتم ذكره في الدليل. • عند تحميل الورق أو إزالة الورق المحتبس، احرص على
  - عند تحمیل الورق او ار الله الورق المحسب، احر من ألا تجرح يديك بحواف الورق.

#### القيود القانونية المفروضة على استخدام منتجك واستخدام الصور

قد يحظر استخدام منتجك لمسح مستندات معينة ضوئيًا أو طباعتها أو إعادة إخراجها بطريقة أخرى واستخدام الصور التي تم مسحها ضوئيا أو طباعتها أو إعادة إخراجها من قبل منتجك بهوجب القانون وقد يؤدى ذلك إلى تحمل المسوولية الجنائية و/ أو المدنية. وترد أدناه قائمة غير حصرية بهذه الوثائق. وتهدف هذه القائمة لتكون دليلا فقط. إذا لم تكن متأكدا من شرعية استخدام المنتج الخاص بك لمسح أو طباعة أو إعادة إخراج أي مستند معين، و/ أو استخدام الصور الممسوحة ضوئيا أو المطبوعة أو غير ذلك، يجب عليك التشاور مسبعًا مع المستشار القانوني للحصول على التوجيه.

- · النقود الورقية
- شيكات المسافرين
  - الأوامر المالية
  - أختام الأغذية
  - شهادات الإيداع
  - جوازات السفر
- الأختام البريدية (ملغاة أو غير ملغاة)
  - أوراق الهجرة
- تعريف الشارات أو الشعارات
- أختام الإيرادات الداخلية (ملغاة أو غير ملغاة)
  - الخدمة الانتقائية أو أوراق المسودة
  - الأسهم أو أية شهادات مديونية أخرى
- الشيكات أو المسودات الصادرة عن الوكالات الحكومية
   شهادات الأسهم
- تراخيص المركبات ذات المحركات وشهادات المسميات
   الأعمال محمية حقوق الطبع/الأعمال الفنية بدون إذن
   صاحب حقوق الطبع

#### تصليح الجهاز أو إعارته أو التخلص منه إذا قمت بإدخال بيانات شخصية و/أو كلمات مرور و/أو معلومات حساسة أخرى في هذه الأله، قد يتم تخزين هذه المعلومات في الجهاز. عند أر سال الجهاز التصليح أو عند إعارته الشخص أخر أو نقله أو عند التخلص من الطابعة، أعد ضبط الجهاز على إعدادات المصنع الافتر اضية من أجل حذف هذه المعلومات ومنع الأطراف الثالثة من الوصول إليها. راجع الدليل على الإنترنت للتفاصيل.

## رؤوس الطباعة/خزانات الحبر/ خراطيش الصيانة

## 🛕 تحذير

 لا تلقى برأس الطباعة وخزانات الحبر وخراطيش الصيانة في النار. قد يؤدي ذلك إلى اشتعالها والإصابة بحروق أو نشوب حريق.

## \Lambda تنبيه

• احتفظ بخز انات الحبر بعيدة عن متناول أيدي الأطفال الصغار. إذا تم لعق أو بلع الحبر عن طريق الخطأ، اغسل

الفم أو قدم كوب أو كوبين من الماء للشرب. إذا كان هناك

- تهيج أو عدم شعور بالراحة، استشر طبيبًا على الفور. • لا تحاول تفكيك أو تعديل رأس الطباعة وخزانات الحبر
- وخراطيش الصيانة. • إذا لامس الحبر عينيك، اغسلهما بالماء على الفور. إذا
- لامس الحبر بشرتك، اغسلها بالماء والصابون على الفور. إذا استمر تهيج عينيك أو بشرتك، استشر طبيبًا على الفور. • لا تلمس الملامسات الكهربانية الموجودة على رأس الطباعة بعد الطباعة. قد تكون القطع المعنية ساخنة جدًا وقد تتسبب
  - <u>به مروق.</u> في حروق.
  - تجنب إسقاط أو هز رأس الطباعة وخزانات الحبر وخراطيش الصيانة.

## حبر

عندما تستخدم الطابعة Canon للمرة الأولى بعد تركيب خزانات الحبر المجمعة، تستهلك الطابعة كمية قليلة من الحبر لتتيح الطباعة من خلال تعبئة فتحات رأس الطابعة بالحبر. لهذا السبب، يكون عد الأوراق التي يمكن طباعتها بأول خزانات حبر أقل من التي تتم طباعتها باستخدام خزانات الحبر اللاحقة. لمنع انسداد فتحات الحبر والحصول على نتائج طباعة جيدة، يقوم الجهاز بمعلية التنظيف تلقائبًا. ولتفيذ هذه العملية، يقوم الجهاز عادة نبسحب حبر من الفتحات، وقد يستهلك هذا كمية حبر مدة دقيقة.

 حتى في طباعة الأبيض والأسود، قد يتم استخدام ألوان حبر أخرى غير الأسود تبعًا لنوع الورق الجاري الطباعة عليه أو على إعدادات برنامج تشغيل الطابعة.

### تنبيهات احتياطية أخرى

- لا تنزع رأس الطباعة دون أن تكون هناك ضرورة.
   عدم الطباعة لفترة زمنية طويلة قد تؤدي إلى جفاف وانسداد
- عدم الطباعة لنفره (مديد صويه حد نودي بني جمحت وسعت: رأس الطباعة يوصني باستخدام الجهاز للطباعة مرة واحدة في الشهر على الأقل.

## إخطار

تنبيه لكل علامة وبيان قياسي للسلامة كل علامة وبيان قياسي للسلامة يكون صالحًا فقط لفولطية وتردد البلد أو المنطقة المعنية حيث ينطبق.

### رموز السلامة

- 🔔 طرف توصيل تاريضي وقائي
- 🔬 تنبیه: سطح ساخن. لا تلمسه.

أجزاء متحركة: احتفظ بأجزاء الجسم بعيدة عن الأجزاء المتحركة. احتفظ بأجزاء الجسم بعيدة عن مسار الحركة.

\* قد لا تظهر هذه العلامة على الموديل الخاص بك.

## اسم المنتج

قوانين السلامة تتطلب تسجيل اسم المنتج. في بعض المناطق حيث يتم بيع هذا المنتج، قد يكون المنتج مسجلاً بالاسم (الأسماء) التالية الموجودة بين قوسين ().

> (رمز الموديل النتظيمي) (K10479) WG7450Z (K10478) WG7450F (K10477) WG7450 (K10477) WG7450 (K10476) WG7440

#### تنبيه احتياطي يتعلق بإمكانية استخدام هذا المنتج في الدول أو المناطق الأخرى غير مكان الشراء

قد لا تستطيع استخدام هذا المنتج الذي تم صنعه للدول أو المناطق التي اشتريته منها في دول أو مناطق أخرى بسبب قوانينها ولوائحها المحلية. يرجى الانتباه إلى أن Canon لن تكون مسؤولة عن العقوبات التي قد تنتج عن استخدام هذا المنتج في هذه الدول أو المناطق.

### حول موجات الراديو

لا تُستخدم هذا المنتج بالقرب من المعدات الطبية أو المعدات الإلكترونية. يمكن لنداخل موجة الراديو أن تؤثر على تشغيل المعدات أو أدانها.

### للموديلات التي تحتوي على بطارية ليثيوم

تخلص من البطاريات المستعملة وفقًا للوائح المحلية.

# ملحق

## تعليمات السلامة المهمة

يصف هذا الفصل تعليمات السلامة المهمة لتفادي وقوع إصابات لمستخدمي هذه الآلة والآخرين، وتلف الجهاز . اقرأ هذا الفصل قبل استخدام الآلة، واتبع تعليمات استخدام الآلة بشكل صحيح. لا تقم بإجراء أية عمليات تشغيل غير مذكورة في هذا الدليل. لن تتحمل شركة Canon مسؤولية أية أضرار ناجمة عن عمليات التشغيل غير المذكورة في هذا الدليل أو الاستخدام الخاطئ أو التصليح أو التغييرات غير المعتمدة من قبل شركة Canon أو من قبل طرف ثالث معتمد من قبل شركة Canon. قد ينجم عن التشغبل غير الصحيح أو استخدام هذه الآلة وقوع إصابة و/أو التلف الذي يتطلب تصليح كبير والتي قد لا تغطيها الضمانة المحدودة.

## \Lambda تحذير

يدل على تحذير يتعلق بعمليات تشغيل قد تؤدي إلى وفاة الأشخاص أو إصابتهم بجروح إذا لم يتم تنفيذها بطريقة صحيحة. لاستعمال الألة بشكل أمن، انتبه دائمًا لهذه التحذير ات.

## \Lambda تنبيه

يدل على تنبيه يتعلق بعمليات تشغيل قد تؤدي إلى وفاة الأشخاص أو إصابتهم بجروح إذا لم يتم تنفيذها بطريقة صحيحة. لاستعمال الألة بشكل أمن، انتبه دائمًا لهذه التنبيهات.

## 🕐 هام

يدل على متطلبات وقيود تشغيلية. تأكد من قراءة هذه البنود بعناية لتشغيل الألة بطريقة صحيحة وتفادي الإضرار بالألة أو الممتلكات.

## التركيب

لاستعمال هذه الألة بشكل أمن ومريح، اقرأ التنبيهات الاحتياطية التالية بعناية وقم بتركيب الألة في موقع مناسب.

### 🛕 تحذير

### لا تقم بالتركيب في موقع قد يتسبّب في حريق أو صدمة كهربانية

 موقع يتسبّب في حجب فتحات التهوية (على مقربة شديدة من الجدران أو الأسِرَّة أو الأرائك أو السجاد أو الأشياء المماثلة)

- موقع رُطب أو فيه غبار
- موقع معرّض لاشعة الشمس المباشرة أو خارج المبنى
  - موقع معرّض لدرجات حرارة مرتفعة
    - موقع معرّض لألسنة لهب مكشوفة
  - على مقربة من الكحول أو مخفَّفات الطلاء أو المواد. الأخرى القابلة للاشتعال

### تحذيرات أخرى

- لا تقم بتوصيل كبلات غير معتمدة بهذه الآلة. يمكن لمثل هذا العمل أن يؤدي إلى حريق أو صدمة كهربائية.
- لا تضع سلاسل العنق أو الأشياء المعدنية الأخرى أو العبوات المملوءة بالسوائل على الآلة. إذا لامست أشياء دخيلة الأجزاء الكهربائية الموجودة داخل الألة فقد تتسبّب في حريق أو صدمة كهربائية.
- عند تركيب أو نزع الكماليات الاختيارية، احرص على إيقاف OFF التيار الكهربائي، افصل قابس التيار الكهربائي، ومن ثم افصل جميع كبلات الواجهة وأسلاك التيار الكهربائي من الألة. وإلا قد يؤدي إلى تلف أسلاك التيار الكهربائي أو كبلات الواجهة، مما ينتج عنه حريق أو صدمة كهربائية.
  - إذا سقطت أى مادة دخيلة في هذه الآلة، افصل قابس التيار الكهربائي من مخرج التيار الكهربائي المتردد واتصل بالوكيل أو مركز الخدمة.

### لا تقم بالتركيب في المواقع التالية

يمكن للألة أن تسقط وتتسبّب في الإصابة بجروح.

- موقع غير مستقر
- موقع معرّض للاهتزازات

## \Lambda تنبيه

## لا تقم بالتركيب في المواقع التالية

- يمكن لمثل هذا العمل أن يودي إلى تلف الآلة. • موقع معرّض لأقصى درجات الحرارة والرطوبة، سواء كانت منخفضة أو مرتفعة
- موقع معرّض لتغييرات كبيرة من حيث درجة الحرارة أو الرطوبة
  - مكان بجانب جهاز يولد موجات مغناطيسية أو كهرومغناطيسية
    - مختبر أو مكان توجد فيه تفاعلات كيميائية
      - موقع معرّض للتأكل أو الغازات السامة
- مكان قد يتسبب في اعوجاجها من الوزن أو حيث تكون الآلة عرضة للغرق (سجادة، إلخ)

### الدعامات (فقط للمنتجات ذات دعامات)

لا تنزع دعامات الآلة بعد تركيب الآلة، قد يتسبب ذلك في سقوط أو انقلاب الآلة، مما يؤدي إلى الإصابة بجروح.

#### عند استخدام شبكة LAN لاسلكية (للمنتجات بوظيفة شبكة LAN لاسلكية فقط)

- قم بتركيب الآلة على بعد ٥٠ متر أو أقل من راوتر شبكة LAN لاسلكية.
- قم بتركيب الآلة في مكان لا توجد به أجسام متداخلة تعيق التواصل إن أمكن ستنخفض الإشارة عند مرورها عبر الجدران أو الأرضيات.
- احتفظ بالألة بعيدة قدر الإمكان عن الهواتف اللاسلكية الرقمية أو أفران الميكروويف أو أية أجهزة أخرى ينبعث منها موجات لاسلكية.

### \Lambda تنبيه

عند استخدام وحدة تغذية الكاسيت مع طابعة من سلسلة CWG7000 طراز Canon، اتبع التعليمات الواردة في الدليل لتركيب الطابعة بوحدة تغذية الكاسيت بإحكام استخدم دائمًا الطابعة مع وحدة تغذية الكاسيت.

#### سلسلة WG7000 طراز Canon : استخدم Canon **Cassette Feeding Unit CF10**

استخدام طابعة ووحدة تغذية كاسيت أخرى غير المبينة أعلاه، أو استخدام وحدة تغذية كاسيت غير المدرجة أعلاه، أو عدم تركيب الطابعة بإحكام على وحدة تغذية الكاسيت قد يجعلها غير مستقرة وبالتالي قد ينتج عن ذلك وقوع إصابة.

### إمداد التيار الكهربانى

### 🛕 تحذير

- لا تستعمل إلا مصدر إمداد تيار كهربائي يستوفي متطلبات الفولطية المحدّدة. يمكن لعدم القيام بذلك أن يؤدي إلى حريق أو صدمة كهربائية.
  - لا تستعمل أسلاك تيار كهربائي غير السلك المرفق، لأن ذلك يمكن أن يؤدي إلى حريق أو صدمة كهربائية.
- سلك التيار الكهربائي المرفق مخصّص للاستعمال مع هذه الآلة. لا تقم بتوصيل سلك التيار الكهربائي بأجهزة أخرى.
- لا تعمد إلى تعديل سلك التيار الكهربائي أو سحبه أو ثنيه بالقوة أو القيام بأي تصرّف آخر قد يتلفه. لا تضع أشياء ثقيلة على سلك التيار الكهربائي. يمكن لإتلاف سلك التيار الكهربائي أن يؤدي إلى حريق أو صدمة كهربائية.
- لا تقم بإدخال أو إخراج قابس التيار الكهربائي بينما تكون يداك مبللتين، لأن ذلك يمكن أن يؤدي إلى صدمة كهربائية.
- لا تستعمل مع هذه الآلة أسلاك مطوّلة أو الوصلات متعددة القابسات. يمكن لمثل هذا العمل أن يؤدي إلى حريق أو صدمة كهربائية.
- لا تلفَّ شيئًا حول سلك التيار الكهربائي ولا تربطه على شكل عقدة، لأن ذلك يمكن أن يؤدي إلى حريق أو صدمة كهربائية.
- أدخِل قابس التيار الكهربائي بشكل تام في مخرج التيار الكهربائي المتردد. يمكن لعدم القيام بذلك أن يؤدي إلى حريق أو صدمة كهربائية.
- انزع قابس التيار الكهربائي بشكل تام من مخرج التيار الكهربائي أثناء العواصف الرعدية. يمكن لعدم القيام بذلك أن يؤدي إلى حريق أو صدمة كهربائية أو تلف الآلة.
  - تأكد أن إمداد التيار الكهربائي للآلة آمن، وله فولطية كهر بائية منتظمة.

 احتفظ بسلك التيار الكهربائي بعيدًا عن مصادر الحرارة؛ لأن عدم القيام بذلك يمكن أن يؤدي إلى انصبهار طبقة تغليف السلك الكهربائي، ويؤدي إلى حريق أو صدمة كهربائية.

- إذا تعرّض جزء السلك الكهربائي الخاص بالتوصيل لإجهاد زائد فقد يؤدي ذلك إلى تلف سلكُ التيار الكهربائي أو انفصال الأسلَّك الموجودة داخل الآلة. يمكن لذلك أن يؤدي
  - إلى حريق. تجنب المواقف التالية: توصيل وفصل سلك التيار الكهربائي بكثرة.
    - التعثّر بسلك التيار الكهربائي.
- سلك التيار الكهربائي مثنى بالقرب من جزء التوصيل، ومخرج التيار الكهرباني أو جزء التوصيل معرّض لإجهاد مستمر.
  - تعريض قابس التيار الكهربائي لقوة زائدة.

## \Lambda تنبيه

 قم بتركيب هذه الآلة بالقرب من مخرج التيار الكهربائي واترك مسافة كافية حول قابس التيار الكهربائي بحيث يمكن فصله بسهولة في حالات الطوارئ.

## 🕐 هام

- عند التوصيل بالتيار
- لا تقم بتوصيل سلك التيار الكهربائي بتيار كهربائي غير منقطع. يمكن للقيام بذلك أن يؤدي إلى خلل أو تلف الآلة عند أنقطاع التيار الكهربائي.
- إذا قمت بتوصيل هذه الآلة بمخرج التيار الكهربائي المتردد بواسطة قوابس كهرباء متعددة، لا تستخدم القوابس المتبقية لتوصيل الأجهزة الأخرى.
  - لا تقم بتوصيل سلك التيار الكهربائي بمخرج التيار الكهربائي المتردد الثانوي في جهاز الكمبيوتر.

### تنبيهات احتياطية أخرى

قد تتسبب الضوضاء الكهربائية في خلل هذه الألة أو فقدان البيانات.

التعامل مع الآلة

## 🛕 تحذير

- افصل قابس التيار الكهربائي من مخرج التيار الكهربائي المتردد على الفور واتصل بالوكيل أو مركز الخدمة إذا صدر عن الألة ضوضاء غير عادية أو انبعث دخان أو حرارة كثيفة. قد ينتج عن استمرار الاستخدام حريق أو صدمة كهربائية.
- لا تعمد إلى تفكيك أو تعديل هذه الآلة. توجد فولطية عالية ومكونات ذات درجة حرارة عالية داخل الآلة. يمكن للتفكيك أو التعديل أن يؤدي إلى حريق أو صدمة كهربائية.
- ضع الآلة في مكان يصعب فيه على الأطفال الوصول إلى سلك التيار الكهربائي والكبلات الأخرى أو الناقلات والقطع الكهربائية داخل الآلة. يمكن لعدم القيام بذلك أن يؤدي إلى حوادث غير متوقعة.
- لا تستخدم البخاخات القابلة للاشتعال بالقرب من هذه الألة. إذا لامست المواد القابلة للاشتعال الأجزاء الكهربائية الموجودة داخل هذه الألة فقد تتسبّب في حريق أو صدمة كهربائية.
- عند نقل هذه الألة، اخرص على إيقاف OFF تيار هذه الألة، ومن ثم افصل قابس التيار الكهربائي وكبلات الواجهة. يمكن لعدم القيام بذلك أن يؤدي إلى تلف سلك الطاقة أو كبلات الواجهة، مما ينتج عنه حريق أو صدمة كهربائية.
- عند توصيل أو فصل قابس كبل USB بينما يكون قابس التيار الكهربائي موصولأ في مخرج التيار الكهربائي المتردد، لا تلمس الجزء المعدني من الموصل، فقد تتسبّب في حدوث صدمة كهربائية.

#### إذا كنت تستخدم جهاز تنظيم ضربات القلب

تولد هذه الآلة مستوى منخفض من التدفق المغناطيسي. إذا كنت تستخدم جهاز تنظيم ضربات القلب وشعرت بشيء غير طبيعي، يرجى الابتعاد عن هذه الألة واستشر طبيبك على الفور.

#### \Lambda تنبيه

- لا تضع أجسام ثقيلة على هذه الألة نظرًا لاحتمالية سقوطها، مما ينتج عنه وقوع إصابة.
- لسلامتك، افصل قابس سلك التيار الكهربائي إذا لم تنوي استعمال الألة لفترة زمنية طويلة.
- توخى الحذر عند فتح وإغلاق الأغطية لتفادي إصابة يديك.

## AR

توصيل الشبكة وخدمة المراقبة عن بعد

# الاتصال بخدمة المراقبة عن بُعد

## ضبط التاريخ/الوقت وتحديث برنامج Firmware

| الحل                                                                                                    | السبب                                                                                                    | رمز الخطأ |
|----------------------------------------------------------------------------------------------------|----------------------------------------------------------------------------------------------------|-----------|
| اضبط التاريخ/الوقت الصحيحان في الجهاز .<br>إذا كان تاريخ/وقت الجهاز صحيحان، يمكنك التحديث إلى<br>أحدث البر امج الثابتة. | خطاً في شهادة الخادم:<br>• تاريخ/وقت الجهاز غير صحيح<br>• لم يتم تسجيل شهادة الجذور للخادم في الجهاز<br>• المستخدم يستعمل شهادة مختلفة، ولم يتم تسجيل ملف<br>الشهادة الرسمي                                                                                    | 8000 2028 |
|                                                                                                    | خطأ في التحقق من رابط شهادة الخادم الإلكتروني                                                                                                    | 8000 2029 |
|                                                                                                    | انتهت صلاحية شهادة الخادم:<br>• التاريخ في الجهاز هو تاريخ انتهاء الصلاحية السابقة على<br>الشهادة<br>• انتهت صلاحية شهادة الجذور المسجلة في الجهاز<br>• يتم استخدام شهادة الجذور التي تم تسجيلها من قبل المستخدم<br>لأول مرة، ولم يتم تسجيل ملف الشهادة الرسمي | 8000 2046 |

## إجراء اختبار اتصال

| الحل                                                                 | السبب                                                                                                    | رمز الخطأ              |
|----------------------------------------------------------------------|----------------------------------------------------------------------------------------------------|------------------------|
| قم بتشغيل وإكمال اختبار الاتصال.                                     | لم يكتمل الجدول الزمني/اختبار الاتصال                                                                                             | 0000 0003              |
|                                                                      | خطأ في استجابة خادم المراقبة عن بُعد                                                                                              | 8000 0101              |
|                                                                      | الجدول الزمني الداخلي غير صالح                                                                                                    | 8000 0207<br>8000 0208 |
|                                                                      | أخطاء اتصال أخرى                                                                                                    | 8000 2000              |
| انتظر وقم بتشغيل اختبار الاتصال مرة أخرى.                            | خطأ في استهلاك الإشارة أثناء اختبار الاتصال                                                                                       | 8000 0304              |
|                                                                      | نجحت في الاتصال بخادم المراقبة عن بُعد، ولكن حدث خطأ                                                                              | 8000 2004              |
|                                                                      | انتهت مهلة استجابة خادم المراقبة عن بُعد                                                                                          | 8000 2047              |
| بعد تشغیل الجهاز ، انتظر حوالی ٦٠ ثانیة قبل تشغیل اختبار<br>الاتصال. | تم تشغيل اختبار الاتصال في حين أن اتصال الشبكة كان<br>لا يزال غير جاهزًا وذلك بعد تشغيل/إيقاف الطاقة الرئيسية<br>للجهاز على الفور | 8000 2003              |

## الأخطاء المحتملة واستكشاف الأخطاء وإصلاحها

إذا ظهرت رسالة خطأ تُعرض شاشة الخطأ رمز خطأ. تحقق من التفاصيل والعلاجات لرموز الأخطاء في الجدول أدناه لتحرّي المشكلات وإصلاحها.

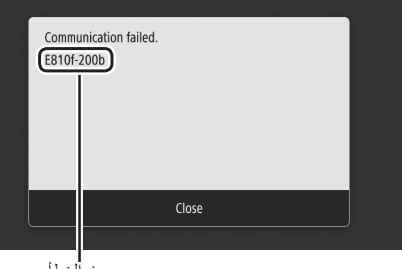

رمز الخطأ

إذا حدث خطأ ولم يتم إدراج رمزه، أو لم يحل الحل المقدم المشكلة، فقم بزيارة الموقع الذي اشتريت منه الجهاز أو استعلم عن طريق صفحة الدعم على موقع ويب Canon.

## إعدادات خادم الوكيل

| رمز الخطأ | السبب                                                                                                  | الحل                                                                                                    |
|-----------|----------------------------------------------------------------------------------------------------|----------------------------------------------------------------------------------------------------|
| 8000 200A | خطاً في الاتصال بخدمة المراقبة عن بُعد:<br>• فشل اتصال IP/TCP<br>• لم يتم ضبط عنوان IP لهذا الجهاز     | لاستخدام خادم الوكيل، قم بضبط إعدادات الوكيل وتحقق من<br>حالة خادم الوكيل.                                 |
| 8000 200B | فشل حل العنوان لخادم المراقبة عن بُعد                                                                  | تحقق من أن الشبكة التي يتصل بها الجهاز هي بيئة يمكنها<br>الاتصال بالإنترنت.                                |
| 8000 2014 | العنوان المضبوط غير صالح ولا يستطيع الجهاز الاتصال<br>بخادم الوكيل                                     | تحقق من عنوان IP/رقم المنفذ الخاص بخادم الوكيل وأعد<br>ضبطه.                                               |
| 8000 2015 | يتم تسجيل عنوان خادم الوكيل مع اسم المضيف، ولكن لا<br>يمكن الاتصال بالخادم المحدد باستخدام تحليل الاسم | <ul> <li>تحقق من اسم المضيف لخادم الوكيل وإعداد DNS.</li> <li>اضبط خادم الوكيل بواسطة عنوان IP.</li> </ul> |
| 8000 201E | فشل المصادقة لخادم الوكيل                                                                              | تحقق من اسم المستخدم وكلمة المرور وأعد ضبطهما لتسجيل<br>الدخول إلى خادم الوكيل.                            |

توصيل الشبكة وخدمة المراقبة عن بعد

الاتصال بخدمة المراقبة عن بعد

معندما يتم عرض الشاشة المبينة على اليمين، اضغط <نعم (Yes)>.

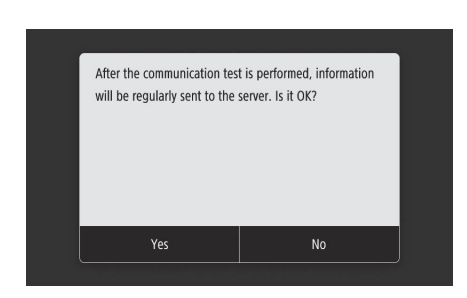

Communication was) يتم عرض <تم الاتصال بنجاح. (successful. )>.<

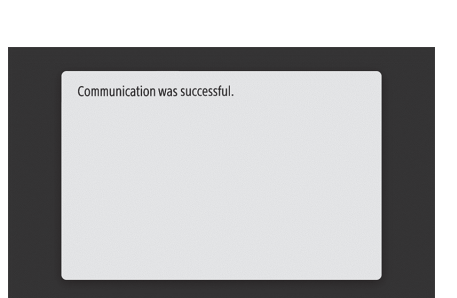

• إذا تم عرض رسالة خطأ، راجع ص ٤٣ «الأخطاء المحتملة واستكثىاف الأخطاء وإصلاحها» وتحقق من الإعدادات. • بمجرد اكتمال الإعدادات، يوصى بطباعة قائمة بيانات المسؤول والاحتفاظ بها مع هذا الدليل. لاحظ أن التقرير المطبوع سيكون حوالي ١٠ صفحات.

اختر <القائمة (Menu)> ◄ حتقرير الإخراج (Output Report)> ◄ حقائمة الطباعة (Print List)> ◄ حقائمة بيانات مدير النظام (System Manager Data List)> ◄ تحقق من تحميل الورق المعروض، ومن ثم اضغط حبدء (Start)>.

## بمجرد الاتصال

أكمل الإعدادات من «تركيب التطبيق». 🗲 ص ١٤

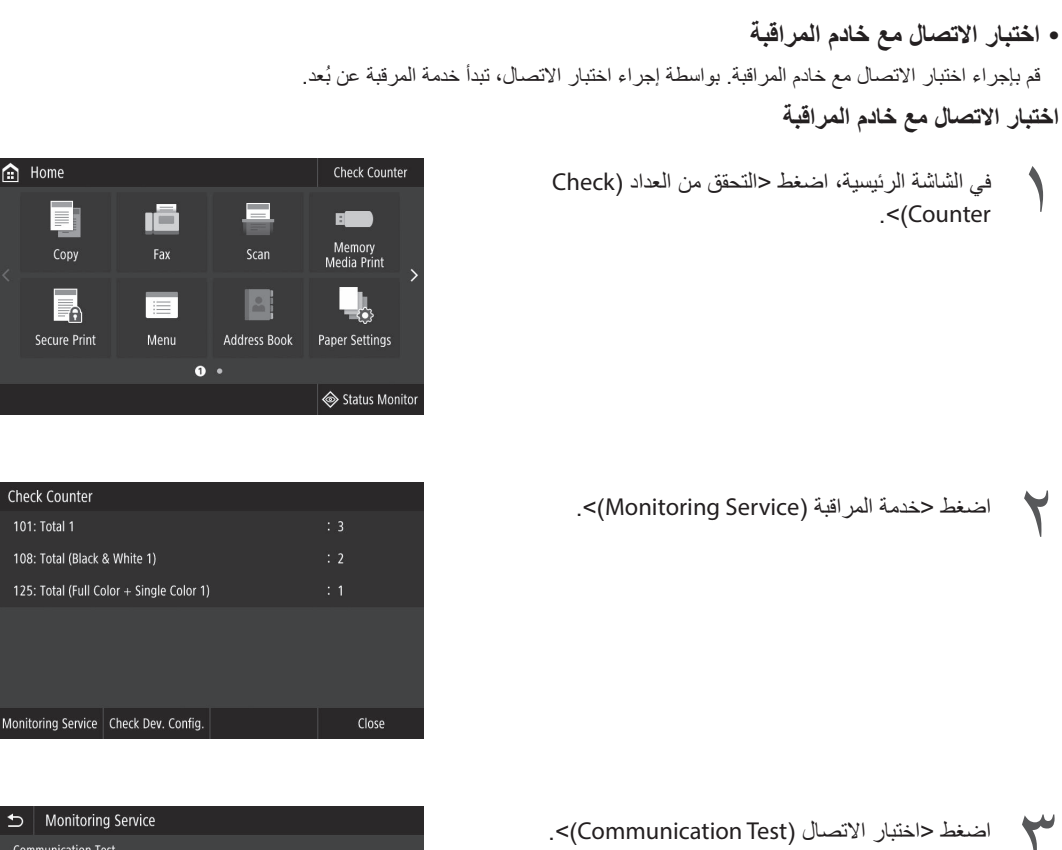

💼 Home

Сору

A

Check Counter

108: Total (Black & White 1)

101: Total 1

١Ö

Menu

Communication Test

توصيل الشبكة وخدمة المراقبة عن بعد

الاتصال بخدمة المراقبة عن بعد

ما اختر [Use Proxy]، ومن ثم أدخل المعلومات المطلوبة.

| Settings/Registration        | 165                                                                                                    | Portal Lo | jin User:<br>Mail | 1 to System | Log Or<br>Manage |  |  |
|------------------------------|----------------------------------------------------------------------------------------------------|-----------|-------------------|-------------|------------------|--|--|
| references<br>Paper Settings | Settings/Registration: Preferences: Network Settings > Proxy Settings > Edit Proxy Edit Proxy Settings | Settings  |                   |             |                  |  |  |
| Display Settings             | Change the following settings.                                                                         |           | ОК                | Can         | cel              |  |  |
| Timer settings               | Proxy Settings                                                                                         |           |                   |             |                  |  |  |
| Network Settings             | Use Proxy                                                                                              |           |                   |             |                  |  |  |
| External Interface Settings  | HTTP Proxy Server Address:                                                                             |           |                   |             |                  |  |  |
| Accessibility Settings       | HTTP Proxy Server Port Number: 80                                                                      |           |                   |             |                  |  |  |
| Sound Volume Control         | Use Proxy within Same Domain                                                                           |           |                   |             |                  |  |  |
| unction Settings             | Licer Name                                                                                             |           |                   |             |                  |  |  |
| Common Settings              | Set/Change Password                                                                                    |           |                   |             |                  |  |  |
| Copy Settings                | Password:                                                                                              |           |                   |             |                  |  |  |
| Printer Settings             |                                                                                                    |           |                   |             |                  |  |  |
| TX Settings                  |                                                                                                    |           |                   |             |                  |  |  |
|                              |                                                                                                    |           |                   |             |                  |  |  |

## [Use Proxy]

يتيح اختيار هذا الخيار استخدام خادم الوكيل المحدد عند بدء الجهاز باتصال HTTP.

### [HTTP Proxy Server Address]

أدخل عنوان خادم الوكيل المراد استخدامه. اضبط عنوان IP، اسم المضيف، إلخ. وفقًا لبيئتك.

## [HTTP Proxy Server Port Number]

أدخل رقم المنفذ الخاص بخادم الوكيل المراد استخدامه.

### [Use Proxy within Same Domain]

يتيح اختيار هذا الخيار استخدام خادم الوكيل المحدد عند بدء الجهاز بالاتصال مع جهاز آخر في نفس المجال.

#### [Use Proxy Authentication]

لاستخدام المصادقة بواسطة خادم وكيل، اختر هذا الخيار، ومن ثم أدخل اسم المستخدم المراد توثيقه في [User Name].

#### [Change Password/Set]

لتعيين كلمة المرور أو تغييرها عند استخدام مصادقة الوكيل، اختر هذا الخيار، ومن ثم أدخل كلمة المرور الجديدة في [Password] .

🔿 انقر على [موافق (OK)].

لمعرفة التفاصيل

😍 "بدء تشغيل Remote UI" في الدليل على الإنترنت

# الاتصال بخدمة المراقبة عن بُعد

# الإجراءات قبل استخدام الخدمة، مطلوب تنفيذ إجراءات للتحقق من اتصال الشبكة واختبار الاتصالات مع خادم المراقبة. قبل استخدام الخدمات الشبكة. تحقق من اتصال الجهاز بالشبكة. قبل أن تستطيع استخدام خدمة المراقبة عن بُعد، تحقق من توفر الاتصال بالإنترنت. **الاستخدام خادم الوكيل** (م) ابذأ تشغيل واجهة المستخدم عن بُعد الله ومن ثم استخدم وضع المسؤول عند تسجيل الدخول. (Registration/Settings]. عن المدخل، انقر على [Registration/Settings].

Next Market See Market See Market Market M

> اختر [Proxy Settings] ◄ [Network Settings]، ومن ثم انقر على [Edit].

| BETHER Links / BETHER Links /                                                                                                    |                                                                                 |                                                 | To Portal | Login User: 7654321 Log Out<br>Mail to System Manager |
|----------------------------------------------------------------------------------------------------|---------------------------------------------------------------------------------|-------------------------------------------------|-----------|-------------------------------------------------------|
| 24) Settings/Registration<br>Performence<br>Depty Settings<br>Display Settings<br>There: Settings<br>External Pointrice Settings<br>External Pointrice Settings | Settings, Registration: Prefe<br>Proxy Settings<br>Preay Settings<br>Use Proxy: | rences hetwork Settings + Provy Settings<br>017 |           | Kall 15 System Kollager                               |
| Sound Volume Control Function Settings                                                                                                    |                                                                                 |                                                 |           |                                                       |
| Copy Settings<br>Printer Settings                                                                                                    |                                                                                 |                                                 |           |                                                       |
| TX Settings<br>RU/Forwarding Settings                                                                                                    |                                                                                 |                                                 |           |                                                       |
| لتفاصيل | فة ا | لمعر |
|---------|------|------|

توصيل الشبكة وخدمة المراقبة عن بُعد

## الاتصال بشبكة ذات عنوان IP ثابت

**الخطوة ٤ تحقق من الاتصال** تحقق مما إذا كان الجهاز موصلاً بالطريقة الصحيحة إدخال عنوان IP مباشرة على جهاز كمبيوتر على نفس الشبكة حيث يعرض الجهاز شاشة واجهة المستخدم عن بُعد. يكون قد تم توصيل الجهاز بالشبكة بشكل صحيح إذا تم عرض شاشة واجهة المستخدم عن بُعد.

ابدأ تشغيل متصفح الويب

١

في شريط إدخال العنوان ، أدخل «/<عنوان IP الخاص بالجهاز >//:http»، ومن ثم اضغط على [ENTER] على لوحة المفاتيح.

http://192.168.1.20/

يتم عرض شاشة واجهة المستخدم عن بُعد.

- إذا تم عرض الشاشة الظاهرة على اليمين، فهذا يعني أن الجهاز متصل بشكل صحيح.
  - إذا لم يتم عرض شاشة واجهة المستخدم عن بُعد، راجع الدليل على الإنترنت وتحقق من الاتصال بالشبكة.

### لاستخدام خدمة المراقبة عن بعد

تابع للاتصال بخدمة المراقبة عن بُعد وأكمل الإعدادات. 🗲 ص ٣٩

C Sparn Regarding Spars Regarding Spars Regarding B are Res Spars Card Mark B are Res Spars Card Mark Reveal Library PR B are B are Reveal Library PR B are B are Reveal Library PR B are B are Reveal Library PR B are Reveal Library PR B are Reveal Library

> في حال عدم استخدام خدمة المراقبة عن بُعد أكمل الإعدادات من «تركيب التطبيق».

٤ أدخل عنوان IP لخادم DNS الرئيسي، ومن ثم اضغط على حتطبيق .<(Apply)

• اضغط على حتطبيق (Apply)> للعودة إلى الشاشة السابقة.

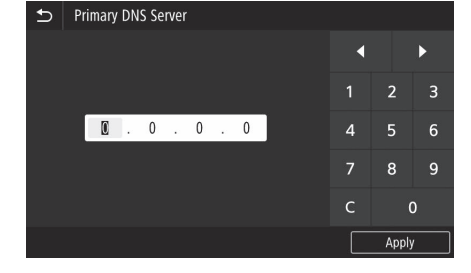

إذا تطلب الأمر، اختر حخادم DNS الثانوي (Secondary DNS Server)> وأدخل عنوان IP لخادم DNS الثانوي.

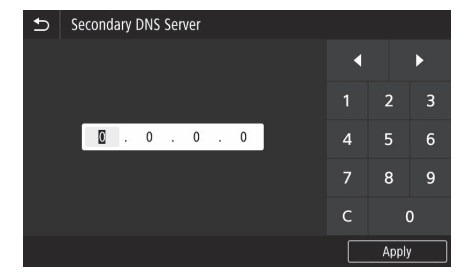

#### قم بضبط البنود المتبقية كما هو مطلوب. ٦

- للتفاصيل حول معلومات الإعداد، راجع الدليل على الإنترنت.
- يوضح الدليل على الإنترنت كيفية إتمام الإعدادات باستخدام واجهة المستخدم عن بُعد. أكمل الإعدادات إما من لوحة التحكم أو واجهة المستخدم عن بُعد.

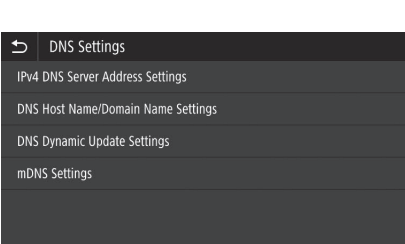

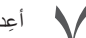

0

### أعِد تشغيل الجهاز.

 يتم عرض الشاشة المعروضة على اليمين في أي وقت يتم فيه إدخال الإعدادات. إذا كنت تقوم بضبط الإعدادات لمرات عديدة، فأعد تشغيل الجهاز بعد إكمال كافة الإعدادات.

Settings configured. Changes will be effective after the main power is turned OFF and ON.

### الاتصال بشبكة ذات عنوان IP ثابت

#### إعداد DNS

۲

DNS (نظام اسم المجال) هو معلومات لمطابقة أسماء المضيفين مع عناوين IP. إذا تم الحصول على عنوان IP تلقائيًا، فسيتم ضبط معلومات DNS المطلوبة تلقائيًا. إذا كنت تقوم بإدخال عنوان IP يدويًا، فيجب أيضًا إدخال معلومات DNS يدويًا.

إذا توجب عليك ضبط DNS على تكوين الشبكة أم لا. اتصل بمسؤول الشبكة للتحقق من ضرورة إعداد DNS في البيئة الخاصة بك ومعلومات الإعداد المطلوبة.

- اختر <القائمة (Menu)> ◄ <التفضيلات (Preferences)> ◄ <الشبكة (Network)> ◄ <إعدادات IP/TCP (IP/TCP)>. (Settings)>، ومن ثم اضغط <إعدادات DNS (DNS Settings)>.
  - عندما يتم عرض شاشة تسجيل الدخول، أدخل معرف مدير النظام ورمز الحماية.
- اتصل بمسؤول الشبكة لمعرف مدير النظام ورمز الحماية (المضبوط على «٢٦٥٤٣٢١» بشكل افتراضي).
  - اضغط <إعدادات عنوان خادم DNS IPv4 (JNS Server IPv4) DNS IPv4 (Address Settings

| ➡ TCP/IP Settings |       |
|-------------------|-------|
| IPv4 Settings     |       |
| IPv6 Settings     | : Off |
| DNS Settings      |       |
| WINS Settings     | : Off |
| LPD Settings      | : On  |
| RAW Settings      | : On  |
|                   |       |

| €    | DNS Settings                   |
|------|--------------------------------|
| IPv4 | DNS Server Address Settings    |
| DNS  | Host Name/Domain Name Settings |
| DNS  | Dynamic Update Settings        |
| mDN  | IS Settings                    |
|      |                                |
|      |                                |

اضبغط حخادم DNS الأساسي (Primary DNS Server)>.

| 🗂 IPv4 DNS Serv      | er Address Settings |  |
|----------------------|---------------------|--|
| Primary DNS Server   | : 192.168.159.2     |  |
| Secondary DNS Server | : 0.0.0.0           |  |
|                      |                     |  |
|                      |                     |  |
|                      |                     |  |
|                      |                     |  |
|                      |                     |  |
|                      |                     |  |

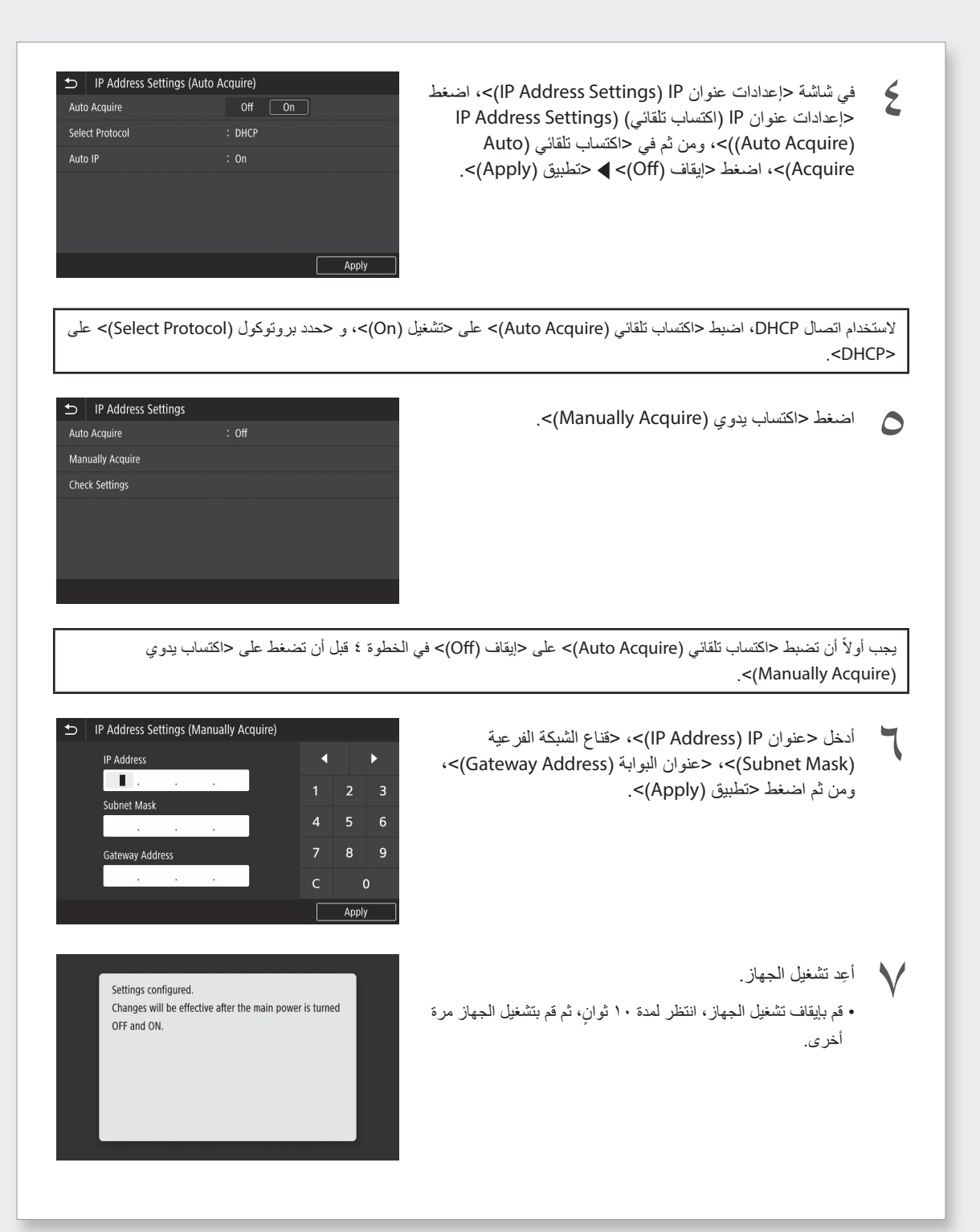

## الاتصال بشبكة ذات عنوان IP ثابت

#### الخطوة ٣ اضبط عنوان IP ثابت

#### إعداد عنوان IPv4

يمكن ضبط عنوان IPv4 بواسطة «اكتساب تلقائي» لتعيين عنوان تلقائيًا باستخدام DHCP، أو بواسطة «اكتساب يدوي» مما يتيح لك إدخال المعلومات بنفسك. لضبط عنوان IP ثابت، استخدم «اكتساب يدوي».

• عند ضبط عنوان IP ثابت، يتطلب ذلك توفر «عنوان IP» و «قناع الشبكة الفرعية» و «عنوان البوابة». اعتمادًا على تكوين الشبكة لديك، قد تتطلب معلومات أخرى غير معلومات غير عنوان IP وقناع الشبكة الفرعية وعنوان البوابة. اتصل بمسؤول الشبكة للحصول على المعلومات المطلوبة.

- لضبط عنوان IPv6، راجع الدليل على الإنترنت.
- AR

۲

في الشاشة الرئيسية، اضبغط <القائمة (Menu)>.

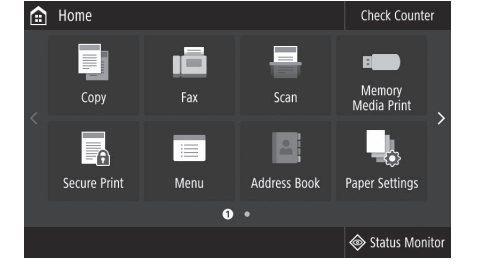

اختر <التفضيلات (Preferences)> ◄ <الشبكة (Network)>.

- عندما يتم عرض شاشة تسجيل الدخول، أدخل معرف مدير النظام ورمز الحماية.
- اتصل بمسؤول الشبكة لمعرف مدير النظام ورمز الحماية (المضبوط على «٢٦٥٤٣٢١» بشكل افتراضي).
- اختر <إعدادات IP/TCP (IP Settings/TCP)> ◄ <إعدادات Settings IPv4) IPv4)> ◄ <إعدادات عنوان IP) (IP). (Address Settings)>.

|   | €    | Preferences         |              |
|---|------|---------------------|--------------|
|   | Disp | lay Settings        |              |
|   | Engl | ish Keyboard Layout | : USA Layout |
|   | Time | er/Energy Settings  |              |
|   | Netv | vork                |              |
|   | Exte | rnal Interface      |              |
|   | Acce | essibility          |              |
| Ī |      |                     |              |
| 1 |      |                     |              |
|   |      |                     |              |

| ₽             | TCP/IP Settings |       |
|---------------|-----------------|-------|
| IPv4 Settings |                 |       |
| IPv6          | 5 Settings      | : Off |
| DNS           | 5 Settings      |       |
| WIN           | IS Settings     | : Off |
| LPD           | Settings        | : On  |
| RAV           | V Settings      | : On  |
|               |                 |       |

#### طريقة ضغط الزر

يمكن إتمام الإعداد من خلال طريقة ضغط الزر إذا ظهرت العلامة التالية على علبة التغليف الخاصة بالموجه اللاسلكي أو إذا كان هذا الزر متاحًا على الجهاز نفسه.

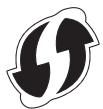

#### طريقة رمز WPS PIN

لا تستوعب جميع أجهزة التوجيه التي تعمل بتقنية WPS طريقة ضغط الزر، وتتطلب بدلاً من ذلك الإعداد عن طريق إدخال رمز PIN. تحقق من رمز WPS PIN على صندوق التغليف أو في دليل التعليمات.

إذا كان الموجه اللاسلكي مكونًا لاستخدام مصادقة WEP، فقد لا تتمكن من الاتصال بواسطة WPS.

#### لإدخال المعلومات يدويًا

إذا كنت تريد تحديد إعدادات الأمان مثل المصادقة والتشفير بالتفصيل، قم بإدخال وضبط SSID ومفتاح الشبكة بنفسك.

توصيل الشبكة وخدمة المراقبة عن بُعد

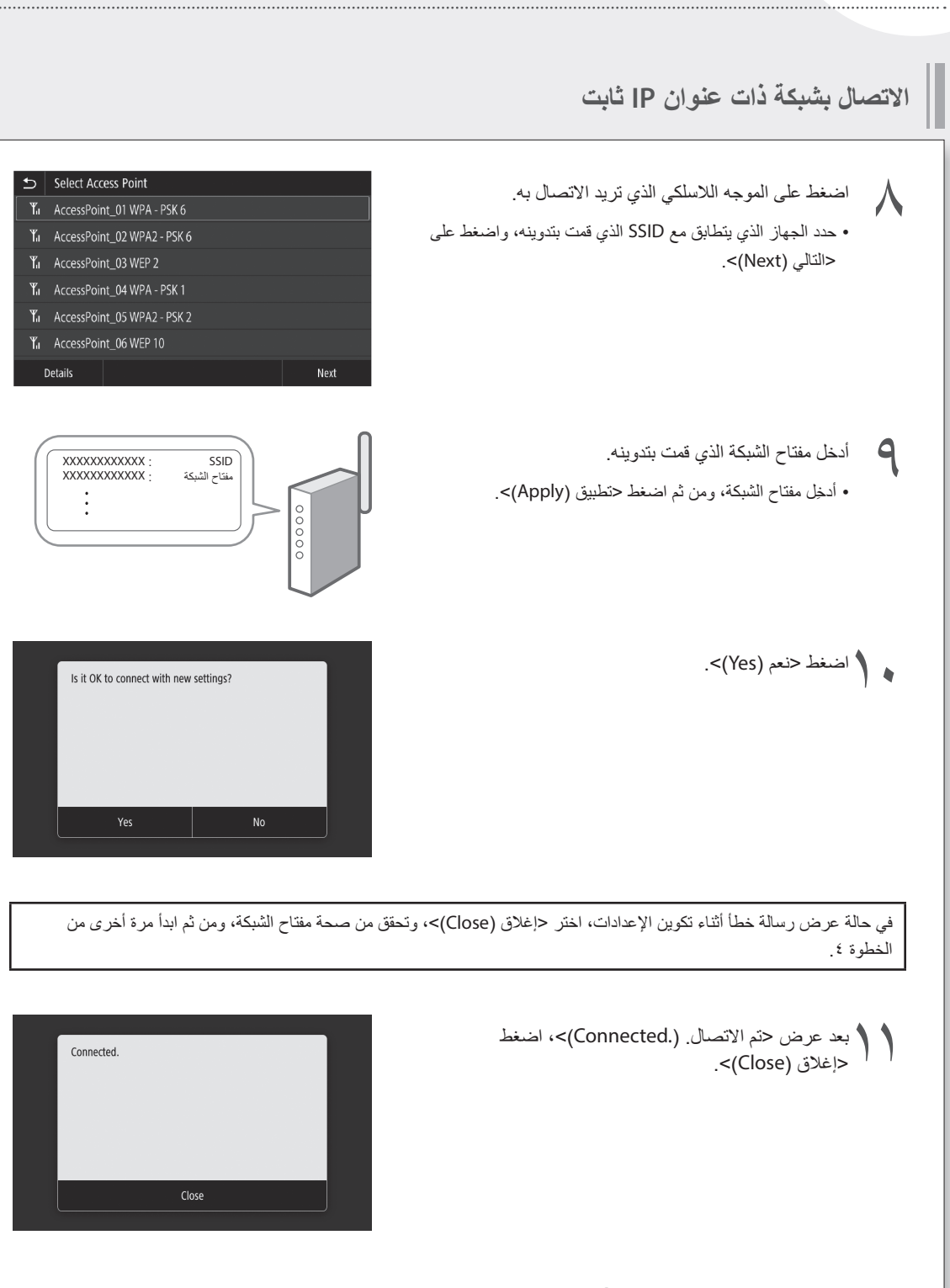

بمجرد الاتصال، تابع لضبط عنوان IP ثابت. 🗲 ص ٣٤ «الخطوة ٣ اضبط عنوان IP ثابت»

😋 «مشكلات التثبيت/الإعدادات» في الدليل على الإنترنت

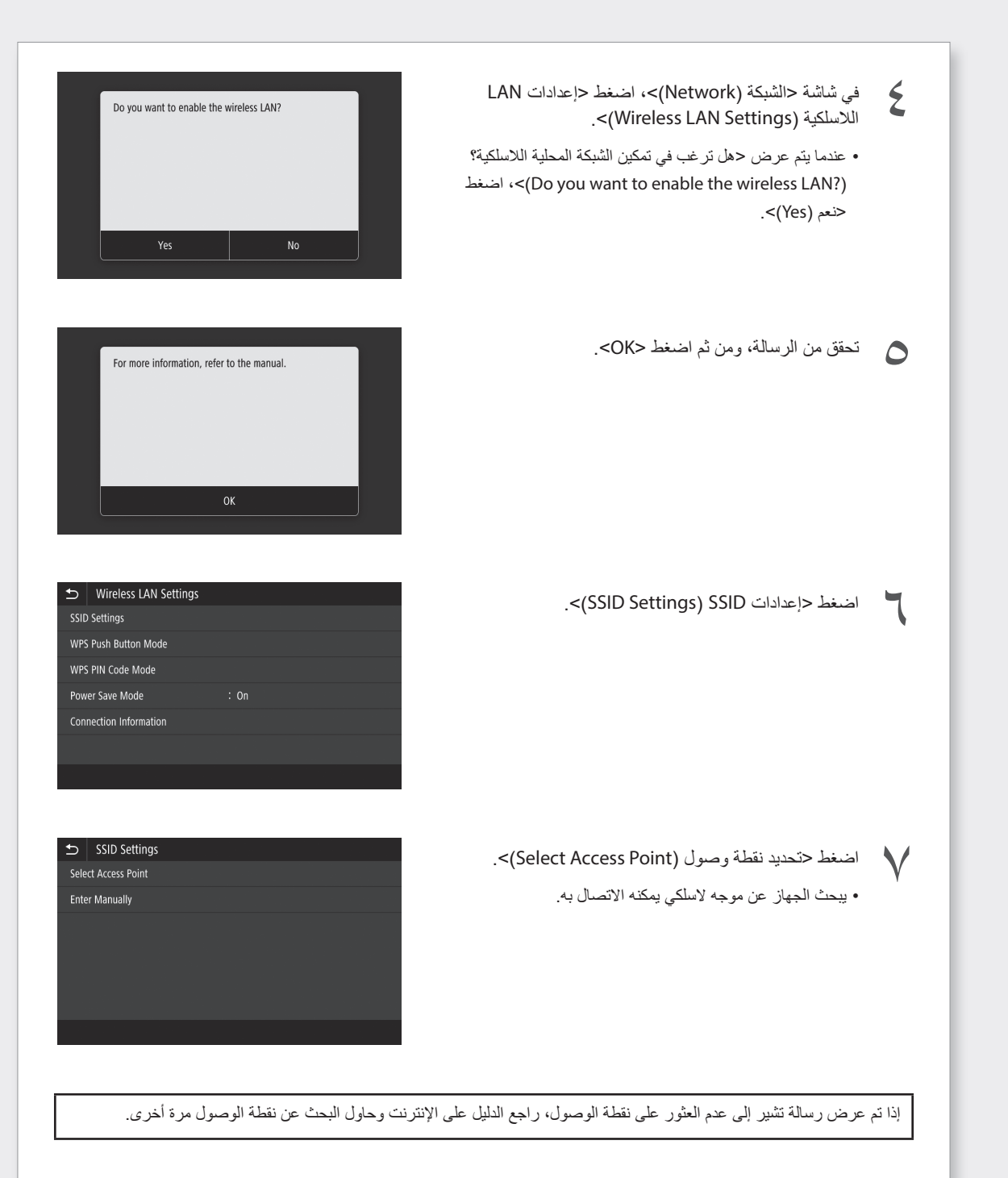

### الاتصال بشبكة ذات عنوان IP ثابت

التوصيل بواسطة شبكة LAN لاسلكية

لا تعمد إلى توصيل الكبل LAN بالألة.

للاتصال بشبكة LAN لاسلكية يدويًا بواسطة اختيار نقطة وصول

مطلوب «SSID (اسم الشبكة)» و «مفتاح الشبكة (كلمة المرور)». يمكن التحقق من المعلومات المطلوبة مسبقاً من خلال القائمة ص ٢٨ أو من خلال الاتصال بمسؤول الشبكة.

في الشاشة الرئيسية، اضغط <القائمة (Menu)>.

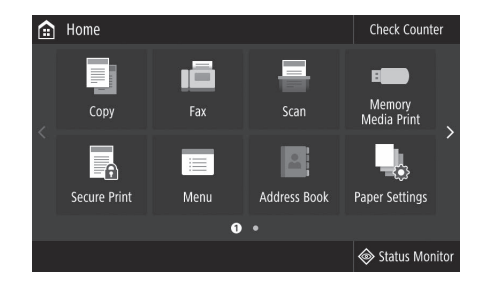

اختر <النقضيلات (Preferences)> ◄ <الشبكة (Network)> ومن ثم اضغط <تحديد الشبكة المحلية السلكية/ اللاسلكية (Wireless LAN/Select Wired)>.

اتصل بمسؤول الشبكة لمعرف مدير النظام ورمز الحماية (المضبوط على «٧٦٥٤٣٢١» بشكل افتراضي).

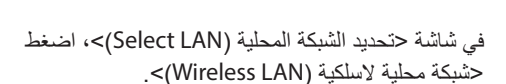

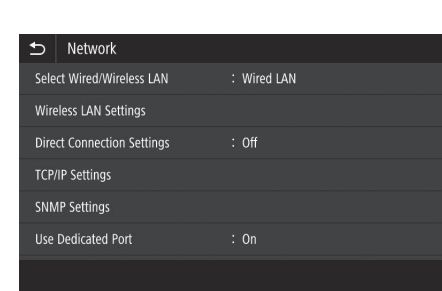

| Select LAN   |
|--------------|
| Wired LAN    |
| Wireless LAN |
|              |
|              |
|              |
|              |
|              |
|              |

۲

٣

#### الخطوة ۲ قم بالتوصيل بشبكة LAN سلكية/LAN لاسلكية التوصيل بواسطة شبكة LAN سلكية كبل LAN غير مرفق مع الآلة. يُرجى تحضيره. 💼 Home Check Counter في الشاشة الرئيسية، اضغط <القائمة (Menu)>. ١Ē B**R** Memory Media Print Menu Paper Settings 0. Status Monitor Setwork ■ اختر <التفضيلات (Preferences)> > <الشبكة ۲ (Network)> ◄ <تحديد الشبكة المحلية السلكية/اللاسلكية Wireless LAN Settings .<(Wireless LAN/Select Wired) Direct Connection Settings اتصل بمسؤول الشبكة لمعرف مدير النظام ورمز الحماية (المضبوط TCP/IP Settings على «٧٦٥٤٣٢١» بشكل افتراضي). SNMP Settings Select LAN ٣ في شاشة <تحديد الشبكة المحلية (Select LAN)>، اضغط <شبكة Wired LAN محلية سلكية (Wired LAN)>. Wireless LAN قم بتوصيل كبل LAN. ٤ PPZ استخدم كبل LAN لتوصيل الجهاز بالموجه. 1111 اضغط باتجاه الداخل إلى أن يدخل الموصل لآخره في الفتحة وينطبق 1 في مكانه مع صدور صوت طقة.

# الاتصال بشبكة ذات عنوان IP ثابت

### الخطوة ١ تحقق من بيئة الشبكة

قبل التوصيل بشبكة ذات عنوان IP ثابت، يجب أن تتحقق من بيئة الشبكة. راجع القائمة التالية، وتحقق من المعلومات الضرورية مسبقًا.

| ملاحظات | البنود المطلوبة                            |
|---------|--------------------------------------------|
|         | عند الاتصال بشبكة ذات عنوان IP ثابت (IPv4) |
|         | عنوان IP (عنوان IP الخاص بالجهاز)          |
|         | قناع الشبكة الفرعية                        |
|         | عنوان البوابة                              |
|         | عند الاتصال من خلال شبكة LAN لاسلكية       |
|         | SSID للموجه اللاسلكي                       |
|         | مفتاح الشبكة                               |
|         | إعداد DNS إعداد                            |
|         | عنوان خادم DNS الرئيسي                     |
|         | عنوان خادم DNS الثانوي                     |
|         | إعداد الوكيل*                              |
|         | عنوان خادم وکیل HTTP                       |
|         | رقم منفذ خادم وكيل HTTP                    |
|         | اسم مستخدم مصادقة الوكيل                   |
|         | كلمة مرور مصادقة الوكيل                    |

\* مطلوب عند استخدام إعدادات DNS أو إعدادات الوكيل.

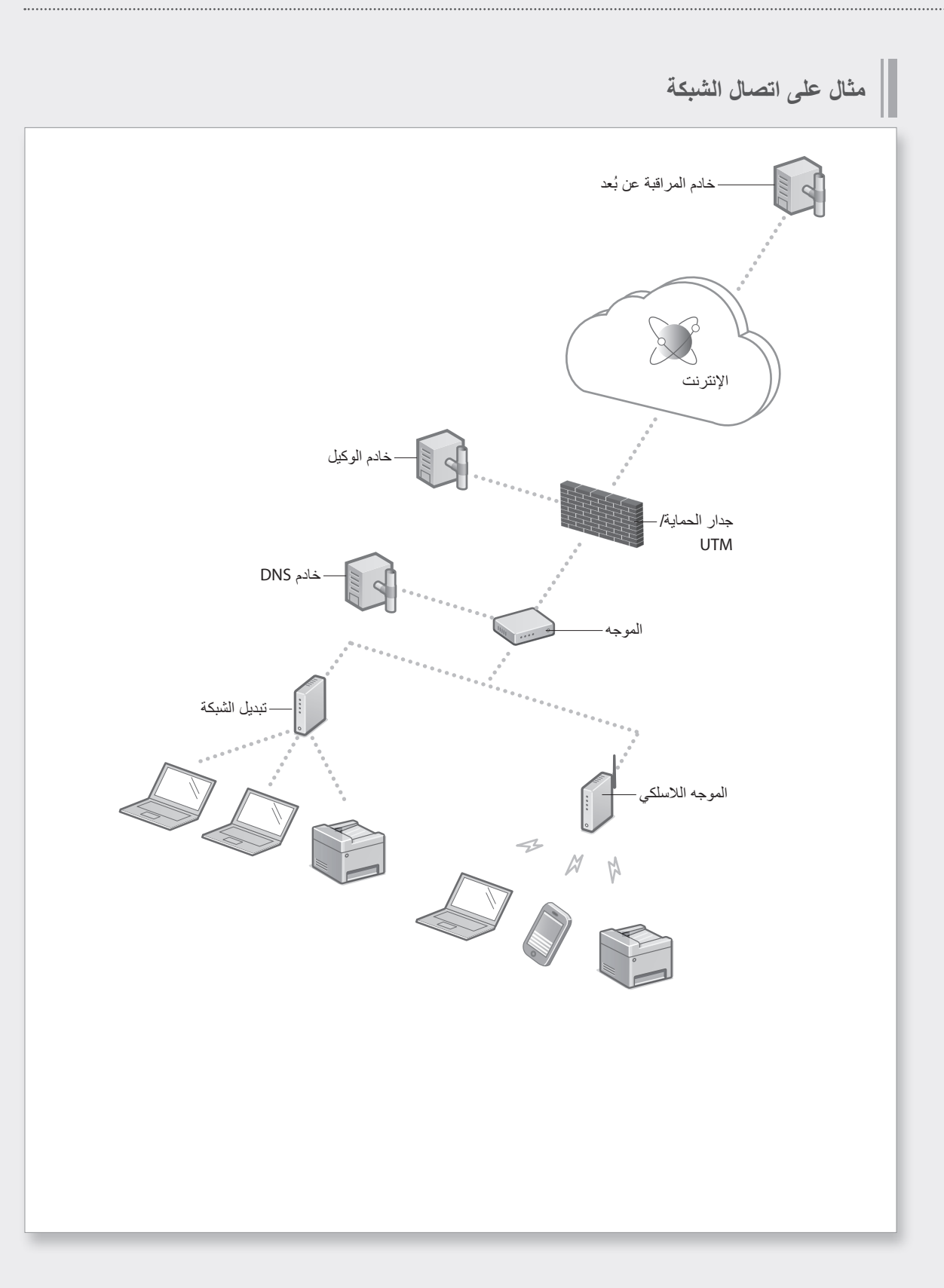

# توصيل الشبكة وخدمة المراقبة عن بعد

# قاموس المصطلحات

| عنوان IP                   | مع اتصال IP/TCP، رقم مخصص لتعريف الأجهزة على الشبكة. توجد عناوين IP في<br>تنسيقات IPv4 و IPv6.                                                                                                    |
|----------------------------|----------------------------------------------------------------------------------------------------|
| قناع الشبكة الفر عية       | رقم لتقسيم الشبكة عند استخدام عنوان IP IPv4. يمكن تحديد نطاق عناوين IP المعينة<br>للأجهزة بواسطة المستخدم.                                                                                                    |
| عنوان البوابة              | عنوان جهاز يعمل كبوابة للتواصل بين الأجهزة المختلفة. بشكل عام، يعد جهاز التوجيه عبارة<br>عن بوابة بشكلٍ افتراضي.                                                                                                    |
| DNS<br>(نظام اسم المجال)   | خدمة توفر تحليل الاسم لمطابقة أسماء المضيفين (أسماء المجالات) مع عناوين IP عبر<br>الخادم.                                                                                                    |
| منفذ                       | عبارة عن بشكل أساسي، حيث يكون عنوان IP مثل عنوان شارع. يعمل تعيين أرقام المنافذ<br>على زيادة الأمان.                                                                                                    |
| الوكيل                     | عبارة عن الكمبيوتر الشخصى، والبرمجيات، إلخ التي تتعامل مع اتصال HTTP مع الأجهزة<br>خارج الشبكة مثل الوكيل، لتصفح مواقع الويب غالبًا، إلخ بدلاً من الاتصال مباشرة خارج<br>الشبكة، يتم ترحيل الاتصال بالخارج عبر خادم الوكيل. |
| الموجه                     | جهاز اتصال لتوصيل الشبكة والأجهزة. تتوفر الأنواع السلكية واللاسلكية.                                                                                                    |
| SSID (اسم الشبكة)          | معرف نقطة الوصول عند استخدام شبكة LAN لاسلكية.                                                                                                    |
| كلمة المرور (مفتاح الشبكة) | مفتاح تشفير عند التوصيل بشبكة LAN لاسلكية. يؤدي ضبط مفتاح تشفير يتوافق مع SSID<br>إلى الاتصال بنقطة وصول.                                                                                                    |
| جدار الحماية               | نظام يمنع الوصول غير المصرح به من خارج الشبكة، ويمنع الهجوم والتسلل إلى الشبكة<br>داخل منطقة محلية.                                                                                                    |

الصيانة» و «الأسئلة المكررة» في الدليل على الإنترنت

### تنظيف منطقة المسح الضوئي بوحدة تغذية المستندات

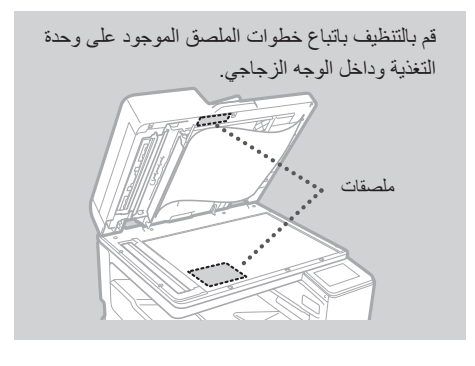

استخدم ورق تنظيف الزجاج المرفق عند تنظيف منطقة المسح الضوئي بوحدة تغذية المستندات. استخدم ورق تنظيف الزجاج المرفق فقط لتنظيف منطقة المسح الضوئي بوحدة تغذية المستندات.

 افتح وحدة التغذية، وامسح منطقة المسح الضوئي لتغذية المستندات (شريط طويل من الزجاج) الموجود بجانب الوجه الزجاجي بواسطة ورقة تنظيف الزجاج المرفقة.

#### تنبيه!

لا تستخدم أداة تنظيف الزجاج، محلولاً كحوليًا وماشابه، حيث ستزيل هذه الأشياء طبقة الطلاء المقاوم للبقع.

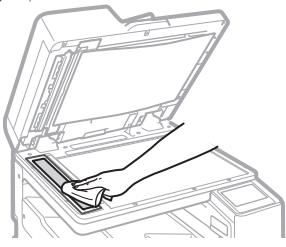

- ٢. امسح منطقة المسح الضوئي لتغذية المستندات (شريط طويل من الزجاج) الموجود على وحدة التغذية.
- ٣. افتح غطاء المسح الضوئي للمستندات وامسح منطقة المسح الضوئي لتغذية المستندات (شريط طويل من الزجاج) و المنطقة المقابلة.

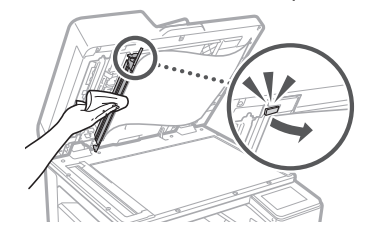

- دفع غطاء المسح الضوئي للمستندات إلى أن ينطبق في موضعه مع صدور صوت طقة.
  - أغلق وحدة التغذية برفق.

#### إذا استمرت الخطوط بالظهور

قم بتنظيف وحدة التغذية.

- اضغط ، واختر <القائمة (Menu)>.
- ۲. اضغط <الضبط/الصيانة (Adjustment/ (Maintenance)> ◄ <الصيانة (Maintenance) (Maintenance)> ◄ <التنظيف التلقائي لوحدة التغذية (Feeder Auto Cleaning)> ◄ <بدء (Start).

# إذا حدثت مشكلة

### تنفيذ فحص رأس الطباعة

قم بتنفيذ فحص رأس الطباعة، فحص الألوان، وفحص محاذاة اللون، ومن ثم قم بحل المشاكل.

> قم بتجهيز الورق التالي. ورق عادي (يمكنك أيضًا استخدام ورق معاد تدويره) الحجم: مقاس A3 أو ١٢\*١٧ أو LTR أو A4 عدد الأوراق: ٥

قد لا تحتاج إلى استخدام ٥ ورقات.
 يوصى بمقاس A3 أو ١١\*١١.
 حضر ورقة بيضاء ونظيفة في الأمام والخلف.
 فحص وضبط الصورة يستخدم الحبر وحيز خرطوشة الصيانة.

- . قم بتحميل الورق في درج الورق أو الدرج متعدد الأغراض.
   بالرجوع إلى ٢ ص ١٨، قم أيضًا بضبط إعدادات الورق.
  - ٢. اضغط ٢، واضغط <القائمة (Menu)>.
- ۲. اضغط <الضبط/الصیانة (Adjustment/ (Maintenance)> ◄ <الصیانة (Maintenance)> ◄ <نشخیص رأس الطباعة (Print Head Diagnostics)>
   ◄ دبدء التشخیص (Start Diagnostics)>.
  - ٤. اتبع التعليمات الظاهرة على الشاشة.
- إذا كانت منطقة المسح الضوئي لتغذية المستندات متسخة، قد لا يتم تنفيذ التصحيح بشكل صحيح.
   ٢٥ (تنظيف منطقة المسح الضوئي بوحدة تغذية

المستندات» «للطيف منطقة المسح الصولي بوحدة لغدية المستندات»

# محاذاة رأس الطباعة

اضبط موضع رأس الطباعة لتصحيح انحراف الألوان، إلخ.

قم بتجهيز الورق التالي. ورق عادي (يمكنك أيضًا استخدام ورق معاد تدويره) الحجم: مقاس A3 أو ۱۱\*۱۷ أو LTR أو A4 عدد الأوراق: ۱

•يوصى بمقاس A3 أو ١١\*١٧. •حضر ورقة بيضاء ونظيفة في الأمام والخلف.

- ١. قم بتحميل الورق في درج الورق أو الدرج متعدد الأغراض.
   بالرجوع إلى ٢ ص ١٨، قم أيضًا بضبط إعدادات الورق.
  - ٢. اضغط ٢، واضغط <القائمة (Menu)>.
  - ۲. اضغط <الضبط/الصيانة (Adjustment/ Adjust)> ◄ <ضبط جودة الصورة (Maintenance</li>
     Print)> ◄ <محاذاة رأس الطباعة (Image Quality)>.
    - ٤. اتبع التعليمات الظاهرة على الشاشة.
- إذا كانت منطقة المسح الضوئي لتغذية المستندات متسخة، قد لا يتم تنفيذ التصحيح بشكل صحيح.
   ٢ ٥ ٦ «تنظيف منطقة المسح الضوئي بوحدة تغذية المستندات»

# تنفيذ تصحيح الألوان (كل أنواع الورق)

قم بتنفيذ تصحيح الألوان.

قم بتجهيز الورق التالي. ورق عادي (يمكنك أيضًا استخدام ورق معاد تدويره) الحجم: مقاس A3 أو ١١\*١١ أو LTR أو A4 عدد الأوراق: ٢

• يوصى بمقاس A3 أو ١١\*١٧.

- ١. قم بتحميل الورق في درج الورق أو الدرج متعدد الأغراض.
   بالرجوع إلى ٢ ص ١٨، قم أيضًا بضبط إعدادات الورق.
  - ٢. اضغط ٢، واضغط <القائمة (Menu)>.
  - ۳. اضغط <الضبط/الصيانة (Adjustment/ Adjust)> ◄ حضبط جودة الصورة (Adjust)
     ۲۵ حضبيح الألوان (Color)
     ۲۵ حتصديح الألوان (Image Quality)
     ۲۵ حتل أنواع (Correction All))
     ۲۵ حکل أنواع الورق (Paper Types)
    - ٤. قم بتنفيذ تصحيح الألوان (كل أنواع الورق).
       انتبع التعليمات الظاهرة على الشاشة.

 إذا كانت منطقة المسح الضوئي لتغذية المستندات متسخة، قد لا يتم تنفيذ التصحيح بشكل صحيح.
 ٢٥ ٣ (تنظيف منطقة المسح الضوئي بوحدة تغذية المستندات»

# تصحيح الألوان (نوع ورق واحد)

قم بتنفيذ تصحيح الألوان الأمثل لكل نوع ورق.

قم بتجهيز الورق التالي.

الورق الذي تريد تصحيح الألوان لـه (ورق رفيع، ورق عادي، ورق غليظ (ورق مقوى)، ورق معاد تدويره، ورق صور بدون لمعة)

الحجم: مقاس A3 أو ١١\*١١ أو LTR أو A4 عدد الأوراق: ٢

• يوصى بمقاس A3 أو ١١\*١٧.

- . قم بتحميل الورق في درج الورق أو الدرج متعدد الأغراض. بالرجوع إلى ٢ ص ١٨، قم أيضًا بضبط إعدادات الورق.
  - ٢. اضغط ٢، واضغط <القائمة (Menu)>.
- ٤. قم بتنفيذ تصحيح الألوان (نوع ورق واحد).

  قم بنفيار نوع الورق، واتبع التعليمات الظاهرة على الشاشة.
- إذا كانت منطقة المسح الضوئي لتغذية المستندات متسخة، قد لا يتم تنفيذ التصحيح بشكلٍ صحيح.
   ٢٥ (تنظيف منطقة المسح الضوئي بوحدة تغذية المستندات»

# إذا حدثت مشكلة

#### الحل ٣

هل منطقة المسح الضوئي في وحدة تغذية المستندات متسخة؟ قم بتنظيف منطقة المسح الضوئي في وحدة تغذية المستندات. ٢ ص ٢٥ «تنظيف منطقة المسح الضوئي بوحدة تغذية المستندات»

### AR

## طباعة/التحقق من نموذج فحص فتحات الطابعة

يمكنك طباعة نموذج فحص فتحات الطابعة للتحقق مما إذا كان هناك انسداد في رأس الطباعة وانحراف في الألوان.

قم بتجهيز الورق التالي. لنموذج فحص فتحات الطابعة: الورق الذي تريد فحص الخطوط والتفاوت له (ورق رفيع، ورق عادي، ورق غليظ (ورق مقوى)، ورق معاد تدويره، ورق صور بدون لمعة) الحجم: مقاس A3 أو 11\*11 أو A4 عدد الأوراق: ٥ أو أكثر

لضبط موضع رأس الطباعة: ورق عادي (يمكنك أيضًا استخدام ورق معاد تدويره) الحجم: مقاس A3 أو ١١\*١٧ أو LTR أو A4 عدد الأوراق: ١

•يوصبي بمقاس A3 أو ١١\*١٧.

- . ضع ورقة لكل من «نموذج فحص فتحات الطابعة» و «لضبط موضع رأس الطباعة» في أدراج ورق مختلفة أو في الدرج متعدد الأغراض. بالرجوع إلى ٢ ص ١٨، قم أيضًا بضبط إعدادات الورق.
  - ٢. اضغط ٢، واضغط <القائمة (Menu)>.
  - ٣ اضغط <الضبط/الصيانة (Adjustment/
  - Maintenance)> < <الصيانة (Maintenance)> < </td><lu><lu><lu><lu><lu><lu><lu><lu><lu><
- تحقق من نموذج فحص فتحات الطابعة.
   اتبع التعليمات الظاهرة على الشاشة لتنظيف رأس الطباعة وقم بمحاذاة رأس الطباعة حسب الحاجة.

# نتائج الطباعة غير مرضية

تحقق أولاً مما يلي

هل تحققت من الورق وجودة الطباعة؟ تحقق من أن الإعدادات في لوحة تشغيل الآلة أو في مشغل الطابعة تتطابق مع حجم الورق ونوع الورق وجودة الطباعة التي تريد استخدامها. ٢ ص ١٨ «تحميل الورق في درج الورق»

إذا تطابقت الإعدادات، قم بزيادة إعدادات جودة الطباعة «الدقة» واطبع مرة أخرى. قد تعمل زيادة إعدادات جودة الطباعة «الدقة» في لوحة تشغيل الألة او مشغل الطابعة على تحسين نتائج الطباعة.

#### ملاحظة

بناءًا على إعدادات <الطباعة على وجهين (2-sided/ printing)> و حضبط الكثافة/وقت التجفيف (Density/ Ink) و حتوفير الحبر (Drying Time Adjustment)> و حتوفير الحبر (saving)>، قد تصبح الألوان باهتة.

#### المطبوعات باهتة/الألوان مختلفة/تظهر خطوط بيضاء (خطوط)

**الحل ۱** هل تحققت من وجود انسداد في رأس الطباعة؟ اطبع نموذج فحص فتحات الطابعة ومن ثم قم بتنظيف رأس الطباعة، إلخ حسب الضرورة. ٢ ص ٢٢ «طباعة/التحقق من نموذج فحص فتحات الطابعة»

> **الحل ۲** ه**ل قمت بتنفیذ تصحیح الألوان (کل أنواع الورق)؟** قم بتنفیذ تصحیح الألوان (کل أنواع الورق). ٢ ص ۲٣ «تنفیذ تصحیح الألوان (کل أنواع الورق)»

**الحل ۳** إذا لم تحل الإجراءات أعلاه المشكلة، قم بتنفيذ تصحيح الألوان (كل أنواع الورق). ٢٢ ص ٢٣ «تصحيح الألوان (نوع ورق واحد)»

#### تفاوت في اللون أو خطوط ملونة

الحل ۱ هل تحققت من حالة رأس الطباعة؟ قم بفحص رأس الطباعة. ٢٥ ص ٢٤ «تنفيذ فحص رأس الطباعة»

**الحل ۲** إذا لم تحل الإجراءات أعلاه المشكلة، قم بتنفيذ تصحيح الألوان (كل أنواع الورق). ٢٣ ص ٢٣ «تصحيح الألوان (نوع ورق واحد)»

#### والألوان منحرفة

الحل ١ هل قمت بضبط موضع رأس الطباعة؟ اضبط موضع رأس الطباعة لتصحيح انحراف الألوان، إلخ. ٢٤ ص ٢٢ «محاذاة رأس الطباعة»

#### نتائج النسخ غير مرضية

الحل ١ هل تم وضع المستند الأصلي الخاص بك على الوجه الزجاجي بشكل صحيح؟ ضع المستند الأصلي بحيث يكون الجانب المراد مسحه ضوئيًا متجه للأسفل. ٢ ص ١٦ «وضع المستندات الأصلية»

#### الحل ۲

هل تقوم بنسخ مستند أصلي تمت طباعته بواسطة هذا الجهاز؟ إذا كنت تقوم بنسخ مستند أصلي تمت طباعته بواسطة هذا الجهاز، قد لا تكون نتيجة الطباعة جيدة وذلك تبعًا للصورة أو المستند الأصلي. اطبع من الجهاز مباشرةً أو من الكمبيوتر مباشرةً إذا كانت الطباعة من الكمبيوتر ممكنة.

# إذا حدثت مشكلة

### الجهاز لا يستجيب

تحقق مما يلي.

- هل التيار الكهربائي مضبوطة على وضع التشغيل؟
  - هل الآلة في وضع النوم؟

إذا كان كل من الشاشة و 👤 غير مضيئين، اضغط مفتاح الطاقة.

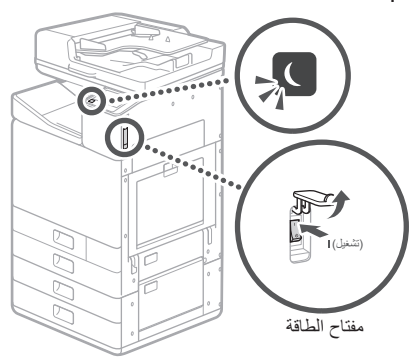

• هل سلك التيار الكهربائي موصّل بطريقة صحيحة؟

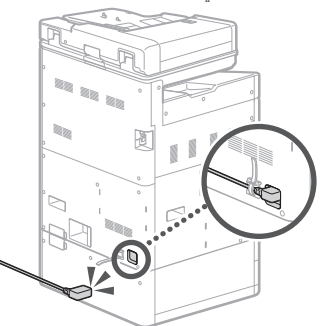

إذا استمرّت المشكلة، راجع الدليل على الإنترنت.

### حدثت احتباسات (انحشارات) للورق

إذا انحشرت ورقة، فستظهر شاشة مشابهة لما هو ظاهر أدناه. قم بإزالة احتباسات الورق، وفقًا للتعليمات الظاهرة على الشاشة.

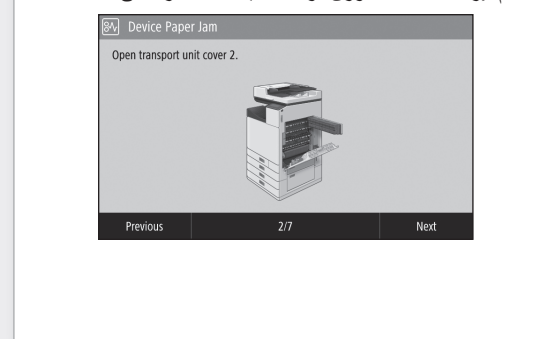

## استبدال المستهلكات

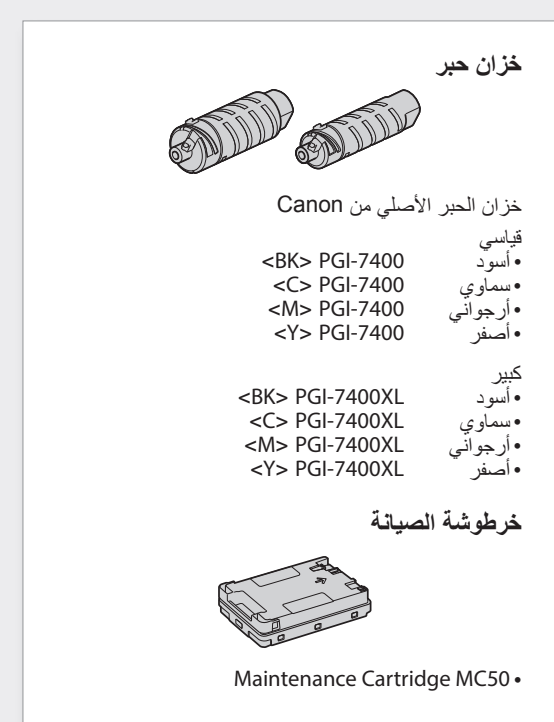

Multi-Purpose Tray

■ Paper Type Plain 1 (64-75 g/㎡) Change Ppr. Type

Multi-Purpose Tray

■ Paper Type Plain 1 (64-75 g/㎡)

Change Ppr. Type

LTR

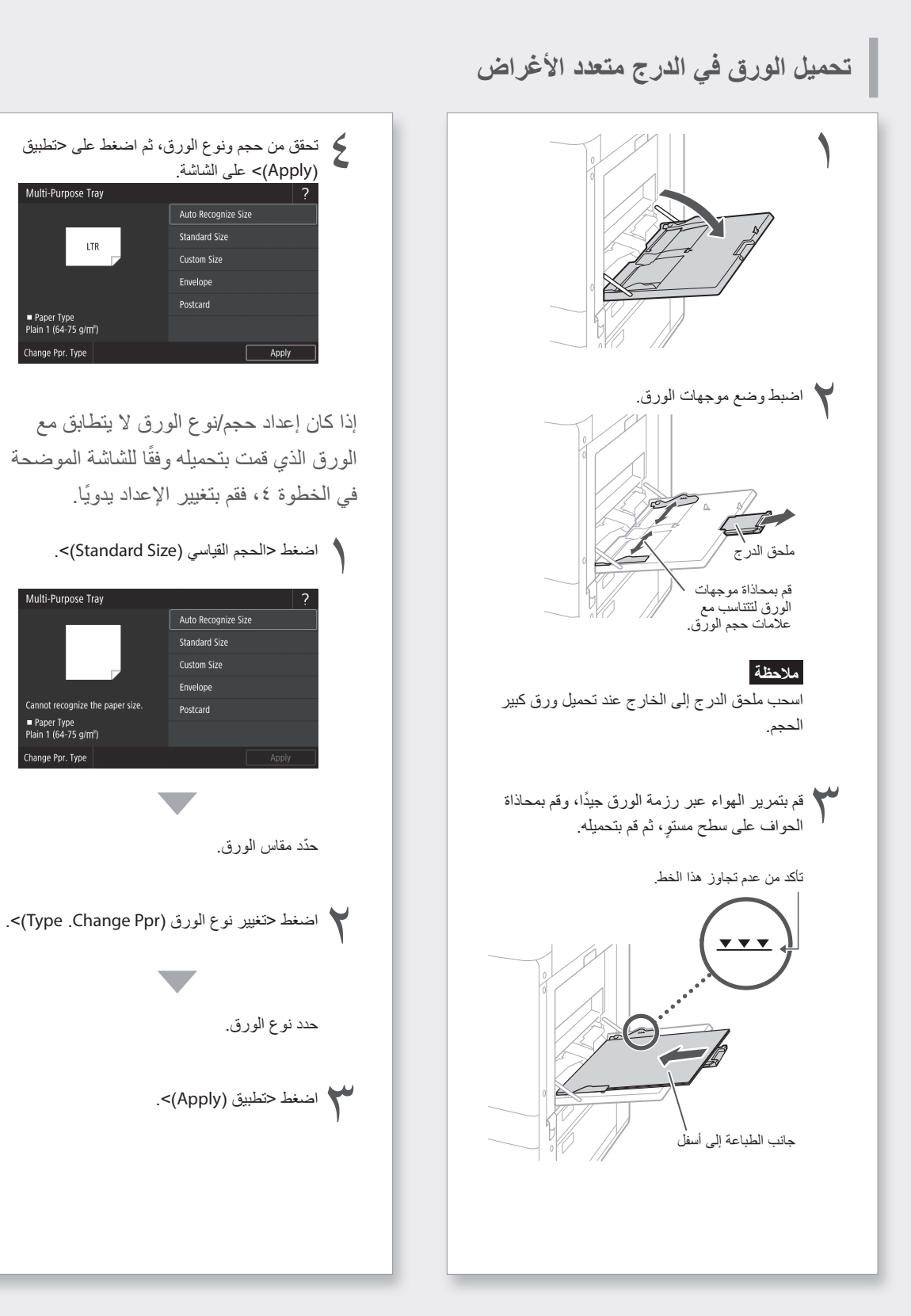

العملية الأساسية

# تحميل الورق في درج الورق

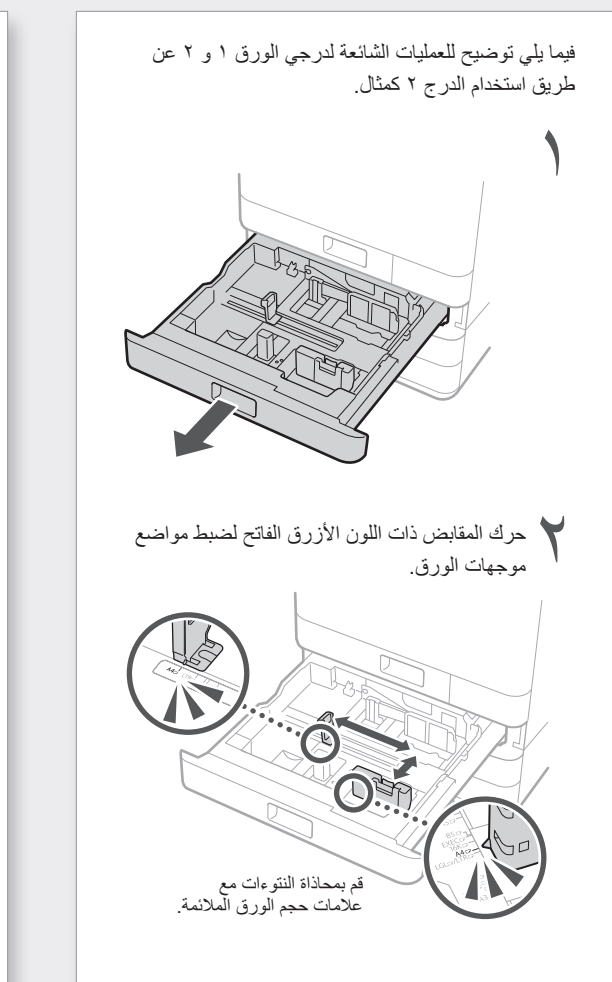

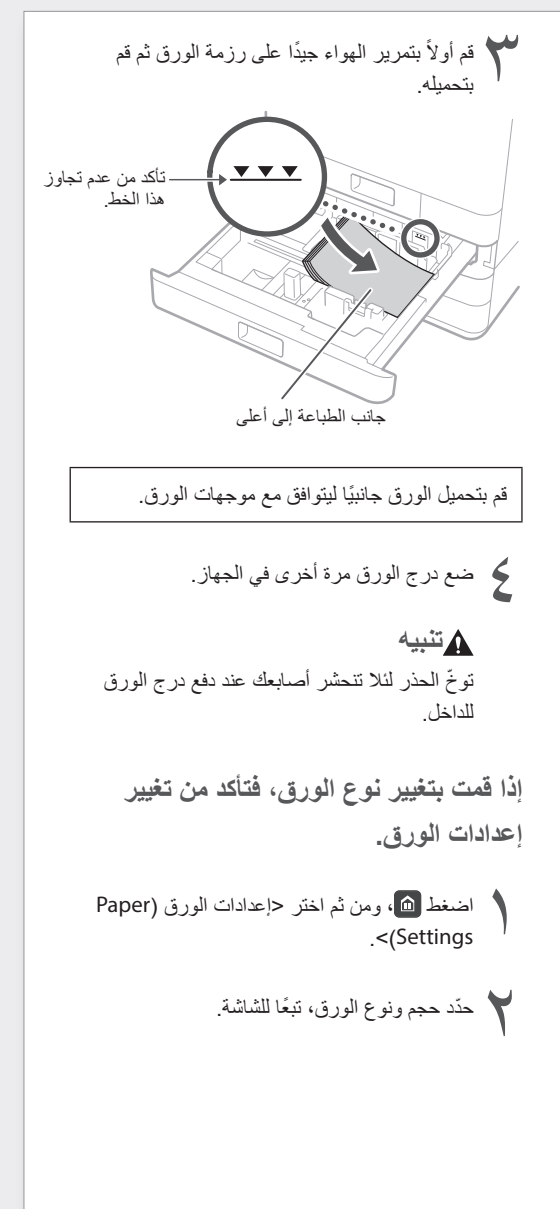

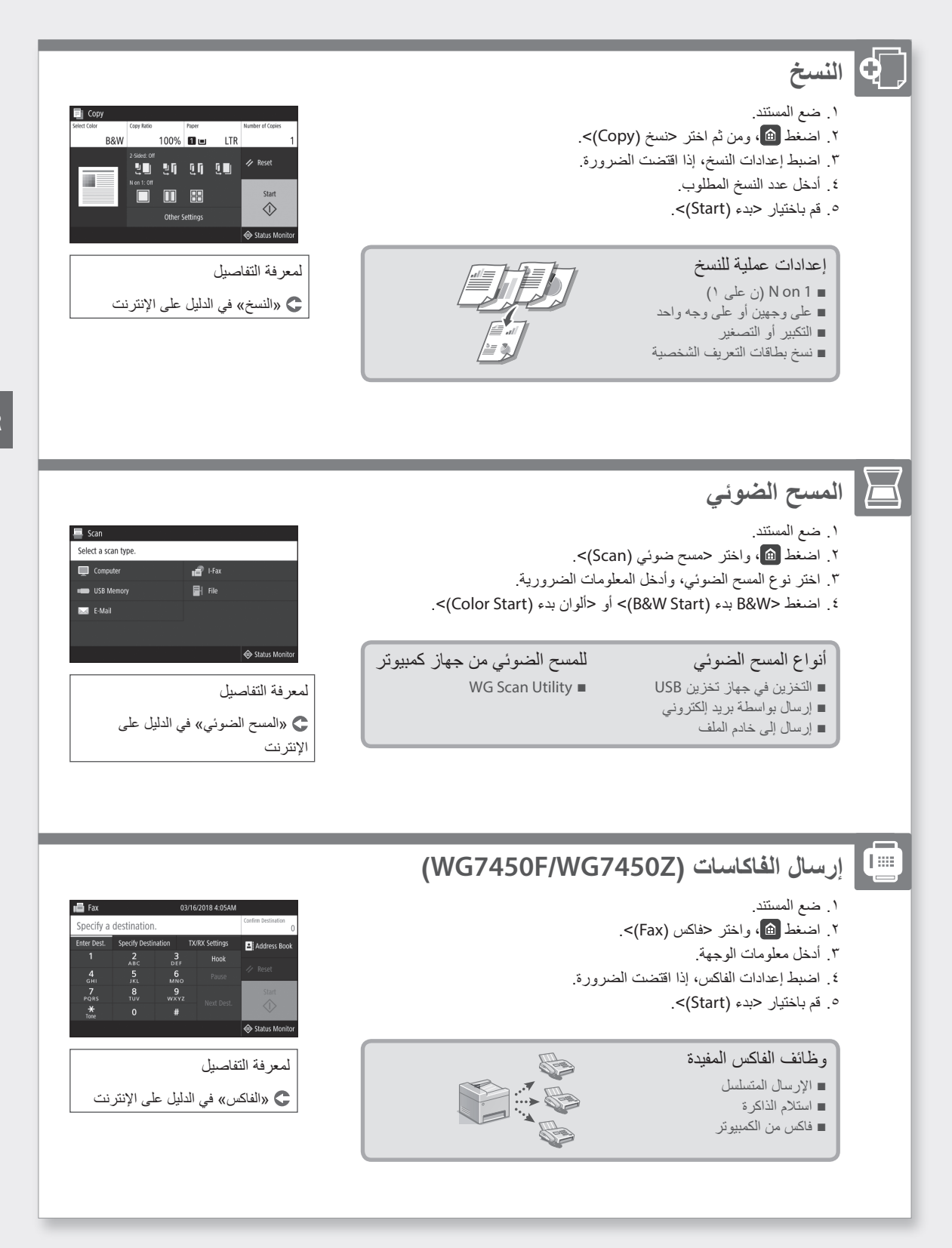

# العملية الأساسية

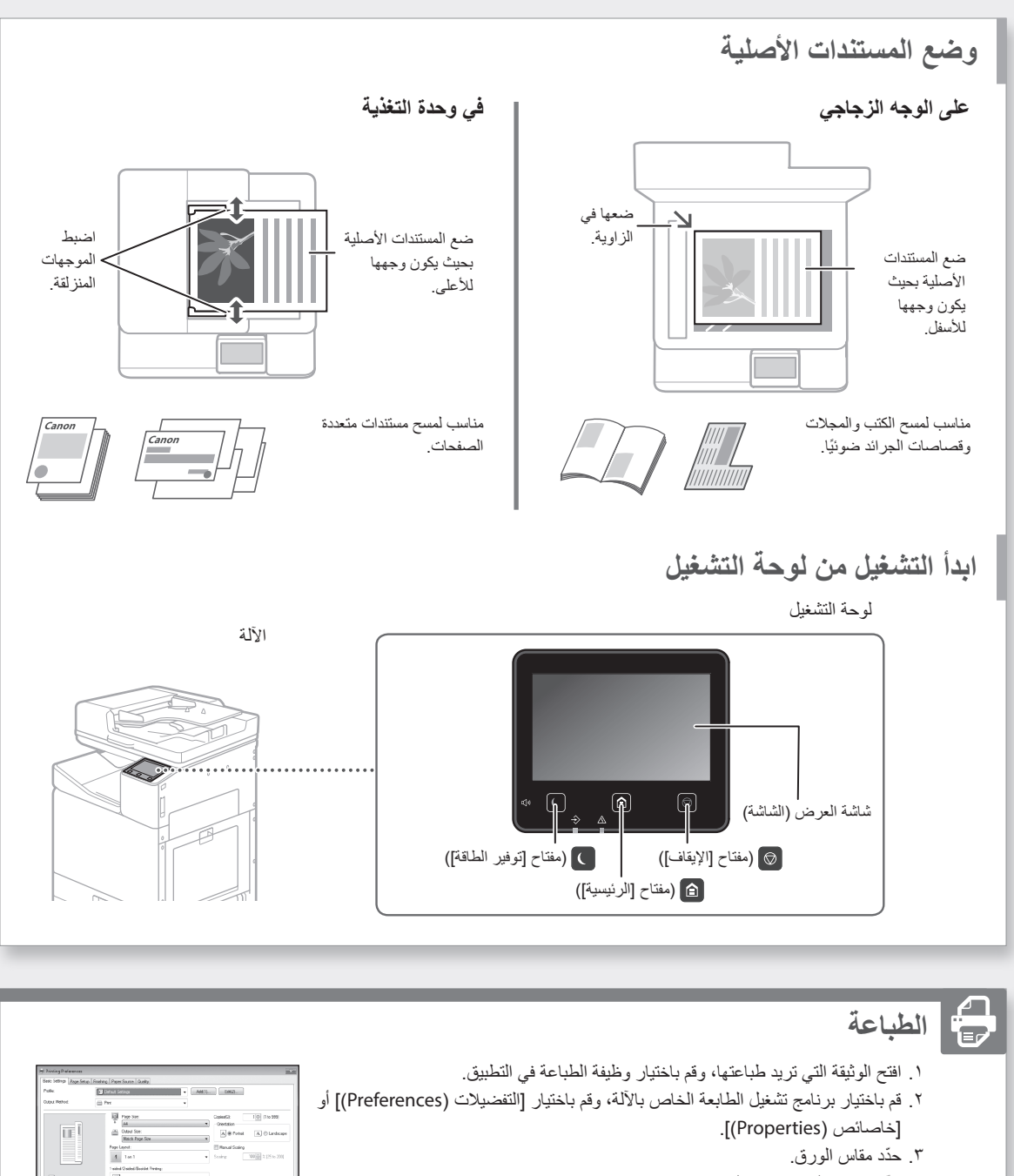

- ٤. حدّد مصدر الورق ونوع الورق.
- اضبط إعدادات الطباعة، إذا اقتضت الضرورة.
  - ٦. قم باختيار [موافق (OK)].
- ٢. قم باختيار [طباعة (Print)] أو [موافق (OK)].

An and a second second

الطباعة» في الدليل على الإنترنت 🗲

🗲 "برامج التشغيل" و "ضبط الإعدادات المبدئية لوظائف الفاكس" في الدليل على الإنترنت

### ضبط إعدادات الفاكس (WG7450Z/ WG7450F)

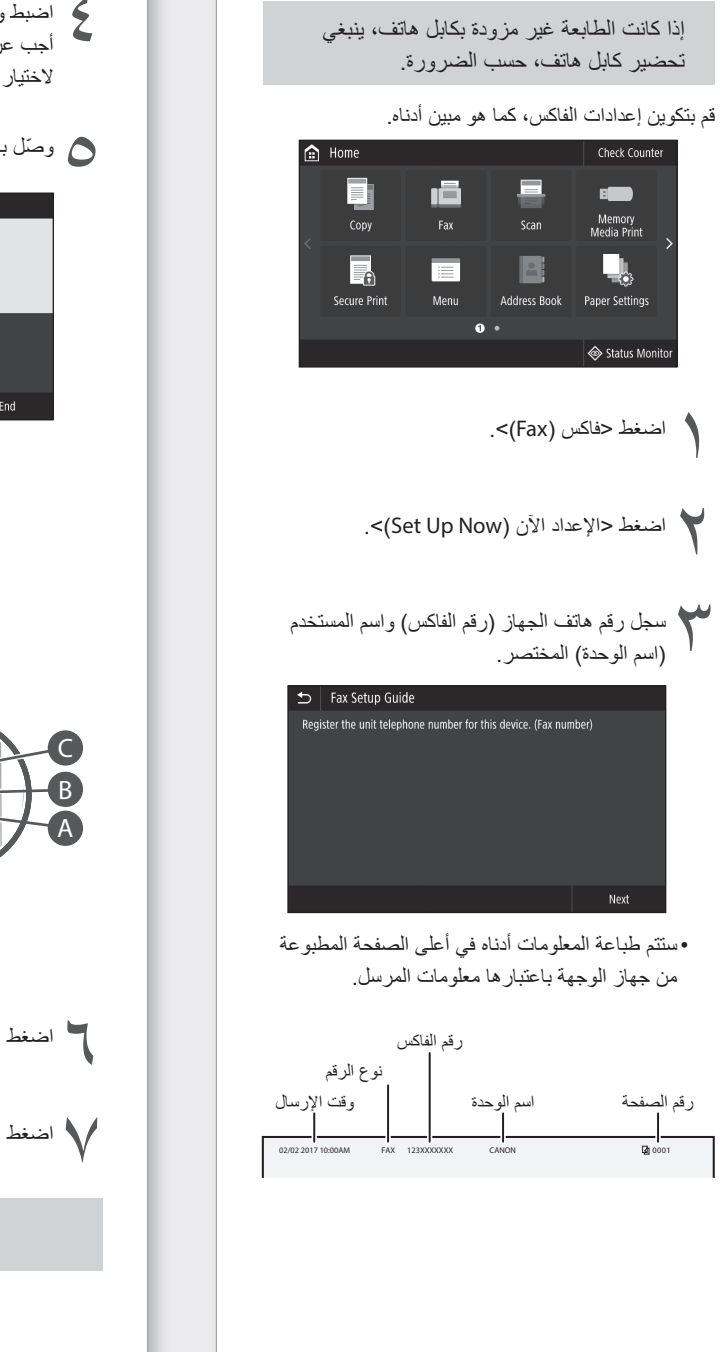

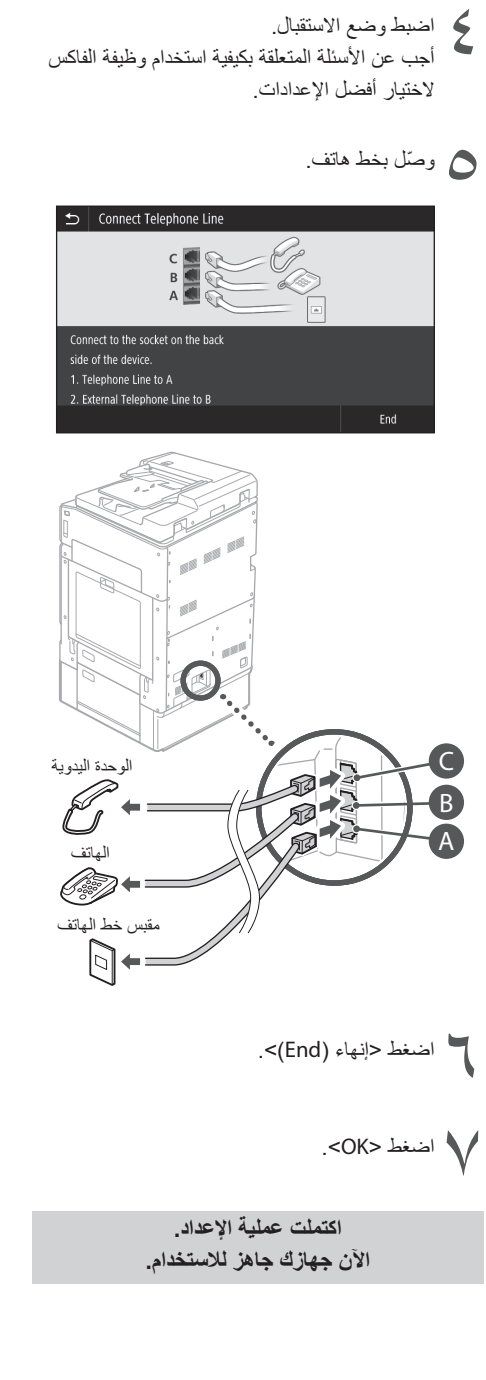

إعدادات توصيل الشبكة وخدمة المراقبة عن بعد

بعد الخروج من دليل بدء التشغيل، استمر بضبط الإعدادات لتتصل بالشبكة وخدمة المراقبة عن بُعد. تعتمد البنود المراد ضبطها على التوصيل ومستوى استخدام الخدمة. تحقق من الإعدادات التي تنطبق على الحالات التالية.

#### عند استخدام عنوان IP ثابت

انتقل إلى «الاتصال بشبكة ذات عنوان IP ثابت ( ٢ ص ٢٨)».

#### عند استخدام خدمة المراقبة عن بعد

#### ما هي خدمة المراقبة عن بُعد

خدمة تقوم بمراقبة حالة الجهاز وتتيح لك الاستفادة من الخدمات المختلفة مثل دعم الاسترداد.

انتقل إلى «الاتصال بخدمة المراقبة عن بُعد ( ٢٢ ص ٣٩)».

#### غير ذلك

لست مطالبًا بضبط الإعدادات في الحالات التالية. انتقل إلى «تركيب التطبيق ( ℃ ص ٤ ٢)». • الحصول على عنوان IP تلقائيًا بواسطة DHCP. • نظرًا لأنه سيتم استخدام اتصال USB فقط، لا يتم ضبط عنوان IP. • لن يتم استخدام خدمة المراقبة عن بُعد.

# تركيب التطبيق

- الإجراءات الموضحة هنا خاصة بنظام Windows. لمزيد من
   التفاصيل حول إجراء تثبيت البرنامج، انظر إلى دليل برنامج
   التشغيل.
- •في حالة التوصيل عن طريق USB، لا تتصل حتى تظهر التعليمات على شاشة التثبيت. إذا قمت بذلك، افصل كبل USB من الكمبيوتر، أغلق مربع الحوار، ومن ثم قم بتنفيذ الإجراء التالي من الخطوة ١.
- لا يتم إرفاق برامج التشغيل الخاصة بنظام macOS مع
   جهازك. يمكن تنزيل أحدث برامج التشغيل من موقع Canon
   الإلكتروني.

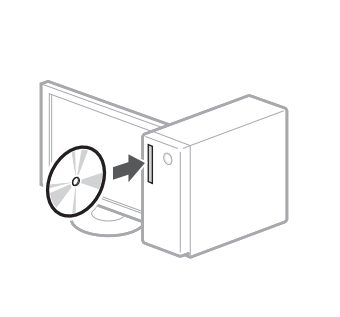

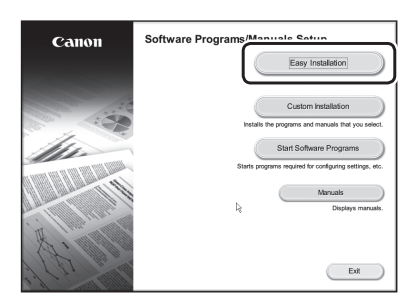

إذا لم يتم عرض الشاشة بطريقة صحيحة، أعد إدخال قرص DVD-ROM أو ابحث عن «DVD-ROM» على بيئة تشغيل Windows (هذا الشرح مبني على أساس أن «:D» هو اسم مشغّل أقراص DVD-ROM).

> ثم اضبط إعدادات الفاكس (WG7450F/WG7450Z) ٢ م ١٥

### الطباعة والتحقق من نموذج فحص فتحات الطابعة

الطباعة والتحقق من نموذج فحص فتحات الطابعة للتحقق من حالة رأس الطباعة. إذا ظهرت خطوط أو تفاوت في نتيجة الطباعة، قم بتنفيذ عملية التنظيف.

قم بتحميل ورق عادي من المقاسات A3 أو ١١\*١٧ أو LTR أو A4 في درج الورق. يوصى بتحميل ١٠ ورقات على الأقل مقاس A3 أو ١١\*١٧.

| ، تتابع، يجب أن تكتمل عملية تعبئة الحبر .      | •قبل أز |
|------------------------------------------------|---------|
| ض شريط التقدم إلى أن تتتهي عملية تعبئة الحبر . | •يتم عر |
| Processing<br>Do not turn OFF the device.      |         |

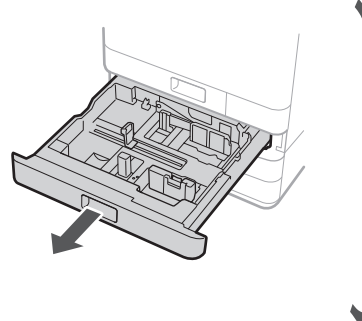

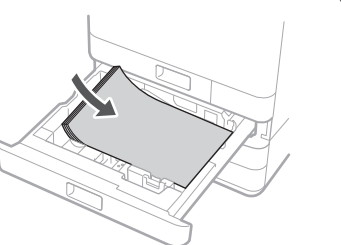

قم بتحميل الورق جانبيًا ليتوافق مع موجهات الورق.

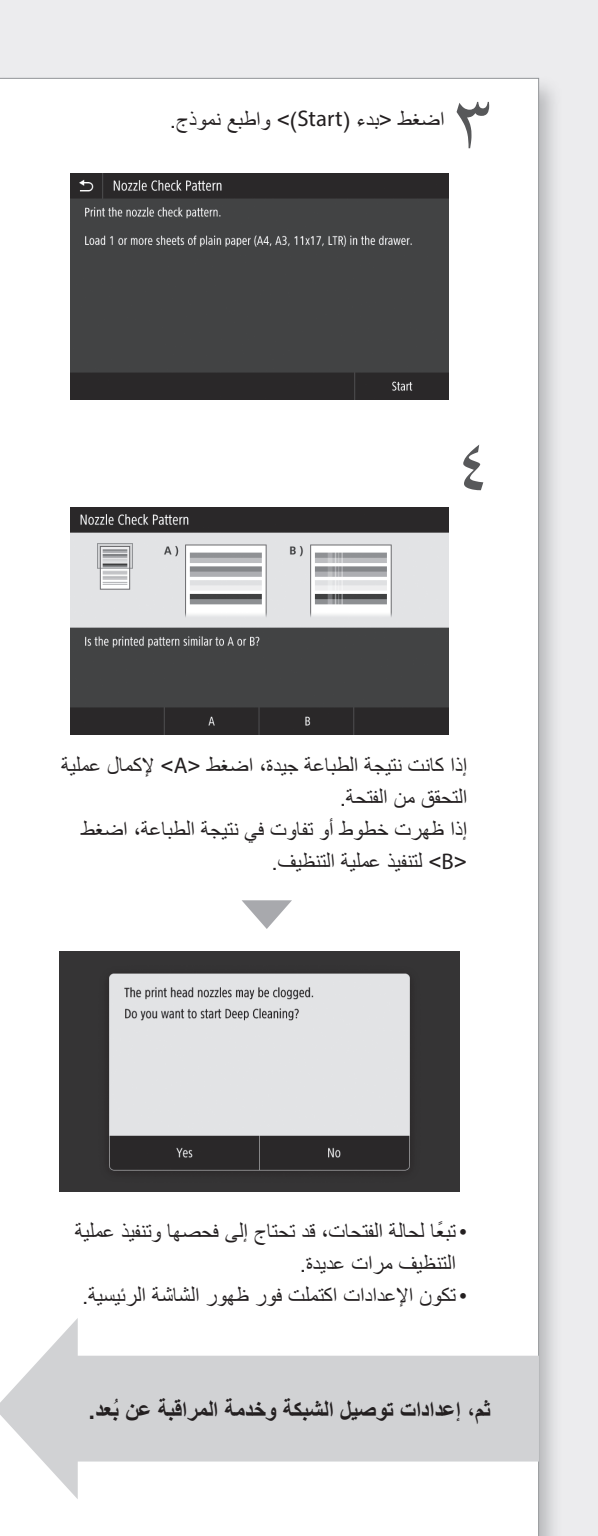

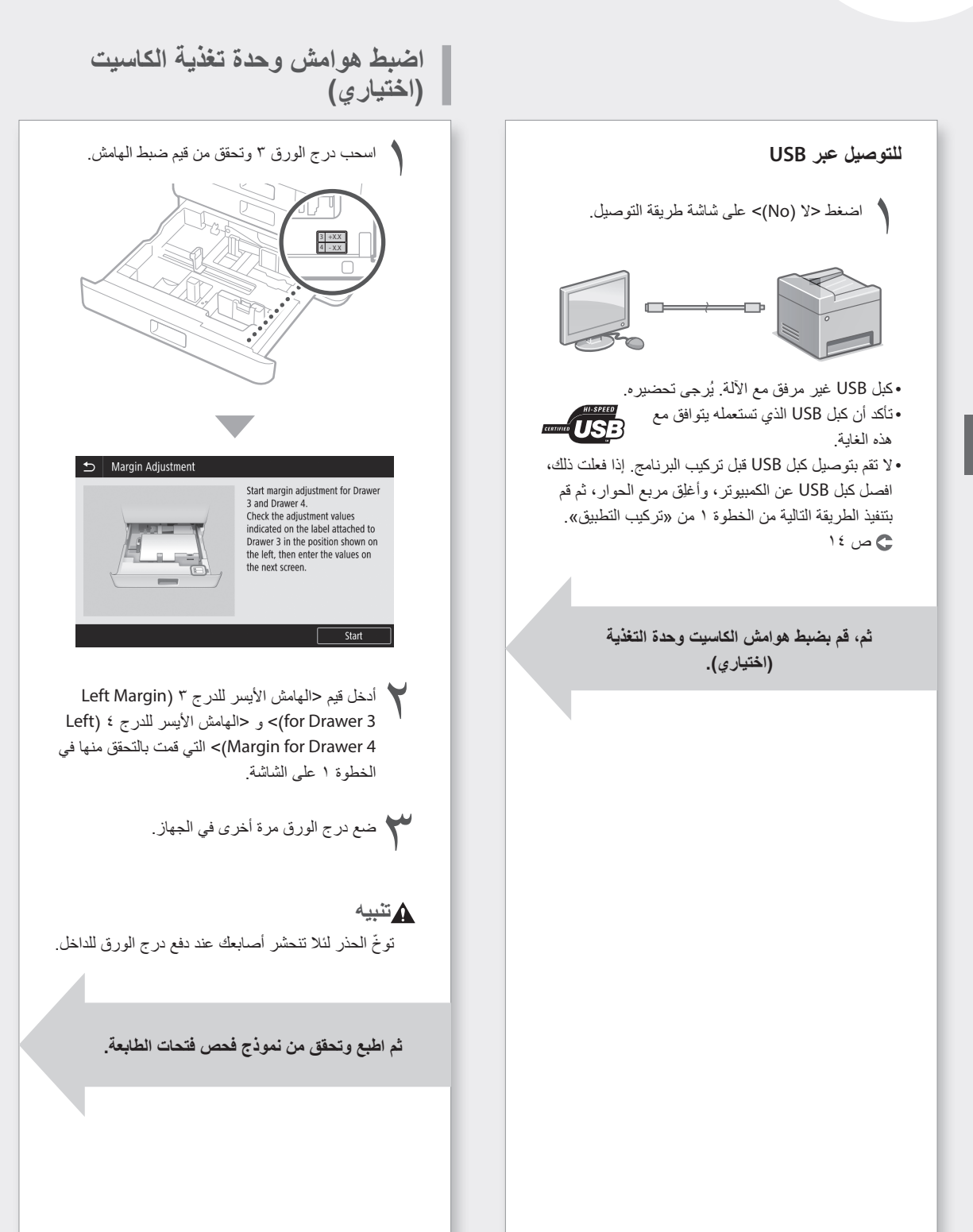

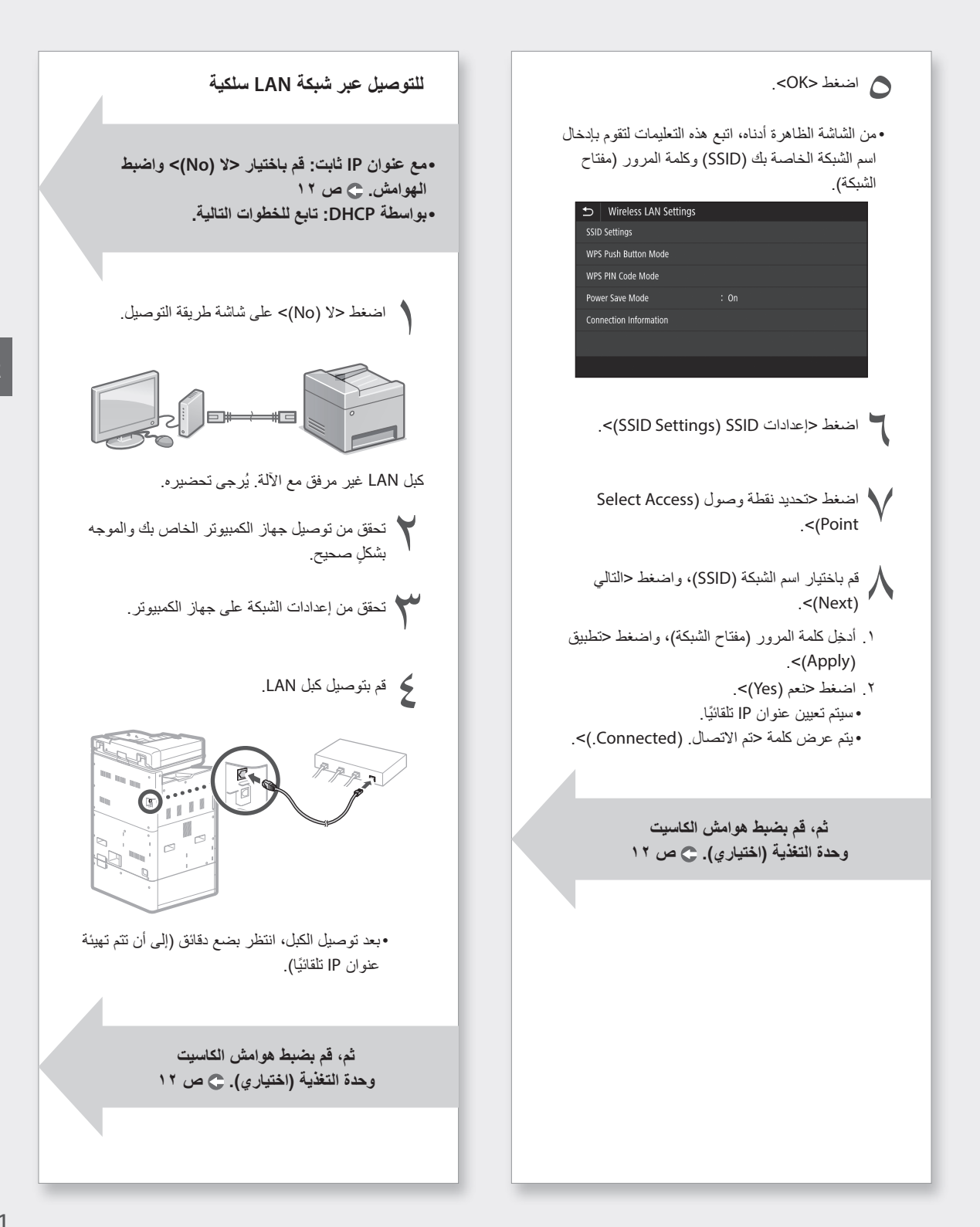

### التوصيل بجهاز كمبيوتر

#### قبل بدء عملية الضبط

•توجد خطورة من الكشف عن معلوماتك الشخصية إذا كان الجهاز متصلاً بشبكة غير آمنة. اتخاذ الاحتياطات لتأمين الشبكة الخاصة بك من أطراف غير معروفة. • الموجه أو كبلات LAN غير مرفقة مع الآلة. يُرجى تحضير ها.

• لا يمكن توصيل الآلة بالشبكتين السلكية واللاسلكية في نفس الوقت.

إذا كنت تستخدم دليل بدء التشغيل، يكون التوصيل بواسطة DHCP حيث يتم تعيين عنوان IP تلقائيًا.

لاستخدام عنوان IP آخر محدد غير العنوان بواسطة DHCP، مثل عنوان IP ثابت، اختر <لا (No)> في شاشة توصيل LAN اللاسلكية واخرج من دليل بدء التشغيل دون الاتصال بالشبكة

فور عرض الشاشة الرئيسية، راجع «الاتصال بشبكة ذات عنوان IP ثابت» 🗢 ص ۲۸ و إعدادات التكوين.

#### اختيار طريقة التوصيل

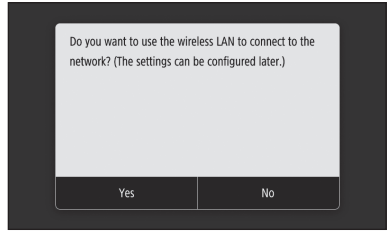

•للتوصيل عبر شبكة LAN لاسلكية: ص ١٠ •للتوصيل عبر شبكة LAN سلكية: ص ١١ •للتوصيل عبر USB: ص ١٢ لا تظهر الشاشة المبينة أعلاه في WG7440. قم بالتوصيل بواسطة شبكة LAN سلكية أو USB.

حتى في بيئة لا يوجد فيها شبكة LAN لاسلكية، يمكنك حلي في بينه لا يوجد ميه جمع منه منه منه المربة بالجهاز استخدام وضع نقطة الاتصال للاتصال مباشرة بالجهاز لاسلكيًا من البجهاز المحمول (اتصال مباشر). اخرج من دليل بدء التشغيل قبل أن تبدأ الاتصال المباشر (WG7450/WG7450F/WG7450Z) · الدليل على الإنترنت

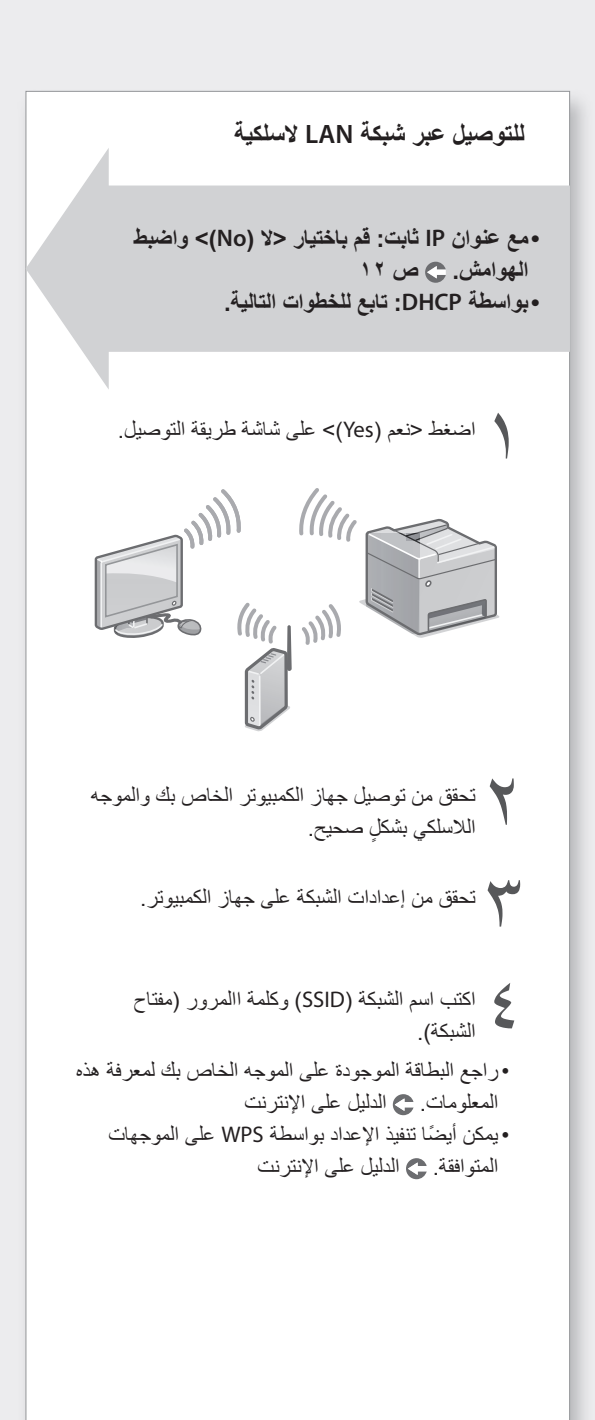

### قم بتكوين الجهاز لإرسال البيانات ورمز مرور PIN للوصول إلى PIN وصول لـ Remote UI

اقرأ المسجات واتبع التعليمات الظاهرة على الشاشة.

#### إرسال البيانات إلى Canon

من أجل تطوير وتسويق المنتجات، وتوفير عروض وخدمات خاصة تفي بمتطلبات العملاء على أفضل وجه، تحتاج شركة Canon إلى إرسال معلومات مثل تلك الواردة أدناه، والمتعلقة بمنتج Canon الخاص بك، إلى شركة Canon (إذا كنت تستخدم المنتج Canon في الصين، سيتم إرسال المعلومات إلى شركة الأبحاث المعتمدة قانونيًا) عن طريق الإنترنت.

معلومات مرتبطة بطابعة/ماسحة ضوئية/فاكس/أجهزة المعلومات

- •معلومات أساسية مثل رقم معرف الطابعة وتاريخ التركيب ووقته والبلد والإعدادات وما إلى ذلك.
- •سجل الاستخدام مثل ونوع الحبر المركب ومعلومات استخدام الحبر وعدد الأوراق المطبوعة وتكرار المسح الضوئي ومعلومات الصيانة وما إلى ذلك.
  •معلومات استخدام الورق وبيئة/ظروف الطباعة
- وإعداد وظيفة المسح الضوئي ونتائج الاستبيان وإعداد وظيفة المسح الضوئي ونتائج الاستبيان •معلومات الجهاز الأساسية مثل اسم الطراز وإصدار
- نظام التشغيل واللغة ومعلومات إعداد العرض وما إلى ذلك.
  - إصدار برنامج تشغيل الجهاز والبرنامج التطبيقي وسجل الاستخدام

(قد لا يتم إرسال بعض المعلومات الواردة أعلاه بناءً على الطراز و/أو البرنامج التطبيقي الذي لديك.)

إذا كان منتج Canon مشترك للاستخدام، عندها سيتم إرسال معلومات المنتج المشترك المسجلة الواردة أعلاه. إذا كنت توافق على ذلك، يرجى نقل هذه الحقيقة إلى المستخدمين الذين يشاركون المنتج واحصل على موافقتهم أيضًا مسبقًا.

في هذا الاستبيان، لن نرسل المعلومات الشخصية الخاصة بك. ولهذا السبب، لا يمكننا التعرف على عملاء معينين من خلال المعلومات التي يتم إرسالها إلينا.

لذلك لا يمكننا الرد على أية طلبات خاصة بالكشف عن أية معلومات تم إرسالها.

بعد موافقتك على الطلبات، سيتم إرسال المعلومات الواردة أعلاه إلى شركة Canon (إذا كنت تستخدم المنتج Canon في الصين، سيتم إرسال المعلومات إلى شركة الأبحاث المعتمدة قانونياً) عن طريق الإنترنت. علماً بأنك سوف تتحمل رسوم الاتصال بالإنترنت.

قد يتم تقديم المعلومات المرسلة إلى مجموعة شركات Canon.

اضبط رمز مرور PIN للوصول إلى PIN وصول لـ Remote UI.

Protection Measures for Remote UI Access
Setting the Remote UI Access PIN is recommended when using Remote UI to
prevent unauthorized access by a third party.
Do you want to configure the settings?
Settings can be configured later.

#### **Remote UI**

No

نتيح لك واجهة المستخدم عن بُعد Remote UI الوصول إلى الجهاز عبر الشبكة من متصفح الويب لتنفيذ المهام مثل التحقق من حالة الجهاز ، والتعامل مع المهام، وتكوين الإعدادات. اضبط رقم تعريف لواجهة المستخدم عن بُعد Remote UI لحماية معلوماتك.

# قم بتركيب خزانات الحبر

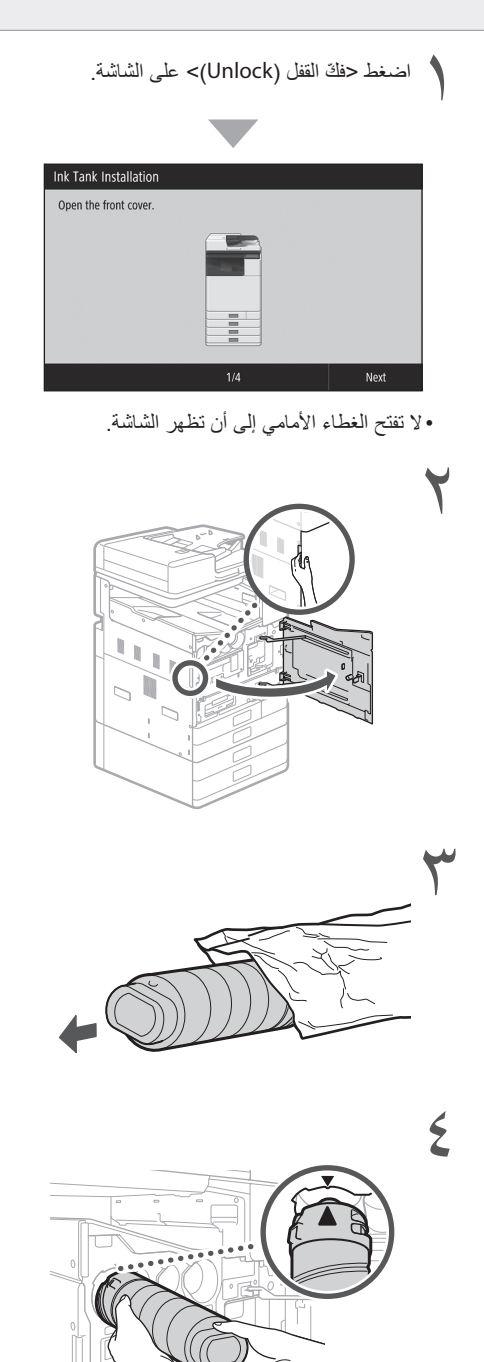

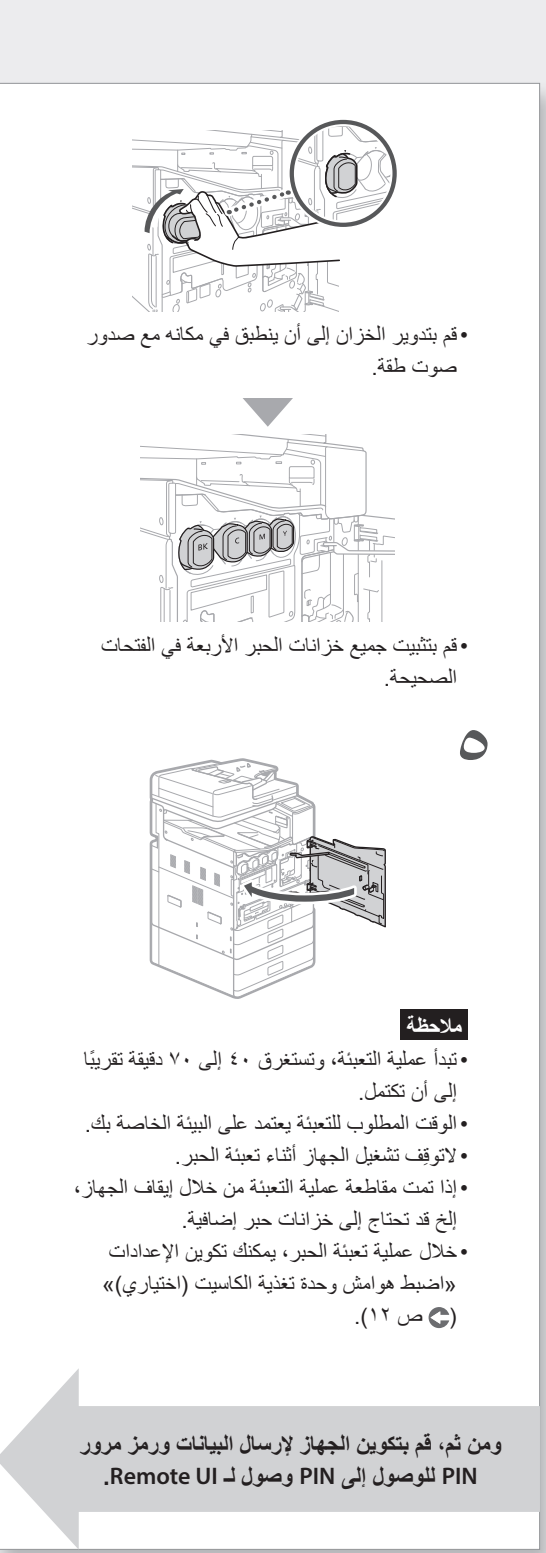

AR

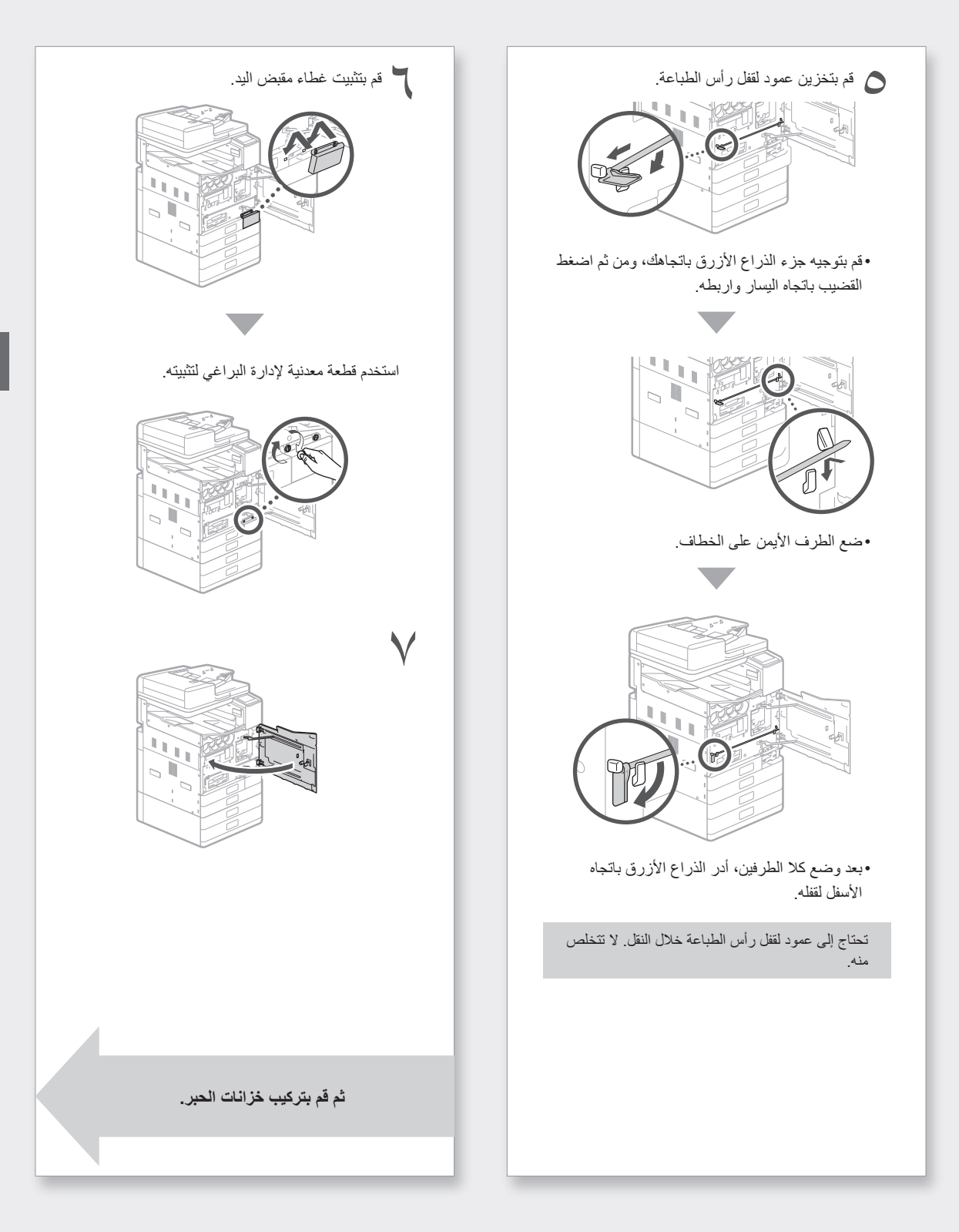

لمعرفة التفاصيل

الإعداد باستخدام دليل الإعداد» في الدليل على الإنترنت 😋

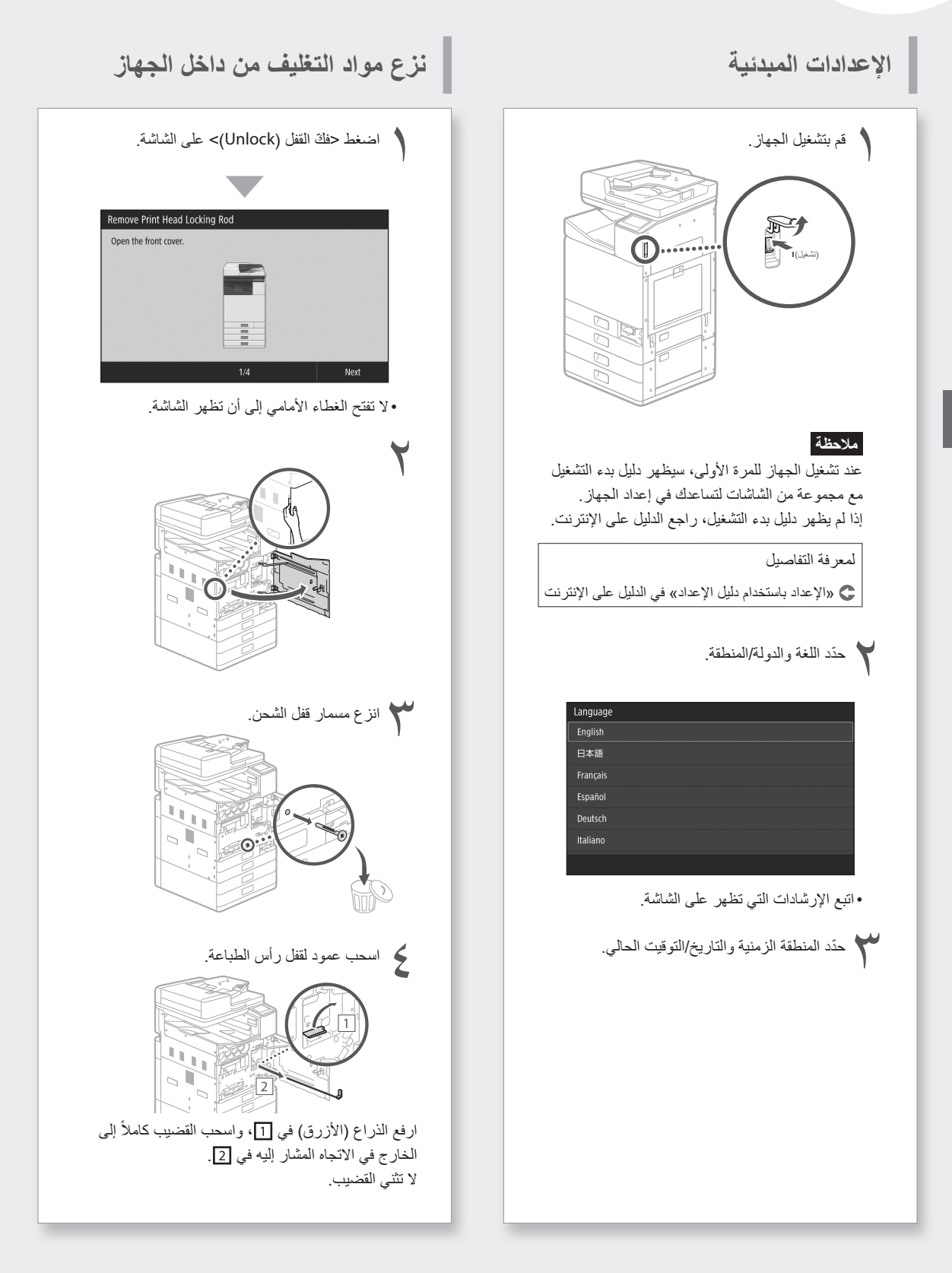

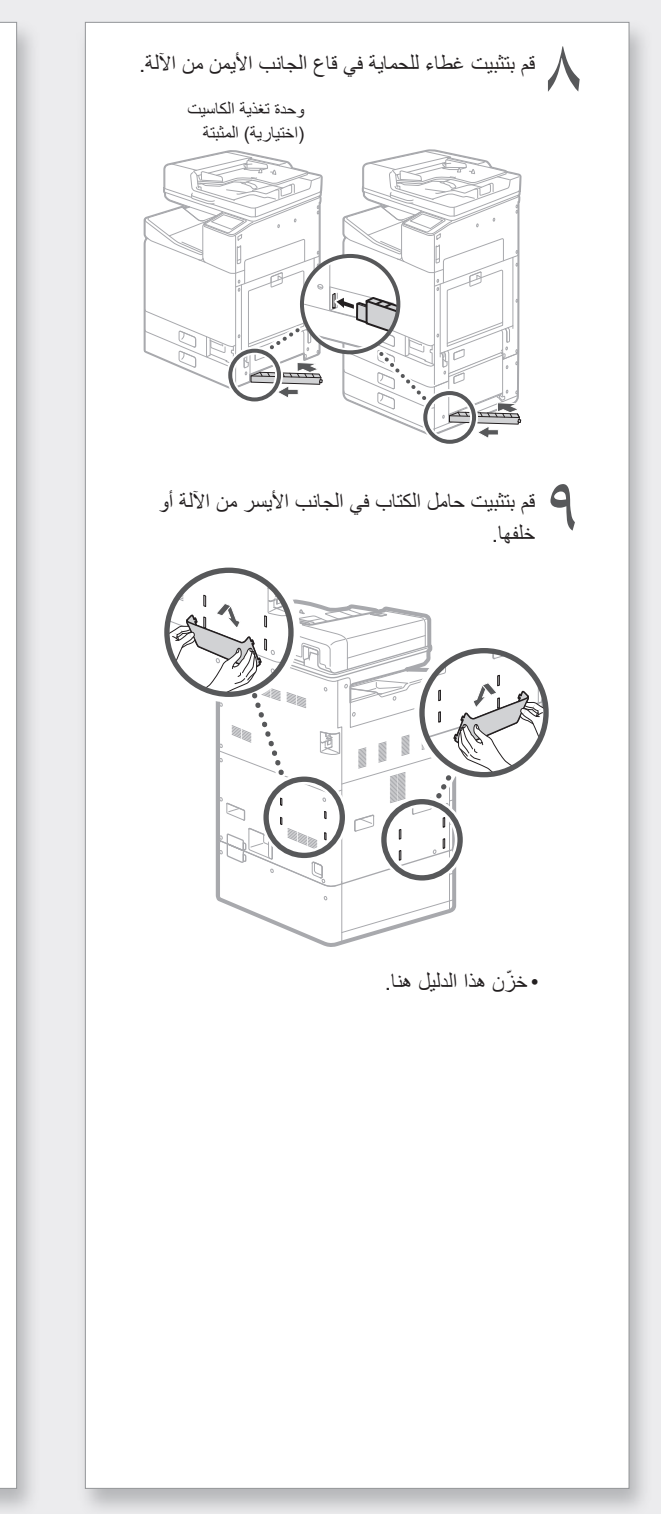

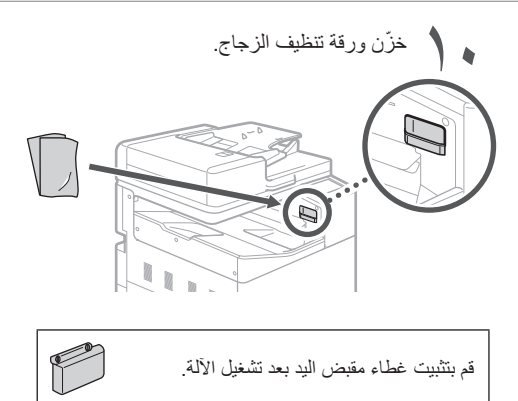

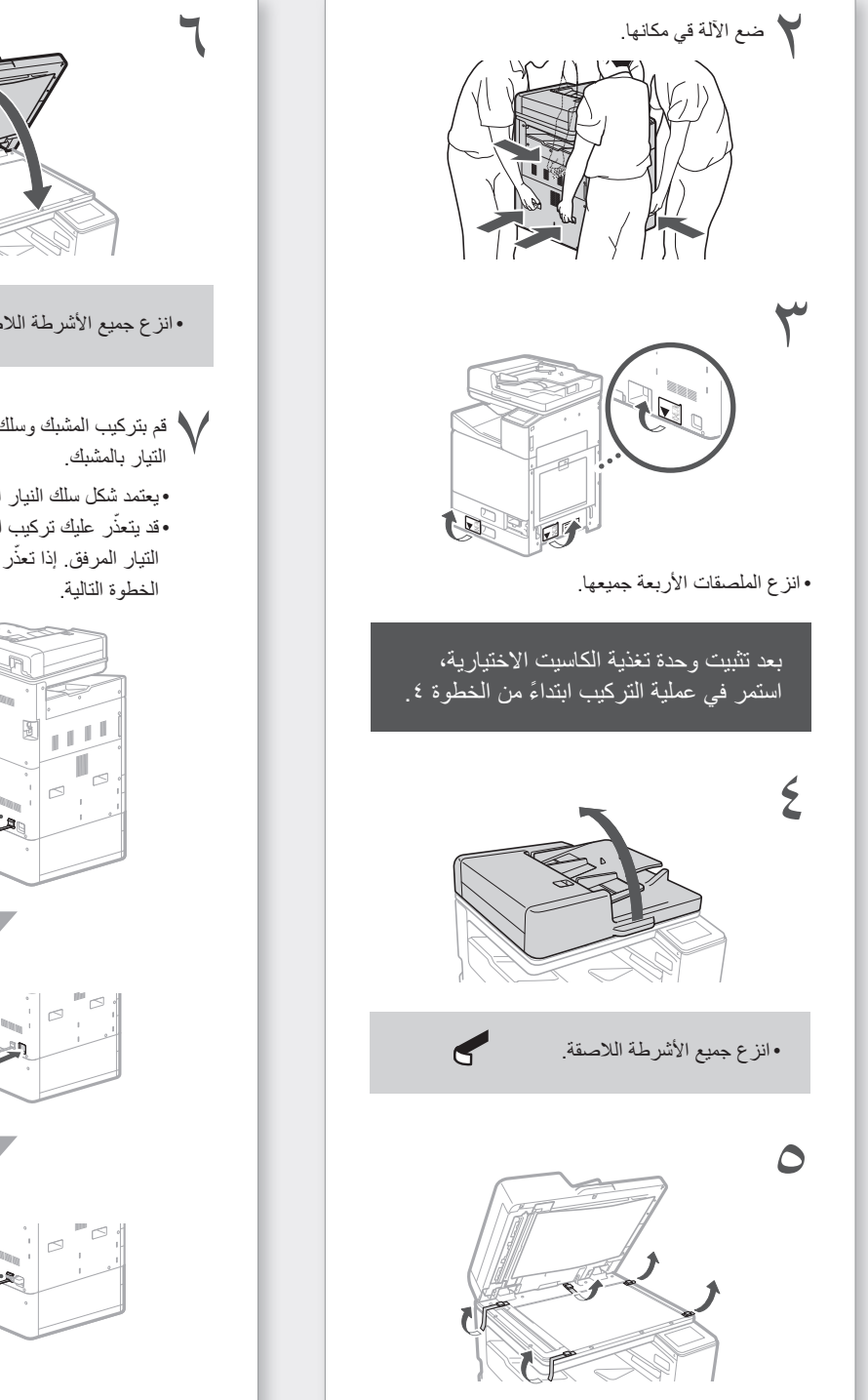

•انزع جميع الأشرطة اللاصقة. لا م بتركيب المشبك وسلك التيار، ومن ثم قم بتثبيت سلك • يعتمد شكل سلك النيار الكهربائي على بلدك أو منطقتك. •قد يتعذّر عليك تركيب المشبك وذلك تبعًا لشكل سلك التيار المرفق. إذا تعذَّر عليك ذلك، لا تركبه، وانتقل إلى 2

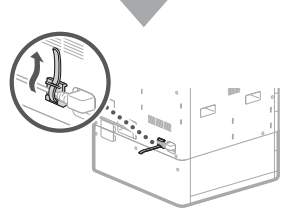

### إذا قمت بشراء وحدة تغذية كاسيت اختيارية

قم أو لاً بتركيب وحدة تغذية الكاسيت (اختيارية). راجع الدليل المرفق مع وحدة تغذية الكاسيت لخطوات التركيب.

#### 1 تنبيه

 لا تحمل الجهاز من القاعدة، لئلا تعلق أصابعك عند وضع الجهاز في مكانه.

### منقل الآلة

- •تحتاج أربعة أشخاص لنقل الآلة. توجد أربعة مقابض يد حول الآلة. يجب أن يقوم كل شخص بوضع يد واحدة في المقبض واليد الأخرى لتثبيت الآلة أثناء رفعها. لتفادي إصابات الظهر، لا تحنى ظهرك عند الرفع. انظر أدناه لمواضع مقابض اليد.
- لا تعمد أبدًا إلى حمل الجهاز بواسطة وحدة التغذية (وحدة التغذية التلقائية بالمستندات)، درج الورق، إلخ. قد يسقط الجهاز ويتسبب في وقوع إصابة.

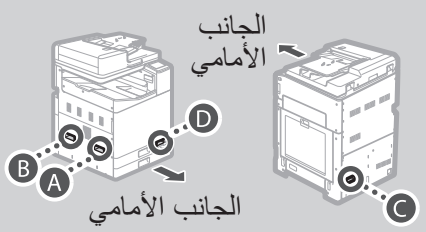

 من خلال وقوف كل شخص في زاوية من زوايا الآلة وإدخال يد في واحدة من مقابض اليد كما هو موضح من
 لي لي ()، ارفع الآلة بواسطة ثني الركب.

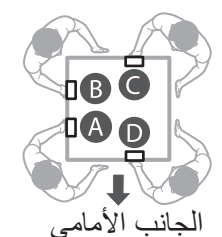

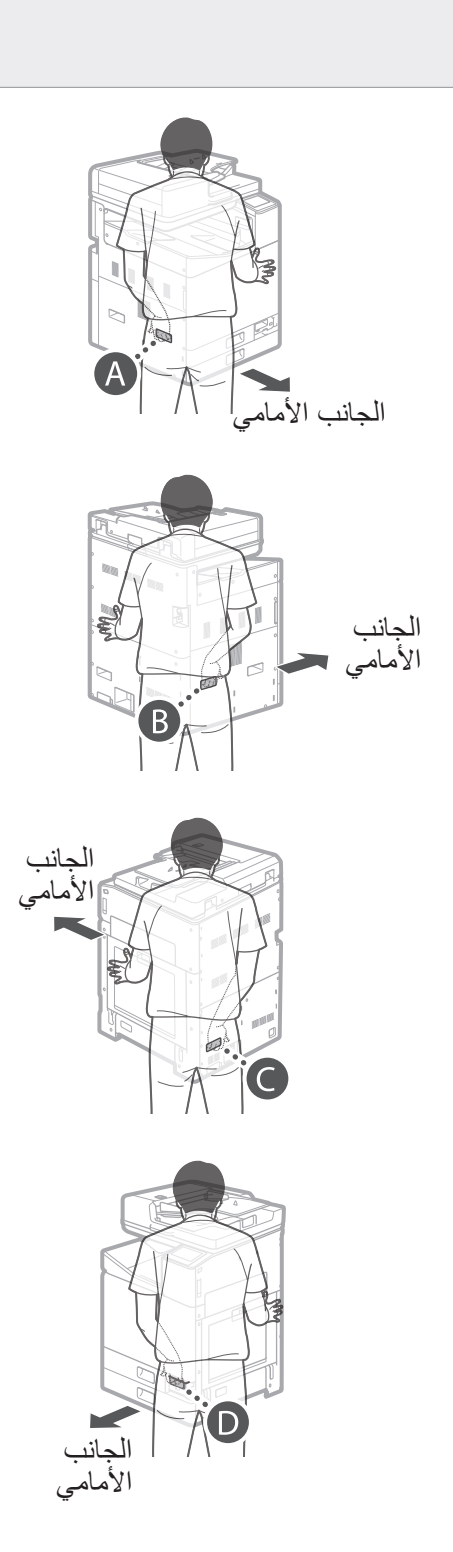
تركيب الآلة

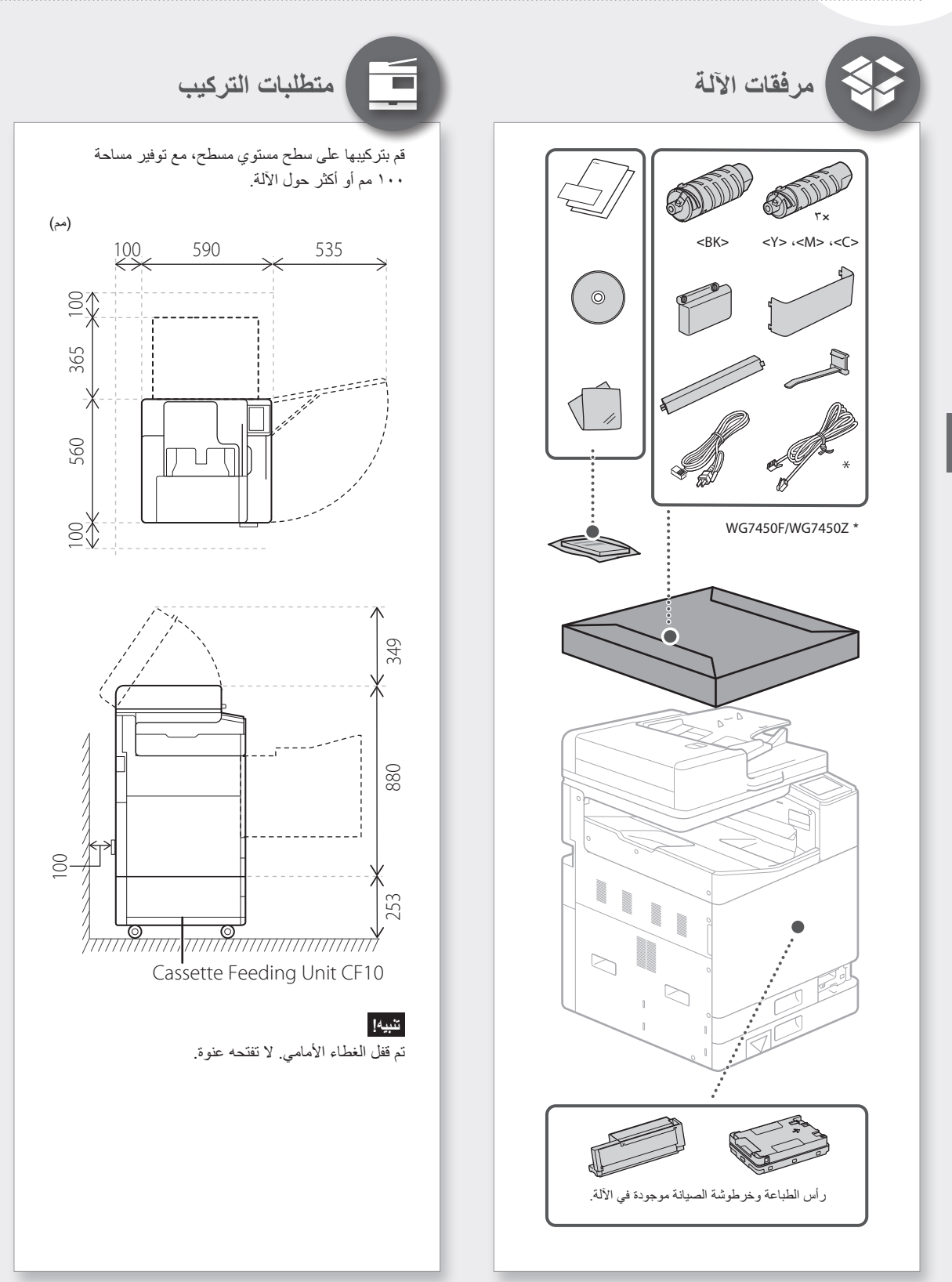

## Canon

## **Business Inkjet** WG7450Z/WG7450F/WG7450/WG7440

دليل البدء

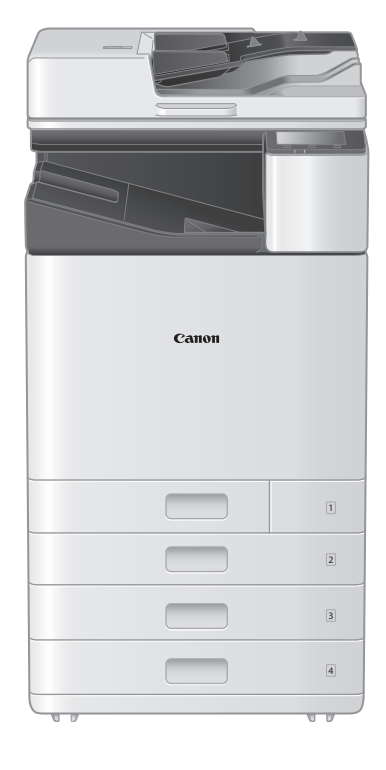

تركيب الآلة ٢ ص ٢

العملية الأساسية ٢ ص ١٦

إذا حدثت مشكلة ٢٠ ص

توصيل الشبكة وخدمة المراقبة عن بُعد ٢٢ ص

ترجى قراءة «تعليمات السلامة المهمة» قبل تشغيل هذا المنتج. ٢٠ ص ٤٥ بعد أن تنتهي من قراءة هذا الدليل، خزنه في مكان أمن للرجوع إليه مستقبلاً. المعلومات الواردة في هذه الوثيقة عرضة للتغيير دون إشعار مسبق.

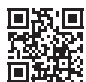

ادخل إلى <u>http://ij.start.canon</u> لمراجعة الدليل على الإنترنت الذي يحتوي معنی است بی معلومات جمیع وظائف هذا الجهاز . معلومات جمیع وظائف هذا الجهاز .

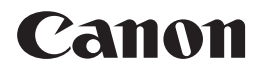

**CANON INC.** 30-2, Shimomaruko 3-chome, Ohta-ku, Tokyo 146-8501, Japan

**CANON EUROPA N.V.** Bovenkerkerweg 59, 1185 XB Amstelveen, The Netherlands www.canon-europe.com +31-20-545-8545

**ООО «Канон Ру»** Россия, г. Москва, 109028, Серебряническая набережная, д. 29

ТОВ «Кенон Україна» Мечнікова вул.2, вхід А, 3-й поверх, 01601, Київ, Україна